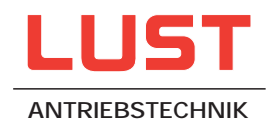

# MASTERCONTROL MC6000

# Servocontroller 4 - 64 A

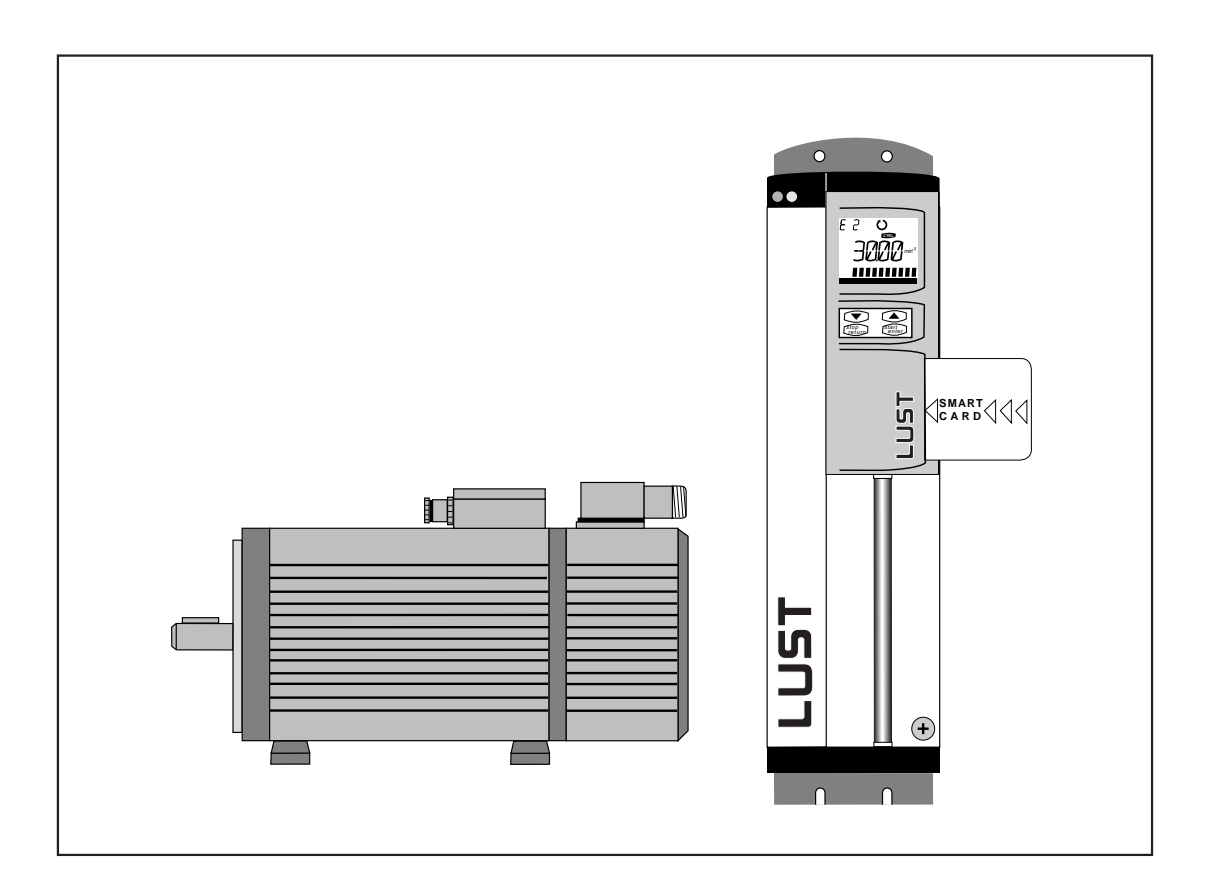

Instruction Manual

# The MASTERDRIVE System

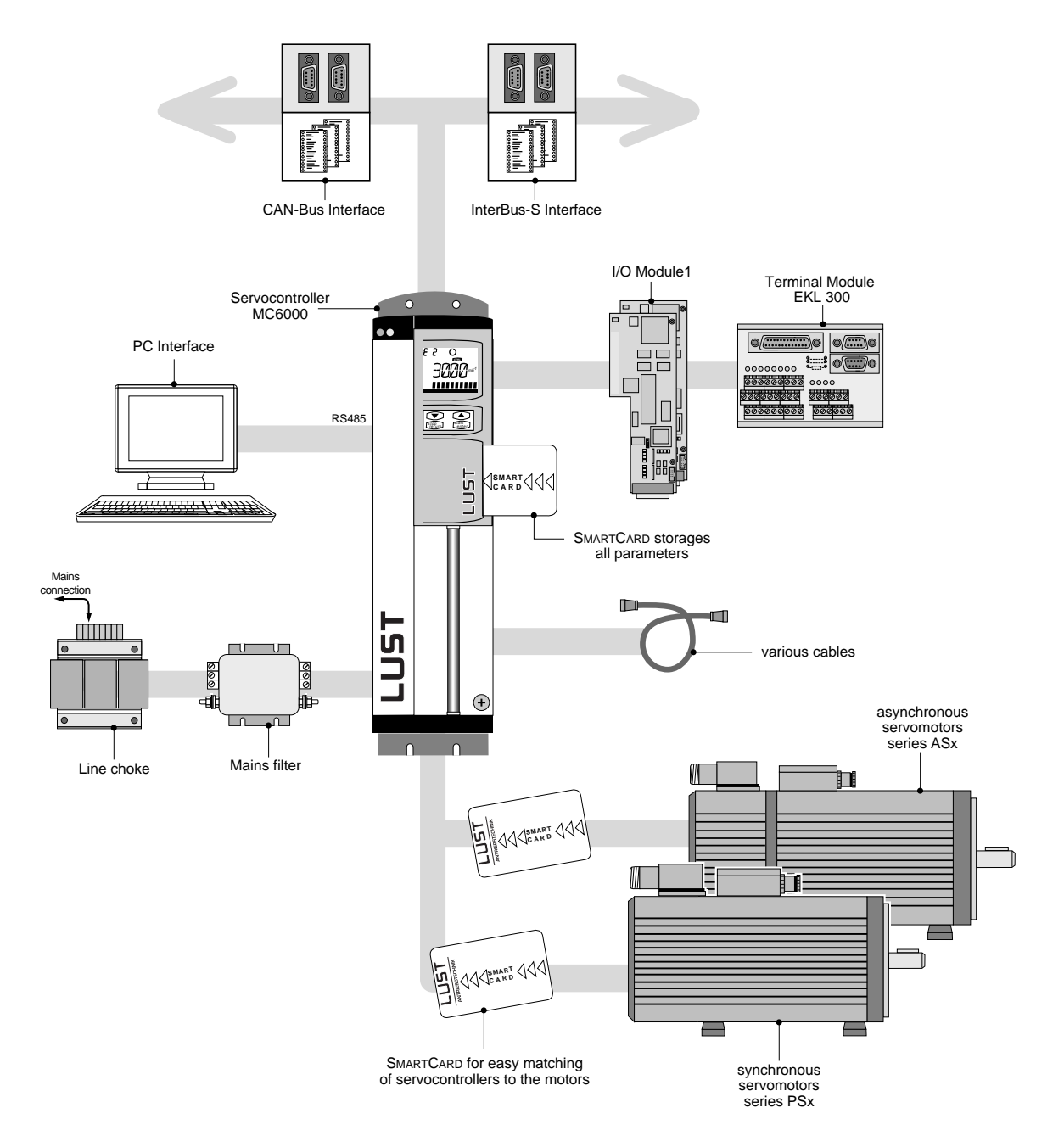

# Instruction Manual for MC6000 Series Servocontrollers

Valid from Software-Version: V1.1

Item Number: 0792.20B.0-02 Version: December 1995

We reserve the right to make technical changes

### **Dear Customer**

Thank you for the trust that you have placed in us by purchasing the LUST MASTERDRIVE drive system.

Installation and commissioning must only be carried out by a trained engineer. Please take the time to read the instructions carefully. Following the instructions meticulaously will you time and avoid uncertainty and questions at the commissioning stage.

It is essential to read the Instruction Manual because incorrect use of the servodrive can damage both the servodrive itself and also other parts of the installation. Because of the rotating parts of the drive and the high voltages involved, this type of equipment is potentially hazardous to human life.

If after reading the instructions you still have questions, do please contact us.

Lust Antriebstechnik GmbH Gewerbestr. 5-9 D-35631 Lahnau Germany Tel: +49 6441 966 -0 Fax: +49 6441 966 -137

# Symbols

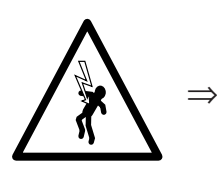

Danger! Danger of death by electrocution or rotating machinery.

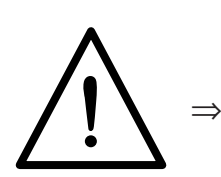

Warning: you must follow this instruction.

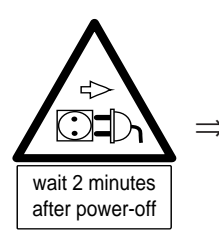

Warning: before opening the equipment, disconnect from the mains and wait approximately two minutes for the DC link capacitors to discharge.

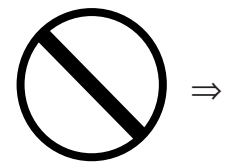

Prohibited: incorrect operation may cause damage to equipment.

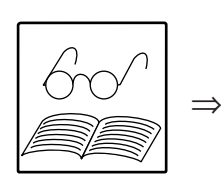

Useful tip, Note.

# Signposts

# Especially important for commissioning:

| 1      | •                                                                                                    |    |   |
|--------|----------------------------------------------------------------------------------------------------|----|---|
| ↓<br>E | Safety Instructions<br>General, Manufacturer's Declaration, CE and EMC                                                            | 1  |   |
| Ś      | Technical Specifications of Servocontrollers<br>Installation Instructions                                                         | 2  |   |
| Ê      | Installation, Commissiong<br>Important Instructions for Operation                                                                 | 3  |   |
|        | Electrical Connections<br>EMC, Connection to the mains power supply, motor, terminals,<br>encoder, RS485 and Bus system           | 4  |   |
|        | Software Overview                                                                                                    | 5  | > |
|        | Using KeyPad and SmartCard                                                                                                    | 6  | > |
|        | <b>Configuration</b><br>Assigning input and output functions<br>Processing of reference values, Emergency Stop etc                | 7  |   |
|        | Structure of controls<br>Torque control, speed control and position control                                                       | 8  |   |
|        | Displays and Error Messages                                                                                                    | 9  | > |
|        | Parameter Description<br>by Subject Area                                                                                          | 10 |   |
|        | I/O Module 1 and EKL300                                                                                                    | 11 | > |
| Ŕ      | Servomotor Project Data<br>Technical specifications, dimensional drawings, axial and radial<br>loads, cooling, holding brake, etc | 12 |   |
|        | Index<br>Parameter Overview (Table)                                                                                               |    |   |
|        |                                                                                                    |    |   |

# **Quick Finder**

| 1              | General                                               | 1-1          |
|----------------|-------------------------------------------------------|--------------|
| 1.1            | Safety instructions                                   | 1-1          |
| 1.2            | Intended use                                          | 1-1          |
| 1.3            | Manufacturer's Declaration for Servocontrollers       | 1-2          |
| 1.4            | Manufacturer's Declaration for Servomotors            | 1-4          |
| 1.5            | MC6000 with CE Mark                                   | 1-6          |
| 1.6            | Instructions for correct EMC installation             | 1-8          |
| 1.7            | What are the main benefits of the MASTERDRIVE System? | 1-9          |
| 1.8            | Details for ordering the MC6000 Servocontroller       | 1-10         |
| 1.9            | MC6000 Servocontroller Models                         | 1-11         |
| 1.10           | Accessories for the MC6000 Servocontroller            | 1-12         |
| 2              | Technical Specifications for Servocontrollers         | 2-1          |
| 2.1            | Design and Layout                                     | 2-1          |
| 2.2            | Output - motor                                        | 2-2          |
| 2.3            | Input - power side                                    | 2-2          |
| 2.4            | Resolution of angle of rotation                       | 2-2          |
| 2.5            | Ambient conditions                                    | 2-3          |
| 2.6            | Dimensions and weights                                | 2-3          |
| 2.7            | Mounting instructions                                 | 2-4          |
| 3              | Installation and Commissioning                        | 3-1          |
| 3.1            | Instructions for installation                         | 3-1          |
| 3.2            | Installation of drive system                          | 3-2          |
| 3.3            | Commissioning of the drive system                     | 3-2          |
| 3.4            | Important tips                                        | 3-4          |
| 4              | Electrical Connections                                | 4-1          |
| 4.1            | System connection diagram                             | 4-1          |
| 4.2            | Electromagnetic compatability                         | 4-2          |
| 4.3            | Power Terminals                                       | 4-3          |
| 4.3.1          | Mains power supply connection                         | 4-3          |
| 4.3.2          | Motor connection                                      | 4-4          |
| 4.3.3          | Connection of braking resistor                        | 4-0<br>4-7   |
| 4.3.5          | DC link terminals                                     | 4-11         |
| 4.3.6          | MC6000 protection functions                           | 4-11         |
| 4.4            | Control Connections                                   | 4-12         |
| 4.4.1          | Control terminal allocation                           | 4-12         |
| 4.4.2          | Specification of control connections                  | 4-13         |
| 4.4.3          | Key to input and output codes                         | 4-14         |
| 4.4.4<br>4 4 5 | FNPO input (ENable POwer stage)                       | 4-14<br>⊿_17 |
| 4.4.6          | Input of current reference signals                    | 4-17         |
| 4.5            | Encoder connection                                    | 4-18         |
| 4.5.1          | Resolver cable KRX-Nxx, KRX-KS-xx                     | 4-18         |
| 4.5.2          | Encoder cable KG1-KSxx, KG2/3-KS-xx                   | 4-19         |

| 4.6                        | RS485 serial interface                               |                    |
|----------------------------|------------------------------------------------------|--------------------|
| 4.7                        | Encoder simulation                                   |                    |
| 4.8                        | InterBus-S-Interface (C1 and C7)                     |                    |
| 4.9                        | CAN-Bus-Interface (C2)                               | 4-25               |
| 5                          | MC6000 software and overview                         | 5-1                |
| 6                          | System software                                      | 6-1                |
| 6.1                        | Layout of the KeyPad                                 | 6-1                |
| 6.2                        | Using the controls                                   |                    |
| 6.2.1                      | General                                              | 6-2                |
| 6.3                        | Controls                                             | 6-2                |
| 6.4                        | LCD Display                                          |                    |
| 6.5                        | Control levels                                       | 6-4                |
| 6.6                        | Examples for setting parameters                      | 6-5                |
| 6.7                        | Overview of Menu Structure                           |                    |
| 6.7.1                      | The PARA Menu                                        |                    |
| 6.7.3                      | The CTRL Menu                                        |                    |
| 6.7.4                      | The CARD Menu                                        | 6-12               |
| 6.8                        | Setting the parameters for the MC6000                | 6-13               |
| 7                          | Configuration Software                               | 7-1                |
| 7.1                        | Function selectors                                   | 7-2                |
| 7.1.1                      | Input Functions                                      |                    |
| 7.1.2                      | Fixed inputs FIF0 und FIF1                           |                    |
| 7.2                        | Reference Value Input                                |                    |
| 7.2.1                      | Short description of reference inputs                |                    |
| 7.2.2                      | Description of reference inputs                      | 7-5                |
| 7.2.3                      | Setting reference inputs                             | 7-9                |
| 7.3                        | Special functions                                    |                    |
| 7.3.1                      | Automatic start                                      |                    |
| 7.3.3                      | Motor potentiometer function (MOP)                   |                    |
| 7.3.4                      | OS00 output as PWM output                            |                    |
| 7.3.5                      | Torque limitation (SCALE)                            | 7-12               |
| 7.4                        | Examples of applications                             |                    |
| 7.4.1                      | Example: analog reference value input                |                    |
| 7.4.1                      | Example: switching from fixed reference values       |                    |
| 7.4.1                      | Example: Analog reference value input with switching |                    |
| 8                          | Control Software                                     |                    |
| 8.1                        | General control structure                            |                    |
| 8.2                        | Torque control mode                                  |                    |
| 8.3                        | Speed Control Mode                                   | 8-5                |
| 8.3.1                      | Setting speed control                                |                    |
| 8.3.2                      | Speed in field weakening                             |                    |
| <b>ö.4</b><br>8 <u>/</u> 1 | Position Control                                     | <b>8-9</b><br>ຊ_1ດ |
| 8.4.2                      | Position control mode                                |                    |
|                            |                                                      |                    |

| 9       | Displays and Error Messages                                  |       |
|---------|--------------------------------------------------------------|-------|
| 9.1     | Operating display                                            |       |
| 9.2     | Error Messages                                               |       |
| 9.2.1   | Warnings and errors in the Servocontroller                   |       |
| 9.2.2   | KeyPad operator errors                                       |       |
| 9.2.3   | Errors when using SmartCard                                  |       |
| 9.2.4   | Irouble shooting                                             |       |
| 10      | Description of Parameters                                    | 10-1  |
| 10.1    | System for Parameter Names                                   |       |
| 10.1.1  | Areas _ENCD, _MOT, _TCON, _SCON, _PCON                       | 10-1  |
| 10.1.2  | Other areas and VAL Menü                                     | 10-3  |
| 10.2    | VAL Menu Parameters                                          |       |
| 10.3    | PARA Menu Parameters                                         | 10-5  |
| 10.3.1  | Configuation area (_CONF)                                    |       |
| 10.3.2  | Encoder area (_ENCD)                                         |       |
| 10.3.3  | Option slot 1 (_OPTN1)                                       |       |
| 10.3.4  | Motor area ( MOT)                                            | 10-21 |
| 10.3.6  | Torque control area ( TCON)                                  |       |
| 10.3.7  | Speed control area (_SCON)                                   |       |
| 10.3.8  | Position control area (_PCON)                                | 10-29 |
| 10.3.9  | Serial interface area (_SIO)                                 | 10-30 |
| 10.3.10 | KeyPad area (_KPAD)                                          | 10-33 |
| 10.3.11 | Safety and error reaction parameters area (_SCTY)            |       |
| 10.3.12 | Custom somware area (_USER)                                  |       |
| 10.5.15 |                                                              | 10-42 |
| 11      | Description of I/O Module 1 (AH1) and EKL300                 | 11-1  |
| 11.1    |                                                              |       |
| 11.2    | Terminal allocation I/O Module1                              |       |
| 11.3    | FKI 300                                                      | 11-3  |
| 11.4    | Software description I/O Module 1                            | 11-5  |
|         |                                                              |       |
| 12      | Servomotor Design Specifications                             |       |
| 12.1    | Synchronous and Asynchronous Servomotor series               | 12-1  |
| 12.2    | Ordering details for ASx and PSx Servomotors                 | 12-2  |
| 12.3    | Servomotor models                                            | 12-3  |
| 12.4    | Basic versions of Servomotors                                | 12-5  |
| 12.5    | Typical M-n graph for Servomotors                            | 12-6  |
| 12.6    | Technical specifications: Asynchronous Servomotors ASx-xx    | 12-7  |
| 12.7    | Technical specifications: synchronous Servomotors PSx-xx     |       |
| 12.8    | Dimensions of Servomotors                                    | 12-10 |
| 12.9    | Dimensions for shaft, flange and foot                        | 12-11 |
| 12.10   | Dimensions for motors with self cooling and external cooling | 12-13 |
| 12.11   | Permissible axial and radial loads                           | 12-14 |
| 12.12   | Technical specifications: shape and shaft seal IP65          | 12-15 |
| 12.13   | Technical specifications: self cooling and external cooling  | 12-16 |
| 12.14   | Technical specifications: holding brake                      | 12-18 |
|         |                                                              |       |

# Index

**Parameter Overview** 

MC6000 Instruction Manual

1 General

# 1.1 Safety Instructions

Servodrives have high voltage exposed metal components and may also have moving or rotating parts and hot surfaces, so they do of course represent a danger to human life.

To prevent serious injury or major damage, only qualified personnel who are trained in working on electrical drives may work on the equipment. To be qualified in this sense a person must be familiar with the arrangement, installation, commissioning and operation of Servodrives and possess appropriate qualifications to work on them. He must read the instruction manual in detail before installation and commissioning and must follow the safety instructions at all times. (IEC 364 and CENELEC HD 384 or DIN VDE 0100 and IEC-Report 664 or VDE 0110 and national health and safety regulations or VBG 4)

Repairs to Servodrive components may only be carried out by the manufacturer or by repair centres authorized by the manufacturer. Unauthorized opening of the equipment and unskilled repairs may result in injuries and damage.

# 1.2 Intended use

Servodrives are equipment designed for incorporating in electrical installations or machines. The commissioning of the Servodrive (ie commencing operation as intended) is prohibited until such time as it has been confirmed that the machine complies with the requirements of EC Directive 89/392/EEC (Machinery Directive). EN60204 must be observed.

Commissioning (ie starting normal intended operation) is only permitted under conditions of strict adherence to the EMC Directive (89/336/EEC).

For the Low Voltage Directive 73/23/EEC the harmonized standards in the series prEN 50178/ DIN VDE 0160 in conjunction with EN 60439-1/DIN VDE 0660 part 500 and EN 60146/DIN VDE 0558 are used for Servodrives.

Technical specifications and connection details should be read off the nameplate and from the documentation and must be strictly observed.

Servodrives must be protected from excessive loads. In particular no components must be distorted or insulation/separation arrangements be changed during transport and handling. Servocontrollers and Servomotors contain electrostatic components which are vulnerable and can easily be damaged by inappropriate handling. Electrical components must not be mechanically damaged or destroyed.

Any work on Servodrives which are live must be strictly in accordance with with currently valid national health and safety regulations (eg VBG 4).

Electrical installation must be carried out in accordance with the applicable regulations (relating to conductor cross section, protection, and protective conductor connection etc). Further details are contained in the documentation.

Electronic equipment is not inherently fail-safe, so the user must accept responsibility for ensuring that the drive cannot become dangerous in case of failure.

If the Servodrive is to be used for special applications (eg in an explosive environment) then the relevant standards and regulations (eg EN50014 and EN50018) **must** be followed.

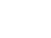

1-1

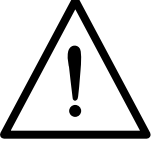

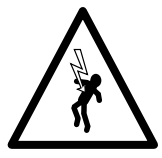

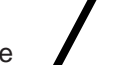

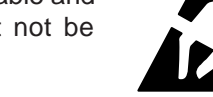

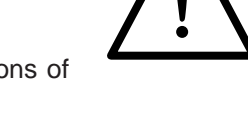

| EC - MANUFACTUF         (to Art. 4, para. 2 of E         Document No.:       HE 025         Month, year :       September 1995         Manufacturer:       Company         Lust Antriebstechnik Gm         Address:       Gewerbestrasse 5 - 9         35633 Lahnau (Germar         Tel.: ++49 6441 / 966-0         Product         description:         Servocontroller         Type:       MC6404 article no. 0792         MC6408 article no. 0792         MC6412 article no. 0792         MC6416 article no. 0792         MC6416 article no. 0792         MC6416 article no. 0792         MC6416 article no. 0792         MC6416 article no. 0792         MC6416 article no. 0792         MC6416 article no. 0792         MC6416 article no. 0792         MC6416 article no. 0792         MC6416 article no. 0792         MC6416 article no. 0792         MC6416 article no. 0792         MC6408         Sestablished.         We confirm conformity of the product descritannex to this declaration.         Issued by:       Company         Lust Antriebstechnik Gr         Place, date:       Lahnau, 07 09.1995                                                                                                    |                                                                                           |
|----------------------------------------------------------------------------------------------------|-------------------------------------------------------------------------------------------|
| EC - MANUFACTUF         Ite optimizes         Month, year :       HE 025         Manufacturer:       Company         Lust Antriebstechnik Gm         Address:       Gewerbestrasse 5 - 9         35633 Lahnau (German         Tel: ++49 6441 / 966-0         Product         description:         Type:       MC6404 article no. 0792         MC6412 article no. 0792         MC6416 article no. 0792         MC6416 article no. 0792         MC6416 article no. 0792         MC6416 article no. 0792         MC6416 article no. 0792         MC6416 article no. 0792         MC6416 article no. 0792         MC6416 article no. 0792         MC6416 article no. 0792         MC6416 article no. 0792         MC6416 article no. 0792         MC6416 article no. 0792         Mc6416 article no. 0792         Mc6416 article no. 0792         Mc6416 article no. 0792         Mc6416 article no. 0792         Mc6416 article no. 0792         Mc6at16 article no. 0792         Mc6at16 article no. 0792         Mc6at16 article no. 0792         Mc6at16 article no. 0792         Mc6at16 article no. 0793         Based by:                                                                                                    | LUS                                                                                       |
| EC - MANUFACTUF         (to Art. 4, para. 2 of E         Document No.:       HE 025         Month, year :       September 1995         Manufacturer:       Company         Lust Antriebstechnik Gm         Address:       Gewerbestrasse 5 - 9         35633 Lahnau (German Tel.: ++49 6441 / 966-0         Product       description:         Ypre:       MC6404 article no. 0792         MC6408 article no. 0792         MC6412 article no. 0792         MC6416 article no. 0792         MC6416 article no. 0792         Mc6a16 article no. 0792         MC6a16 article no. 0792         Mc6a16 article no. 0792         Mc6a16 article no. 0792         Mc6a16 article no. 0792 <tr< th=""><th>ANTRIEBSTECH</th></tr<>                                         | ANTRIEBSTECH                                                                              |
| Document No.:       HE 025         Month, year :       September 1995         Manufacturer:       Company         Lust Antriebstechnik Gm         Address:       Gewerbestrasse 5 - 9         35633 Lahnau (German Tel.: ++49 6441 / 966-0         Product       description:         Servocontroller         Type:       MC6404 article no. 0792         MC6412 article no. 0792         MC6416 article no. 0792         MC6416 article no. 0792         MC6416 article no. 0792         MC6416 article no. 0792         Mc6416 article no. 0792         Mc6416 article no. 0792         Mc6416 article no. 0792         Mc6416 article no. 0792         Mc6416 article no. 0792         Mc6416 article no. 0792         Mc6416 article no. 0792         Mc6416 article no. 0792         Lost Antriebstechnik Gr         Issued by:       Company         Lust Antriebstechnik Gr         Place, date:       Lahnau, 07.09.1995         Legally binding       McH. Lust, Man         Annex AHE 025 forms part of this declaration.         This declaration does not imply any assured characteristic.         This declaration does not imply any assured characteristic. <td>ER'S DECLARATION<br/>C Directive 89/392/EEC)</td> | ER'S DECLARATION<br>C Directive 89/392/EEC)                                               |
| Manufacturer:       Company<br>Lust Antriebstechnik Gm         Address:       Gewerbestrasse 5 - 9<br>35633 Lahnau (German<br>Tel.: ++49 6441 / 966-0         Product<br>description:       Servocontroller         Type:       MC6404 article no. 0792<br>MC6408 article no. 0792<br>MC6416 article no. 0792<br>MC6416 article no. 0792         The product described is intended exclu<br>Commissioning is prohibited until conformity<br>is established.         We confirm conformity of the product descrift<br>annex to this declaration.         Issued by:       Company<br>Lust Antriebstechnik Gr         Place, date:       Lahnau, 07.09.1995         Legally binding<br>signature:       Mc411 declaration.         Annex AHE 025 forms part of this declaration.       Mc412 article no.<br>This declaration does not imply any assured characteristic                                                                                                    |                                                                                           |
| Address:       Gewerbestrasse 5 - 9<br>35633 Lahnau (German<br>Tel.: ++49 6441 / 966-0         Product<br>description:       Servocontroller         Type:       MC6404 article no. 0792<br>MC6408 article no. 0792<br>MC6412 article no. 0792<br>MC6416 article no. 0792         The product described is intended exclu<br>Commissioning is prohibited until conformity<br>is established.         We confirm conformity of the product descrift<br>annex to this declaration.         Issued by:       Company<br>Lust Antriebstechnik Gr         Place,date:       Lahnau, 07 09.1995         Legally binding<br>signature:       Mc6415 article.                                                                                                    | Н                                                                                         |
| Product<br>description:       Servocontroller         Type:       MC6404 article no. 0792<br>MC6408 article no. 0792<br>MC6412 article no. 0792<br>MC6416 article no. 0792         The product described is intended exclu<br>Commissioning is prohibited until conformity<br>is established.         We confirm conformity of the product descrift<br>annex to this declaration.         Issued by:       Company<br>Lust Antriebstechnik Gr         Place,date:       Lahnau, 07,09.1995         Legally binding<br>signature:       Muthum         Annex AHE 025 forms part of this declaration.                                                                                                    | у)                                                                                        |
| Type:       MC6404 article no. 0792<br>MC6408 article no. 0792<br>MC6412 article no. 0792<br>MC6412 article no. 0792<br>MC6416 article no. 0792         The product described is intended exclu<br>Commissioning is prohibited until conformity<br>is established.         We confirm conformity of the product descrift<br>annex to this declaration.         Issued by:       Company<br>Lust Antriebstechnik Gr         Place,date:       Lahnau, 07.09.1995         Legally binding<br>signature:       Mc6416 article no.                                                                                                    |                                                                                           |
| The product described is intended exclu<br>Commissioning is prohibited until conformity<br>is established.<br>We confirm conformity of the product descri-<br>annex to this declaration.<br>Issued by: Company<br>Lust Antriebstechnik Gr<br>Place,date: Lahnau, 07,09.1995<br>Legally binding<br>signature: K:H. Lust, Man<br>Annex AHE 025 forms part of this declaration.<br>This declaration does not imply any assured characteristic<br>The safety instructions supplied with the product documen                                                                                                    | V03.0<br>000.0<br>V02.0<br>V01.0                                                          |
| We confirm conformity of the product descriannex to this declaration.         Issued by:       Company<br>Lust Antriebstechnik Gr         Place,date:       Lahnau, 07, 09, 1995         Legally binding<br>signature:       Mark Mark         Annex AHE 025 forms part of this declaration.         This declaration does not imply any assured characteristic<br>The safety instructions supplied with the product document                                                                                                    | sively to be installed in another machine<br>of the end product with Directive 89/392/EE0 |
| Issued by: Company<br>Lust Antriebstechnik Gr<br>Place,date: Lahnau, 07,09.1995<br>Legally binding<br>signature: K:H. Lust, Man<br>Annex AHE 025 forms part of this declaration.<br>This declaration does not imply any assured characteristic<br>The safety instructions supplied with the product documen                                                                                                    | ed above with the standards listed in the                                                 |
| Place, date: Lahnau, 07, 09, 1995<br>Legally binding<br>signature: K.H. Lust, Man<br>Annex AHE 025 forms part of this declaration.<br>This declaration does not imply any assured characteristic<br>The safety instructions supplied with the product documen                                                                                                    | ъН                                                                                        |
| Annex AHE 025 forms part of this declaration.<br>This declaration does not imply any assured characteristic<br>The safety instructions supplied with the product documen                                                                                                    | <u>A</u>                                                                                  |
| Annex AHE 025 forms part of this declaration.<br>This declaration does not imply any assured characteristic<br>The safety instructions supplied with the product documen                                                                                                    | aging Director                                                                            |
| The safety instructions supplied with the product document                                                                                                    |                                                                                           |
|                                                                                                    | ation must be observed.                                                                   |

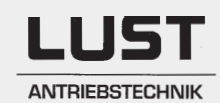

# ANNEX TO EC MANUFACTURER'S DECLARATION

| Document No. /<br>Month, year:                       | AHE 025<br>September 1995                                                                    |                                                            |                         |
|------------------------------------------------------|----------------------------------------------------------------------------------------------|------------------------------------------------------------|-------------------------|
| Product description:                                 | Servocontroller                                                                              |                                                            |                         |
| Type:                                                | MC6404 article no. (<br>MC6408 article no. (<br>MC6412 article no. (<br>MC6416 article no. ( | 0792.V03.0<br>0792.000.0<br>0792.V02.0<br>0792.V01.0       |                         |
| Compliance of the produce 89/336/EEC is demonstrated | ct described with the<br>ted by the complete a                                               | provisions of Directive No.<br>dherence to the following s | 73/23EEC and tandards : |
| Harmonized European Sta                              | andards:                                                                                     |                                                            |                         |
| Reference No.                                        | Date of issue                                                                                | Reference No.                                              | Date of issue           |
| EN 61010-1, 6.2                                      | 1993                                                                                         | EN 55014                                                   | 1987                    |
| EN 61010-1, 6.5.1                                    | 1993                                                                                         | EN 60801-2                                                 |                         |
| EN 61010-1, 6.7                                      | 1993                                                                                         | EN 50140                                                   |                         |
| EN 61010-1, 6.8.4                                    | 1993                                                                                         | EN 0843 part 5                                             |                         |
| prEN 50082-2                                         | 1994                                                                                         | ENV 50141                                                  |                         |
| EN 50081-1                                           | 1992                                                                                         |                                                            |                         |
| EN 55011                                             | 1991                                                                                         |                                                            |                         |
| EN 55022                                             | 1987                                                                                         |                                                            |                         |
| National standards (to LVI                           | D or MD, Art. 5, para.                                                                       | 1, clause 2):                                              |                         |
| Reference No.                                        | Date of issue                                                                                | Reference No.                                              | Date of issue           |
| VDE 0160, 5.5.1                                      | 1990                                                                                         | VDE 0875 part 1                                            | 1988                    |
| VDE 0160, 5.7                                        | 1990                                                                                         | VDE 0843 part 2                                            | 1987                    |
| VDE 0160, 7.6.1                                      | 1990                                                                                         | VDE 0847 part 3                                            |                         |
| VDE 0160, 5.7.3                                      | 1990                                                                                         | VDE 0843 part 4                                            |                         |
| VDE 0875 part 11                                     | 1992                                                                                         |                                                            |                         |
| VDE 0878 part 3                                      | 1987                                                                                         |                                                            |                         |
| IEC standards (LVD only)                             |                                                                                              |                                                            |                         |
| Reference No.<br>IEC 801                             | Date of issue                                                                                | Reference No.<br>IEC 801-4                                 | Date of issue<br>1988   |
| IEC 801-2                                            |                                                                                              | IEC 801-5                                                  |                         |
| AHE_25.D-E 28.09.1995                                |                                                                                              |                                                            | Page 1 / 1              |

|                                                                           | LUST                                                                                                    |  |
|---------------------------------------------------------------------------|----------------------------------------------------------------------------------------------------|--|
|                                                                           | ANTRIEBSTECHNIK                                                                                                    |  |
| EC                                                                        | C - MANUFACTURER'S DECLARATION<br>(to Art. 4, para. 2 of EC Directive 89/392/EEC)                                                               |  |
| Document No.:<br>Month, year :                                            | HE 024<br>September 1995                                                                                                    |  |
| Manufacturer:                                                             | Company<br>Lust Antriebstechnik GmbH                                                                                                    |  |
| Address:                                                                  | Gewerbestrasse 5 - 9<br>35633 Lahnau (Germany)<br>Tel.: ++49 6441 / 966-0                                                                       |  |
| Product<br>description:                                                   | AC-Servomotors for Servocontroller MASTERCONTROL                                                                                                |  |
| Туре:                                                                     | PSx-xx<br>Asx-xx                                                                                                    |  |
| The product des<br>Commissioning is<br>is established.                    | scribed is intended exclusively to be installed in another machine.<br>prohibited until conformity of the end product with Directive 89/392/EEC |  |
| We confirm confo<br>annex to this decl                                    | rmity of the product described above with the standards listed in the aration.                                                                  |  |
| Issued by:                                                                | Company<br>Lust Antriebstechnik GmbH                                                                                                    |  |
| Place,date:                                                               | Lahnau, 07, 99.1995                                                                                                    |  |
| Legally binding signature:                                                | K.H. Lust, Managing Director                                                                                                    |  |
| Annex AHE 024 forms<br>This declaration does n<br>The safety instructions | o<br>part of this declaration.<br>ot imply any assured characteristics.<br>supplied with the product documentation must be observed.            |  |
| HE_024.D-E 17.10.1995                                                     | Page 1 / 1                                                                                                    |  |

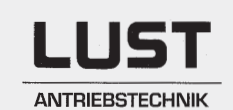

# ANNEX TO EC MANUFACTURER'S DECLARATION

| Document No. /<br>Month, year: | AHE 024<br>September 1995                        |
|--------------------------------|--------------------------------------------------|
| Product description:           | AC-Servomotors for Servocontroller MASTERCONTROL |
| Туре:                          | Psx-xx<br>ASx-xx                                 |

The low voltage directive does apply to electrical motors hence the machinery directive does not apply. The requirements of the machinery directive are covered by the LVD respectively.

National Standards (to LVD or to MD para 5, clause 2):

Date of issue

Reference No.

| DIN VDE 0530 | 09/93 |
|--------------|-------|
| DIN VDE 0470 | 11/92 |
| DIN 42955    | 12/81 |

#### IEC standards (LVD only)

| Reference No.         | Date of issue | Reference No. | Date of issue |
|-----------------------|---------------|---------------|---------------|
|                       |               |               |               |
|                       |               |               |               |
|                       |               |               |               |
|                       |               |               |               |
|                       |               | ·             |               |
|                       |               |               |               |
|                       |               |               |               |
|                       |               |               |               |
|                       |               |               |               |
|                       |               |               |               |
|                       |               |               |               |
|                       |               |               |               |
|                       |               |               |               |
|                       |               |               |               |
| AHE_24.D-E 17.10.1995 |               |               | Page 1 / 1    |

# Copy of the CE Test Certificate as as exaple for MC6404 and MC6408:

| KKREDITIERT VON DER<br>DATech) e.V.                                                                                                    | DEUTSCHEN AKKREDITIERU                                                                                                    | NGSSTELLE TECHNIK                                                                                                    |
|----------------------------------------------------------------------------------------------------|----------------------------------------------------------------------------------------------------|----------------------------------------------------------------------------------------------------|
| Prüfbericht                                                                                                    | Bericht-Nr.                                                                                                    | Deutscher AkkreditierungsRat                                                                                                    |
| Test report                                                                                                    | 812                                                                                                    | DAR 7000                                                                                                    |
| <b>egenstand</b><br>bject                                                                                                    | Servoregler                                                                                                    | Die Prüfung erfolgte<br>auf der Grundlage                                                                                                    |
| ersteller<br>anufacturer                                                                                                    | Fa. Lust<br>Antriebstechnik GmbH<br>Gewerbestr. 5-9<br>D-35631 Lahnau                                                                                                    | des zwischen der<br>Deutschen Akkredi-<br>tierungsstelle Tech-<br>nik (DATech) und CSD<br>geschlossenen Ver-                                                                 |
| <b>yp</b><br>tem                                                                                                    | MC 6404, MC 6408                                                                                                    | trags.<br>Dieser Prüfbericht<br>dokumentiert die<br>Rückführbarkeit auf<br>die relevanten euro-                                                                              |
| uftraggeber<br>ustomer                                                                                                    | Fa. Lust<br>Antriebstechnik GmbH                                                                                                    | päischen Richtlinien<br>durch die Anwendung<br>der von den Sektor-<br>komitees des DATech                                                                                    |
| uftragsnummer<br>rder No.                                                                                                    | 1 HID 3711                                                                                                    | vorgegebenen techni-<br>schen Begutachtungs-<br>bausteine.                                                                                                    |
| nzahl der Seiten des<br>rüfberichts<br>eport volume                                                                                                    | 148                                                                                                    |                                                                                                    |
| <b>atum der Anlieferung</b><br>ate of delivery                                                                                                    | 20.02.95                                                                                                    |                                                                                                    |
| atum der Prüfung<br>ate of test                                                                                                    | 20.02.95-09.03.95                                                                                                    |                                                                                                    |
| ieser Prüfbericht darf nur vollständ<br>rüfzentrums für Umweltsimulation und<br>iltigkeit. Die Prüfergebnisse bezieh<br>nis test report may only be reprod<br>aboratory. Test result without signa | ig und unverändert weitergegeben werden. A<br>Typprüfungen (QST). Prüfberichte ohne Unt<br>en sich ausschließlich auf den oben genam<br>luced in full lenght. Extracts puplishin<br>ture and seal are not valid. The test resul | uszüge bedürfen der Genehmigung des<br>erschrift und Stempel haben keine<br>nten Prüfgegenstand.<br>g needs permission of the issuing<br>ts relating only the tested device. |
| cempel und ser                                                                                                    | Leiter der Prüfstelle                                                                                                    | Bearbeiter                                                                                                    |
|                                                                                                    | B. Pabal                                                                                                    | X-P.310                                                                                                    |
| A TANK THE THE TANK                                                                                                    | i.A. (Pätschke)                                                                                                    | ( Hielscher )                                                                                                    |

# Copy of Summary of Test Results as an example for MC6404 and MC6408:

| Zusammenfa                                                                                          | ssung der Prüferg                                                                                                    | jebnisse                                                                         |                                                             |                                                     |
|----------------------------------------------------------------------------------------------------|----------------------------------------------------------------------------------------------------|----------------------------------------------------------------------------------|-------------------------------------------------------------|-----------------------------------------------------|
| Allgemein:<br>Die für das P<br>Prüfergebnisfor                                                      | rodukt relevanten Pr<br>mularen oder den Meß                                                                                            | rüfungen und<br>werterfassung                                                    | Prüfergebnis<br>sprotokollen                                | sse sind c<br>zu entnehme                           |
| Die Prüfergebni<br>"Beschreibung d                                                                  | sse beziehen sich au<br>es Prüfgegenstand" g                                                                                            | sschließlich a<br>eprüften Typ()                                                 | auf den unte<br>en).                                        | r                                                   |
|                                                                                                    |                                                                                                    |                                                                                  |                                                             |                                                     |
| Tabelle Prüfe                                                                                       | ergebnisse:<br>Titel                                                                                                    | EG-Richtl.                                                                       | Formular                                                    | erfüllt                                             |
| Niederspannungsrich<br>(Sichertreit elektrisch                                                      | tlinie<br>nr. Ratriabomittel)                                                                                                    | Norm<br>73/23/EWG                                                                | QSF 10/004                                                  | Ja / Nein<br>x                                      |
| EMV-Richtlinie (Indus                                                                               | triebereich) Störfestigkeit                                                                                                    | 89/336/EWG<br>prEN 50082-2                                                       | QSF 10/011                                                  | x                                                   |
| EMV-Richtlinie (Wohr                                                                                | bereich) Störaussendung                                                                                                    | 89/336/EWG<br>EN 50081-1                                                         | QSF 10/013                                                  | x                                                   |
| Bemerkunger<br>Betriebsmit                                                                          | 1 zu den Prüfergel<br>tel :                                                                                                    | bnissen Sich                                                                     | herheit ele                                                 | ektrischer                                          |
| Bemerkunger<br>Betriebsmit<br>Bei den si                                                            | n zu den Prüferge<br>tel :<br>cherheitsrelevant                                                                                         | en Prüfunge                                                                      | n gab es l                                                  | ektrischer                                          |
| Bemerkunger<br>Betriebsmit<br>Bei den si<br>bleme (sieł                                             | n zu den Prüfergel<br>tel :<br>cherheitsrelevant<br>ne hierzu Prüferge                                                                  | onissen Sich<br>en Prüfunge<br>ebnisse SEB                                       | nerheit ele<br>n gab es }<br>).                             | ektrischer<br>keine Pro-                            |
| Bemerkunger<br>Betriebsmit<br>Bei den si<br>bleme (sieł                                             | a zu den Prüfergel<br>ttel :<br>cherheitsrelevant<br>he hierzu Prüferge                                                                 | en Prüfunge<br>ebnisse SEB                                                       | n gab es }<br>).                                            | ektrischer<br>Keine Pro-                            |
| Bemerkunger<br>Betriebsmit<br>Bei den si<br>bleme (sieł<br>Bemerkunger<br>Der Prüfli<br>hält bei de | n zu den Prüfergel<br>ttel :<br>cherheitsrelevant<br>ne hierzu Prüferge<br>n zu den EMV-Prüfe<br>ng erwies sich a<br>r Störausendung d  | en Prüfunge<br>ebnisse SEB<br>e <b>rgebnissen</b><br>lls ausreich<br>ie Grenzwer | n gab es }<br>).<br>:<br>hend störs<br>te der Kla           | ektrischer<br>keine Pro-<br>icher und<br>sse B ein. |
| Bemerkunger<br>Betriebsmit<br>Bei den si<br>bleme (sief<br>Bemerkunger<br>Der Prüfli<br>hält bei de | n zu den Prüfergel<br>ttel :<br>cherheitsrelevant<br>ne hierzu Prüferge<br>n zu den EMV-Prüfe<br>ng erwies sich a<br>er Störausendung d | en Prüfunge<br>ebnisse SEB<br>e <b>rgebnissen</b><br>ils ausreich<br>ie Grenzwer | n gab es }<br>).<br>:<br>hend störs<br>te der Kla           | ektrischer<br>Keine Pro-<br>icher und<br>sse B ein. |
| Bemerkunger<br>Betriebsmit<br>Bei den si<br>bleme (sief<br>Bemerkunger<br>Der Prüfli<br>hält bei de | n zu den Prüfergel<br>ttel :<br>cherheitsrelevant<br>he hierzu Prüferge<br>n zu den EMV-Prüfe<br>ng erwies sich a<br>er Störausendung d | en Prüfunge<br>ebnisse SEB<br>ergebnissen<br>ls ausreich<br>ie Grenzwer          | n gab es }<br>).<br>:<br>hend störs<br>te der Kla           | ektrischer<br>keine Pro-<br>icher und<br>sse B ein. |
| Bemerkunger<br>Betriebsmit<br>Bei den si<br>bleme (sieł<br>Bemerkunger<br>Der Prüfli<br>hält bei de | n zu den Prüfergel<br>ttel :<br>cherheitsrelevant<br>ne hierzu Prüferge<br>n zu den EMV-Prüfe<br>ng erwies sich a<br>er Störausendung d | en Prüfunge<br>ebnisse SEB<br>ergebnissen<br>ils ausreic<br>ie Grenzwer          | n gab es }<br>).<br>hend störs<br>te der Kla                | ektrischer<br>keine Pro-<br>icher und<br>sse B ein. |
| Bemerkunger<br>Betriebsmit<br>Bei den si<br>bleme (sieł<br>Bemerkunger<br>Der Prüfli<br>hält bei de | n zu den Prüfergel<br>ttel :<br>cherheitsrelevant<br>ne hierzu Prüferge<br>n zu den EMV-Prüfe<br>ng erwies sich a<br>er Störausendung d | en Prüfunge<br>ebnisse SEB<br>ergebnissen:<br>lls ausreic<br>lie Grenzwer        | n gab es )<br>).<br>:<br>hend störs<br>te der Kla           | ektrischer<br>keine Pro-<br>icher und<br>sse B ein. |
| Bemerkunger<br>Betriebsmit<br>Bei den si<br>bleme (sief<br>Bemerkunger<br>Der Prüfli<br>hält bei de | n zu den Prüfergel<br>ttel :<br>cherheitsrelevant<br>he hierzu Prüferge<br>n zu den EMV-Prüfe<br>ng erwies sich a<br>r Störausendung d  | en Prüfunge<br>ebnisse SEB<br>ergebnissen<br>ls ausreich<br>ie Grenzwer          | herheit ele<br>n gab es }<br>).<br>hend störs<br>te der Kla | ektrische<br>keine Pro                              |

# 1.6 Instructions for Correct EMC Installation

#### **CE including EMC:**

The MASTERDRIVE drive system has been designed such that it complies not only with the low voltage directive, but also the EMC directive (assuming appropriate installation) - and even the strict directive for domestic use. Conformance testing was carried out in the renowned Schenck laboratories under laboratory conditions and there is no guarantee that these findings can be transferred to a Servodrive installed in a specific machine or installation.

Instructions for the best possible installation are shown in the next diagram.

# How to achieve correct EMC installation...

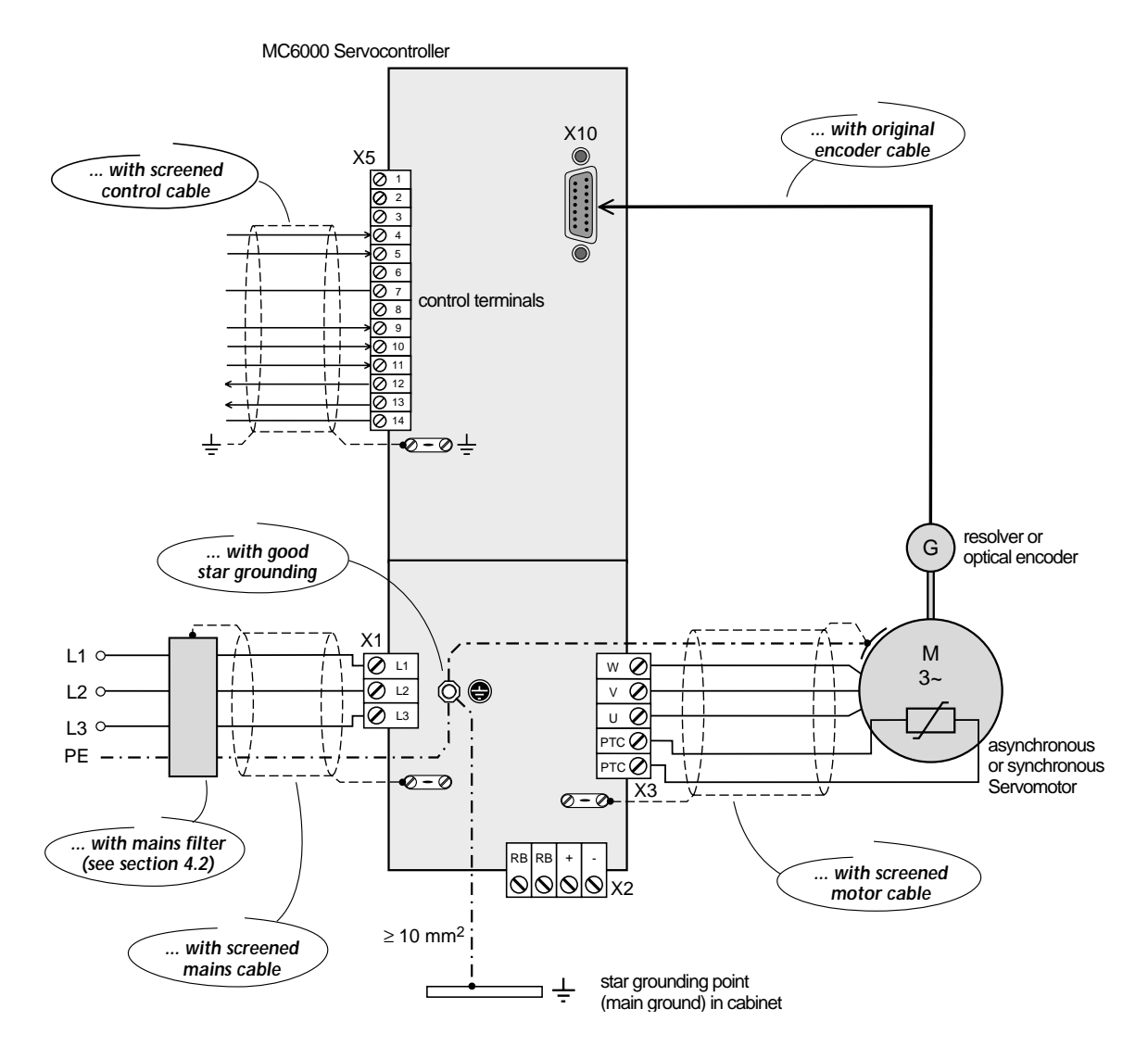

#### Note:

Complete instructions for wiring the Servodrive are contained in Section 4.

# 1.7 What are the main benefits of the MASTERDRIVE System?

- One Servocontroller for asynchronisous and synchronisous motors
  - $\Rightarrow$  reduced training and documentation costs.
  - $\Rightarrow$  reduced cost of spares in stock
- KeyPAD one controller for Servocontrollers and frequency inverters ⇒ reduced familiarization and documentation costs

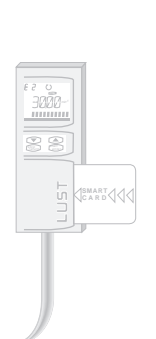

 $\Rightarrow$  reduced

- commissioning costs
- Equipment flexibility with retrofit accessories
  - $\Rightarrow$  high degree of flexibility for future requirements
- · Servocontroller with integrated positioning and sequence control
  - $\Rightarrow$  reduced space requirements in cabinet
  - $\Rightarrow$  reduced wiring costs
  - $\Rightarrow$  reduced drag errors and reduced load on central control

System solution with asynchronous and synchronous motor range

- Asynchronous Servomotors
- $\rightarrow$  ideal economic solution
- $\rightarrow$  wide speed setting range with
- constant maximum performance output
- $\rightarrow$  maintenance-friendly

- Synchronous Servomotors
- → ultra compact
- $\rightarrow$  optimum dynamics
- $\rightarrow$  high precision torque control
- ⇒ this gives you the capacity to create the ideal solution in both technical and economic terms

|  |  |  | Ĵ |  |
|--|--|--|---|--|
|  |  |  |   |  |

CE conformity

⇒ this means that acceptance of your machine or installation will be straightforward without the drive being a concern.

# 1.8 Details for ordering the MC6000 Servocontroller

The Servocontroller model is identified by the order code. Non-standard versions are identified by the addition of model codes to the order code.

In the model combination represented, there is standardization on one model at each stage (eg control, encoder interface etc). Each model code has a special meaning; see Servocontroller models.

Non-listed controllers also use model codes which are not detailed here.

#### Order code/type code (standard version)

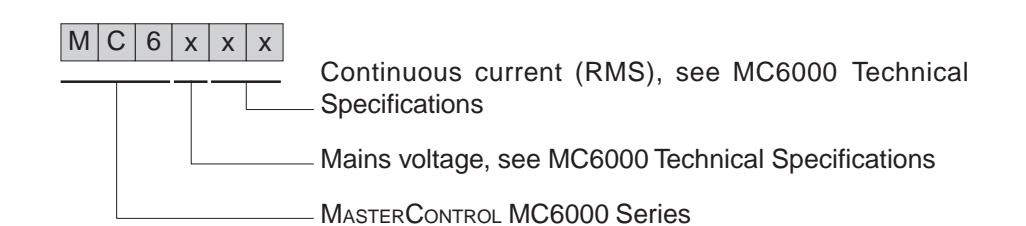

Standard model:

- with KP100 control unit
- with encoder interface for evaluating resolvers
  - for MC6404 to MC6416: BR1 for MC6432 and MC6464: BR3
- with brake chopper power electronic (10% duty cycle) and braking resistor in heat sink
- with braking chopper power electronic (100% duty cycle) for direct connection to an external braking resistor

Model code for non-standard models

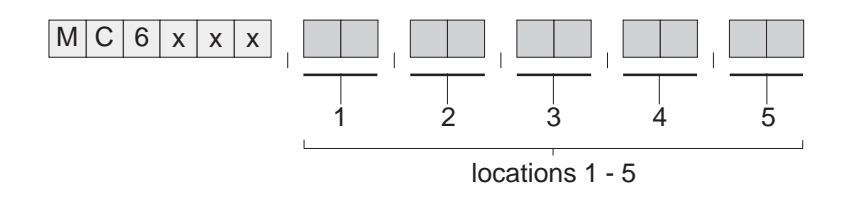

The model code 1 - 5 is separated by a comma and these codes can be added in any order.

#### Example

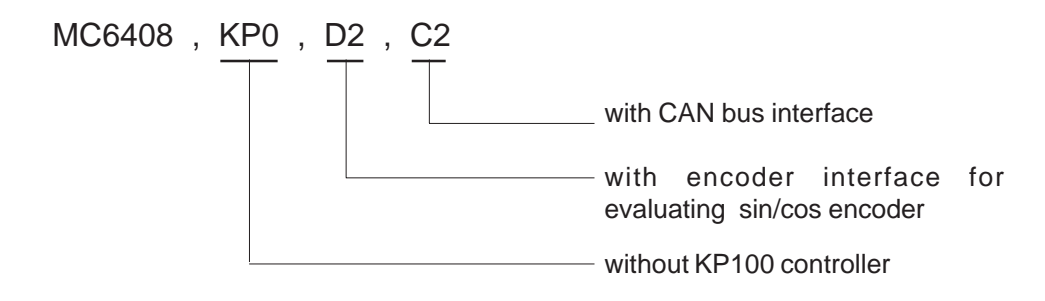

# 1.9 MC6000 Servocontroller Models

| Location | Version<br>code | Short Description                        | Described<br>in |
|----------|-----------------|------------------------------------------|-----------------|
| 1        | Standard        | With KP100 multifunction control unit.   | Section 6       |
| Control  | KP0             | Without KP100 multifunction control unit | -               |

| 2                    | Standard | Encoder interface for evaluating resolvers.                                                                                                    | Section 4.5 |
|----------------------|----------|----------------------------------------------------------------------------------------------------|-------------|
| Encoder<br>Interface | D2       | Encoder interface for evaluating the latest optical encoders,<br>incremental sin/cos outputs and simultaneous absolute position<br>information as single turn and multi turn variants. | Section 4.5 |

| 3                       | Standard | Without application hardware in slot X7                                                       | _          |
|-------------------------|----------|-----------------------------------------------------------------------------------------------|------------|
| Application<br>Hardware | AH1      | PLC compatible I/O expansion with 8 inputs and 4 outputs.<br>The I/Os are fully programmable. | Section 11 |

| 4         | Standard | Without bus interface in slot X6                       | -           |
|-----------|----------|--------------------------------------------------------|-------------|
| Bus       | C1       | INTERBUS-S interface for local bus link (IBS-L)        | Section 4.8 |
| Interface | C2 C     | CAN-Bus interface (CAN)                                | Section 4.9 |
|           | C7       | INTERBUS-S interface for remote bus connection (IBS-F) | Section 4.8 |

| 5<br>Braking<br>chopper<br>version | Standard<br>(BR1)<br>BR3 | Braking chopper power electronics (10% duty cycle) and braking resistor in heat sink.                                  | Section 4.3.4 |
|------------------------------------|--------------------------|----------------------------------------------------------------------------------------------------|---------------|
|                                    |                          | Braking chopper power electronics (100% duty cycle) without braking resistor (standard version for MC6432 and MC6464). | Section 4.3.4 |

The model codes on the nameplate identify how the device is equipped.

# 1.10 Accessories for the MC6000 Servocontroller

# Accessories for fitting to the Servocontroller

| Order<br>Code            | Description                                                                               |
|--------------------------|-------------------------------------------------------------------------------------------|
| KP100                    | KP100 multifunction control unit for operating the Servocontroller and frequency inverter |
| 0000.ZSC                 | SMARTCARD without data                                                                    |
| 0792.ZSC,<br>xxx-xx-xxxx | SMARTCARD for adapting the MC6000 Servocontrollers to the Servomotor series ASx and PSx   |

# Accessories for fitting externally

| Order<br>Code | Description                                                                                                    |
|---------------|----------------------------------------------------------------------------------------------------|
| EKL300        | Terminal module for external wiring of control terminals of application hardware AH1 and AH2. With connecting cable (KSS252). |
| KSS252        | Connecting cable to link MC6000 Servocontroller and EKL300 terminal module .<br>Connecting cable length 1.8m.                 |
| LBSKK200      | Interface converter cable: RS485 to RS232. Cable length approximately 2m.                                                     |

# 2 Technical Specifications for Servocontrollers

# 2.1 Design and Layout

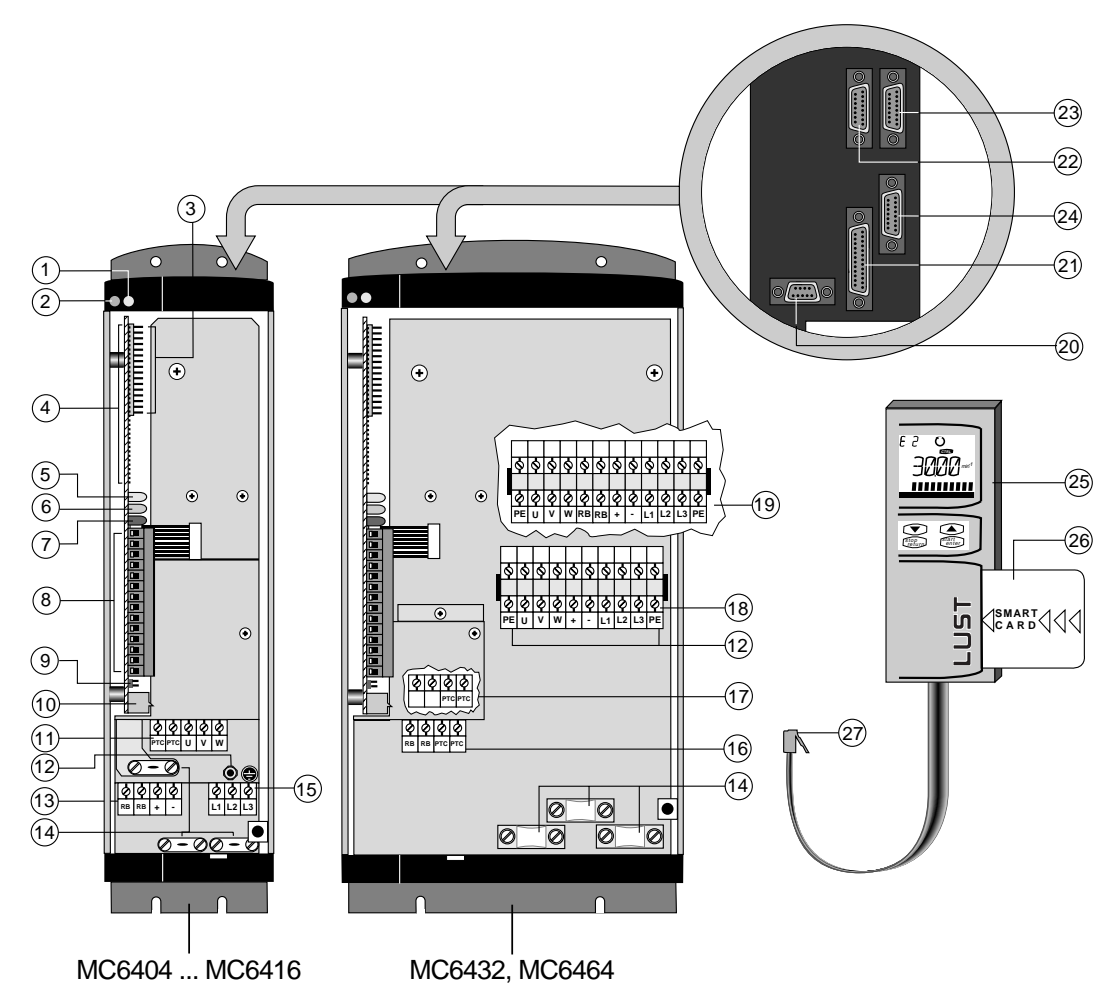

| No   | Function                                 | No. | Function                              |
|------|------------------------------------------|-----|---------------------------------------|
| 1, 7 | LED "Error", red (H2)                    | 15  | mains terminals (X1)                  |
| 2, 6 | LED "Ready", green (H1)                  | 16  | terminals for braking resistor & PTC  |
| 3    | slot X6, e.g. for InterBus-S             |     | MC6432                                |
|      | or CAN-Bus Interface                     | 17  | terminals for PTC MC6464              |
| 4    | slot X7, e.g. for I/O Module 1,          | 18  | supply terminals MC6432               |
|      | or PosMod1                               | 19  | supply terminals MC6464               |
| 5    | LED status display, gelb (H3)            | 20  | RS485 serial interface (X8)           |
| 8    | control terminals (X5)                   | 21  | encoder simulation port (X9)          |
| 9    | jumper for analog ref. value input       | 22  | encoder port (X10)                    |
| 10   | socket for KeyPad (X4)                   | 23  | interface port (X11) for              |
| 11   | terminals for motor & thermistor (X3)    |     | InterBus-S or CAN-Bus interface       |
| 12   | grounding screw as star point for all    | 24  | Interface port (X12)                  |
|      | grounding lead connections               | 25  | KeyPad control unit KP100             |
| 13   | terminals for braking resistor           | 26  | SmartCard for matching the            |
|      | DC link circuit (X2)                     |     | servocontroller to motors and storage |
| 14   | cable clips to reduce stress loading and |     | media for all parameters              |
|      | for correct EMC cable screening          | 27  | KeyPad connector plug                 |

#### 2.2 Output - motor

|                                          | Code | Unit | MC6404                           | MC6408    | MC6412  | MC6416    | MC6432  | MC6464  |
|------------------------------------------|------|------|----------------------------------|-----------|---------|-----------|---------|---------|
| Rated power (400V mains) 1               | S    | kVA  | 2,7                              | 5,5       | 8,3     | 11        | 22      | 44      |
| Voltage (RMS)                            | U    | V    |                                  |           | 3 x 0 4 | 400 / 460 |         |         |
| Cont. current (400V / 460V) 2            | I    | А    | 4/4                              | 8/7       | 12 / 12 | 16 / 15   | 32 / 32 | 64 / 60 |
| Cont. current (400V / 460V) 2            | Ι    | А    | 3/2                              | 4,5 / 3,5 | 7,5/6   | 9,5 / 7,5 | 20 / 17 | 40 / 32 |
| Pulse current for 10 sec                 | Ι    | А    | 2 · I 1,5 ·                      |           |         |           |         | 1,5 · I |
| Switching frequency                      | f    | kHz  | 4, 8, 16 (factory setting 8 kHz) |           |         |           |         |         |
| Motor system synchronous or asynchronous |      |      |                                  |           |         |           |         |         |
| Protection against short                 |      |      | yes, but not at RB terminals     |           |         |           |         |         |
| circuit and ground fault                 |      |      |                                  |           |         |           |         |         |

1) assuming switching frequencies of 8 kHz (factory set) or 4 kHz 2) assuming switching frequency of 16 kHz

#### Input - power side 2.3

|                  | Code | Unit | MC6404 | MC6408 | MC6412  | MC6416    | MC6432 | MC6464 |
|------------------|------|------|--------|--------|---------|-----------|--------|--------|
| Mains voltage    | U    | V    |        | 3      | x 400 4 | 460 ±10 9 | %      |        |
| Asymmetry of     |      | %    | 3      |        |         |           |        |        |
| mains voltage    |      |      |        |        |         |           |        |        |
| Frequency        | f    | Hz   | 48 62  |        |         |           |        |        |
| Power factor of  | COS  |      |        |        | > 0     | ,97       |        |        |
| fundamental wave |      |      |        |        |         |           |        |        |
| Efficiency       | η    | %    | > 95   |        |         |           |        |        |
| Power loss       | Р    | W    | 115    | 180    | 250     | 310       | 600    | 1000   |

3) at rated voltage and rated current

#### 2.4 Resolution of angle of rotation

|    |                      | encoder      | simulation        | internal angle      | e resolution |
|----|----------------------|--------------|-------------------|---------------------|--------------|
|    |                      | pulses / rev | Null pulses / rev | pulses / rev.       | degrees      |
| G1 | sin/cos Incremental  |              | 1                 |                     |              |
| G2 | sin/cos single turn  | 2048         | 0                 | 2 <sup>19</sup>     | 0.00069°     |
| G3 | sin/cos multi turn   |              | 0                 |                     |              |
| R1 | Resolver 1 pole pair | 1024         | 1                 | 2 <sup>12</sup>     | 0.088°       |
| R2 | Resolver 2 pole pair | 2048         | 2                 | 2 <sup>13</sup>     | 0.044°       |
| R8 | Resolver 3 pole pair | 3072         | 3                 | 3 x 2 <sup>12</sup> | 0.0293°      |

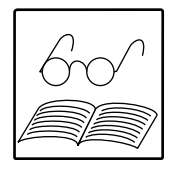

#### Note:

2-2

It is not possible to give general details with regard to resolution and precision of torque, speed and position as these values depend not only on Servocontroller but on all the drive elements.

# 2.5 Ambient conditions

|                            | Code | Unit | MC6404                                    | MC6408  | MC6412    | MC6416  | MC6432    | MC6464 |
|----------------------------|------|------|-------------------------------------------|---------|-----------|---------|-----------|--------|
| Cooling air temperature    | Т    | °C   |                                           |         | 0 -       | 40      |           |        |
| (up to 1000 m a.s.l.)      |      |      |                                           |         |           |         |           |        |
| Type of cooling            |      |      | forced cooling                            |         |           |         |           |        |
| Relative humidity          | rF   | %    | 15 - 85, non condensing (VDE0160)         |         |           |         |           |        |
| Power reduction relative   | Р    | %    | 5 %/°C above 40°C cooling air temperature |         |           |         |           |        |
| to cooling air temperature |      |      | max. 50°C                                 |         |           |         |           |        |
| Dower reduction relative   |      | 0/   | 5.9% mar 4000 m about 4000 m a al         |         |           |         |           |        |
| Power reduction relative   | Р    | 70   |                                           | o % per | 1000 m ai |         | m a.s.i., |        |
| to installation height     |      |      | max. 2000 m a.s.l.                        |         |           |         |           |        |
| Storage temperature        | Т    | °C   | -25 - +55 (VDE0160)                       |         |           |         |           |        |
| Transport temparature      | Т    | °C   | -25 - +70 (VDE0160)                       |         |           |         |           |        |
| Vibration (IEC 68-2-6)     |      |      |                                           |         | 2g (IEC   | 68-2-6) |           |        |

5) When equipped with I/O Module 1 (version AH1) maximum cooling air temperature 40 degrees C

# 2.6 Dimensions and weights

|                      | Code | Unit | MC6404 | MC6408 | MC6412       | MC6416     | MC6432 | MC6464 |  |  |
|----------------------|------|------|--------|--------|--------------|------------|--------|--------|--|--|
| Protection           |      |      |        |        | IP20,        | VBG4       |        |        |  |  |
| Mounting orientation |      |      |        | ١      | /ertical, wa | all mounte | d      |        |  |  |
| Weight               | m    | kg   |        | ô      | 7            | ,5         | 10     | 15     |  |  |
| Dimensions           | А    | mm   |        | 5      | ,8           |            |        | 7      |  |  |
|                      | В    | mm   |        | 36     | 60           |            | 44     | 40     |  |  |
|                      | С    | mm   |        | 34     | 45           |            | 42     | 25     |  |  |
|                      | D    | mm   | g      | 5      | 14           | 2,5        | 190    | 285    |  |  |
|                      | E    | mm   |        |        | 7            | ,5         |        |        |  |  |
|                      | F    | mm   | 6      | 0      | 1            | 00         | 150    | 240    |  |  |
|                      | G    | mm   |        | 260    |              |            |        | 290    |  |  |
|                      |      |      |        |        |              |            | G      |        |  |  |

#### 2.7 Mounting instructions

#### Note:

These instructions are applicable to the Servocontroller with heat sink and complete enclosure (Standard version).

# General:

The location for installation must be free from conducting or corrosive materials and free from humidity. Servocontrollers are typically housed in cabinets with external air throughflow. They are attached to a mounting board with four M5 screws.

It is essential that the minimum separaration distances above and below the unit are observed to avoid overheating. The ventilation slots on the top surface must not be covered or closed off under any circumstances.

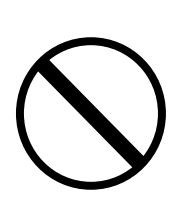

# Warning:

Take care to ensure that no foreign bodies, such as metal swarf or screws, drop into the equipment, as it may be damaged beyond repair.

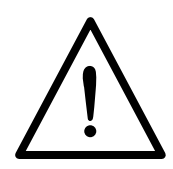

### Equipment installation spacing:

The enclosure dimensions have been designed to allow for power losses in the form of heat dissipation (see power table). To avoid overheating in the enclosure it is important to adhere strictly to the specified minimum installation separation distances. This will ensure long term reliability. There is no restriction however on mounting any number of units directly adjacent to each other with no separation. (Except when using I/O Module 1 AH1).

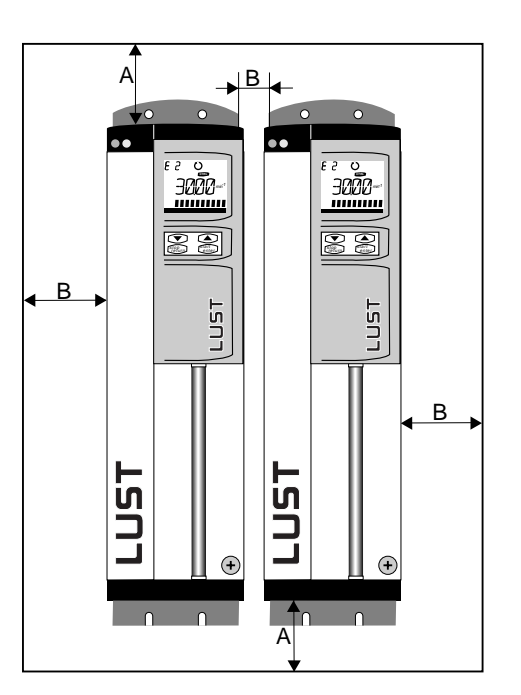

| Mini<br>A = | mum mou<br>150 mm | nting distances:                                                                                       |
|-------------|-------------------|----------------------------------------------------------------------------------------------------|
| B =         | 0 mm              |                                                                                                    |
| Exce        | eptions:          |                                                                                                    |
| B =         | 20 mm             | with version AH1 (I/O Module 1)                                                                        |
| B =         | 20 mm             | with Servocontrollers of different                                                                     |
|             |                   | power<br>i.e. 1 x MC6408, 1 x MC6412                                                                   |
| B =         | 20 mm             | with other equipment. Do<br>observe minimum mounting<br>distance of the other equipment if<br>greater! |
|             |                   |                                                                                                    |

The Servocontroller is cooled adequately by its heat sink and a metal mounting plate is not required.

# 3 Installation and commissioning

The actual installation procedure must always be matched to the specific application. The instructions in this section are given for general guidance only .

# 3.1 Instructions for installation

- 1. Read these instructions thoroughly.
- 2. Installation and commissioning must be carried out only by a qualified electrical engineer.
- 3. Check the components supplied:
  - name plates in accordance with purchase order
  - do the encoder cable and Servocontroller match the name plates of the installed encoder type?

It is essential to check that the encoder type and the encoder cable are compatible as detailed in the table below. Otherwise correct operation cannot be guaranteed.

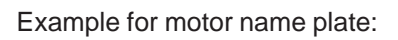

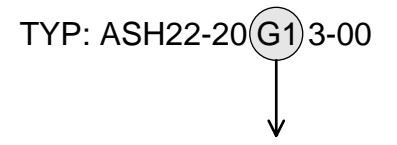

Therefore cable KG1-KSxx must be used and the Servocontroller must be fitted with optical encoder evaluation (version code D2)

encoder G1 is installed

| Encoder interface    | Ebncoder type              | Enco    | der cable   |
|----------------------|----------------------------|---------|-------------|
|                      |                            | normal  | festoonable |
|                      | suitable for:              |         |             |
| analysis for         | R1 p=1 3)                  |         |             |
| resolvers (standard) | R2 p=2 1)                  | KRX-Nxx | KRX-KSxx    |
|                      | R8 p=3 2)                  |         |             |
| analysis for         | G1 sin/cos, incremental 1) | _       | KG1-KSxx    |
| optical encoders     | G2 sin/cos, single turn 3) | _       | KG2/3-KSxx  |
| (Code D2)            | G3 sin/cos, multi turn 3)  | -       | KG2/3-KSxx  |

In each case the last two digits ("xx") indicate the length of the cable in metres. The following lengths are available as standard: 05, 10, 15, 20, 25 und 30 m.

Suitable for 1) ASx (asynchronous motors), 2) PSx (synchronous motors), 3) ASx und PSx. p - pole pair number of resolver.

- 4. Before and during the installation of the Servocontroller the following procedure must be observed:
  - electrical connections must never be made or disconnected when live.
  - cables carrying heavy current must be of sufficient cross-section to comply with VDE0110
  - take all necessary measures for correct ENC installation (see Section 4.2)
  - provide Emergency Off facilities
  - ensure specified environmental conditions (e.g. cooling air) are provided

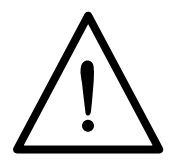

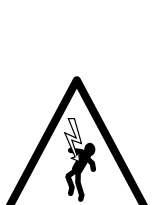

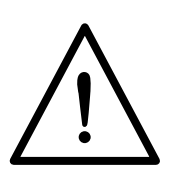

# 3.2 Installation of the drive system

- 1. When installing the Servomotor in the system or machine observe the instructions in *Sections* 4.3.2 and 12. If possible delay installing shaft end items (e.g. gears, pulleys, couplings etc.) until after commissioning, so that tests can be carried out without exposed system parts turning.
- **Note:** Suitable devices must be used for fitting and removing shaft end items and there must be support at the A end of the shaft.

## Warning! Safety instructions for Servomotors

- after installing the motor check that brake (if present) operates correctly
- before commissioning motors with a feather key in the shaft end, the feather key must be securred to prevent it being thrown out if this is not prevented by the presence of drive shaft items such as pulleys, couplings or similar
- these motors are designed for operation using a Servocontroller. Direct connection of such motors to the mains may result in their destruction
- surface temperatures above 100 degrees C may occur on the motors. Consequently no temperature-sensitive items may be placed or fixed on them. If necessary, measures to prevent people touching them must be provided
- the optional emergency hold brake is only designed for a limited number of emergency stops. It is not approved for use as a normal working brake
- the PTC in the windings must be connected to the Servocontroller to prevent overheating of the motor
- 2. Cabinet installation of the Servocontroller: follow installation instructions (heat, minimum mounting distances for installation) in *Section 2.7.*
- 3. Electrical installation of the Servocontroller: the electrical installation of the Servocontroller depends on its application. Wiring instructions are contained in *Section 4 "Electrical Connections"*.
  - open the MC6000 Servocontroller by undoing the screw on the front (bottom right).
  - wire up motor (including thermistor), do not mix up motor phases
  - connect encoder cable to motor and Servocontroller
  - wire up control terminals (observe power stage enable: ENPO)
  - wire up serial interface, encoder simulation, Bus system or application hardware, eg I/O module 1 (AH1) as appropriate
  - connect to the mains, but do not switch on yet
- 4. Check the electrical installation. Check all connections, then close the MC6000 cabinet again.

# 3.3 Commissioning of the Drive System

- 1. Function test (correct selftest sequence):
  - switch on mains power supply
  - during MC6000 selftest the display is backlit red and displays the message "TEST"
  - after successful completion of the self test the colour of the display changes to green and the current actual value is displayed in the VAL menu (torque speed or position depending on mode; parameter REFV in the VAL menu)
  - if the device detects an error during self testing, the red backlit display will indicate the cause of the fault (see Section 9)

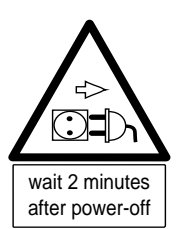

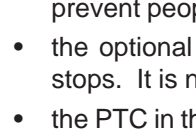

- 2. Function Test (correct recognition of direction of rotation):
  - download the SMARTCARD supplied with the motor (DRIVE). This any previous will match the Servocontroller perfectly to the motor in use. Remember however that customer settings may be overwritten
  - in the KeyPAD the symbols for the direction of rotation are displayed in the upper section when you turn the motor spindle ( O for clockwise and O for counterclockwise)
  - check that when you turn the motor shaft clockwise by hand, when viewed from the flange end of the shaft the symbol 🕐 appears
  - if not, please check:
    - is the encoder cable connected to the motor and Servocontroller?
    - is the correct cable for the encoder being used?
- 3. Test correct operation of the protection device (Emergency Off).
- 4. Carry out the examples for setting parameters on the Servocontroller on *page 6-5*, to familiarize yourself with the use of the KeyPAD:
  - Example 1 setting the user level to MODE=3
  - Example 2 setting the mode to position control
- 5. Set the parameters for the Servodrive for your application using the KeyPAD.
  - for commissioning set user level MODE=3.
  - choose the required control mode CFCON in configuration (\_CONF)
  - now it is a simple matter to control the drive using the CTRL menu and to carry out tests in the required control mode. If the motor is already connected to the system, the user must ensure that the system will not be damaged by operating it.
  - Set the parameters for the Servodrive in accordance with the Five Point Plan. *Section 7* gives further details.

Demonster

A = 0 0

# $\bigwedge$

#### Configuring the Servocontroller (Five Point Plan):

|    |                                                                                                    | Parameter                   | Area  |
|----|----------------------------------------------------------------------------------------------------|-----------------------------|-------|
| 1. | Read in the SmartCard with the motor specifications (DRIVE area)                                       | 5                           |       |
| 2. | Select control mode<br>(torque, speed or position)                                                     | CFCON                       | _CONF |
| 3. | Select control location<br>(Control via terminals, serial interface,,<br>InterBus-S, CAN-Bus, etc.) 1) | CLSEL                       | _CONF |
| 4. | <b>Program function selectors</b><br>(Allocate functions to inputs and outputs, see Section 7.1)       | FIS0x, FISAx,<br>FOS0x, etc | _CONF |
| 5. | Program reference values<br>(see Section 7.2)                                                          |                             | _REF  |

1) Control location identifies the source of the control commands START and INV (invert reference value).

This sequence of points <u>must</u> be observed during configuration.

- 6. Test the drive with the application-specific settings.
- 7. If you have commissioned the equipment without the shaft items these should now be assembled on the shaft and the drive tested in conjunction with the whole installation. The moment of inertia of the installation in which the motor is being driven should be set in parameter SCJ (\_SCON ).

If the moment of inertia of the installation in which the motor is being driven is known, or can be estimated, this value should now be set in parameter SCJ (\_SCON).

- 8. The Servocontroller factory settings provide excellent drive behaviour for most applications without any further adjustment. This concludes the commissioning stage.
- 9. If the drive characteristics are unsatisfactory, (because the moment of inertia of the installation is not known for example) then adjust the control parameters (*see Section 8*). Your specialist supplier will be pleased to assist, or you can contact the manufacturer direct:

Lust Antriebstechnik GmbH Dep. Application Tel. +49 64 41 / 9 66 - 1 57 +49 64 41 / 9 66 - 1 87 Fax +49 64 41 / 9 66 - 1 77

10.It is worth storing the changed parameter settings as a backup on a SMARTCARD. This SMARTCARD will make commissioning additional drives very easy.

# 3.4 Important Tips

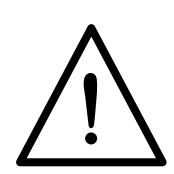

#### Warning! Download from SMARTCARD first

If the motor is operated without the appropriate SMARTCARD (DRIVE) being downloaded first, the control characteristics are not usually as good. It can lead to the motor overspeeding or even being destroyed.

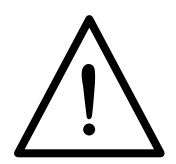

#### Warning! Do not remove encoder cable

Under no circumstances must the encoder cable ever be disconnected during operation because the Servocontroller would loose control of the motor. Uncontrolled rotatation of the drive may result in damage to the motor and to the installation and also danger to human life.

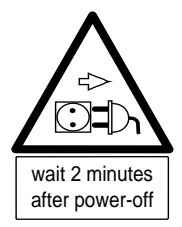

#### Warning! Danger of death

Disconnect from mains before working on the equipment. There are dangerously high voltages at the terminals. Wait approximately 2 minutes after disconnection from the mains supply until the DC link circuit capacitors have discharged.

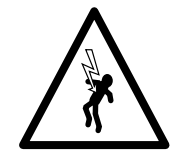

#### Warning! Dange of death

Do not touch motor terminals even when the motor is coasting. Dangerously high induction voltages are present at motor terminals U, V and W.

# 4 Electrical Connections

# 4.1 System Connection Diagram

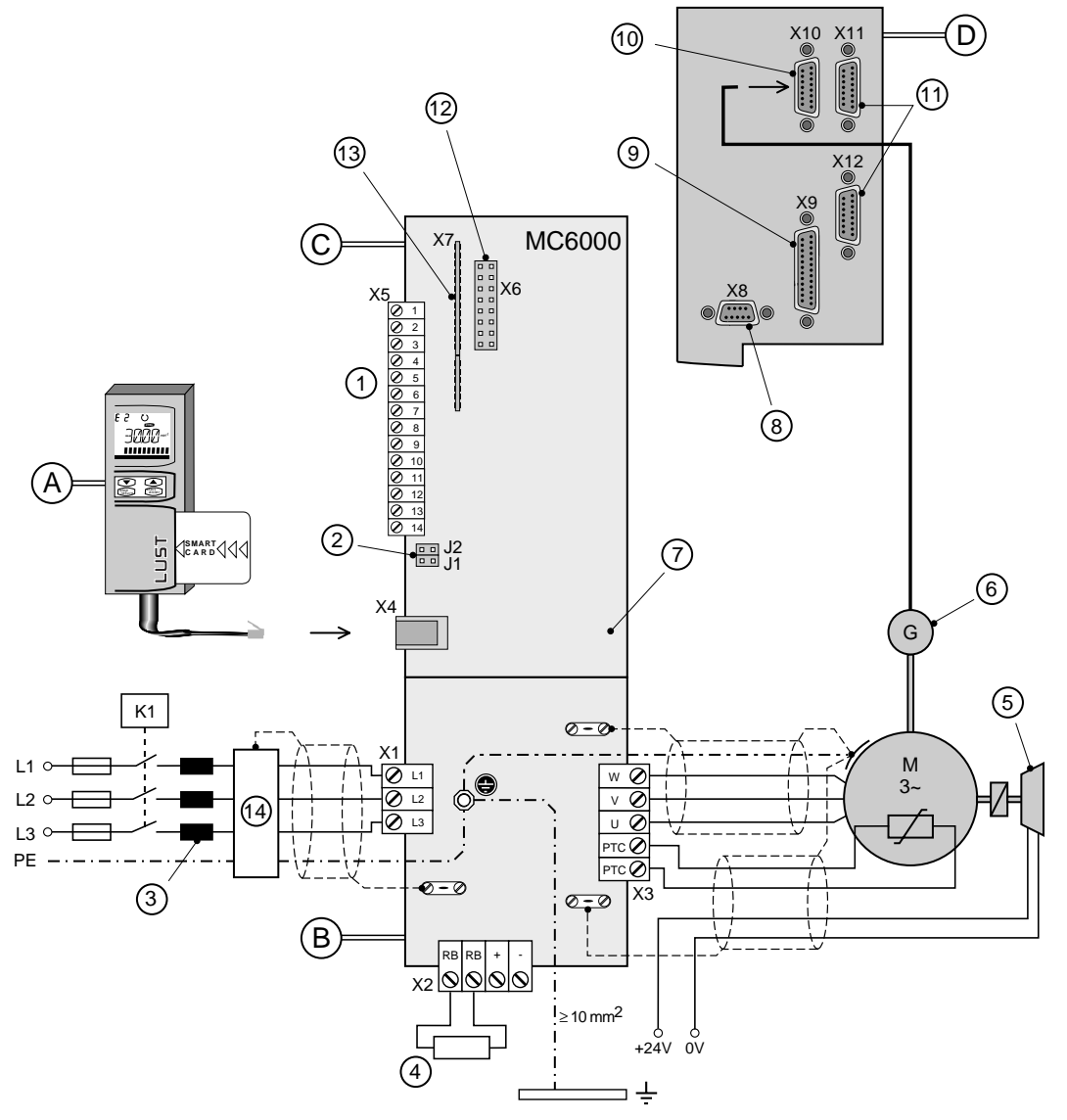

Note: Diagrammatic representation only

| No. | Function                                | No. | Function                           |
|-----|-----------------------------------------|-----|------------------------------------|
| Α   | KeyPad KP100 control unit               | 6   | Encoder                            |
| В   | MC6000 PSU                              | 7   | EMC screen plate (star point)      |
| С   | MC6000 controller                       | 8   | Serial interface (RS485)           |
| D   | Detail of top                           | 9   | Encoder simulation port            |
| 1   | Control terminals                       | 10  | Encoder port                       |
| 2   | Jumper for selecting current            | 11  | X11= output, X12= input for        |
|     | reference values (0-20 mA)              |     | InterBus S or CAN Bus interface    |
| 3   | Line reactor (accessory, not essential  | 12  | X6 slot (e.g. for Interbus S       |
|     | for operating controller)               |     | or CAN Bus interface)              |
| 4   | Braking resistor (internal or external) | 13  | X7 slot (e.g. for PosMod1          |
|     |                                         |     | or I/O Module 1)                   |
| 5   | Electromagnetic brake (option)          | 14  | Mains filter (accessory, not       |
|     |                                         |     | essential for operating controller |

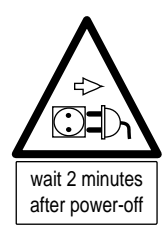

### Warning! Safety Instructions

It is absolutely essential to disconnect the equipment from the mains before working on it. Do not work on the equipment within about 2 minutes of switching off, so that the DC circuit capacitors can discharge to a residual voltage of less than 65V.

Potential separation between the power section and the control section meets the VDE requirements for safety extra-low voltage.

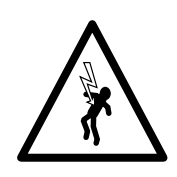

The use of F1 ground fault circuit interrupts is not permissible because of the high leakage current (>3.5 mA).

A good star type grounding of the equipment in accordance with VDE0160 must be achieved by connecting the equipment star point (EMC screening plate, *see System connection diagram in Section 4.1*) with the central star point of the cabinet using a grounding lead cross section of at least 10 mm<sup>2</sup>

# 4.2 Electromagnetic compatibility (EMC)

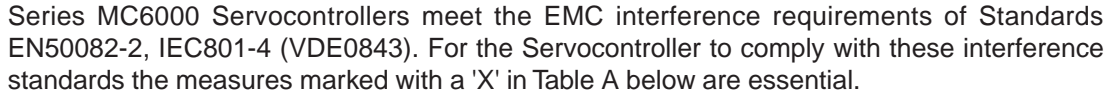

If these procedures are followed interference level 4 requirements will be met in accordance with IEC801-4 (Burst), but if a non-screened control cable is used, interference will be level 2.

To comply with the radio interference regulations EN50081-2, EN55011 (emission of interference) the measures marked with a 'X' in Table B must be carried out.

| _  |                                                                                                    |                                                                                                    |   |   |
|----|----------------------------------------------------------------------------------------------------|----------------------------------------------------------------------------------------------------|---|---|
|    | Measures                                                                                                    | Effect/Reason                                                                                                    | А | в |
| 1. | Screw Servocontroller to metal mounting plate using serrated locking washers                                                                                                    | Good conductivity, high surface area contact                                                                     | Х | Х |
| 2. | Ground lead contact across at least 10 mm <sup>2</sup><br>on the PE rail in the cabinet                                                                                                    | Good star type grounding because<br>leakage currents > 3,5 mA                                                    | Х | Х |
| 3. | All cable screening to be grounded<br>at both ends using cable clamp                                                                                                    | Screening effect is lost if the screening is opened up into a pig tail                                           | Х | Х |
| 4. | Power cable and control cable must be physically separated                                                                                                    | This avoids mutual induced interference                                                                          | х | х |
| 5. | Route mains and motor cables separately                                                                                                    | This avoids mutual induced<br>interference                                                                       | Х | Х |
| 6. | Use screened control cable                                                                                                    | Avoid induced interference on control signals                                                                    | Х | х |
| 7. | Use original encoder cable                                                                                                    | Avoid induced interference on encoder signals                                                                    | Х | Х |
| 8. | Use screened motor cable                                                                                                    | Avoid the emission of interference<br>via motor connection                                                       |   | Х |
| 9. | Screw mount mains filter directly adjacent<br>to Servocontroller on metal mounting plate<br>using serrated locking washers (If the<br>distance is < 20 cm screened cable is not<br>usually required | Avoid the emission of interference via<br>the mains connection; good conductivity,<br>large surface area contact |   | Х |

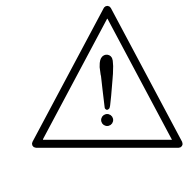

#### Instructions for Correct EMC Installation

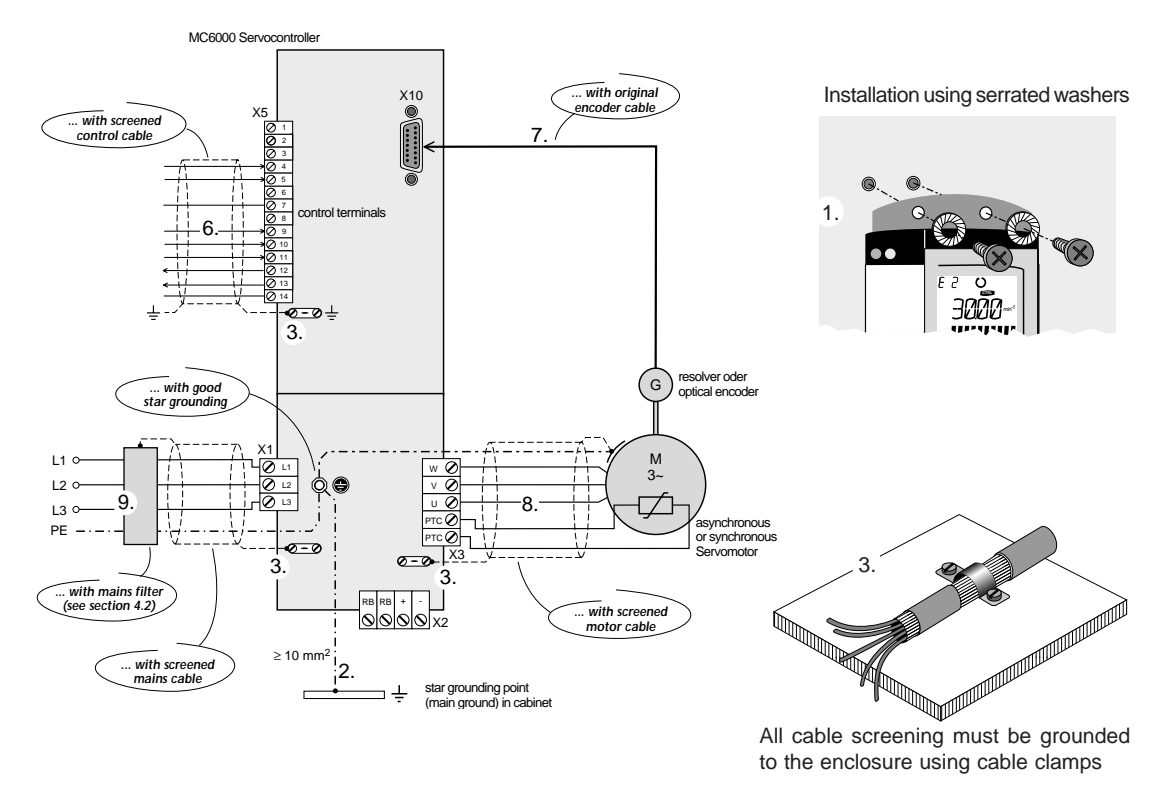

# 4.3 Power Terminals

# 4.3.1 Mains power supply connection

Mains power supply to the MASTERCONTROL is via terminals L1, L2, L3 and PE (at the grounding screw).

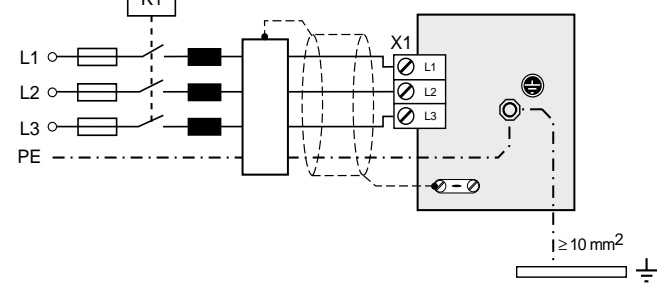

The Servocontroller must be protected by fuses specified in the table below in order to meet VDE636, Part 1. The cross section of the cable conductor must be appropriate to the current loading.

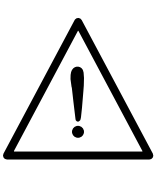

Conductor cross sections for mains and motor connections:

|                                             | Unit | MC6404 | MC6408 | MC6412 | MC6416       | MC6432       | MC6464        |
|---------------------------------------------|------|--------|--------|--------|--------------|--------------|---------------|
| Recommended conductor cross section         | mm²  | 1,5    | 2,5    | 4      | 4            | 6 1)         | 16 1)         |
| Maximum possible<br>conductor cross section | mm²  |        |        | 4      |              | 10           | 35            |
| Recommended mains fuse                      | A    | 10     | 20     | 25     | 35<br>(25)1) | 50<br>(35)1) | 100<br>(63)1) |

1) if the overload capacity if not to be used (high pulse current for 10 seconds)

The Servocontroller may only be connected to the mains power supply at 120 second intervals. During commissioning and after an Emergency Off the voltage supply may be switched on again directly.

Mains filter for correct EMC connection of Servocontroller

| Mains filter | max. current | recommended for |
|--------------|--------------|-----------------|
| FN351-8-29   | 8 A          | MC6404          |
| FN351-16-29  | 16 A         | MC6408          |
| FN351-25-33  | 25 A         | MC6412          |
| FN351-36-33  | 36 A         | MC6416          |

# 4.3.2 Motor Connection

The motor connection is via terminals U, V, W and PE (grounding screw) on the Servocontroller (X3). The cross section of the cable conductor must be appropriate for the current loading.

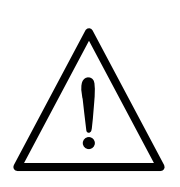

The motor connection must be laid in **screened** to reduce interference effects. The screening is to be connected to the enclosure (PE) over a wide surface area and without reduction in cross section, **at both ends**. The best large surface area connection of the screening to the device is obtained using a cable clip.

The motor cable should **not be separated** (eg at terminals within the cabinet) because the screening effect is lost.

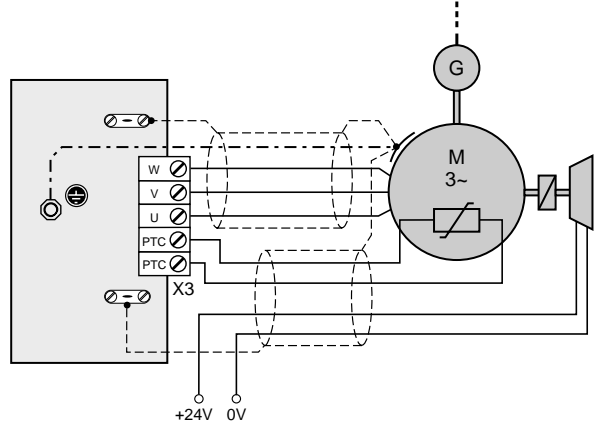

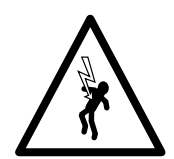

# Warning: Danger of Death

**Motor phases U, V and W must not be switched over at the motor end or device end.** If the motor phases are switched over the Servocontroller loses control of the motor and the motor may buck or accelerate in an uncontrolled manner. This can result in damage to the whole installation. There may also be danger to human life.

#### Explanation:

In a controlled drive (frequency inverter) switching over of motor phases results in reversal of the rotating field and hence direction of rotation of the motor.

In a controlled drive of this type switch-over would cause a fault in the control loop of the control circuit.

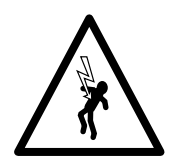

#### Warning: Danger of Death

**Do not touch motor terminals.** Dangerously high induction voltages are present at motor terminals U, V and W, even during coasting..

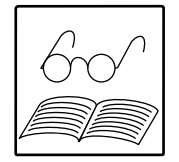

#### Note: Long Motor Leads

Especially in the case of screened motor cables there are leakage currents which are not insignificant. The actual leakage current depends on the length of the cable, the structure of the cable, cable routing and motor type. The output currents quoted in Technical Specifications (Section 2) apply up to a cable length of 10m.

Above 10m cable length for screened motor cables it must be assumed that there will be a reduction in effective output current from the Servocontroller of

- approximately 50 mA per metre length (at 8kHz) and
- approximately 70 mA per metre lengfth (at 16 kHz).

Maximum length is 50m (longer lengths to order).

#### Motors with terminal boxes

For correct EMC wiring of motors, screw glands with large surface area screening contact should be used, such as TOP-T-S by Lütze. Various cable outlet arrangements can be obtained by turning the terminal box (square terminal boxes can be turned by 90° rectangular ones by 180°).

It is important to ensure correct sealing of cable outlets or IP65 protection cannot be ensured.

| No. | Function               |
|-----|------------------------|
| 1   | PTC Thermistor         |
| 2   | Holding brake (option) |
| 3   | Not allocated          |
| 4   | Motor                  |

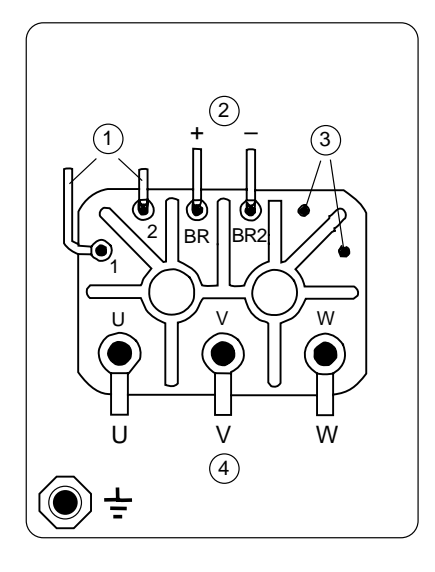

#### Motors with connector

IP65 protection is only provided in the case of approved wiring of connectors, both of them fully engaged.

Suitable matching connector: eg Interconnectron, Type LPNA 08B NN

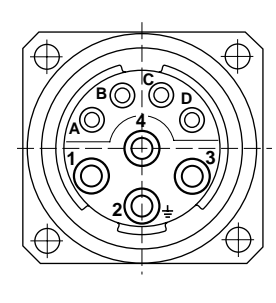

| No. | Allocation |
|-----|------------|
| 1   | U          |
| 2   | PE         |
| 3   | W          |
| 4   | V          |
| А   | Brake +    |
| В   | Brake –    |
| С   | PTC        |
| D   | PTC        |

#### Motor cooling

Permissible environmental temperature of motors is -5 to 40°C. The motors must be mounted such that adequate heat dissipation is provided by convection and radiation. In the case of self cooling motors, overheating problems may result from cramped installation (eg in confined spaces or shafts).

If the motor has an external fan, this must be connected appropriately and the correct direction of rotatation of the fan checked (c.f. direction of rotation arrow on the fan casing).

An adequate supply of cooling air is required for effective cooling.

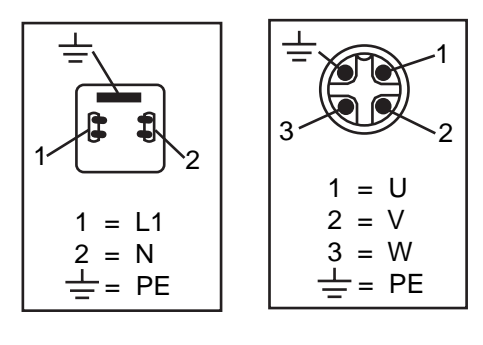

#### Warning: Dange of Fire

Surface temperatures of above 100°C occur on the motors. No temperature-sensitive items may be placed or fixed on them.

#### Motor maintenance

The only motor maintenance that is required is the cleaning of the surface of motor. The radial deep groove ball bearings of the motors are sealed bearings designed for 20,000 operating hours. Series ASx and PSx must not be dismantled.

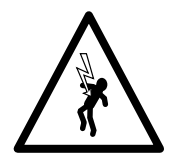

#### Holding brake (if present)

The zero play permanent magnet single disk holding brake is fail-safe, ie the brake is on when there is no voltage.

The holding brake is switched on and off when the equipment is stationary. If the holding brake is used as an Emergency Stop brake, the permissible service life of the brake must be observed.

As a consequence of the inductivity of the holding brakes there is a voltage peak which occurs when the exciter current is switched off: this peak can be over 1000V. To avoid this voltage peak a suppressor circuit with a varistor should be used (recommended type Q69-X3022).

In the case of motors with integral holding brake a reduction in maximum speed may be required (see *Section 12 "Servomotor Design Specifications"*).

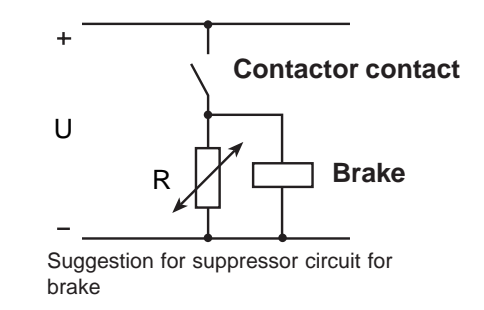

#### Motors with integral IP65 shaft seal (option)

For motors with integral IP65 shaft seal (option) the permissible maximum speed must be observed (see *Section 12 "Servomotor Design Specifications"*). Operational reliability can only be achieved with adequate lubrication. Excessive speed of rotation will result in destruction of the seal lips.

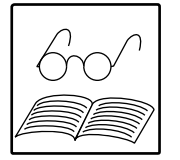

Section 12 "Servomotor Design Specifications" contains further important guidance on motors.

# 4.3.3 Connection of thermistor

The thermistor (PTC), which is integral in the motor casing, is connected to the Servocontroller for thermal monitoring of the motor. Contacts 1 and 2 are connected in the motor terminal box to the 2 PTC terminals (X3) in the MC6000.

The PTC connection is screened and must be connected to ground at both ends.

**PTC connection:** 

- via separate screened cable or
- together with motor cable or
- together with connection cable for electromagnetic holding brake (option).

At the rated response temperature the PTC resistor has a value >3 k $\Omega$  (see DIN44081 and 44082). On reaching this resistance value the Servocontroller responds with the error message Motor Over Temperature (E-OTM).

If the termistor is not connected both PTC terminals should be jumpered at the Servocontroller.

This jumper is factory fitted and should be removed when the thermistor is connected. If motors of different manufacture are used it is important to ensure that the PTC is electrically insulated in accordance with DIN VDE0530 Part 1.

#### Warning!

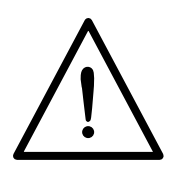

The motor PTC does not provide adequate thermal monitoring in the case of dynamic processes with overload in PSx motors, sizes M, N & O. In such cases you must please contact Lust to check design values to avoid destruction of the motor.

# 4.3.4 Connection of braking resistor

In regenerative operation, eg during braking of the drive, the motor feeds the energy back to the Servocontroller which increases the voltages in the DC link circuit. If the voltage exceeds approximately 745 V DC the internal braking transistor is switched on and the regenerative energy is converted into heat by the braking resistor.

If the DC link circuit exceeds the maximum permissible value of 780 V DC, the Servocontroller produces the error message Over Voltage E-OV and blocks the power stage. Over voltage can occur if large masses are braked and/or short braking times are set.

At terminals  $R_B$  the Servocontroller is not short circuit proof or ground fault resistant. The MC6000 is available in the following versions:

| Model code     | Braking<br>transistor | Braking resistor | Peak braking<br>power | Continuous duty<br>factor cdf (EDi) |
|----------------|-----------------------|------------------|-----------------------|-------------------------------------|
| Standard (BR1) | internal              | internal         | for 8 s               | 10%                                 |
| BR2            | internal              | external         | for 8 s               | 10%                                 |
| BR3            | internal              | external         | continuous            | 100%                                |

The MC6000 Servocontroller is available in the following versions:

#### Notes:

ED, is the on time of the internal braking transistor (duty cycle).

The MC6432 and MC6464 Servocontrollers are not available with internal braking resistor. An external braking resistor can be connected directly.

#### Braking the drive has implications for the safety of the machine and the installation

For this reason the design values of braking resistor and braking transistor must be checked with regard to the application before commissioning. During commissioning safe operation must be checked.

If the design values are incorrect (resulting in overload) the braking resistor and the braking circuit may be destroyed and the machine and the installation may be damaged.

Overload (failure of the braking system) can also injur or kill people, eg in the case of lifting application.

Braking chopper version selction and design values are shown on the next page.

| Braking power                                                     | code             | unit | MC6404 | MC6408 | MC6412 | MC6416 | MC6432 | MC6464 |
|-------------------------------------------------------------------|------------------|------|--------|--------|--------|--------|--------|--------|
| Peak braking power internal                                       | P <sub>max</sub> | kW   | 6      |        |        | _      |        |        |
| cyclic braking operation 1)                                       | P eff            | W    | 60     | 20     | 90     | 30     | _      |        |
| continuous braking operation 1)                                   | P effg           | W    | 115    | 180    | 250    | 310    | _      |        |
| minimum resistance in Ohms<br>of external braking<br>resistors 2) | R min            | Ω    | 75     |        | 33     |        | 21     | 15     |

1) Applies to internal braking resistor. When using an external braking resistor (BR2, BR3) the continuous braking performance is determined by the continuous performance of the resistor.

2) Applies to version codes BR2 and BR3. The peak braking performance is determined by the value of the resistor.

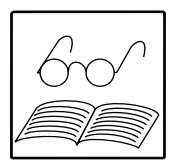

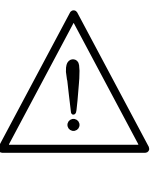

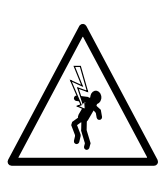

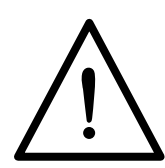

#### Selection of braking chopper versions and design values:

1. Draw the operating profile of your drive (n/t, M/t, see Fig. 1a).

2. Calculate the required peak braking torque and peak braking performance (see Fig. 1b) :

$$\begin{split} M_{Br\,max} &= \frac{\left(J_M + J_L\right)(n - n')}{9{,}55 \cdot t_{Br}} \mp M_L \ )^* \\ P_{Br\,max} &= \frac{M_{Br\,max} \cdot n}{9{,}55 \cdot \frac{s}{min}} \\ )^* \text{Formula applies to } M_L = \text{const.}, J_L = \text{const.} \end{split} \qquad \begin{matrix} J_M &= \text{moment of inertia of the motor} \\ J_L &= \text{moment of inertia of the load,} \\ \text{reduced to the motor shaft} \\ M_L &= \text{load moment,} \quad \text{prefix sign shows} \\ \text{direction of effect} \\ n' &= \text{speed before braking [min^{-1}]} \\ n &= \text{speed after braking [min^{-1}]} \\ t_{Br} &= \text{braking duration} \end{matrix}$$

Where  $P_{Br max.} \ge 6 \text{ kW}$  then use external braking resistor:

$$R_{Br} \leq \frac{U_{ZK}^2}{P_{Br max}} \qquad \text{with } U_{ZK} = 745 \text{ V},$$
  
Ensure that:  $R_{Br} \geq R_{min}$  (see Table Page 4-5)

3. Calculate effective braking performance (see Fig. 1b):

$$P_{Br eff} = \frac{\frac{P_3}{2} \cdot t_3 + P_5 \cdot t_5 + \frac{P_6}{2} \cdot t_6}{t_{Sp}}$$
Where  $P_{Br eff.} \leq P_{eff.}$  (see Table, z. B. 60 W for MC6404)  $\Rightarrow$  Version code standard  $\leq 10 \% \cdot P_{max}$   $\Rightarrow$  external resistor (BR2)  
 $\leq P_{max} \stackrel{(1)}{} \Rightarrow P_{max} \stackrel{(1)}{} \Rightarrow$  external resistor (BR3)  
 $\Rightarrow P_{max} \stackrel{(1)}{} \Rightarrow$  external braking chopper

1)  $P_{max} = 6 \text{ kW}$  for  $R_B = 90 \Omega$ ; 7,4 kW (75  $\Omega$ ); 16,7 kW (33  $\Omega$ ); 26,4 kW (21  $\Omega$ ); 37 kW (15  $\Omega$ ).

#### Fig. 1: Example for operating profile: a lifting application.

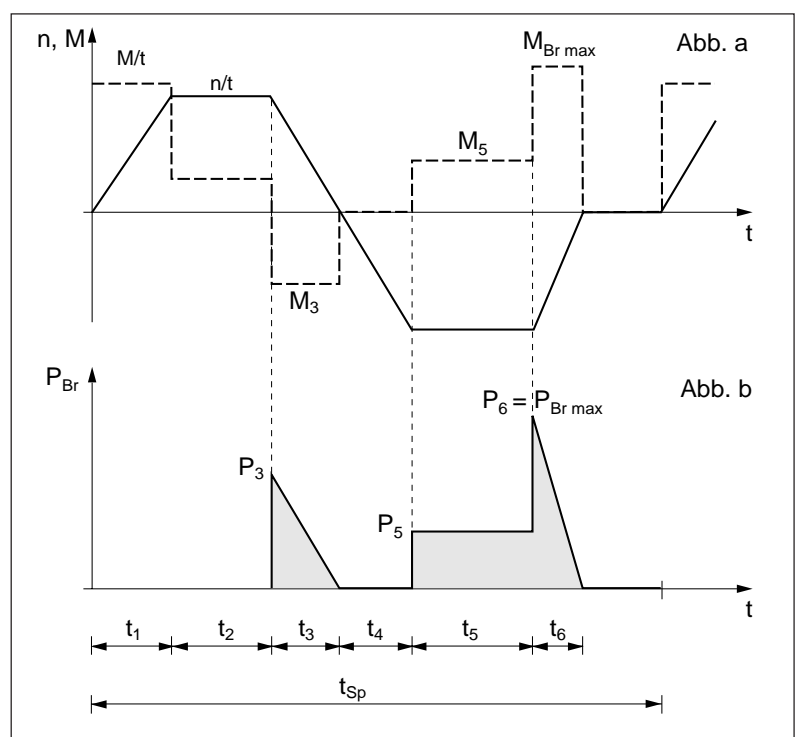
#### Warning - Danger of Death!

It is your responsibility to ensure that the braking process remains within the approved limits in the graph in diagram 2 and below the limit values in the table below. For longer periods of braking at higher braking power, the power stage will be blocked to protect it from overvoltage. When this occurs the Servocontroller will not control the motor in any way. The motor or the installation may be damaged. Danger of death!

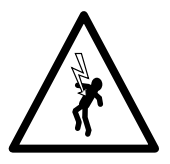

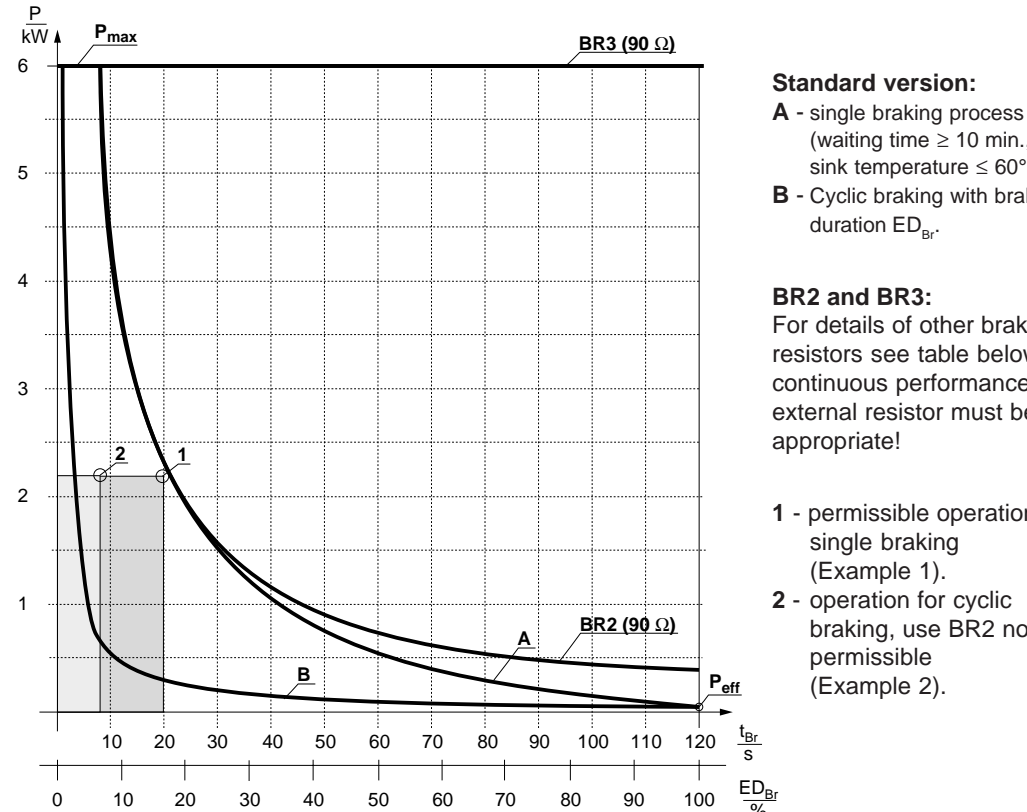

## Fig. 2: Permissible Braking Power related to braking duration ED<sub>Br</sub>.

| 3 | anu | aiu   | VCI   | 310 | <i>.</i> |
|---|-----|-------|-------|-----|----------|
| ٨ | ~:~ | مام ا | hrold | -   | ~ ~ ~    |

- (waiting time  $\geq$  10 min., heat sink temperature  $\leq$  60° C).
- B Cyclic braking with braking duration ED<sub>Br</sub>.

#### BR2 and BR3:

For details of other braking resistors see table below. The continuous performance of the external resistor must be appropriate!

- 1 permissible operation for single braking (Example 1).
- 2 operation for cyclic braking, use BR2 not permissible (Example 2).

| Permissible Braking Power related to braking duration ED Br |    |       |        |       |                     |          | BR3                |      |       |                          |
|-------------------------------------------------------------|----|-------|--------|-------|---------------------|----------|--------------------|------|-------|--------------------------|
| Braking time $t_{Br}$ . (only (applies to $t_{Sp}$ = 120 s) | s  | 0 8   | 10     | 20    | 30                  | 40       | 60                 | 120  | 0 120 |                          |
| Braking duration EDBr                                       | %  | 0 6,6 | 8,3    | 16,6  | 25                  | 33,3     | 50                 | 100  | 0 100 | Emax1)                   |
| Braking power                                               |    |       |        |       |                     |          |                    |      |       |                          |
| Curve A                                                     | kW | 6     | 4,8    | 2,4   | 1,6                 | 1,1      | 0,6                | Р    |       | 4.800 Ws                 |
| Curve B                                                     | kW | devi  | ce dep | ender | nt P <sub>Bre</sub> | ff = E m | ax/t <sub>Br</sub> |      | _     | P <sub>eff</sub> ⋅ 120 s |
| BR2 with 90 Ω                                               | kW | 6     | 4,8    | 2,4   | 1,6                 | 1,2      | 0,8                | 0,4  | 6     | 48.000 Ws                |
| BR2 with 75 $\Omega$                                        | kW | 7,3   | 5,9    | 2,9   | 1,9                 | 1,4      | 0,98               | 0,49 | 7,3   | 59.000 Ws                |
| BR2 with 33 Ω 2)                                            | kW | 16,7  | 13,4   | 6,7   | 4,4                 | 3,3      | 2,2                | 1,1  | 16,7  | 134.000 Ws               |
| BR2 with 21 $\Omega$ 3)                                     | kW | 26,3  | 21,1   | 10,5  | 7                   | 5,2      | 3,5                | 1,7  | 26,3  | 211.000 Ws               |
| BR2 with 15 $\Omega$ 4)                                     | kW | 37    | 29,6   | 14,8  | 9,8                 | 7,4      | 4,9                | 2,4  | 37    | 296.000 Ws               |

1) Any point on the curves can be calculated from the permissible braking energy Emax.

2) Only for MC6412 to MC6464; 3) only for MC6432, MC6464; 4) only for MC6464.

#### Note: It is important to differentiate between

- Internal ON duration ED<sub>i</sub>: switch-on limit of internal braking transistor (duty cycle) ED = 10 % means max. 8 seconds braking with peak braking power per cycle ED = 100 % means no limit continuous peak braking performance possible.
- Braking duration ED<sub>Br</sub>:

Braking duration  $ED_{Br} = \frac{Sum of braking time}{Cycle duration} \cdot 100 \%$ 

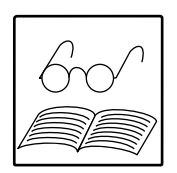

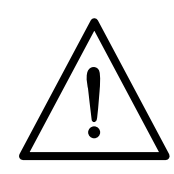

## Using the internal braking resistor (Standard model):

For a single braking process within a ten minute period the peak braking power of 6kW may be applied for 8 seconds (see Diagram 2, curve A). This assumes that the temperature of the side-mounted heat sink is  $\leq 60^{\circ}$  C before the start of braking. For cyclic braking the braking poweer and duration can be read off curve B in Diagram 2.

Continuous braking power is shown in the table on page 4-5. In the case of regenerative applications, i.e. continuous braking (an exception) permissible continuous braking power corresponds to power loss.

## Example : Checking an operating point for single braking processes (curve A)

A drive with an MC6404 is being used at occasional irregular intervals (always >10 min.) for raising and lowering a tool. The braking power required has been calculated at 2.2 kW for 20 seconds. Is the internal braking resistor adequate for this purpose?

| 1. | Permissible braking energy:         | $E_{max A} = P_{max} \cdot 8 s$                                   |
|----|-------------------------------------|-------------------------------------------------------------------|
|    |                                     | $E_{max A} = 6 \text{ kW} \cdot 8 \text{ s} = 48.000 \text{ Ws}.$ |
| 2. | Condition for each operating point: | $P_{Br eff} \cdot t_{Br} \leq E_{max A}$                          |
|    | in the example:                     | 2,2 kW $\cdot$ 20 s = 44.000 Ws $\leq E_{max A}$                  |

⇒ The internal resistor is adequate if the temperature of the heat sink is  $\leq$  60° C before the braking operation. Check correct operation during commissioning.

## Examplel: 2 Checking an operating point for cyclic braking (curve B)

Is the internal braking resistor still adequate if the lifting operation is to be every 90 seconds (including 6 seconds total braking time) on a regular basis?

| 1. | Braking duration:                              | $ED_{Br} = \frac{68}{908} = 6,7\%.$                                     |                           |
|----|------------------------------------------------|-------------------------------------------------------------------------|---------------------------|
|    | Braking time:                                  | $t_{EDBr} = 120 \text{ s} \cdot 6,7 \% = 8 \text{ s}$                   | (assuming 120 s<br>cycle) |
| 2. | Permissible braking energy:<br>for the MC6404: | $E_{max B} = P_{eff} \cdot 120 s$ $E_{max B} = 60 W \cdot 120 s = 7.20$ | 00 Ws.                    |
| 0  | Condition for each working points              |                                                                         |                           |

| 3.    | Condition for each working point:     | $P_{Br eff} \cdot t_{EDBr} \leq E_{max B}$             |                     |                                  |           |     |
|-------|---------------------------------------|--------------------------------------------------------|---------------------|----------------------------------|-----------|-----|
|       | in the example:                       | $2,2 \text{ kW} \cdot 8 \text{ s} = 17.600 \text{ Ws}$ | >E <sub>max B</sub> | Internal<br>resistor<br>adequate | bra<br>is | not |
| ® fro | m the table on pages 4-7, at the foot | :: E = 48.000 Ws for B                                 | R2 with R           | = 90 Ω.                          |           |     |

(e) from the table on pages 4-7, at the foot:  $E_{max} = 48.000$  Ws for BR2 with  $R_{B} = 9$ 

 $\Rightarrow$  An external braking resistor is in fact required.

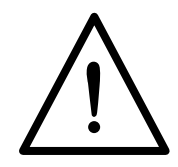

## Using an external braking resistor (BR2 and BR3):

BR2 only: Peak braking power is limited by the braking circuit to 8 seconds. The waiting time after a braking operation (or cyclic braking application) is shown in Fig. 2.

BR2 and BR3: The resistance value must be at least that shown in the table or damage to the braking transistor may result. Continuous braking power depends on the continuous and peak braking power of the resistance value of the resistor.

If there is an internal resistor, it must be disconnected and its connections insulated. As the braking resistor generates heat it is essential to ensure it is mounted with adequate separation from the servocontroller.

## 4.3.5 DC Link Circuit Terminals

An external braking chopper can be connected to these terminals in order to increase braking power especially in dynamic applications.

Following consultation with the manufacturers, LUST, you can:

- 1. feed in the DC link voltage or
- 2. connect the DC link circuits of several Servocontrollers.

All auxiliary supplies are generated from the DC link voltage.

## Warning - Danger of Death!

Voltage at terminals > 500 V DC!

## 4.3.6 MC6000 Protection Functions

Electrical equipment is so designed that in an emergency rapid switch-off is possible to protect human life or to prevent damage to the installation. In the case of a Servodrive there is danger particularly from the rotating parts of the drive (both for people and also for installation componenents). The MC6000 Servocontroller offers two possibilities for switch-off if there is danger from the rotating drive:

1. **Blocking the power stage:** The power stage can be blocked directly (without software control) via input ENPO (X5). This separates the motor from control and it then coasts on uncontrolled or it can be braked using a mechanical brake (*see Section 4.4.4*).

**Warning:** Cancel Start before switching on ENPO input again. Otherwise the system will try to correct the difference between the reference value and the actual value which has arisen in the meantime - i.e. the drive will start of its own accord.

2. **Emergency Stop:** This is triggered via a programmable input to which the function Emergency Stop has been allocated. The motor will then be braked to a stop at the set maximum torque value regeneratively and held in this position. It is also possible to use Emergency Stop via a programmable braking ramp (*see Section 7.3.1*).

## These protection functions do not constitute safety arrangements in the sense of VDE0100

The usual Emergency Off arrangement in the mains supply is also possible if the Servocontroller has to be isolated from power in an emergency. Switching off the power supply disconnects the motor from the mains and it coasts on uncontrolled. However, it will only stop after some considerable delay because the stored energy has to be dissipated through friction alone.

It is possible to provide the MC6000 control section with an external 24V supply so that control functions and communication are maintained (supply at +24V and DGND terminals).

The Emergency Off safety arrangements of the Servodrive must meet the relevant standards and regulations specific to the application (e.g. VDE0100)!

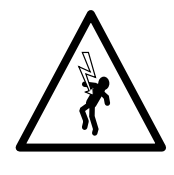

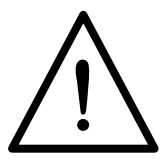

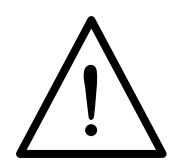

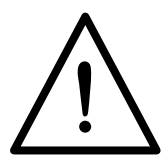

4-11

## 4.4 Control Connections

The MC6000 Servocontroller can be linked via the terminal strip to a superordinate controller (e.g: PLC). The terminals carry:

- two analog inputs for reference value input
- three digital inputs, two of them fully programmable
- two digital outputs, fully programmable
- auxiliary voltages for reference value input (± 10 V)
- auxiliary voltages for digital inputs and outputs (+ 24 V)

The fully programmable inputs and outputs (IS00, IS01, ISA0, ISA1, OS00, OS01) can perform various functions. Each input and each output has a function selector which allocates the required function (see Section 7).

The analog reference value inputs can also be used as digital inputs. Output OS00 can also be used as a pulse width modulated output. The output signal (0 to +24V) is intended for slow response pointer instruments but not for processing in controls.

The control lines must be screened. The cable screen must be grounded **at both ends**, at the Servocontroller using the cable clamp provided for the purpose.

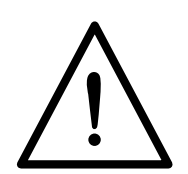

The control inputs and outputs have a common potential, which is isolated from the mains potential. The control inputs and outputs are not potential-isolated via optocouplers, as most programmable controls (PLC) are themselves potential-isolated.

## 4.4.1 Control Terminal Allocation (X5)

| Terminal<br>No. | Terminal identification | Description of Terminals                          |  |
|-----------------|-------------------------|---------------------------------------------------|--|
| 1               | +10V                    | Voltage supply for reference value input          |  |
| 2               | - 10V                   |                                                   |  |
| 3               | ISA0-                   | Analog reference value input 0 (differential)     |  |
| 4               | ISA0+                   | +10 to -10 V / +20 to -20 mA                      |  |
| 5               | ISA1                    | Analog reference value input 1:                   |  |
|                 |                         | 0 to +10 V / 0 to +20 mA                          |  |
| 6               | AGND                    | Ground for analog reference value input           |  |
| 7               | +24V                    | +24 V-supply for digital                          |  |
| 8               | +24V                    | inputs and outputs 1)                             |  |
| 9               | IS00                    | Digital standard inputs                           |  |
| 10              | IS01                    | freely assignable using software                  |  |
| 11              | ENPO                    | Input power stage (Enable Power Output)           |  |
| 12              | OS00                    | Standard outputs                                  |  |
| 13              | OS01                    | OS00 can also be used as a PWM output             |  |
| 14              | DGND                    | Ground for digital standard inputs and outputs 1) |  |

1) Connections are also used for the control section when there is an external +24V supply

## 4.4.2 Specification of Control Connections

| Auxiliary supplies:         | •           | <ul> <li>±10 V DC, ±5%, short circuit proof,<br/>max. load 2 mA</li> <li>+24 V DC, internal:<br/>±10%, short circuit proof,<br/>max. load 200 mA</li> <li>+24 V DC, with external supply (all other voltages are<br/>generated from +24 V):<br/>±20%, current requirements:<br/>typically 0,5 A (all inputs and outputs<br/>loaded, no cards in slots 1 and 2);<br/>max. 3 A (slots 1 &amp; 2 occupied)</li> </ul> |       |                      |                  |  |
|-----------------------------|-------------|----------------------------------------------------------------------------------------------------|-------|----------------------|------------------|--|
| 111puts 13A0-, 13A0+, 13A1. |             | curren                                                                                                    |       | Table using jumpers  | s JT allu J2)    |  |
|                             |             |                                                                                                    |       | ISA 0                | ISA 1            |  |
|                             |             | Range                                                                                                    | U     | -10 +10 V            | 0 +10 V          |  |
|                             |             |                                                                                                    | I     | -20 +20 mA           | 0 20mA           |  |
|                             |             | Input                                                                                                    | U     | $\geq 100^{K\Omega}$ | 940              |  |
|                             |             | Impedance                                                                                                    |       | 50002                | 500 <sup>0</sup> |  |
|                             |             | Resolution                                                                                                    |       | 11 Bit               | 10 Bit           |  |
|                             |             | Accuracy                                                                                                    |       | 3 % ± 1 LSB          | 1% ±1LSB         |  |
|                             |             | Switching level                                                                                                    | LOW=  | < 4                  | ,8 V             |  |
|                             |             | digital                                                                                                    | HIGH= | > {                  | 3 V              |  |
|                             | • • •       | with protection against external voltage spikes<br>cascading of several drives possible using voltage<br>reference value and current reference value<br>can also be used as fully programmable +24V digital<br>inputs<br>sampling time 1 ms<br>offset matching factory-set (hardware)                                                                                                    |       |                      |                  |  |
| Control inputs IS00, IS01:  | • • • • •   | fully programmable<br>sampling time 1 ms<br>delay time input filter 10 ms<br>PLC compatible, +24 V logic to DGND<br>Switching level HIGH = 19,2 to 26,8 V DC<br>LOW = 0 to 4,8 V DC<br>(other voltages not permissible)<br>contact current 6,4 mA (24 V), 8 mA (30 V)<br>input impedance 3,9 kΩ                                                                                                    |       |                      |                  |  |
| Power stage enable ENPO:    | •<br>•<br>• | hardware enabling of power stage<br>delay time input filter 10 ms<br>PLC compatible, +24 V- logic to DGND<br>high level = power stage enabled                                                                                                    |       |                      |                  |  |
| Outputs OS00, OS01:         | •           | digital +24V outputs, high active<br>short circuit proof<br>fully programmable<br>sampling time: 1 ms<br>max. load per output: 65 mA<br>internal freewheeling diode<br>OS00 can also be used as PWM output:<br>* pulse width modulated output signal<br>* PWM frequency: 200 Hz<br>* minimum load: 1 kΩ<br>* can be used as quasi analog signal (0 to+24V)<br>for pointer instruments                              |       |                      |                  |  |

## 4.4.3 Identification of Input and Output Codes

The codes for inputs and outputs are made up as follows:

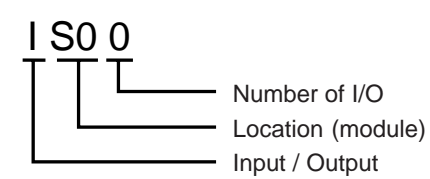

| Code<br>Input/Output | Device(module   | )  | Description          |
|----------------------|-----------------|----|----------------------|
| IS00, IS01           | Servocontroller | S  | Standard inputs      |
| 0500, 0501           |                 | 5  | Standard outputs     |
| ISA0, ISA1           |                 | SA | Analog inputs        |
| IP1x                 | PosMod1         | P1 | x= 0 to 7            |
| OP1x                 |                 |    | x= 0 to 3            |
| ICyx                 | CAN-Module 1)   | С  | x= 0 to 7, y= 0 to 7 |
| ОСух                 | .,              |    | x= 0 to 7, y= 0 to 7 |
| IExx                 | I/O Module 1    | E  | xx= 00 to 07         |
| OExx                 |                 |    | xx= 00 to 03         |

1) only in connection with PosMod1, 12 I/8 0 per module.

## 4.4.4 Wiring of Control Terminals

The diagrams show the switching arrangements of the control terminals.

## Differential analog input ISA0

1. Input of voltage reference value ISA0 = - 10 to + 10 V;

Resolution 11 Bit (10 Bit per direction of rotation);

2. Input of current reference value ISA0 = - 20 to +20 mA;

Resolution 11 Bit (10 Bit per direction of roation);

Jumper J1 must be set

3. Use as digital input

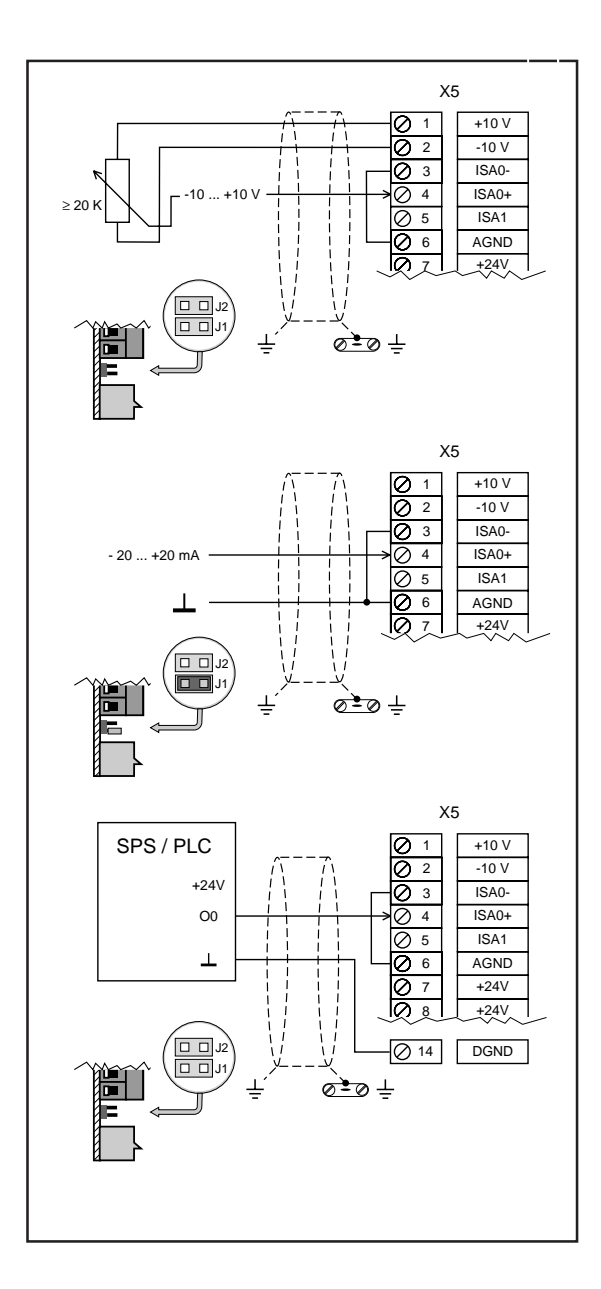

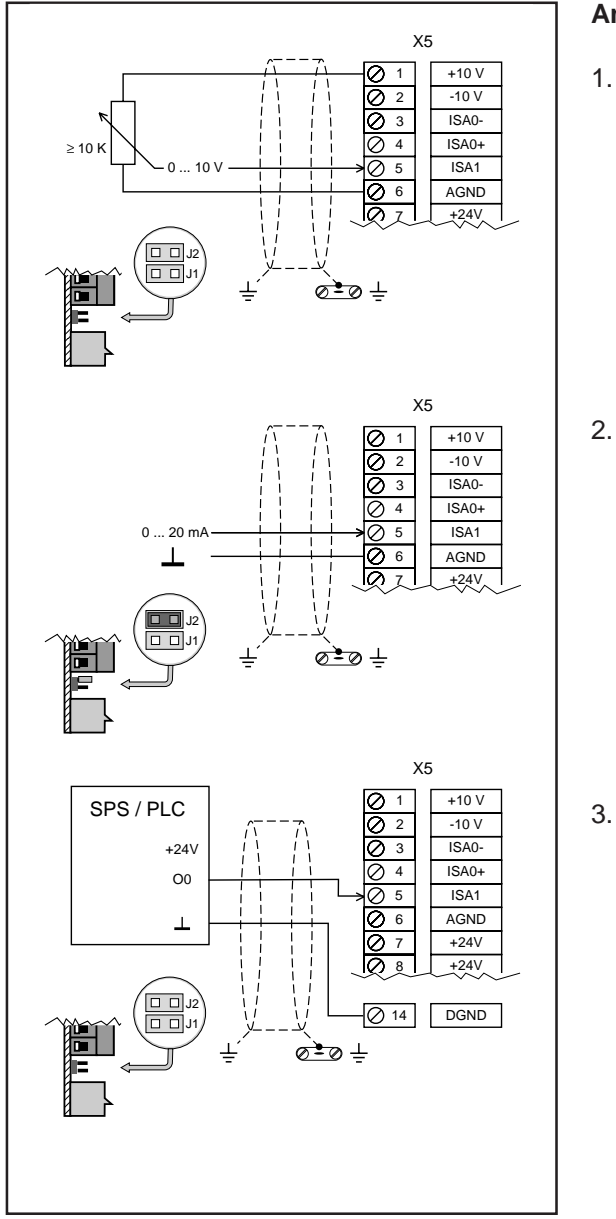

## Analog input ISA1

1. Input of voltage reference value ISA1 = 0 to + 10 V;

Resolution 10 Bit

2. Input of current reference value ISA1 = 0 to +20 mA;

Resolution 10 Bit;

Jumper J2 must be set

3. Use as digital input

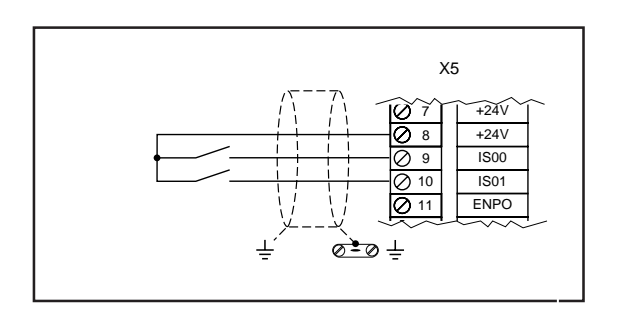

## Digital Standard Inputs IS00, IS01

## Outputs OS00, OS01

1. Use as digital output

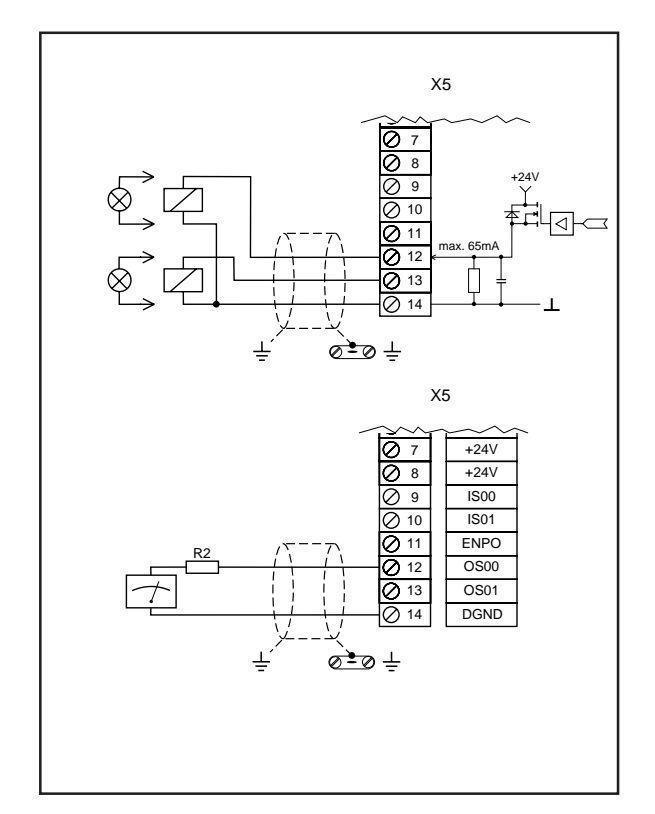

2. Use as PWM output

Output voltage range: 0 - 24V minimum load:  $R2 \ge 1 \ k\Omega$ 

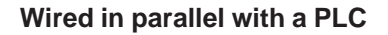

(e.g. use of 5 digital inputs and 2 digital outputs)

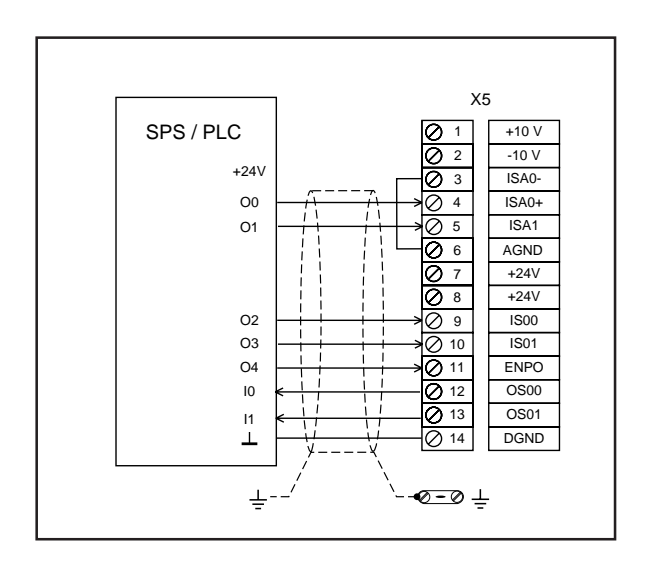

## 4.4.5 ENPO Input (Enable power stage)

ENPO input (<u>Enable Power Qutput</u>) enables or disables the power stage transistors of the Servocontroller. The input is directly hard wired in the hardware. Apply +24 V to the input to enable the power stage.

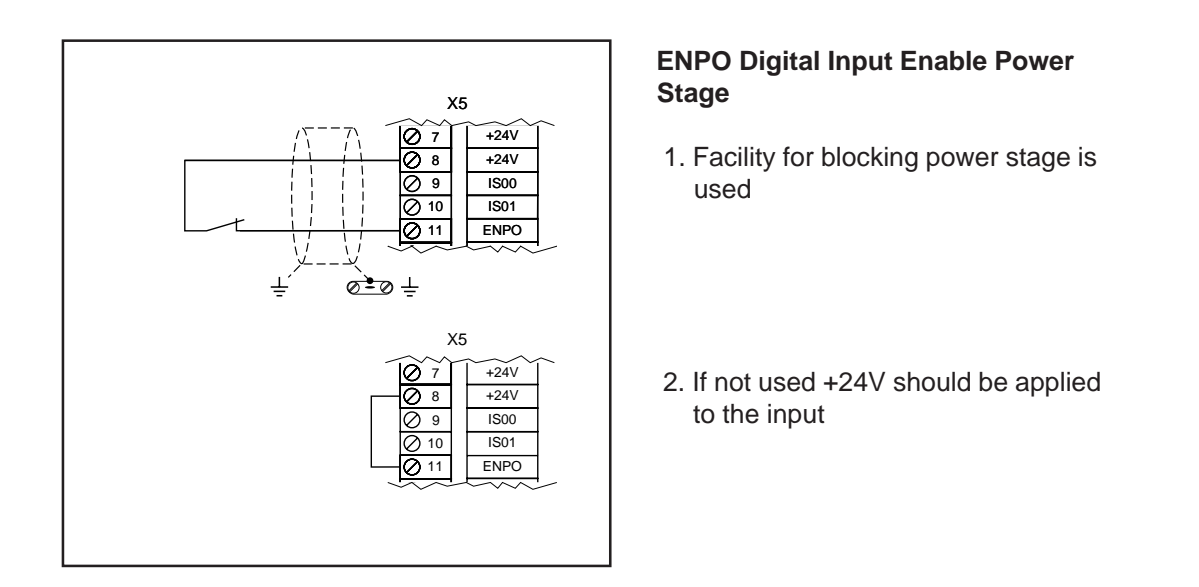

The ENPO input can be used for an emergency function (*see Section 4.3.6*). If the input is set to LOW the power stage is locked and the power to the motor is cut off.

This input can also be used to reset faults. To reset an error message the HIGH level is cancelled at input ENPO and then reapplied. Errors can also be reset using the KeyPAD multifunction control unit.

## 4.4.6 Input of Current Reference Values

Both Jumpers J1 and J2 can be used to select input reference at analog input ISA0 and ISA1 as voltage or current reference signal. The jumpers are immediately under the control terminals.

Internal resistance: 500  $\Omega$  (with current reference values)

| Use as                             | ISA0<br>J1 | ISA1<br>J2 |
|------------------------------------|------------|------------|
| Input for voltage reference value  | Ţ          | Ţ          |
| Input for current reference values | Ē          |            |
| Digital input                      | T          | Ţ          |

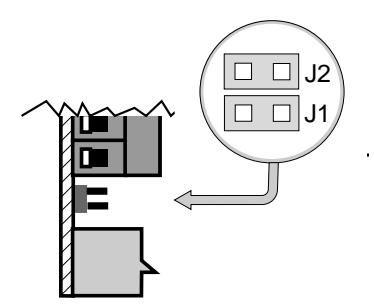

## 4.5 Encoder Connection

The encoder cable is supplied ready for use. This cable connects the round connector on the motor casing to the 15 way Sub-D socket in the device lid as shown in the system connection plan.

The encoder cable must **not** be separated, for example to feed signals via terminals in the cabinet. Ensure that the knurled screws on the Sub-D connector case are screwed home tight!

The MASTERCONTROL Servocontroller recognises which encoder is connected by reading in the SMARTCARD so no manual adjustment is necessary.

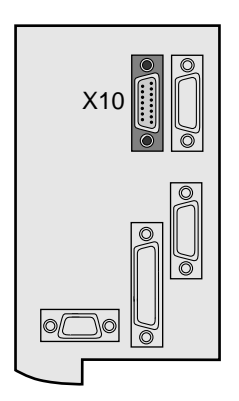

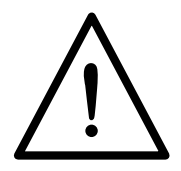

## Warning!

It is absolutely essential to ensure that the encoder interface, encoder type and encoder cable are compatible (*see Section 3.1 "Instructions for Installation"*) otherwise correct functioning cannot be guaranteed.

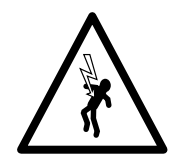

#### Warning - Danger of Death!

Under no circumstances must the encoder cable ever be withdrawn during operation because the Servocontroller would lose all control of the motor. This could lead to damage to the motor and the equipment and also be a source of danger to people because of the uncontrolled rotation of the drive.

## 4.5.1 Resolver Cable KRX-Nxx, KRX-KSxx

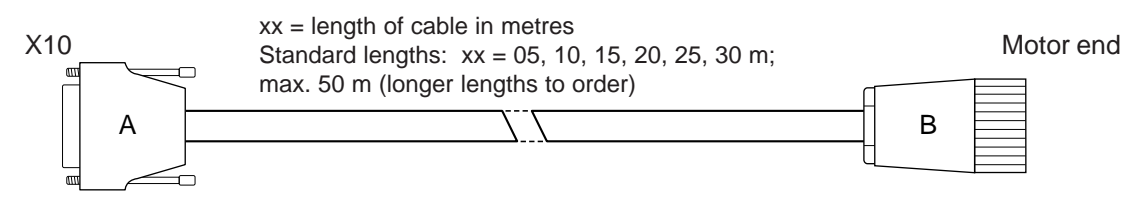

| Α       | В     | Function     | Color  |              | Cable not faste anable           |
|---------|-------|--------------|--------|--------------|----------------------------------|
| 1       |       | inner screen |        | KKX-NXX      | Lapp Unitropia CV Di CV 2v2v0 25 |
| 2       |       | inner screen |        |              | Lapp Onitionic CT FICT 3x2x0,25  |
| 3       |       | n. c.        |        | KRX-KSxx     | Cable festoonable                |
| 4       | 5     | REF+         | yellow |              | Lapp Ölflex Servo-FD 760 P       |
| 5       | 7     | REF-         | green  |              |                                  |
| 6       |       | n. c.        |        | Connector X1 | Sub-D 15-pin metal housing       |
| 7       | 2     | COS+         | pink   |              |                                  |
| 8       |       | n. c.        |        |              |                                  |
| 9       |       | inner screen |        | Connector X2 | Signal connector 12-pin socket   |
| 10      |       | n. c.        |        |              | Interconnectron SPNA12B NNNN     |
| 11      |       | n. c.        |        |              | 169 (IOF KRX-NXX) PLD121 NV      |
| 12      | 10    | SIN+         | white  |              | 171107 (IUI KKA-KSXX)            |
| 13      | 1     | SIN-         | brown  |              |                                  |
| 14      | 11    | COS-         | gray   |              |                                  |
| 15      |       | n. c.        |        |              |                                  |
| outer s | creen | to casing    |        |              |                                  |

## 4.5.2 Encoder Cables: KG1-KSxx and KG2/3-KSxx

X10

xx = length of cable in metres Standard Lengths: xx = 05, 10, 15, 20, 25, 30 m; max. 50 m (longer lengths to order) Motor end

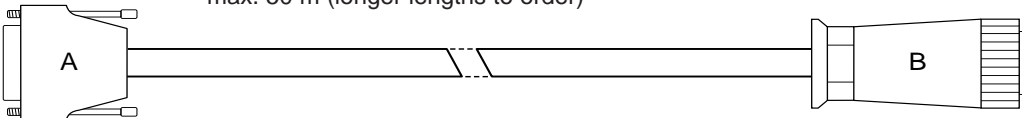

## KG1-KSxx

| Α       | В     | Function       | Color       |
|---------|-------|----------------|-------------|
| 1       |       | bridge pin     |             |
| 2       |       | 1 K pin 4      |             |
| 3       |       | 5 V            | blue        |
| 4       | С     | 5 V, 1 K pin 2 | brown/green |
| 5       | А     | 0 V            | white/green |
| 6       |       | bridge pin     |             |
| 7       | J     | B+             | gray        |
| 8       | Н     | R-             | black       |
| 9       |       | n. c.          |             |
| 10      |       | n. c.          |             |
| 11      |       | 0 V            | white       |
| 12      | Е     | A+             | brown       |
| 13      | F     | A-             | green       |
| 14      | K     | B-             | pink        |
| 15      | G     | R+             | red         |
| outer s | creen | to casing      |             |

KG1-KSxx Cable not festoonable, Heidenhain 244 957 01

KG2/3-KSxx Cable festoonable, Heidenhain 266 306 01 KG2/3-KSxx

| Α       | В     | Function     | Color        |
|---------|-------|--------------|--------------|
| 1       | Т     | DATA+        | gray         |
| 2       | U     | DATA-        | pink         |
| 3       | D     | 5 V          | blue         |
| 4       | С     | 5 V          | brown/green  |
| 5       | А     | 0 V          | white/green  |
| 6       | V     | inner screen |              |
| 7       | J     | B+           | blue/black   |
| 8       |       | n. c.        |              |
| 9       | S     | CLK-         | yellow       |
| 10      | R     | CLK+         | purple       |
| 11      | В     | 0 V          | white        |
| 12      | Е     | A+           | green/black  |
| 13      | F     | A-           | yellow/black |
| 14      | K     | B-           | red/black    |
| 15      |       | n. c.        |              |
| outer s | creen | to casing    |              |

Connector X1 Sub-D 15-pin metal housing

Connector X2 Connector19-pin socket Schaltbau Munchen T1

|                            | Unit | KRX-Nxx         | KRX-KSxx                                             | KG1-KSxx                   | KG2/3-KSxx                   |
|----------------------------|------|-----------------|------------------------------------------------------|----------------------------|------------------------------|
| for encoder types          |      | R1, F           | R2, R8                                               | G1                         | G2, G3                       |
| festoonable                |      | no              | yes                                                  | У                          | es                           |
| minimum radius             |      |                 |                                                      |                            |                              |
| fixed routed cable         | mm   | 60              | k. A.                                                | 4                          | ŀO                           |
| loose routed cable         | mm   | -               | 120                                                  | 1                          | 00                           |
| temperature range:         |      |                 |                                                      |                            |                              |
| fixed routed cable         | °C   | - 30 + 70       | k. A.                                                | - 35 + 80                  |                              |
| loose routed cable         | °C   | -               | - 30 + 70                                            | - 10 .                     | + 80                         |
| cable diameter, approx. mm |      | 9,9             | 9,4                                                  | 8                          | ,0                           |
| outer sheath material      |      | PVC             | PUR                                                  | PI                         | UR                           |
| chemical resistance        |      | flame retardant | flame retardant,<br>resists moisture<br>and microbes | Resistant to o<br>microbes | oil, moisture &<br>(VDE0472) |

#### **Encoder Cable Technical Specifications**

## 4.6 Serial Interface RS485

The MASTERCONTROL RS485 Serial Interface is available at the 9-pin Sub-D connector X8. The Serial Interface is potential-isolated via optocoupler to improve resistance to interference and an external voltage supply is required for that purpose

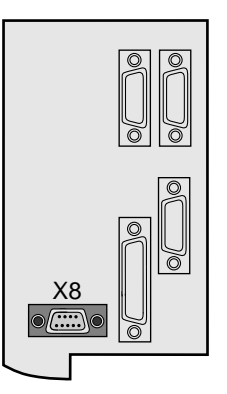

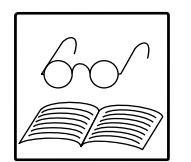

There are three ways of connecting & using the RS485 interface:

- 1. potential-free, + 24 V supply.
- 2. potential-free, + 5 V supply.

3. not potential-free, use of internal + 5 V supply.

The block diagram below shows the serial interface and connection options:

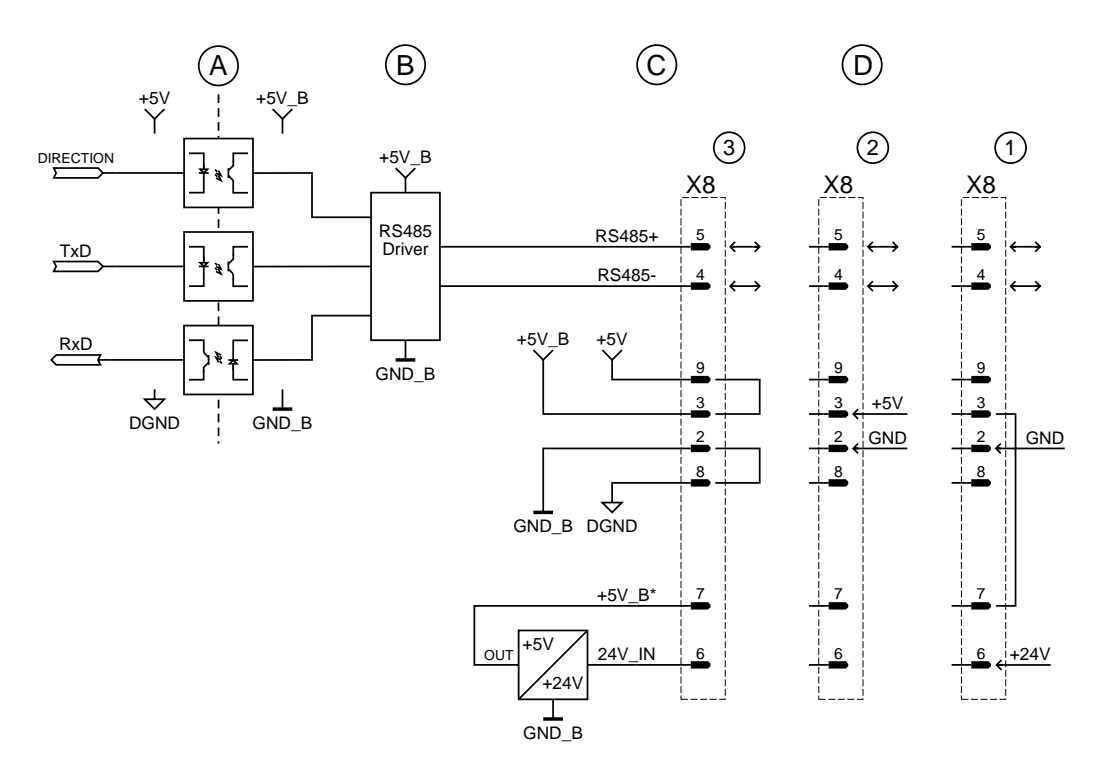

| No.     | Function                               |
|---------|----------------------------------------|
| А       | isolated by optocoupler                |
| В       | conversion to RS485 level              |
| С       | RS485 connection via X8                |
| D       | connection versions for supply voltage |
| 1, 2, 3 | wiring for versions 1, 2, 3            |

The following table shows the allocation of the RS485 interface and the version-specific connections required. The connections listed are made within the cable connector.

| Pin no. | Assignment | Version 1         | Version 2        | Version 3         |
|---------|------------|-------------------|------------------|-------------------|
| X8      | (RS485)    | (external + 24 V) | (external + 5 V) | (internal + 5 V)  |
| 1       | n.c.       | n.c.              | n.c.             | n.c.              |
| 2       | GND_B      | GND               | GND              | GND, bridge pin 8 |
| 3       | +5V_B      | bridge pin 7      |                  | bridge pin 9      |
| 4       | RS485-     | RS485-            | RS485-           | RS485-            |
| 5       | RS485+     | RS485+            | RS485+           | RS485+            |
| 6       | 24V_IN     | + 24 V supply     | n.c.             | n.c.              |
| 7       | +5V_B*     | bridge pin 3      | n.c.             | n.c.              |
| 8       | GND        | n.c.              | n.c.             | GND, bridge pin 2 |
| 9       | +5V        | n.c.              | n.c.             | bridge pin 3      |

#### Screening:

The serial interface must be connected using screened cable and the screening must be grounded via the connector housing to grounding conductors.

If Bus operation must be ensured in case of mains power supply failure, then the +24 V voltage for the control section must be an external supply (*see Section 4.4.1*)!

PCs with RS232 interface (25-pin Sub-D socket) can be connected using the interface connector cable which is available as an accessory (LBSKK200). This cable which converts the RS485 signals to RS232 uses the internal + 5V supply of the Servocontroller.

This cable is not intended for networking but is simply used to connect a single Servocontroller to a PC.

The serial interface parameters (e.g. baud rate) are in area \_SIO. The interface supports the LustBus data transfer protocol and up to 30 frequency inverters and Servocontrollers can be networked.

| Sub-D 25pol. | PC-RS232 |
|--------------|----------|
| 2            | TxD      |
| 3            | RxD      |
| 7            | GND      |

## 4.7 Encoder Simulation

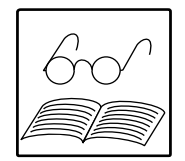

Encoder simulation provides position information, e.g. when operating with superordinate position control in twin device technology (*see diagram Twin Device Technology below*) or in the mode position servocontrol mode (special software in preparation).

Encoder simulation is provided at connector X9 (25 pin Sub-D socket). This simulates an incremental encoder with square wave output signals using the signals from the encoder connected at X10.

Encoder simulation is generated using hardware switching. The signals are time continuous and quasi delay free (only few gate times). Using encoder simulation does not produce a restriction on maximum speed.

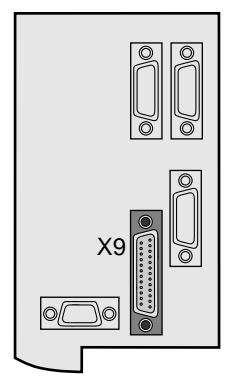

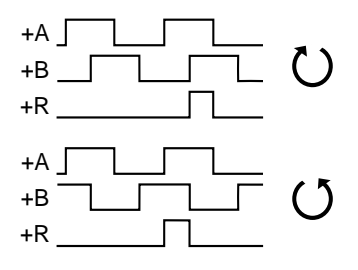

Encoder simulation provides +5V level signals. In resolvers, the number of pulses per revolution is obtained by multiplying the pole pair number P of the resolver with the standard pulse count 1024. Because of the pole pair number, R2 resolvers produce 2 null pulses per revolution and R8 resolvers produce 3. If this is not desirable, the single pole pair resolver R1 can be used.

| Encoder at X10        | G1   | G2 | G3 | G4   | R1 (p=1) | R2 (p=2) | R8 (p=3) |
|-----------------------|------|----|----|------|----------|----------|----------|
| Pulses per rev. at X9 | 2048 |    |    | 1024 | 1024     | 2048     | 3072     |
| Null pulses per rev.  | 1    | 0  | 0  | 0    | 1        | 2        | 3        |

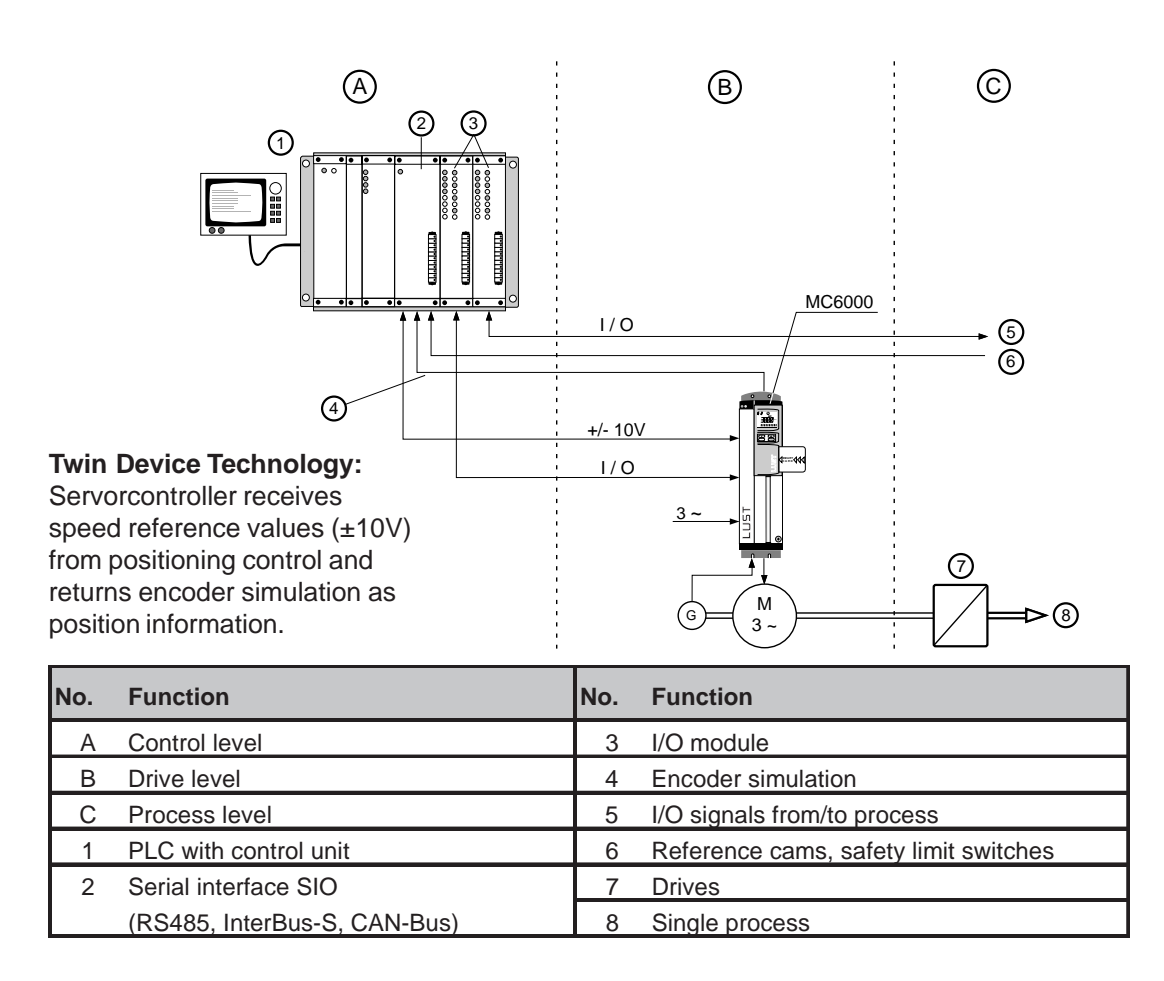

#### Additional Input for incremental encoders

Servocontrollers which are equipped to evaluate signals from optical encoders (Version code D2) also have an additional function which can be used in future by specific software modules. In this equipment the X9 connector can also be used as an input for an additional incremental encoder with square-wave output signals. Encoder simulation and incremental encoder input both use non-inverted and inverted signals (e.g. +1A=LOW  $\rightarrow$  -1A=HIGH).

#### Evaluation of encoder simulation signals

Line receiver MC3486 is suitable for evaluating differential signals. The line should be terminated with a 120  $\Omega$  resistor. If required, the output signals from the MC3486 can be potential-isolated via an optocoupler.

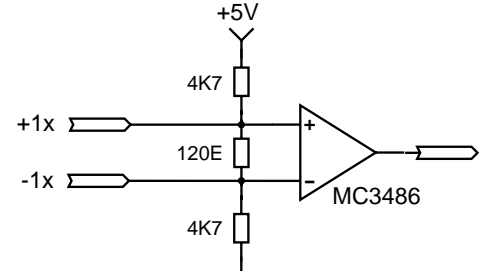

#### Connection Cable:

Twisted pair with complete screening, screening grounded at both ends. Max. cable length 20m.

$$x = A, B \text{ or } R$$

Note:

The superordinate control must be able to process the encoder simulation high output frequencies. Example:  $f = 3000 \text{ min}^{-1} \cdot 2048 \text{ pulses} = 102 \text{ kHz}$ . If necessary, an industry standard external frequency divider can be used.

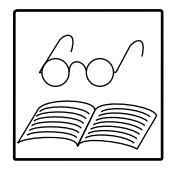

| Pin no. X9 | Assignment                                                | Function                                   |  |  |  |  |
|------------|-----------------------------------------------------------|--------------------------------------------|--|--|--|--|
| 1          | +5V                                                       | output in the case of incremental encoder: |  |  |  |  |
|            |                                                           | input to supply encoder (load 40 mA)       |  |  |  |  |
| 2          | n.c.                                                      |                                            |  |  |  |  |
| 3          | +2R                                                       | incremental encoder input                  |  |  |  |  |
| 4          | n.c.                                                      |                                            |  |  |  |  |
| 5          | +2B                                                       | incremental encoder input                  |  |  |  |  |
| 6          | n.c.                                                      |                                            |  |  |  |  |
| 7          | +2A                                                       | incremental encoder input                  |  |  |  |  |
| 8          | n.c.                                                      |                                            |  |  |  |  |
| 9          | n.c.                                                      |                                            |  |  |  |  |
| 10         | n.c.                                                      |                                            |  |  |  |  |
| 11         | n.c.                                                      |                                            |  |  |  |  |
| 12         | GND                                                       |                                            |  |  |  |  |
| 13         | +1R                                                       | encoder simulation output                  |  |  |  |  |
| 14         | +5V                                                       |                                            |  |  |  |  |
| 15         | +1B                                                       | encoder simulation output                  |  |  |  |  |
| 16         | -2R                                                       | incremental encoder input                  |  |  |  |  |
| 17         | -1B                                                       | encoder simulation output                  |  |  |  |  |
| 18         | -2B                                                       | incremental encoder input                  |  |  |  |  |
| 19         | -2A                                                       | incremental encoder input                  |  |  |  |  |
| 20         | +1A                                                       | encoder simulation output                  |  |  |  |  |
| 21         | n.c.                                                      |                                            |  |  |  |  |
| 22         | -1A                                                       | encoder simulation output                  |  |  |  |  |
| 23         | n.c.                                                      |                                            |  |  |  |  |
| 24         | -1R                                                       | encoder simulation output                  |  |  |  |  |
| 25         | GND                                                       |                                            |  |  |  |  |
| n.c.       | not connected                                             |                                            |  |  |  |  |
| 1          | encoder simulation                                        | on output                                  |  |  |  |  |
| 2          | incremental encoder input (only in the case of encoder    |                                            |  |  |  |  |
|            | interface for optical encoders (Model D2)                 |                                            |  |  |  |  |
|            | not for encoder interface for resolver (n.c.)             |                                            |  |  |  |  |
| R          | reference signal from an incremental encoder (zero pulse) |                                            |  |  |  |  |
| A          | track A of incremental encoder                            |                                            |  |  |  |  |
| В          | track B of incremental encoder                            |                                            |  |  |  |  |

## 4.8 InterBus-S Interface (C1 and C7)

## Version Code

C1: Local Bus Connection (IBS-L) C7: Remote Bus Connection (IBS-F)

The Bus connection is via X11 and X12:

- X11 InterBus-S output (Sub-D connector socket)
- X12 InterBus-S input (Sub-D connector plug)

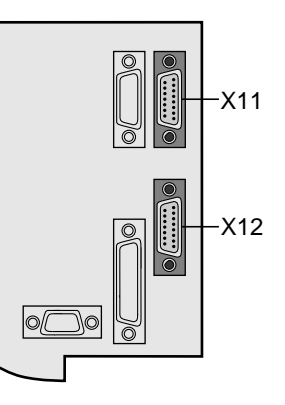

#### Local Bus connection (C1): Sub-D 15-pin

| X11 | Assignment | X12  |
|-----|------------|------|
| 1   | Uv0        | 1    |
| 2   | Uv0        | 2    |
| 3   | + 5 V      |      |
| 4   | RBST       |      |
| 5   | SLI        | 5    |
| 6   | CKI        | 6    |
| 7   | CRI        | 7    |
| 8   | DI         | 8    |
| 9   | COM        | 9    |
| 10  | COM        | 10   |
| 11  | RC         | 11   |
| 12  | SLO        | 12   |
| 13  | СКО        | 13   |
| 14  | CRO        | 14   |
| 15  | D0         | 15   |
|     | n.c.       | 3, 4 |

**Remote Bus connection (C7):** Sub-D 9-pin

| X11  | Connection | X12        |
|------|------------|------------|
| 1    | D0         | 1          |
| 2    | DI         | 2          |
| 3    | COM        | 3          |
| 5    | + 5 V      |            |
| 6    | /D0        | 6          |
| 7    | /DI        | 7          |
| 9    | RBST       |            |
| 4, 8 | n.c.       | 4, 5, 8, 9 |

#### Screening:

The Bus must be wired using a screened cable and the screening must be grounded to a grounding conductor via the connector housing.

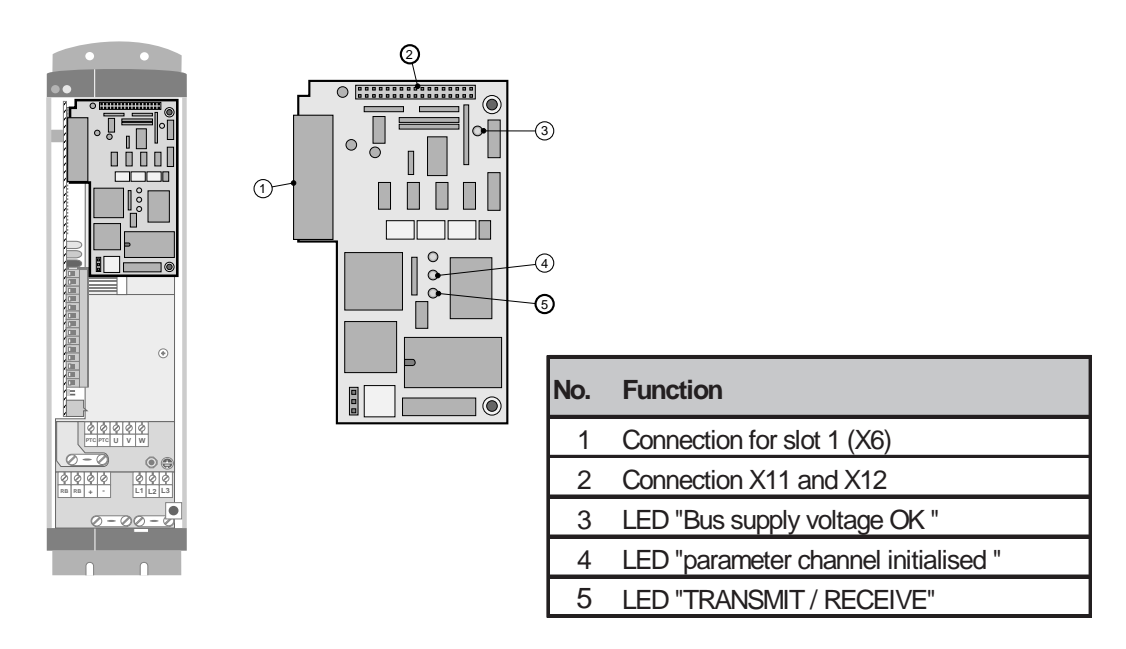

#### Note:

To ensure uninterruptible operation of the InterBus-S independently of the MC6000 mains power supply, the Servocontroller should be operated using an external +24V supply (*see Section 4.4.1*).

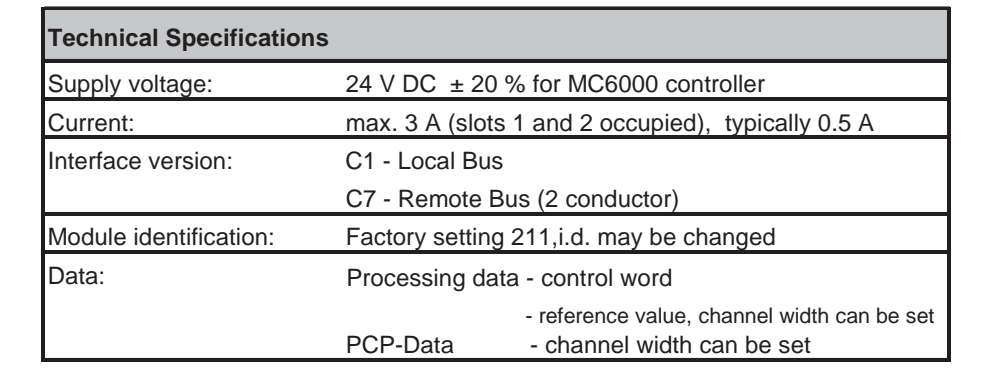

## Note:

For further information on the installation, please consult the InterBus-S Installation Handbook by Messrs. Phoenix Contact (IBS SYSINST UM).

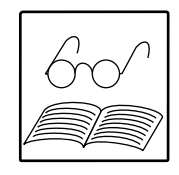

## 4.9 CAN-Bus Interface (C2)

The Bus connection is via X11 and X12: X11 - Sub-D 9-pin connector socket

X12 - Sub-D 9-pin connector plug

| X11, X12 | Allocation |    |
|----------|------------|----|
| 1        | 5 V        |    |
| 2        | CAN_L      |    |
| 3        | GND-CAN    | 1) |
| 4        | ADR0       |    |
| 5        | ADR1       |    |
| 6        | GND-CAN    | 1) |
| 7        | CAN_H      |    |
| 8        | ADR2       |    |
| 9        | 24V-CAN    | 1) |

1) External +24V supply required (24 V DC, ± 10 %, 100 mA)!

#### Screening:

The Bus must be wired using a screened cable and the screening must be grounded to a grounding conductor via the connector housing.

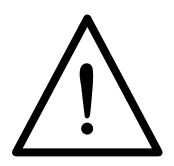

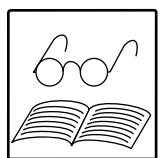

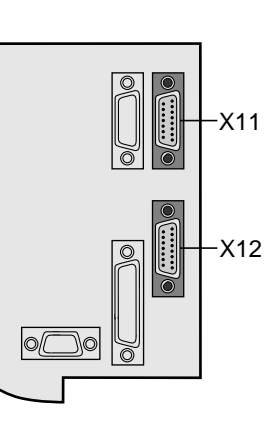

Facilities for allocating device addresses:

- a) using a parameter
- b) using DIP switches on the PCB

the PCB (Addresses 0 - 29)

(Addresses 0 - 29)

c) using a coded plug

(Addresses 0 - 7) Connect address pins with pin 1 (+5V)

| DIP switch/Pin No. |   |   |   |   |   |   |   |   |         |
|--------------------|---|---|---|---|---|---|---|---|---------|
| ADRx               | 8 | 7 | 6 | 5 | 4 | 3 | 2 | 1 | Address |
|                    | Х | Х | Х | 0 | 0 | 0 | 0 | 0 | 0       |
|                    | Х | Х | Х | 0 | 0 | 0 | 0 | 1 | 1       |
|                    | Х | Х | Х | 0 | 0 | 0 | 1 | 0 | 2       |
|                    | Х | Х | Х | : | : | : | : | : | :       |
|                    | Х | Х | Х | 1 | 1 | 1 | 0 | 1 | 29      |

X - Setting of no significance

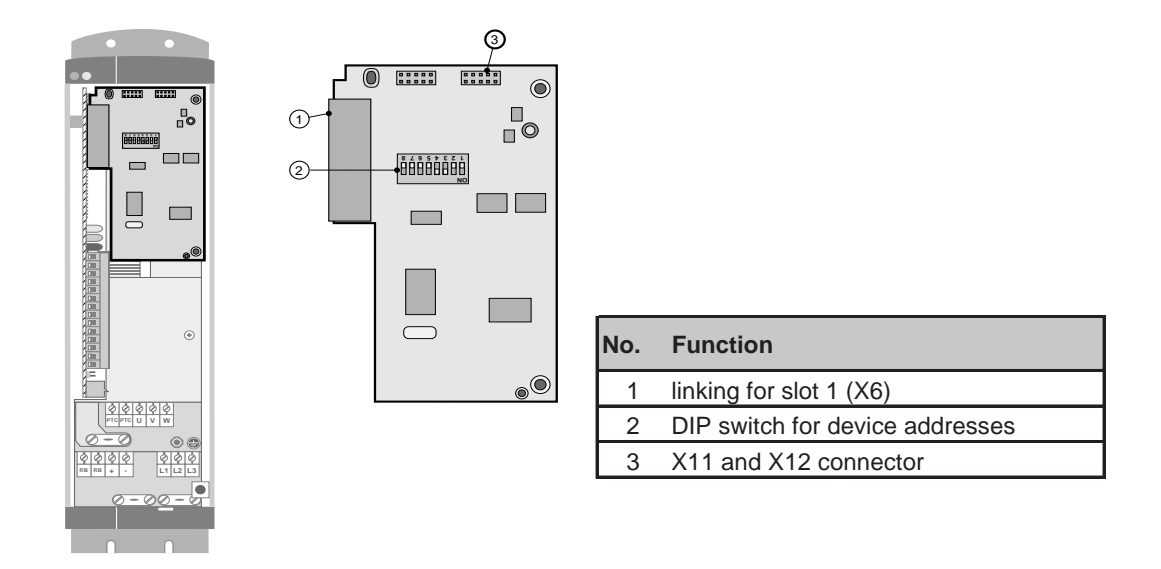

## Note:

To ensure uninterruptible operation of the CAN-Bus independently of the MC6000 mains power supply, the Servocontroller should be operated using an external +24V supply (*see Section 4.4.1*).

| Technical Specifications |                                                    |  |  |  |
|--------------------------|----------------------------------------------------|--|--|--|
| Supply voltage:          | 24 V DC ± 20 % for MC6000 controller               |  |  |  |
|                          | 24 V DC ± 10 % for CAN-Bus, pin 9 (X11, X12)       |  |  |  |
| Current:                 | max. 3 A (slots 1 and 2 occupied), typically 0,5 A |  |  |  |
| Baud rate:               | can be set from 50 kBit/s (1 km line length) to    |  |  |  |
|                          | 1 MBit/s (40 m line length)                        |  |  |  |
| Transmission:            | CAN-Bus to ISO11898                                |  |  |  |

## 5 MC6000 Software and Overview

This section provides an overview of the Servocontroller software structure. The following sections provide further detail.

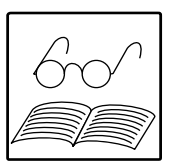

The MC6000 Servocontroller software consists of 3 types:

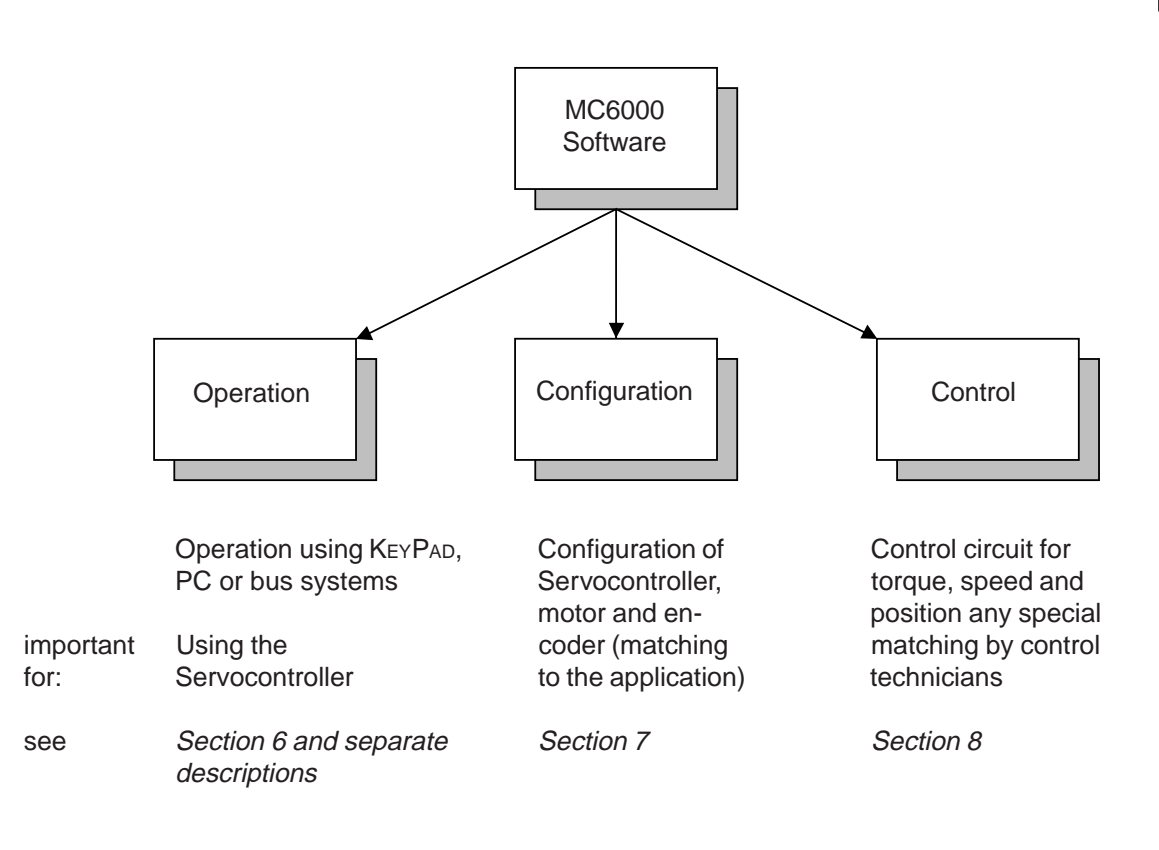

The software is immediately much easier to use if these categories are understood since only a fraction of the MC6000 software is actually of direct significance to the user.

The **operation software** provides the user interface. It set parameters for the Servodrive, eg via the KeyPad control unit or a PC.

Parameter setting. The **configuration software** is used for setting parameters for individual components. Some parameters depend on the drive system hardware, eg the motor and encoder specifications and data specific to that the controller, (eg device rated current, options fitted etc). The motor and encoder data are stored on the SMARTCARD and can be downloaded to the equipment for automatic compatibility matching using the KeyPAD. The hardware configuration of the Servocontroller is recognised automatically and can be displayed using the KeyPAD. Because these data do not have to be set it is actually not very important for the user to be familiar with them.

Matching the MC6000 Servocontroller to the specific application is part of the drive system configuration process. A function must be assigned to the freely assignable control input, for example, and the type of reference value input must be defined. This part of the configuration process is therefore important for the initial matching of the system to the application. Configuration is covered comprehensibly in *Section 7 "Configuration Software"*.

The **Control Software** contains the internal control structures of the Servocontroller. The parameters in these control circuits include controller application and the lag time of the torque controller. As these parameters have been factory-set for best results, they will only need modifying in exceptional cases by qualified users. The control software is described in *Section 8 "Control Software"*. In normal use there is no need to become involved in the complicated control structures.

## 6 System Software

It is very simple to use the Servocontroller and set the parameters using the KP100  $\ensuremath{\mathsf{KeyPad}}$  which is supplied as standard.

## 6.1 Layout of the KeyPad

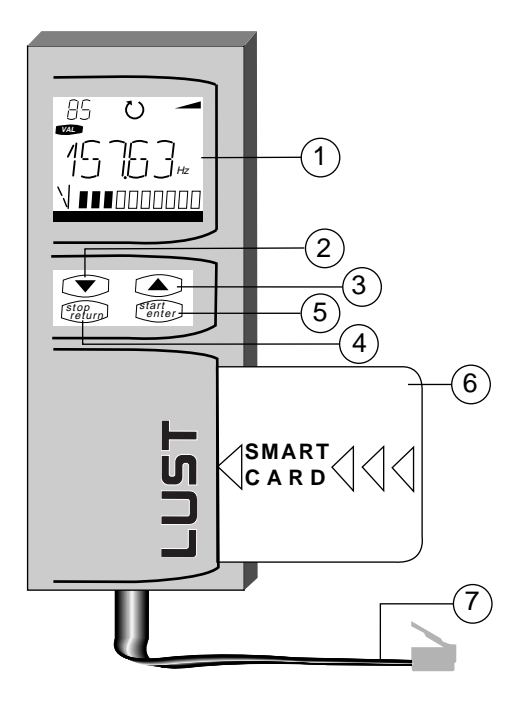

| No. | Description     | Function                             |
|-----|-----------------|--------------------------------------|
| 1   | LCD display     | 140 segments, backlit, red/green     |
| 2   | key             | Scroll backw3ards in menu structure, |
|     |                 | change value                         |
| 3   | key             | Scroll forwards in menu structure,   |
|     |                 | change value                         |
| 4   | stop/return key | Stop (CTRL menu), exit or exit from  |
|     |                 | selected menu                        |
| 5   | start/enter key | start (CTRL menu), confirm or select |
|     |                 | menu option                          |
| 6   | SmartCard       | chip card data store                 |
|     |                 | storage of device settings           |
| 7   | cable           | max length 0.30 m                    |

## Dimensions and weights

| Dimensions          | WxHxD | mm | 62x158x21  |
|---------------------|-------|----|------------|
| Weight              |       | g  | 100        |
| Protection          |       |    | VBG4, IP20 |
| Ambient temperature |       | °C | 0 - 40     |

## 6.2 Using the keys

## 6.2.1 General

The equipment carries out a self test (display backlit in red) when the mains power supply is switched on. The instantaneous value of the control value is displayed (display backlit in green) when the test is complete.

The VAL menu option is active. Press the stop/return key twice to return to the menu and see the menu options available. The current menu is always displayed on one line of the display.

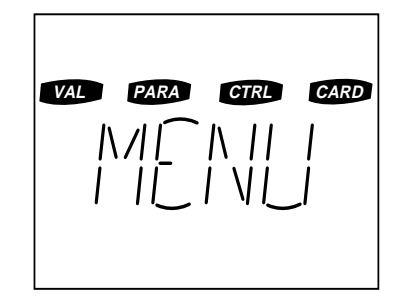

| KeyPad display: | VAL            | PARA            | CTRL          | CARD                    |
|-----------------|----------------|-----------------|---------------|-------------------------|
| Description     | Value          | Parameter       | Control       | Card                    |
| Function:       | display values | edit parameters | control drive | read/write<br>SmartCard |

## 6.3 Controls

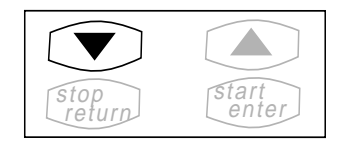

The **arrow keys**  $\mathbf{\nabla}$  and  $\mathbf{A}$  are used for selecting menu options and specific parameters and for changing them.

Press once to jump to the next menu branch or parameter or to increment or decrement a parameter value by the smallest step size.

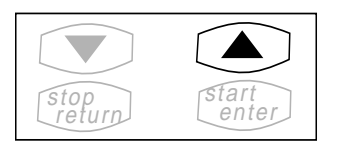

If a key is held down displayed values will change until released (scroll function).

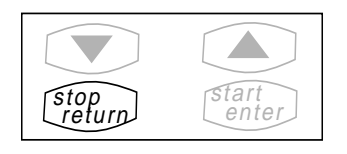

enter

The **start/enter** key is used for selecting menu branches and parameters and storing changes.

The **stop/return** key is used for exiting from a menu branch or cancelling parameter changes (old value is retained).

stop return

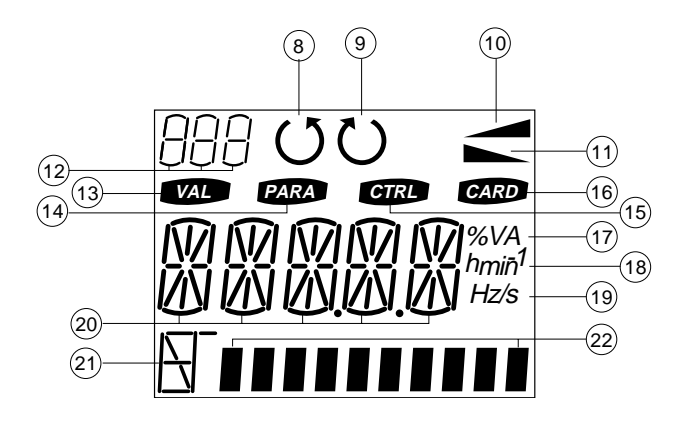

| No. | Description         | Function                                   |
|-----|---------------------|--------------------------------------------|
| 8   | Counterclockwise    | symbol for output rotating field           |
|     |                     | counterclockwise enabled                   |
| 9   | Clockwise           | symbol for output rotating field           |
|     |                     | clockwise enabled                          |
| 10  | Acceleration ramp   | symbol displayed when                      |
|     |                     | acceleration enabled                       |
| 11  | Braking ramp        | symbol displayed when braking              |
|     |                     | enabled                                    |
| 12  | 3 digit display     | 7 segment display for editing status,      |
|     |                     | parameter number or exponential            |
| 13  | VAL menu            | display actual values, eg: speed           |
| 14  | PARA menu           | change parameter setting                   |
| 15  | CTRL menu           | control drive from KeyPad                  |
| 16  | CARD menu           | load/save device settings using            |
|     |                     | SmartCard                                  |
| 17  | Physical unit to 20 | displays %, V, A, VA with automatic        |
|     |                     | assignment                                 |
| 18  | Physical unit to 20 | displays h, min-1 with automatic           |
|     |                     | assignment                                 |
| 19  | Physical unit to 20 | displays s with automatic assignment       |
| 20  | 5 digit display     | 15 segment display for parameter name      |
|     |                     | and value                                  |
| 21  | Barchart caption    | displays formula characters/physical units |
|     |                     | for 22                                     |
| 22  | 10 column barchart  | displays selected parameter values         |

## 6.5 Control Levels

The control level or mode is set using the parameter MODE (*see PARA Menü*). The number of parameters which can be edited and displayed depends on the mode selected. Modes 2 - 4 are protected from unauthorized access by passwords. The passwords allow access to all lower levels/modes.

It is always a good idea to select the lowest possible level because then only those parameters which are really necessary are displayed.

If the levels/modes are used systematically the parameters which are important for safe and reliable operation of the Servodrive are protected from unauthorised access.

| MODE | Used for                               | Comment                          | Password |
|------|----------------------------------------|----------------------------------|----------|
|      |                                        |                                  | PSWx     |
| 1    | User without access authorization,     | no parameter editable, the most  |          |
|      | for status monitoring                  | important parameters displayable |          |
| 2    | Users with basic knowledge, for        | the most important parameters    | 222      |
|      | minimum operation                      | editable, many displayable       |          |
| 3    | Commissioning                          | all parameters necessary for     |          |
|      | Users with advanced knowledge &        | standard applications can be     | 333      |
|      | for control using the serial interface | edited, many parameters can      |          |
|      | Interbus S, CAN                        | be displayed                     |          |
| 4    | Users with technical control           | all control parameters can be    |          |
|      | expertise and for control using the    | edited and displayed             | 444      |
|      | serial interface                       |                                  |          |

When the user wants to change the operating level (mode) he is automatically asked for his password — PWx (x stands for the mode requested). The password to be entered is the one entered in \_KPAD as a password under PSWx for the level in question.

The KeyPADs displays top left whether a parameter is just displayed independently of the current operating level or whether it can also be edited (parameter status):

| Display | Meaning                     |
|---------|-----------------------------|
| -S-     | Parameter can only be shown |
| -E-     | Parameter can be edited     |
| "-E-"   | Parameter is edited         |
|         |                             |

"-E-": parameter status flashing

If a user tries to edit a parameter which in the current operating mode/level can only be displayed this fact is indicated by error ATT1 (reset using **start/end key**).

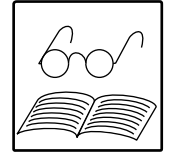

## Note:

If no key is pressed for 10 minutes the operating level is reset to Level 1. This avoids the risk of unauthorized access to a higher operator level after a parameter changing session.

## 6.6 Examples for Setting Parameters

The procedure for editing parameters can best be understood through examples. We recommend that you make these changes during actual commissioning of the Servocontroller.

#### Note:

You can cancel or exit from any action by pressing stop/return key.

## Reset to factory settings:

- single parameter: press ▲ and ▼ simultaneously
- all parameters: press ▲ and ▼ while switchin

press ▲ and ▼ while switching mains on, KeyPaD will display RESET. Then download (read in) SMARTCARD (DRIVE) for matching to the motor.

#### Example1 - Setting user level to MODE=3:

First the user level should be changed from 1 to 3. The MODE parameter in KeyPAD (\_KPAD) must be edited and then the password (— PW3 —) must be entered. The password for this level is factory set to the value 333.

We are assuming that you are starting at menu level in the PARA menu.

| Display |       | Action      | Description                         |
|---------|-------|-------------|-------------------------------------|
|         | MENU  | start/enter | Open PARA Menu                      |
|         | _CONF | ▲ or ▼      | Search _KPAD                        |
|         | _KPAD | start/enter | Select _KPAD                        |
| - E -   | MODE  | start/enter | Access to editing in MODE parameter |
| "- E -" | 1     |             | To edit MODE                        |
| "- E -" | 3     | start/enter | Select user level 3                 |
|         | PW3   | start/enter | Password request                    |
|         | 0     |             | Input password 333                  |
|         | 333   | start/enter | Confirm password                    |
| - E -   | MODE  | stop/return | Exit MODE parameter                 |
|         | _KPAD | stop/return | Exit subject area                   |
|         | MENU  |             | Menu level                          |
|         |       |             |                                     |
|         |       |             |                                     |

Symbols used:

- x - - any parameter status (-S- or -E-)

NNNNN - any parameter

"-E-" - parameter status flashing (signifies Edit mode)

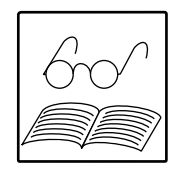

## **Example 2 - Setting Position Control mode**

By way of an example control mode is here set to Position Control. The corresponding parameter is CFCON (<u>CONF</u>IGURATION <u>CON</u>TROL) in \_CONF, which contains the system configuration. The parameter CFCON must be set to PCON mode (<u>POSITION CON</u>TROL). It is only possible to change the mode at user level MODE=3 (or higher). At user levels 1 and 2 it is only possible to display the current mode.

| Display |       | Action      | Description                            |
|---------|-------|-------------|----------------------------------------|
|         | MENU  | start/enter | Open PARA menu                         |
|         | _KPAD | or          | Search _CONF area                      |
|         | _CONF | start/enter | Select _CONF area                      |
| - X -   | NNNNN | or          | Search for parameter CFCON             |
| - E -   | CFCON | start/enter | Enter edit mode of                     |
|         |       |             | parameter CFCON                        |
| "- E -" | NNNNN | or          | Search PCON mode                       |
| "- E -" | PCON  | start/enter | Select PCON mode                       |
| - E -   | CFCON | or          | Possible search for further parameters |
|         |       |             | to be edited in area _CONF             |
| - X -   | NNNNN | stop/return | Exit from area _CONF                   |
|         | _CONF | or          | Possible search for further parameters |
|         |       |             | to be edited in the PARA menu          |
|         | NNNNN | stop/return | Exit from PARA menu                    |
|         | MENU  |             |                                        |

All Servocontroller parameters can be edited and displayed in a similar way.

## 6.7 Overview of Menu Structure

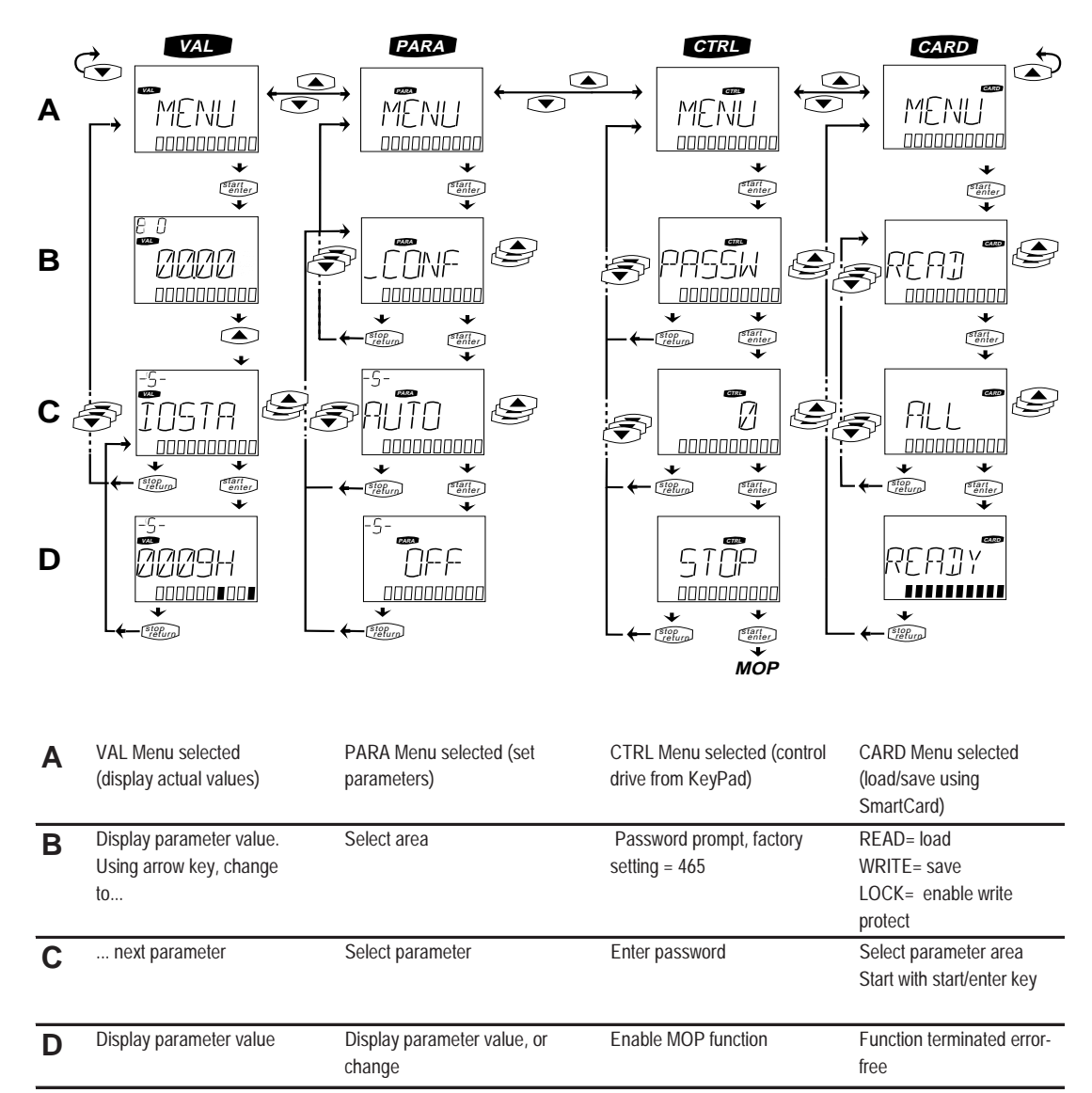

**MOP** = Motor operated potentiometer function in the CTRL Menu (Section 6.6.3).

## 6.7.1 The VAL Menu

The VAL menu is used exclusively for displaying actual and fixed values. Parameters cannot be edited here. The number of parameters available depends on the user level (parameter MODE).

To display the value of a parameter select the required parameter name by **pressing**  $\blacktriangle$  or  $\triangledown$  (scrolling) and then press the **start/enter key** to confirm.

When the Servocontroller starts the KeyPAD displays this menu with the value of the parameter selected shown as the continuous actual value in the PARA menu. The default is factory-set. This is the control reference value, the parameter REFV (<u>Ref</u>erence <u>Value</u>).

Included in the actual values which can be displayed in the VAL Menu are, for example, the effective output current or speed. In addition parameters are available which provide information on the (instantaneous) condition of the device: software version, status word, service hours, most recent error etc. There is a complete listing of the VAL Menu parameters in *Section 10.2.* 

## 6.7.2 The PARA Menu

In the PARA menu the user can change parameters, those parameters to which the current user level affords him access. Setting parameters is described in *Section 5.7*.

The PARA menu has sub menus. The parameters are grouped by subjects which makes dealing with large numbers of parameters much easier.

The parameters are grouped by function-related subjects (not by parameter number). Grouping them by function in this way makes them fairly simple to use.

The following subject areas are defined:

| Code  | Term                | Description                |
|-------|---------------------|----------------------------|
| _CONF | Configuration       | System configuration       |
|       |                     | (controller HW/SW)         |
| _ENCD | Encoder             | Opt. encoders & resolvers  |
| _OPT1 | Option1             | Slot 1 (X6)                |
| _OPT2 | Option2             | Slot 2 (X7)                |
| _MOT  | Motor               | Motor parameters           |
| _TCON | Torque Control      | Torque control             |
| _SCON | Speed Control       | Speed control              |
| _PCON | Position Control    | Position control           |
| _SIO  | Serial Input/Output | Configuration of serial    |
|       |                     | interface                  |
| _KPAD | KeyPad              | KeyPad settings            |
| _SCTY | Security            | Error responses and        |
|       |                     | safety input               |
| _USER | User                | Special parameters for     |
|       |                     | custom software            |
| _REF  | Reference           | Parameter s for generating |
|       |                     | reference values           |

#### Note:

Not all the subjects displayed listed here can be displayed on the KEYPAD. The reason is that subjects which are dependent on device configuration and current operating mode do not contain parameters and are not displayed in the PARA menu. This makes it easier to make a selection from the relevant subjects. In the standard version of the device, subjects \_OPT1, \_OPT2 and \_USER are not displayed as there are no corresponding parameters available.

Only parameters from 3 subject areas, namely \_CONF, \_KPAD and \_REF have a special meaning. \_CONF contains the general configuration of the Servocontroller and the whole drive system. This can be used for selecting the control mode: control of torque, speed or position. There are some settings in \_KPAD which relate to the KeyPAD, eg the user level and the continuous display of the continuous actual value.

Parameters in areas \_MOT and \_ENCD depend on the type used and are stored on the motorspecific SmartCard supplied. The corresponding parameters in these areas can be viewed, but no changes can be made there. For this reason these two areas are more or less irrelevant for users.

Control circuit parameters are in \_TCON, \_SCON and \_PCON and are factory-set for optimum results. Small adjustments may be necessary in specific cases, (eg moment of inertia of the installation). This is described in detail in *Section 8 "Control Software".* 

\_OPT1 and \_OPT2 are reserved for parameters in versions with option slot X6 and X7, (eg InterBus-S Interface). The \_USER area is reserved for customer-specific custom software. In the standard version of the equipment these areas are not required and are therefore not displayed.

The groups \_SIO and \_SCTY are of subordinate importance. They may be used for one-off matching, eg baud rate of serial interface (\_SIO) or error reactions (\_SCTY).

#### Note:

Numbers are always displayed with 2 digits before and 2 digits after the decimal point.

lf, for example, you enter

the display automatically converts to exponential representation

This applies to the PARA and CTRL Menus.

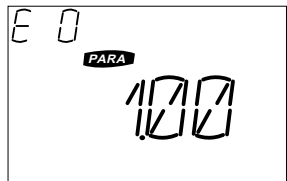

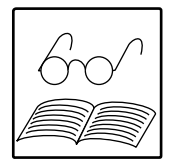

| E- I |
|------|
|      |
|      |

## 6.7.3 The CTRL Menu

This menu is used for operating the drive with any preferred reference value using the KeyPAD. Depending on the operating mode a reference value can be entered for torque, speed or position.

In speed control, acceleration and braking ramps (parameters ACCR and DECR in the subject area \_REF) can be used. The factory settings disable the ramps and accelerate and brake the drive at maximum torque.

The KeyPAD is a higher priority control location than any of the others (terminals, SIO, etc.). Consequently whenever a reference value is entered using KeyPAD, control is switched to the KeyPAD automatically. Any other reference values from other control locations are disabled.

## Note:

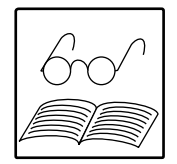

- 1. The CTRL Menu is password protected. Password prompt: PASSW (factory setting = 465). The password can be changed using parameter PSWCT (\_KPAD).
- 2. The CTRL Menu can only be accessed when the drive is stationary.
- 3. Whilst the CTRL Menu is selected (even if STOP is displayed), control is not possible from any other control location.

#### Drive control using the KeyPAD (CTRL Menu):

At menu level the CTRL Menu is accessed by pressing the **start/enter key**. If "STOP" is displayed it means that no reference value has been entered via the KeyPAD. Press **start/enter** again to edit the reference value.

The reference value is expressed as an exponential to allow a wide range of settings. Holding down the  $\mathbf{\nabla}$  key changes the editing position and pressing the  $\mathbf{A}$  key increments each digit, cycling back to 0 after 9.

If the reference value is entered in full, it is swtiched to the drive simply by pressing start/enter.

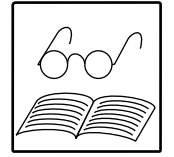

#### Note:

The reference value is always displayed with the highest value unit in the 10 column. As it is displayed as an exponential, the number will often look different from what has been entered.

The reference value can be changed on-line by pressing the **stop/return** key once. Pressing the **stop/return key** twice allows off-line editing.

Press the **stop/return key** once more to exit from the editing mode. At the same time the reference value display on KeyPaD is replaced by the message STOP. Press the **stop/return key** to leave CTRL Menu and return to the main menu. Control has returned to the original control location.

#### **CTRL Menu Structure**

CTRL Menu selected.

Press the **start/enter key** to change to password prompt.

Press the start/enter key to initiate password changes.

Enter the password with the arrow keys (factory setting = 465). This has to be entered every time after a mains supply reset. Press the **start/enter key** to confirm the password (control terminals are blocked automatically).

Press the start/enter key to start reference value input.

The last digit flashes. It can be changed with the  $\blacktriangle$  key. Pressing the  $\triangledown$  key moves to the next position.

The fifth position on the extreme left is reserved for the direction

of rotation (--) = counterclockwise

and () = clockwise.

The exponential can be entered as the last digit.

Pressing the **start/enter key** starts the controller and the motor is run up to the reference value.

Motor operated potentiometer (MOP) function using KeyPaD:

press **A key** to increase reference value online

press **V** key to reduce reference value online

The ramp symbol flickers to indicate that the value is being changed.

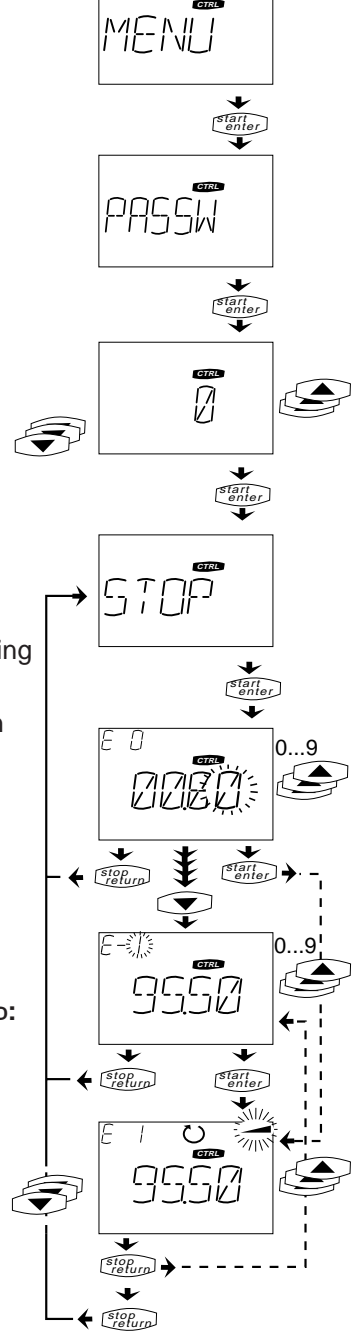

Pressing the **stop/return key** once causes the motor to continue running with a constant reference value. A new reference value can be entered. Pressing the **start/enter key** again causes the Servocontroller to use the new reference value.

Pressing the stop/return key twice stops the motor.

#### Note:

Online means that the motor output will follow the reference value change immediately. The reference value changes initially in small increments which gradually increase if one of the arrow keys is held down. Small increments (with smallest increments, speed = 1/655 RPM, programmable with CTLFA (\_KPAD)) are sometimes not visible on the display, but the ramp symbol flickers to represent the changing value.

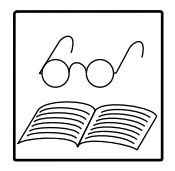

## 6.7.4 The CARD Menu

This menu is used for reading from and writing to the SMARTCARD for storing device settings and for automatic matching to specific motors.

The CARD Menu contains 4 functions:

| Function | Description                                    |
|----------|------------------------------------------------|
| READ     | Read some or all parameters from the SmartCard |
| WRITE    | Save all parameters on the SmartCard           |
| LOCK     | Enable SmartCard write-protected               |
| UNLOCK   | Disable SmartCard write-protection             |

## **READ and WRITE Functions**

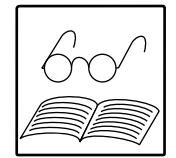

The parameters on the SMARTCARD have been grouped by activity. These groupings do <u>not</u> correspond to the subject areas in the PARA Menu. When you write to the SMARTCARD all parameters are saved.

After selecting READ, select the required area. It is possible to read just one section of a SMARTCARD which contains the complete parameter set.

| Setting | Identification | Read                                        |
|---------|----------------|---------------------------------------------|
| ALL     | All            | All parameters                              |
| OPTN1   | Option 1       | Parameters for model in slot 1 (X6)         |
| OPTN2   | Option 2       | Parameters for model in slot 2 (X7)         |
| APPLI   | Application    | Application-specific parameters             |
| SYSTM   | System         | General system configuration                |
| REFRC   | Reference      | Parameters for setting reference values and |
|         |                | Function selectors                          |
| DRIVE   | Drive          | Drive parameters                            |

## Note:

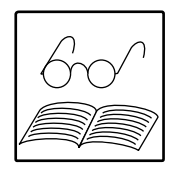

- 1. The CARD Menu can only be selected when control is disabled.
- 2. Control cannot be started whilst you are still in the CARD menu.
- 3. For this reason there is an automatic switch to the VAL Menu after 10 minutes.
- 4. Parameters which are dependent on existing hardware or which are determined by software settings are not stored on the SMARTCARD. These parameters are identified in Section 10 as "not stored", eg hardware and software status word (CFHSW and CFSSW in subject area \_CONF).
- 5. Bus system operation: whilst the SMARTCARD is being read from or written to, the bus is disabled. If the bus watchdog is switched on it may therefore be triggered.

#### SMARTCARD for ASx and PSx Servomotors

The SMARTCARD is used for minor matching to Servomotors in the series ASx and PSx. All motor parameters and complete controller specifications are stored on the SMARTCARD under DRIVE.

The motor type is printed on the SMARTCARD.

It is also possible to save all parameters on this SMARTCARD (setting ALL).

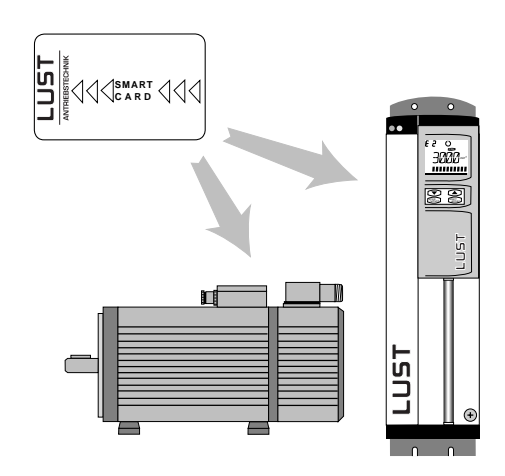

## 6.8 Setting the parameters for the MC6000

Parameters for the Servocontroller are set in the PARA Menu.

When the PARA Menu is selected the first subject area is displayed. Now select the required area containing the parameters to be edited. Press the  $\blacktriangle$  or  $\checkmark$  arrow keys to scroll through the subject areas. Confirm selection by pressing the **start/enter key**.

Now the first parameter of the selected area is displayed. As you have now selected the required subject area you can access all the parameters in this area by scrolling up and down (using  $\blacktriangle$  or  $\mathbf{\nabla}$  arrow keys).

Parameter status is displayed top left. An **-S**- ( $\underline{S}$ how) indicates that this parameter is for display only and cannot be edited. The letter **-E**- ( $\underline{E}$ dit) indicates that the parameters can be edited. Parameter status depends mainly on the operating level (MODE parameter).

Press the **start/enter key** to go into edit mode. Edit mode is indicated by the flashing parameter status "-E-". The parameter value can now be changed using  $\blacktriangle$  and  $\triangledown$  arrow keys. The new setting can be confirmed by pressing **start/enter** or cancelled by pressing **stop/return**.

## PARA Menu structure

The PARA Menu has been selected.

Tap the **start/enter key** to change the subject level..

The  $\blacktriangle$  or  $\bigtriangledown$  arrow keys are used for selecting a subject area, eg. \_CONF = configuration of controller.

Tap the **start/enter key** to change the parameter level.

Use the  $\blacktriangle$  or  $\blacktriangledown$  arrow keys to select parameters, eg CFCON = control mode.

Tap the **start/enter key** to edit the parameter. Use the  $\blacktriangle$  or  $\blacktriangledown$  arrow key to select, eg SCON = speed control.

Tap the **start/enter key** to confirm the selection.

Another area, \_REF = reference value input is described on the next page.

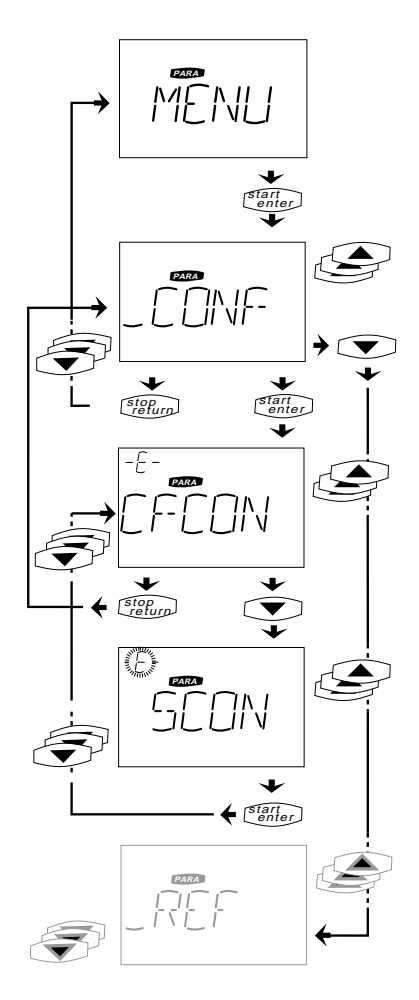

Press the **stop/return key** to exit from any level immediately. The last stored value is retained.

#### PARA menu structure (parameters expressed as an exponential)

\_REF = reference value input selected.

Tap the **start/enter key** to change to the parameter level.

Select the parameter level with the arrow keys  $\blacktriangle$  or  $\blacktriangledown$  eg. RFIX1 = fixed reference value 1

Tap the **start/enter key** for parameter change (edit).

The last digit will flash. This can now be changed using the  $\blacktriangle$  **arrow key**. The  $\triangledown$  **arrow key** moves to the next position. The fifth digit on the extreme left is reserved for direction of rotation: (—) = counterclockwise and () = clockwise.

The last position can be used to show the exponential. Pressing the **start/enter key** confirms the change. Value confirmation is possible at any time during the change process.

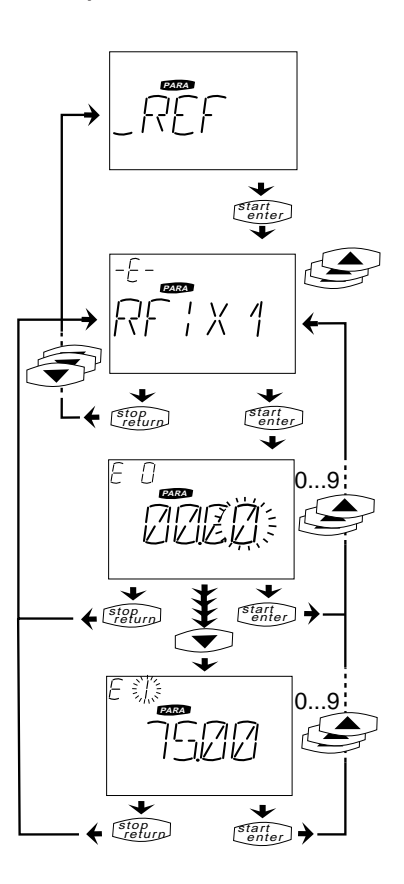

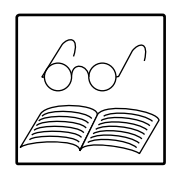

#### **Changing parameters**

Changes in parameter values usually take effect immediately, ie they become effective whilst the drive is controlled. In the case of some parameters however a **reset** is necessary because any change in these parameters could have far reaching consequences.

A reset can be triggered by:

- 1. Leaving the PARA Menu after setting parameters
- 2. Reset and execute start command
- Setting the parameter PLRDY (\_KPAD)

especially suitable for setting parameters using KEYPAD

universal (control via terminals, serial interface or Bus system) universal, but not convenient when setting parameters using the KEYPAD

On reset the parameter list is checked for validity and dependent parameters are calculated. There is a short pause for updating the parameter list.

In order to avoid this delay when starting the drive, the reset can be triggered manually in advance (option 1 or 3 above).

## 7 Configuration Software

It is important to differentiate between the two types of parameters in the configuration software:

a) Parameters which relate to the actual hardware. These are recognised automatically by the Servocontroller and stored on the SMARTCARD supplied; the user can display them on the KEYPAD:

| Parameter | Area     | Description                                 |           |
|-----------|----------|---------------------------------------------|-----------|
| MOxxx     | _MOT     | Motor data (rated speed, moment of inertia, | SmartCard |
|           |          | resistance, inductivity, etc.)              |           |
| ECxxx     | _ENCD    | Encoder data                                | SmartCard |
|           |          | (line count, pole pair count etc.)          |           |
| CFMOT     | _CONF    | Motor type (asynchronous/synchronous)       | SmartCard |
| CFPNM     | _CONF    | Device performance class (rated current)    | automatic |
| CFCMX     | _CONF    | max. output current                         | automatic |
| OPTN1     | _CONF    | Detection of module in option slot 1 (X6)   | automatic |
| OPTN2     | _CONF    | Detection of module in option slot 2 (X7)   | automatic |
| CFHSW     | _CONF    | Hardware status word                        | automatic |
| TYPE      | VAL menu | Device type                                 | automatic |

xxx = wildcard, any alphanumeric character

Control parameters in areas \_TCON, \_SCON and \_PCON depend on the motor and are also stored on the SMARTCARD.

b) Parameters which relate to the specific application. These can be entered by the user as appropriate.

# Configuring the Servocontroller (Five-Point Plan):

|    |                                                                                                    | Parameter                   | Area  |
|----|----------------------------------------------------------------------------------------------------|-----------------------------|-------|
| 1. | Read in the SmartCard with the motor specifications (DRIVE area)                                       |                             |       |
| 2. | Select control mode<br>(torque, speed or position)                                                     | CFCON                       | _CONF |
| 3. | Select control location<br>(Control via terminals, serial interface,,<br>InterBus-S, CAN-Bus, etc.) 1) | CLSEL                       | _CONF |
| 4. | <b>Program function selectors</b><br>(Allocate functions to inputs and outputs, see Section 7.1)       | FIS0x, FISAx,<br>FOS0x, etc | _CONF |
| 5. | Program reference values<br>(see Section 7.2)                                                          |                             | _REF  |

1) The control location identifies the source of control commands START and INV (invert reference value).

This sequence must always be observed during configuration.

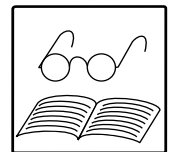

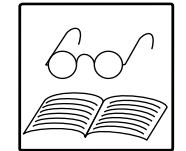

#### Advantages of the SMARTCARD:

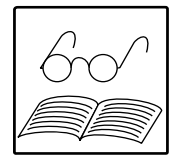

All parameter settings can be stored on SMARTCARDS and transferred to other servo spindles. In this way several drives can have their parameters set to identical values quickly and reliably. By reading in the SMARTCARD (READ - ALL) all settings can be copied to other drives. This eliminates the need for steps 2 to 5 in the Five-Point Plan.

If you only wish to copy the configuration (for example if there are various motors), then read in areas SYSTM and REFRC from a SMARTCARD consecutively.

The control parameters have been optimised for the motor in the factory settings and stored on the SMARTCARD. By reading in the motor data, the Servocontroller is automatically set for best results with the motor in use. In most applications it is not necessary to make any further changes.

If it should arise, however, that after configuration the drive characteristics are not satisfactory, then the control parameters should be matched (e.g. set the moment of inertia of the installation or the set-up mode for speed control, see *Section 8*).

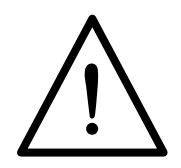

## Warning!

Not reading the SMARTCARD with motor data will usually result in inferior control characteristics. There is also the danger that the motor may accelerate uncontrollably and may even be destroyed.

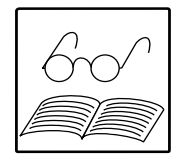

## 7.1 Function Selector

Each input and each output (I/O) of the device has a parameter which allocates a function to the input or output. These parameters are called function selectors and are found in Configuration (\_CONF).

Standard unit has two digital inputs (IS00, IS01), two analog inputs (ISA0-/+, ISA1) and two outputs (OS00,OS01). The associated function selectors are FIS00, FIS01, FISA0, FISA1, FOS00 and FOS01. Output OS00 can also be used as a PWM output.

Section 7.6 contains examples of the use of function selectors.

#### I/O Module 1:

If the number of inputs and outputs on the standard equipment is inadequate for an application, an additional 8 inputs and 4 outputs can be made available by using the I/O Module 1. The additional inputs and outputs have the same functionality as the inputs and outputs of the standard equipment. The associated function selectors are in \_OPTN2 of the PARA-Menu. I/O Module 1 is described in *Section 11*.
### 7.1.1 Input Functions

Each of the inputs IS00, IS01, ISA0 and ISA1 (when using the I/O Module also IE00 to IE07) can undertake one of the following functions if the appropriate function selector has its parameter set accordingly (\_CONF and \_OPTN2). The described function is carried out if there is high level at the input (Exception: emergency stop and hardware position slot are low active).

#### Note:

Inputs which have been assigned the same function operate as an OR-Link.

| Settings:    | Function:                                                                   |
|--------------|-----------------------------------------------------------------------------|
| OFF          | Switch off input (if not required)                                          |
| START        | Start control with set reference value                                      |
| INV          | Invert reference value ,of reference value channels 3 & 4                   |
|              | (see diagram, Structure of Reference Value Input                            |
| /STOP        | Emergency Stop function triggered by applying a low level signal 1)         |
| ADy-x        | Switching between reference value sources (see Section 7.2)                 |
| /ENDL,       | Detecting hardware limit switches (ccw/cw) with low level                   |
| /ENDR        | If a limit switch has been triggered, the device can be turned in the other |
|              | direction.                                                                  |
| E-EXT        | Signal input for error messages from an external device                     |
|              | (e.g. from the PLC). The response of the Servocontroller is determined      |
|              | by parameter R-EXT (_SCTY).                                                 |
| MP-UP,       | Motor potentiometer function (changing reference value by push button).     |
| MP-DN        | Input MP-UP increments and input MP-DN decrements the                       |
|              | reference value by the value of parameter PINC (_REF)                       |
|              | (see also Section 7.2 Reference Value Input) 1)                             |
| OPTN1,       | The input is made available to the module in option slot 1 or 2             |
| OPTN2        | (for function see the relevant description)                                 |
|              | No function if module not present                                           |
| USER0, USER1 | The input can be used by the custom software                                |
| USER2, USER3 | No function in the case of standard software                                |
| ANALG        | The input is used as an analog reference value input                        |
|              | Only possible for analog inputs ISA0 and ISA1                               |
| SCALE        | Scaling torque limitation TCMMX from 0 - 100 %.                             |
|              | Only for input ISA1. 1)                                                     |
| SPEED        | Direct input for rapid speed setting (avoids reference value input)         |
|              | Used in conjunction with a superoridinate position controller.              |
|              | Scaling using RNA0. Only for input ISA0.                                    |

1) Functions /STOP, MP-UP, MP-DN and SCALE are described in Section 7.3 "Special Functions".

#### Warning!

When a function is changed it is enabled immediately (this applies to all input function selectors). The drive will start instantly the moment the function START is assigned to an input.

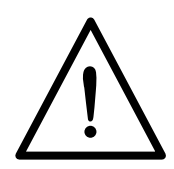

### 7.1.2 Functions of Outputs

Each of the outputs OS00 and OS01 (when using an I/O module, also OE00 to OE03) can undertake one of the following functions if the parameters are set for the appropriate function selector (\_CONF or \_OPTN2). The output produces high level when the condition is fulfilled.

| Setting:     | Function (the output is set if):                                    |
|--------------|---------------------------------------------------------------------|
| OFF          | Switch off output (if not required)                                 |
| ERR          | there is a fault (error).                                           |
| WARN         | there is a warning (error without error response).                  |
| /ERR         | there is no error.                                                  |
| /WARN        | there is no warning.                                                |
| ACTIV        | control is active (green LED flashing).                             |
| ROT_R,       | clockwise, counterclockwise, stationary; depends on                 |
| ROT_L,       | parameter SPD_0 (CONF).                                             |
| ROT_0        |                                                                     |
| LIMIT        | the actual value of the control has reached a limit value;          |
|              | depends on parameters RLIM1, RLIM2 (_REF).                          |
| REF          | the actual value has reached the reference value (window);          |
|              | depends on parameters REF_R (_CONF).                                |
| ASM          | an asynchronous motor has been parametered.                         |
| SIO          | The output is controlled by control word (SCTL1 (_SIO)              |
| OPTN1,       | The output is assigned to the module in slot 1 or 2                 |
| OPTN2        | (for function, see specific description).                           |
|              | No function is module not present.                                  |
| ERRW         | there is a warning or error.                                        |
| /ERRW        | there is no warning and no error.                                   |
| USER0, USER1 | The output can be used by custom software                           |
| USER2, USER3 | No function in the case of standard software                        |
| ANALG        | only for output OS00!                                               |
|              | The output provides a PWM signal. The value of the analog output is |
|              | is determined by parameter FOA0 (_CONF).                            |

1) The function ANALG is described in Section 7.3.4 "OS00 as PWM output".

### 7.1.3 Fixed Inputs FIF0 and FIF1

The Servocontroller also provides two simulated "inputs" using selectors FIF0 and FIF1 (Function Selector Fixed Input; Area \_CONF). These always have the fixed value 1 (High level) so they can be used instead of a continuously on switch.

Fixed inputs are useful if the Start signal or inverting in the reference value input is switched on continuously.

### 7.2 Reference Value Input

### 7.2.1 Short Description of Reference Inputs

The purpose of reference value input is to prepare an externally entered reference value and to transfer it to the control. Parameters for reference value input are set specific to the application when commissioning the Servo drive.

Four reference value selectors are used for selecting any number of reference value sources (e.g. analog input, serial interface etc.). Each reference value selector has a permanent link with an internal reference value channel. The channels are linked and can also be processed mathematically. This produces the overall reference value which is then fed to the control.

Irrespective of the control mode, the reference values are entered in the same way. The reference value entered always refers to the selected mode. Therefore the unit of this parameter always relates to the current mode (Nm, min<sup>-1</sup> or r (=rotations)).

### 7.2.2 Description of Reference Inputs

The diagram "Structure of Reference Value Input" shows the detailed structure of reference inputs.

The parameters for reference value input can be edited in \_REF (<u>Ref</u>erence) of the PARA-Menu and also display. The parameters which have been calculated, and therefore cannot be edited, are identified in the diagram with an asterisk (\*) after the parameter number.

There are 16 reference value inputs (A):

- 2 analog inputs
- RS485 serial interface
- digital reference value input (not with standard software)
- motorised potentiometer (MOP) via digital inputs
- PosMop1position controller
- Bus-Interfaces (e.g. Interbus-S-Local Bus Link)
- Application Hardware (e.g. I/O-Module 1)
- 8 fixed reference values which can be set via software

#### **Reference Value Selectors (B):**

Depending on the setting, the four reference value selectors RSSL1 to RSSL4 (Reference Source Selector) the reference channels are fed from the reference sources. Each reference source can be used as an input for several channels i.e. several selectors can point to one source.

An offset SADD1 to SADD4 (Selector Addition) can be added to the selectors. This offset consists of a 4-bit data word (= 0 -15). The offset can be changed using digital inputs if the function selectors are suitably configured (c.f. Section on Function Selectors). In this way, the settings of the reference selectors can be changed using digital inputs and switching is possible between various reference sources, e.g. between two fixed values. The use of selectors and switching via input is explained using examples in *Section 7.4*.

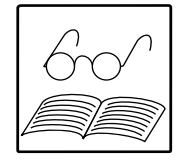

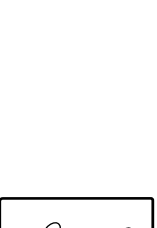

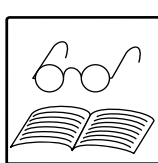

### Structure of Reference Value Input

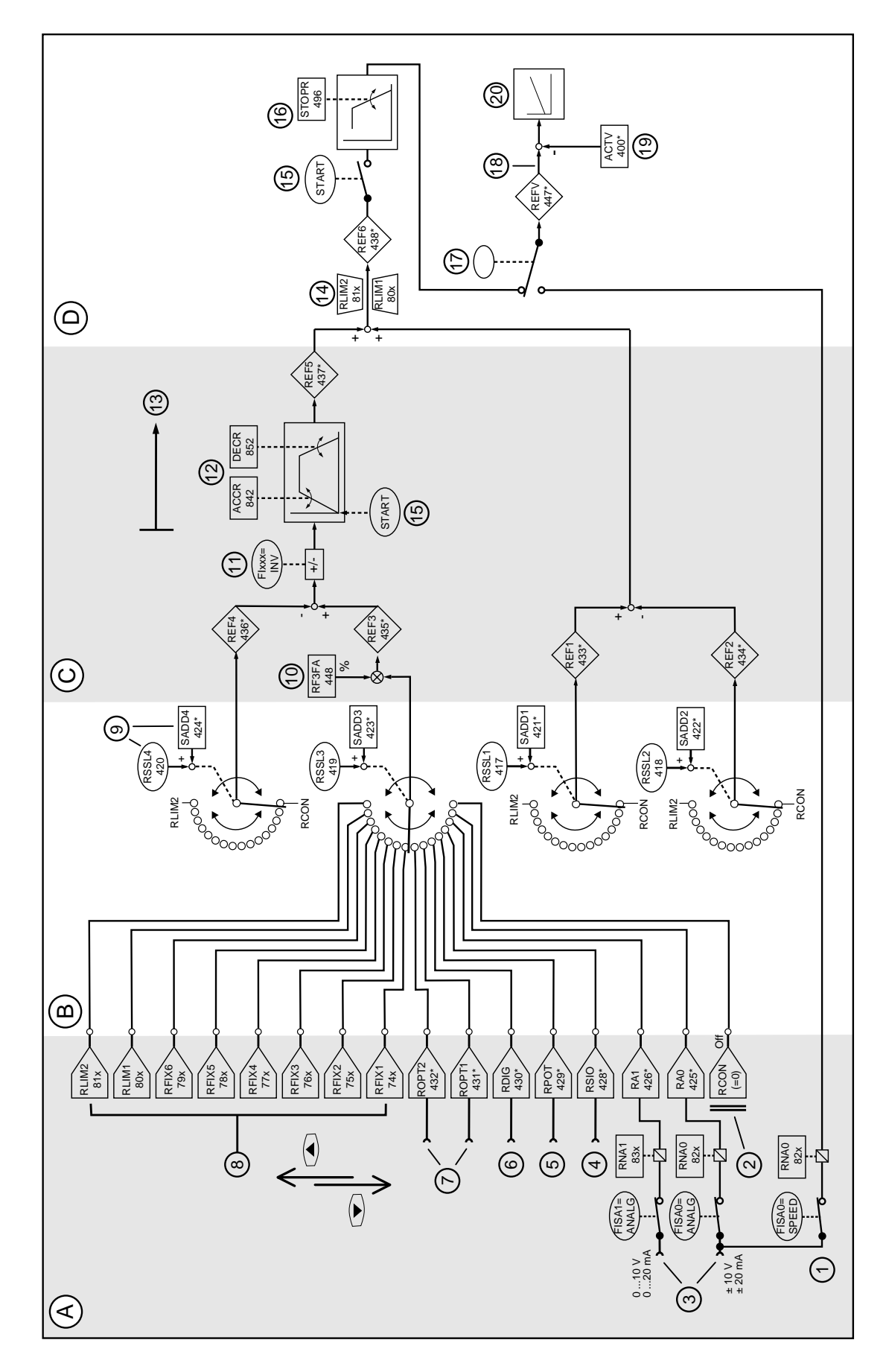

1) Not available with standard software. 2) Acceleration ramp and braking ramp only available in speed control mode.

3) The drive coasts out of control if START is disabled. If this is undesirable, set drive to new reference value (e.g. speed 0 min<sup>-1</sup>) or use stop ramp.

#### Symbols used:

Reference value selector (switch)

Reference value source (input)

Mathematical effect

Intermediate reference values, for display only

- Reference value limit
- Parameters read only cannot be edited.

| In parameters whose numbers end in an x,         |
|--------------------------------------------------|
| the last position represents the type of control |
| selected:                                        |
|                                                  |

| x | Control mode     |
|---|------------------|
| 1 | Torque control   |
| 2 | Speed control    |
| 3 | Position control |

#### **Explanation on Reference Value Sources (A):**

- It is unusual for all four reference value channels to be required. The channels not required are switched off by setting the appropriate selector to the value RCON (Reference Constant). This is a software constant which has the value =0. The reference value channels 1, 2 and 4 are shown as switched off in the diagram (factory setting).
- Both analog inputs can be adjusted using parameters RNA0 or RNA1 (Reference Normal Analog Input). The value of these parameters indicates which reference value is to be entered if a maximum value of + 10 V or + 20 mA is applied to the input.
  - Mode speed control, RNA1 = 3000 means that a speed of 3000 rpm corresponds e.g.: to a reference value of + 10 V

When using analog inputs, the function selectors e.g. FISA0 (\_CONF) should have their parameters set accordingly.

- If reference values are to be entered via the serial interface, then the appropriate sector of the required reference value channel must be switched to RSIO.
- There are six software reference value sources RFIX -RFIX6 (Reference Fixed Input) with fixed reference values; these are freely available. These fixed values can be edited here directly.

## Key to "Structure of Reference Value Input" :

| No. | b. Function                                  |    | Function                              |
|-----|----------------------------------------------|----|---------------------------------------|
| Α   | Reference value sources                      |    | The diagram shows the reference value |
| В   | Ref. value selectors of 4 ref. val. channels | ]  | selectors with factory settings       |
| С   | Ref. val. channels & intermediate ref. vals. |    |                                       |
| D   | Calculation of overall reference value       | 11 | Sign reversal possible                |
| 1   | Rapid reference value channel for ±10V       | 12 | Ramp generator 2)                     |
| 2   | Constants for switching off channel          | 13 | Effective only after START            |
| 3   | analog ref value inputs ISA0, ISA1           | 14 | Reference value limit                 |
| 4   | Ref. value input serial interface            | 15 | Start command closes the switch &     |
| 5   | MOP function (via digital inputs)            |    | initiates acceleration ramp 3)        |
| 6   | Input of digital reference values 1)         | 17 | Automatic switchover with FISA0-SPEED |
| 7   | Ref. values from module in slot 1 or 2       | 16 | Stop ramp (Emergency Stop)            |
| 8   | Fixed ref/. vals (parameters can be set)     | 18 | Overall reference value               |
| 9   | Ref value selector with offset facility      | 19 | Actual value of control               |
| 10  | Percentage reference value matching          | 20 | To the control structure              |

 The other software reference values RLIM1 and RLIM2 have a fixed function assigned to them. RLIM1 (Reference Limit 1) is the lower limit of the reference value, RLIM2 (Reference Limit 2) the upper limit. Both limit values, like the freely available fixed values, can be edited directly. RLIM1 and RLIM2 can also be used as reference value inputs. At the same time, both these parameters also represent the maximum and minimum values for a reference value which is entered via a different reference value source. If the reference value entered reaches the limit value RLIM1 or RLIM 2, then this is indicated by the flashing red LED and the direction of rotation symbol in the KeyPAD display flashing.

#### Reference Value Channels and Intermediate Reference Values (C):

The calculated intermediate reference values can be displayed using parameters REF1 to REF6. Channels REF1 and REF2 and also channels REF3 and REF4 always work together. Channel 2 is subtracted from channel 1, channel 4 is subtracted from channel 3.

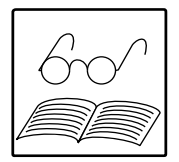

The reference value of channel 3 can be matched in percentage terms using Factor RF3FA. The prefix can be changed using an input to which function INV has been assigned. Parameter ACCR (Acceleration Ramp) determines the accleration ramp and parameter DECR (Deceleration Ramp) determines the deceleration ramp. Acceleration and deceleration ramps are only available in the speed control mode. The unit used in these parameters is min<sup>-1</sup>s<sup>-1</sup>. The ramp generator can be swtiched off by setting ACCR or DECR =0. Then the drive accelerates or decelerates with maximum torque (parameter TCMMX in area \_TCON) to the reference speed. The ramp generator is triggered by the START signal. The drive coasts on uncontrolled if the START signal is withdrawn (c.f. Stop ramp *Section 7.3.1*).

#### Calculation of the Overall Reference Value (D):

The total reference value is produced by the switching of all reference value channels together. The total reference value can be limited to one area by using the parameters RLIM1 and RLIM2.

#### CTRL-Menu

If the CTRL menu of the KeyPAD is used to control the drive, channel 3 is used automatically. Ramps ACCR and DECR can be used to control speed. Reference value channels 1, 2 and 4 and also inverting are switched off.

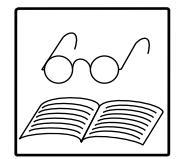

#### **Direct Input for Superordinate Position Control**

The setting FISA0= SPEED (\_CONF) should be selected for  $\pm 10V$  speed reference values if the Servocontroller is to be driven from an external positioning control using speed reference values. This provides time-efficient monitoring and processing of speed reference values (250 µs).

For scaling use the parameter RNA0 (\_REF) as described for the analog input. The reference value selectors should be switched off RSSLx= RCON (\_REF) otherwise the error message E-PAR (error in parameter list) will be displayed.

If the SPEED function is selected, control is not possible via the CTRL-Menu.

#### PosMod1

A separate rapid reference value channel has been arranged for the integrated positioning and sequence control PosMod1 and arranged in the MC6000. It is used for transferring position reference values and processing profiles to the control.

If PosMod1 is inserted in slot X7 there is automatic switching to this module (when PosMod1 is removed, all selectors will be reset automatically to the factory setting). The reference value input must not be programmed when positioning control is used. Any previous settings in the area \_REF are disabled when PosMod1 is inserted in the slot.

### 7.2.3 Setting Reference Value Input

#### a) If reference values are to be provided continuously from one reference value source:

- Set a reference value selector, e.g. RSSL3 to the required reference value source.
- Only in the case of speed control: set parameters for the acceleration and deceleration ramp ACCR and DECR (\_REF).
- If necessary set parameter for an inversion of reference value on channel 3 using the function selector of an input.
- If necessary, parameter a percentage matching of the reference value using RF3FA (\_REF).

#### Note:

A number of reference value selectors can be used in order to superimpose reference values from a variety of sources.

#### b) Switching between a number of reference value sources using external signals:

- Set RSSL3 (for example) to the reference value to be selected if there are no external signals at the inputs.
- Using the diagram "Structure of reference value input" check how many reference value sources are to be handled by applying external signals.
  - e.g.: If there is to be switching between RFIX1 and RFIX2 the extent of switching =1.
- Now the appropriate function has to be assigned to the input e.g. ISA0 at which you wish to feed in the external signals for switching. In the case of the example that would be FISA0 = AD3-0. The setting AD3-0 produces an offset to the basic setting of the reference value selector RSSL3. The value of the offset is derived from a binary 4-bit word.

| Setting | Offset binary | Offset decimal |
|---------|---------------|----------------|
| ADx-0   | 0001 b        | 1              |
| ADx-1   | 0010 b        | 2              |
| ADx-2   | 0100 b        | 4              |
| ADx-3   | 1000 b        | 8              |

• If additionally the function FISA1 = AD3-2 is allocated to input ISA1, then the following switching facilities for RSSL3 = RFIX1 result:

| ISA0        | ISA1        | RSSL3 =         |
|-------------|-------------|-----------------|
| (Offset +1) | (Offset +4) |                 |
| 0           | 0           | RFIX1 (Default) |
| 1           | 0           | RFIX2           |
| 0           | 1           | RFIX5           |
| 1           | 1           | RFIX6           |

0 = Low Level 1 = High Level

• With FISA1 = AD3-3 the following transfer occurs:

| ISA0        | ISA1        | RSSL3 =         |
|-------------|-------------|-----------------|
| (Offset +1) | (Offset +8) |                 |
| 0           | 0           | RFIX1 (Default) |
| 1           | 0           | RFIX2           |
| 0           | 1           | RCON (off)      |
| 1           | 1           | RA0             |

After the reference value selectors have been set and hence the required reference value source(s) has/have been selected, other reference value input parameters can be set. Which parameters are to be set depends on the reference value selector and reference value source(s) selected. For examples, see *Section 7.4 "Examples"*.

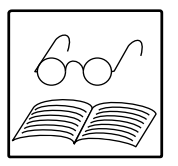

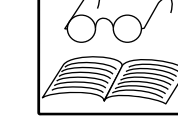

### 7.3 Special Functions

### 7.3.1 Emergency Stop (/STOP)

The Emergency Stop function can be used as an additional protective function. Emergency Stop can be triggered from a variety of difference control locations:

| Control Application | Emergency stop triggered by           |  |
|---------------------|---------------------------------------|--|
| Control terminals   | Input configured as "/STOP"           |  |
| Serial interface    | Bit in control word SCNTL (_SIO)      |  |
| Interbus-S          | See InterBus-S data transfer protocol |  |
| CAN-Bus             | See CAN-Bus data transfer protocol    |  |
| E/A-Module          | Input configured as,,/STOP"           |  |

The ramp can be entered in units  $min^{-1}s^{-1}$  at which the motor is to be braked down to Speed=0, using the Stop Ramp parameter STOPR (\_CONF). With the setting STOPR= 0 (factory setting) the motor is braked at the set torque limit (TCMMX in area \_TCON) as quickly as possible (Emergency Stop without ramp).

Control of the drive remains switched on and the motor is held speed controlled in this position. The Emergency Stop can be activated from any control mode.

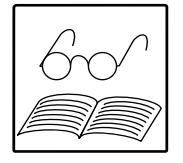

### Note

If torque limiting (SCALE Function) is activated, it also takes effect in the case of an Emergency Stop.

#### **Resetting the Emergency Stop:**

Emergency Stop condition remains until the /STOP-Signal and the Start signal have both been reset.

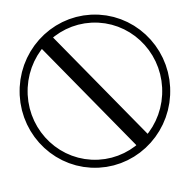

### Warning!

The ENPO signal must not be discontinued during the Emergency Stop condition or the motor would be isolated from its control. In that case, the Servocontroller would lose control of the motor and the motor would coast on uncontrolled.

### 7.3.2 Auto Start

In many applications it may be necessary to enable control automatically after switching on mains power. In such cases the parameter AUTO should be set to the value "ON" in the area (\_CONF). After mains power is switched on (even after a short power failure) control is automatically switched on if the Start signal is present

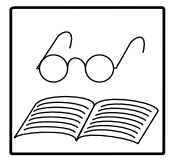

### Note:

- 1. The Start Signal may be applied continuously if a fixed input FIF0 or FIF1 (\_CONF) =START. The input IS00 can then have another function assigned to it.
- 2. There is no Start signal after a mains power supply failure when controlling from the CTRL-Menu.

### 7.3.3 Motor-operated Potentiometer

Motor-operated Potentiometer (MOP) function means that the reference value is increased or reduced by a specific amount via two digital inputs or via the ▲ and ▼ arrow keys of the KeyPAD.

| Parameter RSSLx= RPOT (_REF): | Set MOP as reference value source         |
|-------------------------------|-------------------------------------------|
| Parameter MPCNF (_CONF):      | Select operating mode (MOP configuration) |
| Parameter RINC (_REF):        | Determines step for increment/decrement   |
| Input with MP-UP function     | Increases reference value                 |
| Input with MP-DN function     | Reduces reference value                   |

Four modes can be set using the parameter MPCNF (\_CONF) :

| MPCNF | Mode                 | MP-UP input | MP-DN input | Function            |
|-------|----------------------|-------------|-------------|---------------------|
| 0     | condition controlled | 0 k         | 0           | -                   |
|       | without reset        | 1           | 0           | Increase ref. value |
|       |                      | 0           | 1           | Reduce ref value    |
|       |                      | 1           | 1           | -                   |
| 1     | condition controlled | 0 k         | 0           | -                   |
|       | with reset           | 1           | 0           | Increase ref value  |
|       |                      | 0           | 1           | Reduce ref value    |
|       |                      | 1           | 1           | Reference value = 0 |
| 2     | flank controlled     | 0           | 0           | -                   |
|       | without reset        | 0 > 1       | 0           | Increase ref value  |
|       |                      | 0           | 0 > 1       | Reduce ref value    |
|       |                      | 1           | 1           | -                   |
| 3     | flank controlled     | 0           | 0           | -                   |
|       | with reset           | 0 > 1       | 0           | Increase ref value  |
|       |                      | 0           | 0 > 1       | Reduce ref value    |
|       |                      | 1           | 1           | Reference value =0  |

### 7.3.4 Output OS00 as PWM Output

Output OS00 can be used as a PWM output. Note however that the output signal is only suitable for display instruments with slow response but not for processing in controls. An external filter can be used however to smooth the signal if necessary and produce an analog signal.

| PWM Frequency                                   | 200      | Hz  |
|-------------------------------------------------|----------|-----|
| Transition Frequency (internal low pass filter) | 1        | kHz |
| Output voltage range                            | 0 to +24 | V   |

The following parameters in the \_CONF area are used to configure the PWM output:

FOA0 Function selector which determines what value shall be outputted at output OS00

| Setting | Output                                 |
|---------|----------------------------------------|
| TORQE   | instantaneous torque                   |
| SPEED   | instantaneous speed                    |
| POS     | instantaneous position                 |
| CURNT   | instantaneous effective output current |
| IA0     | input differential at input ISAO       |
| IA1     | input value at input ISA1              |

Factory setting: SPEED

Other parameters for output OS00 as PWM output:

**OA0MN** minimum output value; value of output at 0V; factory setting= 0

**OA0MX** maximum output value; value of output at +24V; factory setting= 0

#### Example:

The instantaneous speed is outputted via OS00 with factory setting of these parameters and selection of the PWM function by setting FOS00=ANALG (\_CONF). The parameters OA0MN and OA0MX determine the speed window:

| speed:          | 0 | <br>3000 | U/min | corresponds to |
|-----------------|---|----------|-------|----------------|
| output voltage: | 0 | <br>24   | V     |                |

### 7.3.5 Torque Limitation (SCALE)

In many applications there is a requirement for the torque limitation to be adjusted continuously. The SCALE function can be used to adjust the torque limitation via the analog input ISA1. When the SCALE function is enabled it also affects Emergency Stop.

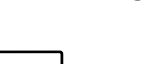

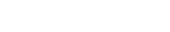

FISA1= SCALE

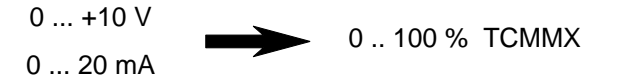

### Note:

The SCALE Function limits the reference value for torque, i.e. the torque generated by the Servocontroller (see diagram). Additional dynamic forces from the moment of inertia of the load may also act on the motor shaft.

#### Example: Winding Drive

To avoid the wound material breaking, a certain torque must not be exceeded. The tension value is captured by the compensating jockey and the torque is corrected accordingly.

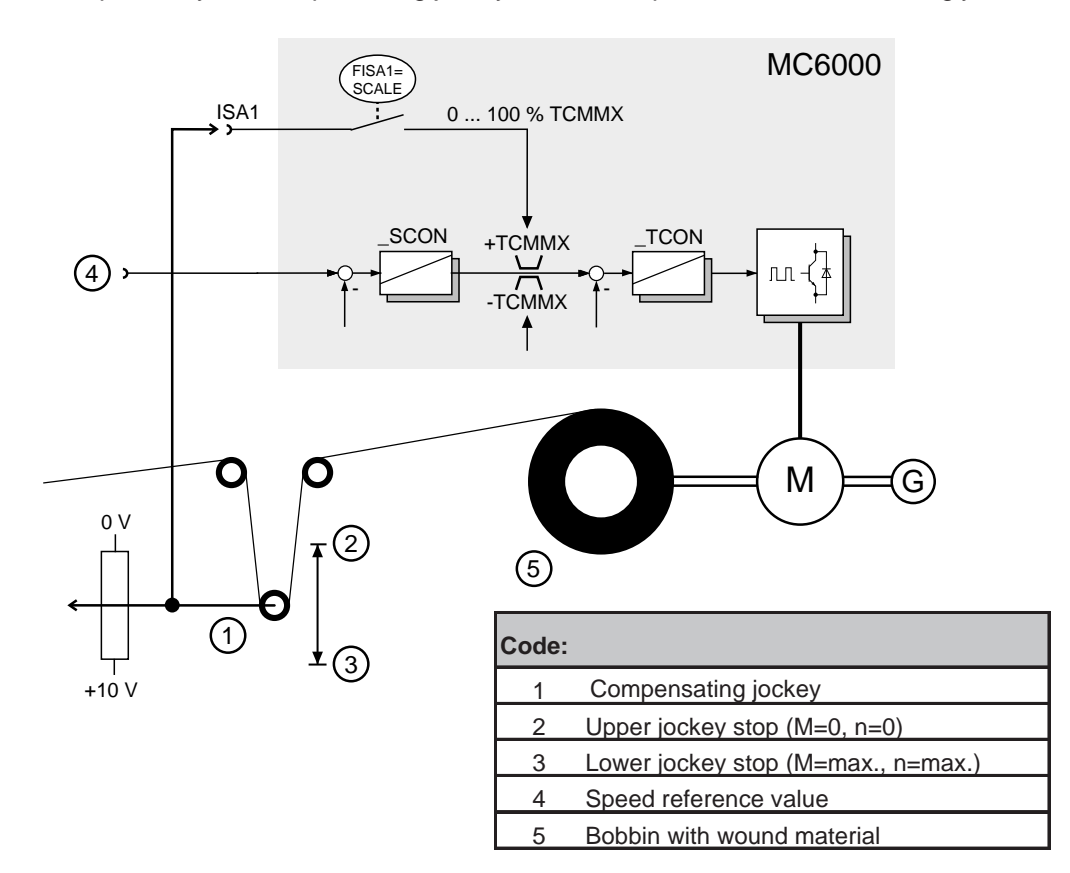

### 7.4 Examples of Applications

This section explains the control terminal arrangements, programming the function selectors and the reference value input by way of examples.

### 7.4.1 Example: Analog Reference Value Input

A synchronous machine is to be driven with speed control using an analog reference value (0 - 10V) in the range -3000 to +3000min-1. In an emergency the motor is to coast on independently of the control. In case of error a 24 volt relay is to be operated.

- a) How should the control terminals be connected?
- b) What parameter settings should be made?
- c) What parameters should be set if an asymetrical speed range of -1000 to +3000 min-1 is required?

#### Solution:

a) Control terminal connections:

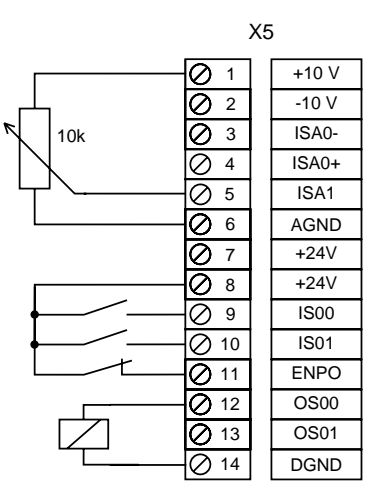

b) Setting configuration parameters using the Five-Point plan:

|                                     | Parameter | Setting | Area  |
|-------------------------------------|-----------|---------|-------|
| 1.Read in the SmartCard with the    |           |         |       |
| motor specifications                |           |         |       |
| 2.Select control mode               | CFCON     | SCON    | _CONF |
| 3.Select control location           | CLSEL     | TERM    | CONF  |
| 4.Set function selectors:           |           |         | _CONF |
| IS00 =Start control                 | FIS00     | START   |       |
| IS01 =Reverse (change direction)    | FIS01     | INV     |       |
| ISA0 =No function                   | FISA0     | OFF     |       |
| ISA1 = Reference values (0 to 10 V) | FISA1     | ANALG   |       |
| OS00 =Error message display         | FOS00     | ERR     |       |
| OS01 =No function                   | FOS01     | OFF     |       |
| 5.Program reference values:         |           |         | _REF  |
| Use reference value channel 3,      | RSSL1     | RCON    |       |
| switch off other channels           | RSSL2     | RCON    |       |
|                                     | RSSL3     | RA1     |       |
|                                     | RSSL4     | RCON    |       |
| Scaling: 10 V = 3000rpm             | RNA1      | 3000 1) |       |

1) Displayed as 30.00 \*E2

Result:

| Ref. Value  | IS01 | Speed           |
|-------------|------|-----------------|
| 0 to + 10 V | 0    | 0 to + 3000 rpm |
| 0 to + 10 V | 1    | 0 to - 3000 rpm |

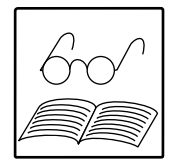

#### Note:

The Servocontroller parameter settings are factory-set so that the acceleration and deceleration ramps (ACCR and DECR) are switched off and the matching factor RF3FA = 100 %.

The parameters of the drive are already set to meet the requirements of the operation. The control circuits have been set to suit the motor by reading in the SMARTCARD and do not require any further matching in standard applications.

c) Setting parameters for asymmetrical speed range

Solution 1: with prefix switching

A fixed reference value channel 1 is switched on which continuously adds 1000 min<sup>-1</sup> to the reference value of the analog input. The following changes should be made:

| = RFIX1 |
|---------|
| = 1000  |
| = 2000  |
|         |

Result:

| Ref. Value  | IS01 | Speed              |
|-------------|------|--------------------|
| 0 to + 10 V | 0    | +1000 to +3000 rpm |
| 0 to + 10 V | 1    | +1000 to +3000 rpm |

Solution 2: without prefix switching

Using a fixed reference value 1000 min<sup>-1</sup> are continuously subtracted from the reference value of the analog input. The following changes should be made:

| = RFIX1 |
|---------|
| = -1000 |
| = 4000  |
| = OFF   |
|         |

Result:

| Ref value | Speed             |
|-----------|-------------------|
| 0 to 10 V | -1000 to 3000 rpm |
| 2.5 V     | 0 rpm             |

### 7.4.2 Example: Reference Value Input using Serial Interface

Torque values are to be transferred to a drive via the Serial Interface. How should the parameters be set?

### Solution:

Use the Five-Point Plan for the configuration.

|                                        | Parameter | Setting | Area  |
|----------------------------------------|-----------|---------|-------|
| 1. Read in SmartCard with              |           |         |       |
| motor data                             |           |         |       |
| 2. Select control mode                 | CFCON     | TCON    | _CONF |
| 3. Select control location             | CLSEL     | SIO     | _CONF |
| 4. Do not set function selectors as no |           |         | _CONF |
| inputs or outputs are required         |           |         |       |
|                                        |           |         |       |
| 5. Program reference value input:      |           |         | _REF  |
| Use reference value channel 1,         | RSSL1     | RSIO    |       |
| switch off other channels              | RSSL2     | RCON    |       |
|                                        | RSSL3     | RCON    |       |
|                                        | RSSL4     | RCON    |       |

The parameters in area \_SIO should be checked and matched up if necessary. This may be necessary particularly for the baud rate (SBAUD) and the device address (SADDR). The drive will then be controlled using control word SCTL1.

Do not forget to bridge signal ENPO to + 24 V!

### 7.4.3 Example: Switching Fixed Reference Values

The Servo drive is to operate to the speed profile as in the diagram below. A PLC provides the reference values in the required time frame. An Emergency Stop will provide protection. How should the parameters be set?

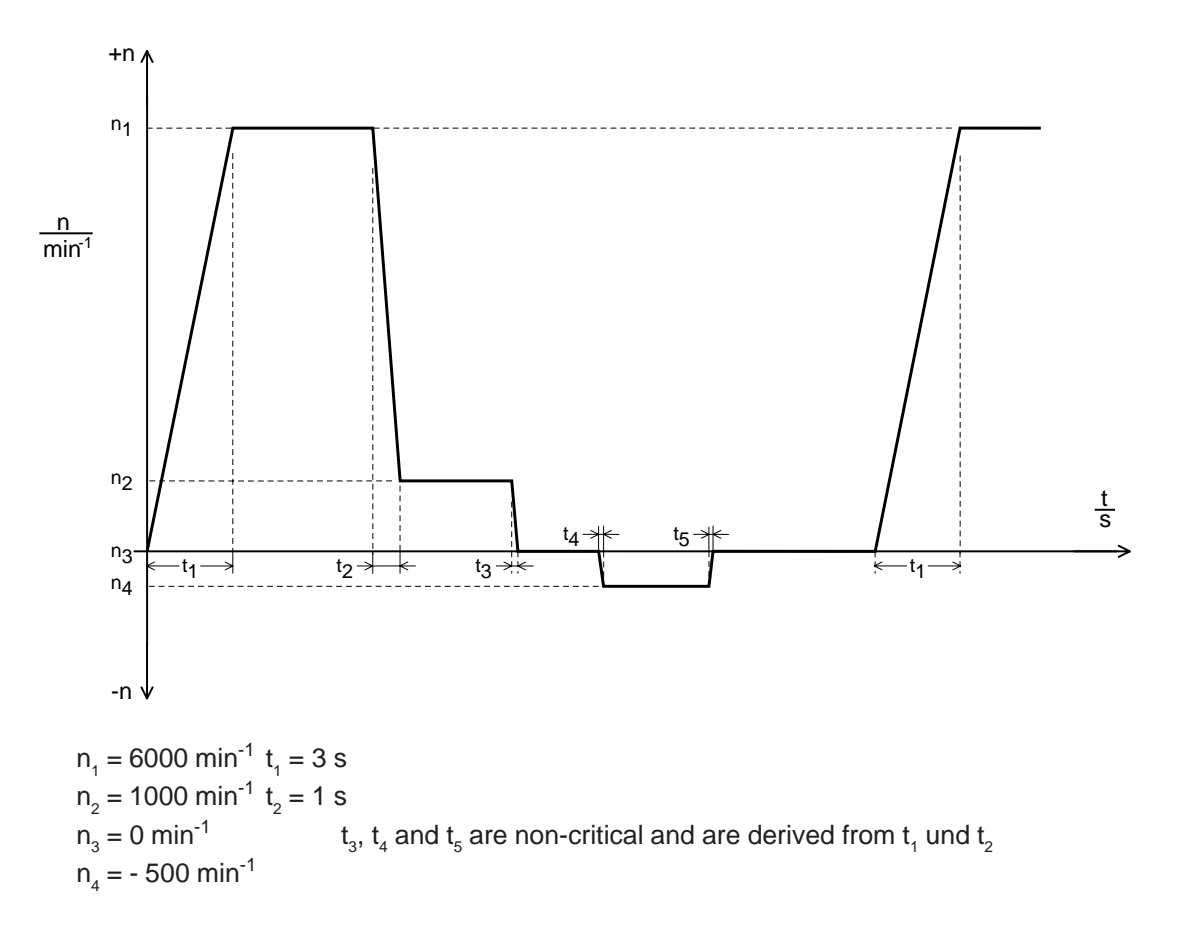

#### Solution:

The reference value channel 3 is used (RSSL3) so that the ramp generator can be used. Speeds n1 to n4 are programmed as fixed reference values RFIX1 to RFIX4. The reference value selector RSSL3 is set to the first reference value RFIX1. Switching between the reference values is on a bit-coded basis via inputs IS01 and ISA0.

Both inputs change the value of the offset for reference value channel 3 (parameter SADD3) by means of using its binary value. So that Bit 0 of ISO1 and Bit 1 of ISA0 are affected, the function selector should be set as follows:

| FIS01 = AD3-0 | Bit 0 of offset for RSSL3  |
|---------------|----------------------------|
| FISA0 = AD3-1 | Bit 1 of offset for RSSL3. |

The following arrangement shows the value of the offset parameter and the selected reference value in relation to the two inputs. The superordinate PLC sets the inputs IS01 and ISA0 to suit the speed profile.

| Bit 1<br>(ISA0) | Bit 0<br>(IS01) | Value of<br>SADD3 | Resultant reference value |
|-----------------|-----------------|-------------------|---------------------------|
| 0               | 0               | 0                 | RFIX1                     |
| 0               | 1               | 1                 | RFIX2                     |
| 1               | 0               | 2                 | RFIX3                     |
| 1               | 1               | 3                 | RFIX4                     |

Acceleration and braking ramp are determined from:

ACCR: 
$$\frac{6000 \text{min}^{-1}}{3 \text{ s}} = 2000 \text{min}^{-1} \text{ s}^{-1}$$
  
DECR: 
$$\frac{6000 - 1000 \text{min}^{-1}}{1 \text{ s}} = 5000 \text{min}^{-1} \text{ s}^{-1}$$

Times  ${\rm t_{_3}}\,{\rm bis}\,{\rm t_{_5}}\,{\rm can}$  be calculated:

$$t_{3} = \frac{1000 \text{min}^{-1}}{5000 \text{min}^{-1} \text{s}^{-1}} = 0,2 \text{s}$$
$$t_{4} = \frac{500 \text{min}^{-1}}{2000 \text{min}^{-1} \text{s}^{-1}} = 0,25 \text{s}$$
$$t_{5} = \frac{500 \text{min}^{-1}}{5000 \text{min}^{-1} \text{s}^{-1}} = 0,1 \text{s}$$

Please note that under certain circumstances and especially in field weakening the available torque may not be sufficient to accelerate as required at specific moments of inertia.

Setting parameters:

|                                           | Parameter | Setting | Area  |
|-------------------------------------------|-----------|---------|-------|
| 1. Read in SmartCard with                 |           |         |       |
| motor data                                |           |         |       |
| 2. Choose control mode                    | CFCON     | SCON    | _CONF |
| 3. Choose control location                | CLSEL     | TERM    | _CONF |
| <ol><li>Set function selectors:</li></ol> |           |         | _CONF |
| IS00 = Start control                      | FIS00     | START   |       |
| IS01 = Switch bit                         | FIS01     | AD3-0   |       |
| ISA0 = Switch bit 1                       | FISA0     | AD3-1   |       |
| ISA1 = Emergency Stop                     | FISA1     | /STOP   |       |
| 5. Program reference value input:         |           |         | _REF  |
| Use reference value channel 3,            | RSSL1     | RCON    |       |
| switch off other channels                 | RSSL2     | RCON    |       |
|                                           | RSSL3     | RFIX1   |       |
|                                           | RSSL4     | RCON    |       |
| enter fixed reference values              | RFIX1     | 6000    |       |
|                                           | RFIX2     | 1000    |       |
|                                           | RFIX3     | 0       |       |
|                                           | RFIX4     | -500    |       |
| Enter limit values                        | RLIM1     | -500    |       |
|                                           | RLIM2     | 6000    |       |
| Enter ramps                               | ACCR      | 2000    |       |
|                                           | DECR      | 5000    |       |

When these settings have been entered, the drive parameters are fully customized to meet your requirements.

#### 7.4.4 Example: Analog reference value input with switching

A drive is to be driven with an analog reference value

```
a) 0 to + 10 V
```

b) - 10 V to + 10 V

Using a switch the drive will be ramp controlled to 0 rpm or to a different speed. What parameters should be set?

#### a) 0 to + 10 V:

|                                   | Parameter | Setting | Area  |
|-----------------------------------|-----------|---------|-------|
| 4. Set function selectors         |           |         | _CONF |
| IS00 = Start control              | FIS00     | START   |       |
| IS01 = not allocated              | FIS01     | OFF     |       |
| ISA0 = Switching to bit 3         | FISA0     | AD3-3   |       |
| ISA1 = Reference value ( 010 V )  | FISA1     | ANALG   |       |
| 5. Program reference value input  | RSSL1     | RCON    | _REF  |
|                                   | RSSL2     | RCON    |       |
| Use reference value channel 3     | RSSL3     | RA1     |       |
| switch off others                 | RSSL4     | RCON    |       |
| Fixed reference value, e.g. 0 rpm | RFIX1     | 0       |       |
| Scaling: 10 V = 3000 rpm          | RNA1      | 3000    |       |

Result:

| Ref value | ISA0 | speed          |
|-----------|------|----------------|
| 0+10 V    | 0    | 0 to +3000 rpm |
| 0+10 V    | 1    | 0 rpm          |

#### b) - 10 V ... + 10 V:

|                                  | Parameter | Setting | Area  |
|----------------------------------|-----------|---------|-------|
| 4. Set function selectors        |           |         | _CONF |
| IS00 = Start control             | FIS00     | START   |       |
| IS01 = ohne Funktion             | FIS01     | OFF     |       |
| ISA0 = Switching bit 3           | FISA0     | ANALG   |       |
| ISA1 = Ref value ( 010 V )       | FISA1     | AD3-3   |       |
| 5. Program reference value input | RSSL1     | RCON    | _REF  |
|                                  | RSSL2     | RCON    |       |
| Use channel 3,                   | RSSL3     | RA0     |       |
| switch off others                | RSSL4     | RCON    |       |
| Fixed ref value, e.g. 0 rpm      | RFIX2     | 0       |       |
| Scaling: 10 V = 3000 rpm         | RNA0      | 3000    |       |

#### Result:

| Ref value     | ISA1 | speed               |
|---------------|------|---------------------|
| 10 V to+10 V  | 0    | 3000 to +3000 U/min |
| 10 V to +10 V | 1    | 0 rpm               |

### 8 Control Software

The MASTERCONTROL MC6000 servocontroller works on the principle of **flux vector control**. Flux vector control means that current is introduced into the part of the motor where the field is strongest. In this way the current is converted most efficiently into torque. The result is maximum utilization of the motor with the best possible dynamic performance and with minimum losses. This produces a very high level of efficiency.

Traditionally DC servo-motors have been used for dynamic drive applications because they can be regulated very simply as analog units. Nowadays because of the tremendous increase in the capacity of electronics these drives are being replaced by dynamic digitally-controlled AC induction servomotors. These have considerable advantages over DC servos:

- Reproducibility: Digital control produces excellent reproducibility because there is no drift caused by temperature or over time. This is especially important in positioning applications.
   Precision: Resolution and precision are inherently higher when using a digital version than with analog control.
- The price: Because they are simpler, three phase motors are also cheaper.
- Space requirements: The AC motor is considerably more compact than the DC motor.
- Service Life: AC servo motors are virtually non-wearing, whereas DC motors are expensive to maintain and repair (e.g. brushes).
- Speed: The speed range is wider and ranges from 1 rpm up to maximum of 12,000 rpm, (asynchronous machines with field weakening).

A digital drive controlled by MASTERCONTROL is suitable for all applications in which one or more of the following characteristics are important:

- Constant speed (concentricity)
- Positioning accuracy
- Dynamics
- Constant torque
- Disturbance suppression (varying load)

MASTERCONTROL can be used for controlling both synchronous and asynchronous motors. Asynchronous motors are extremely robust and permit high maximum rpm in field weakening and are required for example for the main spindle drive in machine tools. The advantages of synchronous motors with permanent magnet excitation may be seen in their minimum size and dynamic response.

The MC6000 servocontroller can be operated in three modes:

- Torque Control (TCON)
- Speed Control (SCON)
- Position Control (PCON)

The servocontroller has three control circuits which are superimposed on each other *(see diagram)*. Depending on the mode, the subordinate control circuits are enabled e.g. in speed control only the speed controller and torque controller are enabled. The speed reference value (7) is then supplied directly by the reference value, the position controller (E) is disconnected and does nothing.

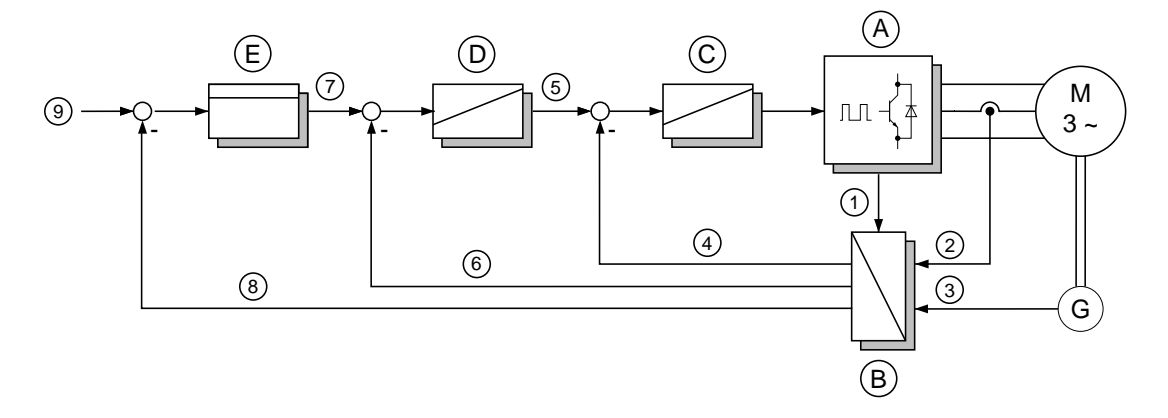

| No. | Function                    | No. | Function                 |
|-----|-----------------------------|-----|--------------------------|
| Α   | Modulator and power stage   | D   | Speed control            |
| В   | Processing of actual values | E   | Position control         |
| С   | Torque control              |     |                          |
| 1   | Voltage capture             | 6   | Speed actual value       |
| 2   | Current capture             | 7   | Speed reference value    |
| 3   | Speed and position signal   | 8   | Position actual value    |
| 4   | Torque actual value         | 9   | Position reference value |
| 5   | Torque reference value      |     |                          |

The parameters of the control loops are classified in the PARA menu in three areas \_TCON, \_SCON and \_PCON. Torque and speed controls are in the form of PI controllers, the position controller is in the form of a P controller. The gain (P proportion) and the adjustment time (I proportion) of the individual controllers may be set as parameters in the specific area.

The control circuits are matched automatically to the motor data by downloading the SMARTCARD which produces excellent results with the specific motor. Tedious fine tuning of controller settings is a thing of the past. Depending on the application it may be necessary, however, to match one or two specific parameters, if, for example, the system has a high moment of inertia (*see Section 8.3, item 3 and Section 8.3.1*).

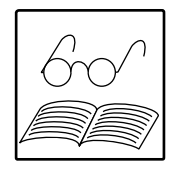

#### Control circuit cycling times:

| Torque controller:<br>Speed controller: | 125 µs<br>250 µs<br>500 µs | (with optical encoders G1, G2, G3, G4)<br>(with resolvers R1, R2, R8) |
|-----------------------------------------|----------------------------|-----------------------------------------------------------------------|
| Position controller                     | r ,                        |                                                                       |
| and pre-controller                      | ∵ 500 µs                   |                                                                       |

### 8.1 General Control Structure

The basic structure shown here applies to all types of control. Additional structure diagrams build on this.

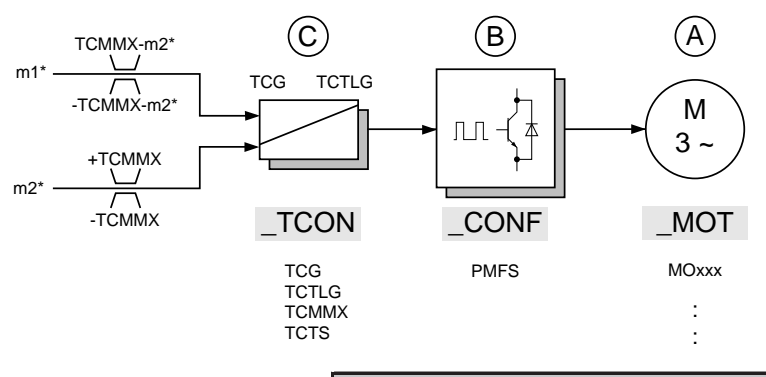

| Nc | <b>)</b> .                               | Function                           |  |
|----|------------------------------------------|------------------------------------|--|
|    | А                                        | Asynchronous or synchronous motors |  |
|    | В                                        | Modulator and power stage          |  |
|    | С                                        | Torque controller                  |  |
| m1 | m1* and m2* are torque controller inputs |                                    |  |

#### Note:

The formation of the differential from the reference value minus actual value occurs in the controller block and is not shown separately for the sake of simplicity. This applies also to the other block diagrams.

Motor data such as rated speed (MOSNM), rated current (MOCNM), rated torque (MOMNM), moment of inertia (MOJNM) etc. are stored in \_MOT. The ASM has a number of other parameters: rotor resistance (MOR\_R), magnetizing inductance (MOL\_M). In addition there are also maximum speed (MOSMX) and motor constants (MOMC0...MOMC4) in the field weakening area.

The switching frequency of the modulator can be controlled using parameter PMFS (\_CONF).

The torque controller parameters which can be set in \_TCON are: gain (TCG), reset time (TCTLG) and torque limitation (TCMMX). The scanning time of the TCTS controller is fixed at 125  $\mu$ s. The torque controller has two inputs m1\* and m2\* which can be summated internally. The second input is necessary for inputting initial control values in position control and also for torque control. This is explained in the following sections. Each of the torque controller inputs has limits. The aim of limits is to ensure that the permitted limit values are not exceeded. The limits of input m1\* are dynamic and depend on input value m2\*.

### 8.2 Torque Control Mode

As shown in the diagram, the speed controller is also enabled in torque control mode. This special feature offers the following advantages:

- The speed controller limits the speed to the maximum value set in parameter SCSMX. The controller works as a P controller. Reset time SCTLG is inactive.
- If an Emergency Stop is triggered, the speed controller brakes the drive at the maximum torque configured using TCMMX down to rpm n=0. This is an error condition which can be reset by canceling and enabling the power stage ENPO by resetting. The I proportion SCTLG of the speed controller is switched for the execution of Emergency Stop

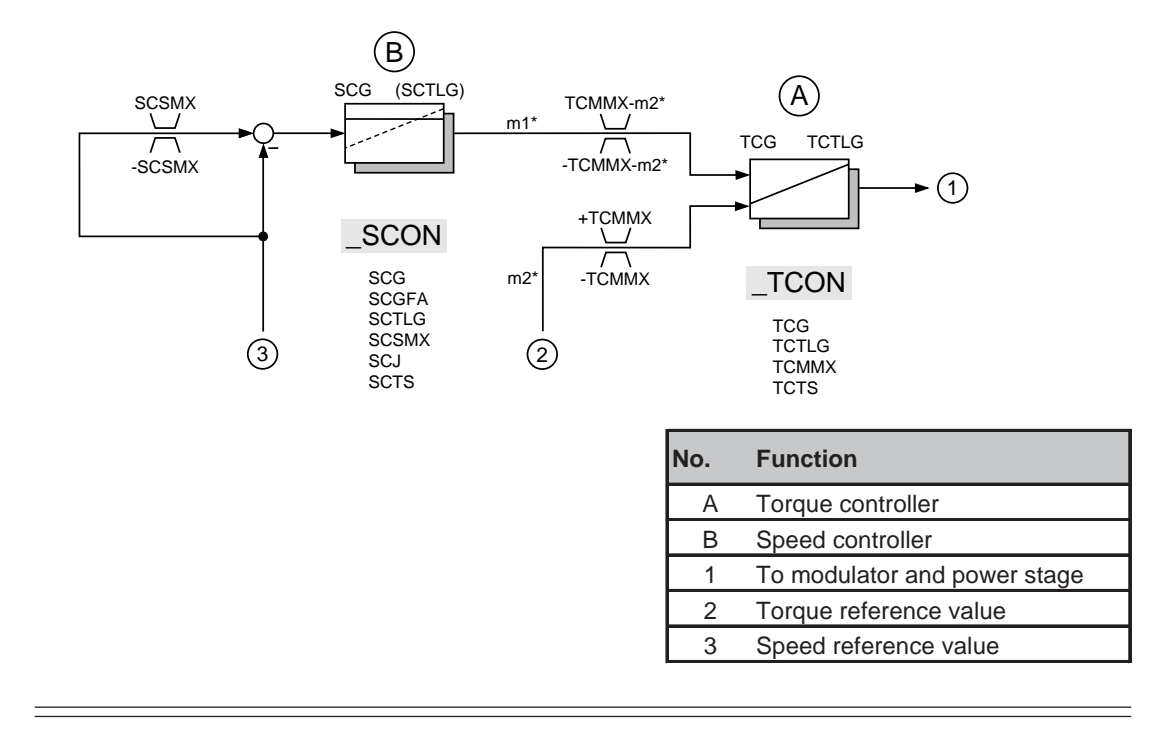

#### **Relevant parameters:**

1. Torque maximum value TCMMX (\_TCON)

Generally the torque limit should be determined by the servocontroller, as the maximum torque of the motor can be approximately five times the nominal torque, but the device can only take double the rated current for ten seconds.

If the application requires limitation of torque then TCMMX should have its parameters set accordingly.

|   | 60 |
|---|----|
| ļ |    |

#### Note:

TCMMX limits the reference value of the torque. Only when the shaft is stationary does this correspond to torque limitation on the motor shaft. In the case of extreme external moments of inertia it may also apply in the dynamic context.

Torque limitation can also be set from 0 - 100% on-line using the function SCALE via analog input ISA1 (see *Section 7.3.5*).

2. Speed Maximum Value SCSMX (\_SCON)

This parameter limits the maximum rpm of the motor, also when it is in torque control mode. The maximum value of the parameter is determined by the rated speed MOSNM of the motor in use. The maximum speed should be limited to suit the application as appropriate.

- 3. Lag time of torque controller TCTLG (\_TCON) the lag time is optimized for the motor and no adjustment is necessary.
- 4. P gain of torque controller TCG (\_TCON) The gain is optimized for the motor and no adjustment is necessary.

### 8.3 Speed Control Mode

The speed controller obtains its reference value from the inputs n1\* and n2\*. Input n2 is only required for precontrol in position control and is otherwise disabled. The speed controller generates a torque reference value which is transmitted to the torque controller.

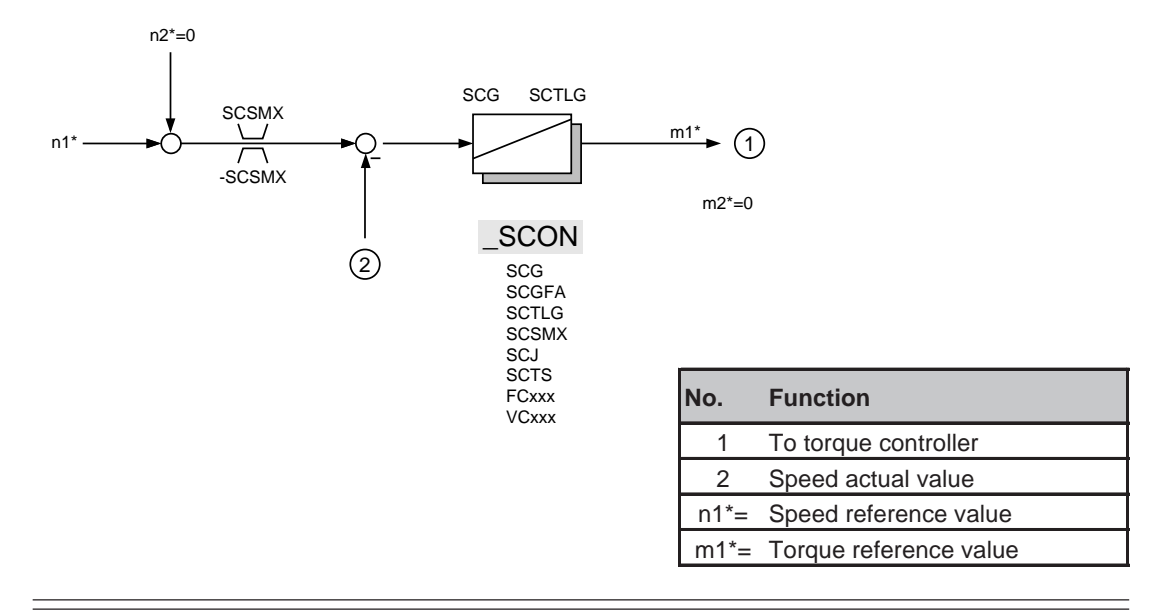

#### **Relevant Parameters:**

1. Torque limit TCMMX is the only parameter from the \_TCON area which is set to suit the requirements of specific applications (see "Torque Control Mode").

#### 2. Maximum Values of Speed

| SCSMX | (_SCON) | Limit of speed controller                                 |
|-------|---------|-----------------------------------------------------------|
| MOSNM | (_MOT)  | Rated speed of motor (SM and ASM)                         |
| MOSMX | (_MOT)  | Maximum speed of motor (only in the case of ASM, only for |
|       |         | speed limitation)                                         |

The parameter SCSMX limits the maximum speed of the motor. The maximum value for this parameter is obtained from the data of the motor in use. In the case of synchronous motors this is the rated speed MOSNM and in the case of asynchronous motors the maximum speed MOSMX (in the field weakening area).

The parameters for SCSMX speed limitation are always set to be application-specific.

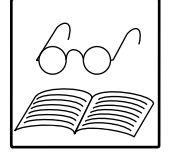

#### Note when using positioning and sequencing control PosMod1 (AH2):

- 1. Asynchronous motors can only be operated up to the rated motor speed MOSNM (\_MOT) and field weakening cannot be used.
- 2. Motor parameter K14 must be used to limit operating speed (not SCSMX).

3. P gain of speed controller

The total P gain results from the following parameters.

|       | 90      |                                                           |
|-------|---------|-----------------------------------------------------------|
| SCG   | (_SCON) | Parameter for P gain of speed controller                  |
| SCGFA | (_SCON) | For scaling and fine adjustment of SCG (0 - 999%,         |
|       |         | factory setting 100%)                                     |
| SCJ   | (_SCON) | Moment of inertia of installation                         |
| MOJNM | (_MOT)  | Moment of inertia of motor. This is set to suit the motor |
|       |         | by loading the motor specification from the SMARTCARD     |
|       |         |                                                           |

SCG is factory set on the assumption that the moment of inertia of the installation = 0. The moment of inertia of the installation should be set using the parameter SCJ.

This results in proportional matching of the resulting controller gain. Using parameter SCGFA it is possible to fine tune the gain on-line. The gain of the controller is calculated as follows:

$$\frac{SCG^*(SCJ+MOJNM)}{2^*MOJNM}*\frac{SCGFA}{100\%}.$$

If the moment of inertia of the installation is not known, the function of the Servocontroller should be used for setting speed control, as described in *Section 8.3.1*.

Permissible maximum values for SCG, SCGFA and SCJ are each calculated such that the total controller gain is in the permitted area of  $0 - 10^8$ .

 Reset time of speed controller SCTLG (\_SCON) The lag time should be calculated in advance for the basic setting of the Servocontroller and does not normally need to be changed again.

### 8.3.1 Setting speed control

The MC6000 speed controller has a function for setting the speed control step. When a speed step is applied the step response from the drive is captured. From this response the quality of the control circuit can be judged and the P proportion of the speed controller can be set. This function should be used especially in cases where the moment of inertia of the installation is not known exactly.

The step response provides the following Servocontroller values automatically:

- a) Rise time  $T_{\Delta}$
- b) First overshoot
- c) Number of overshoots which are grater than 10% of the first overshoot

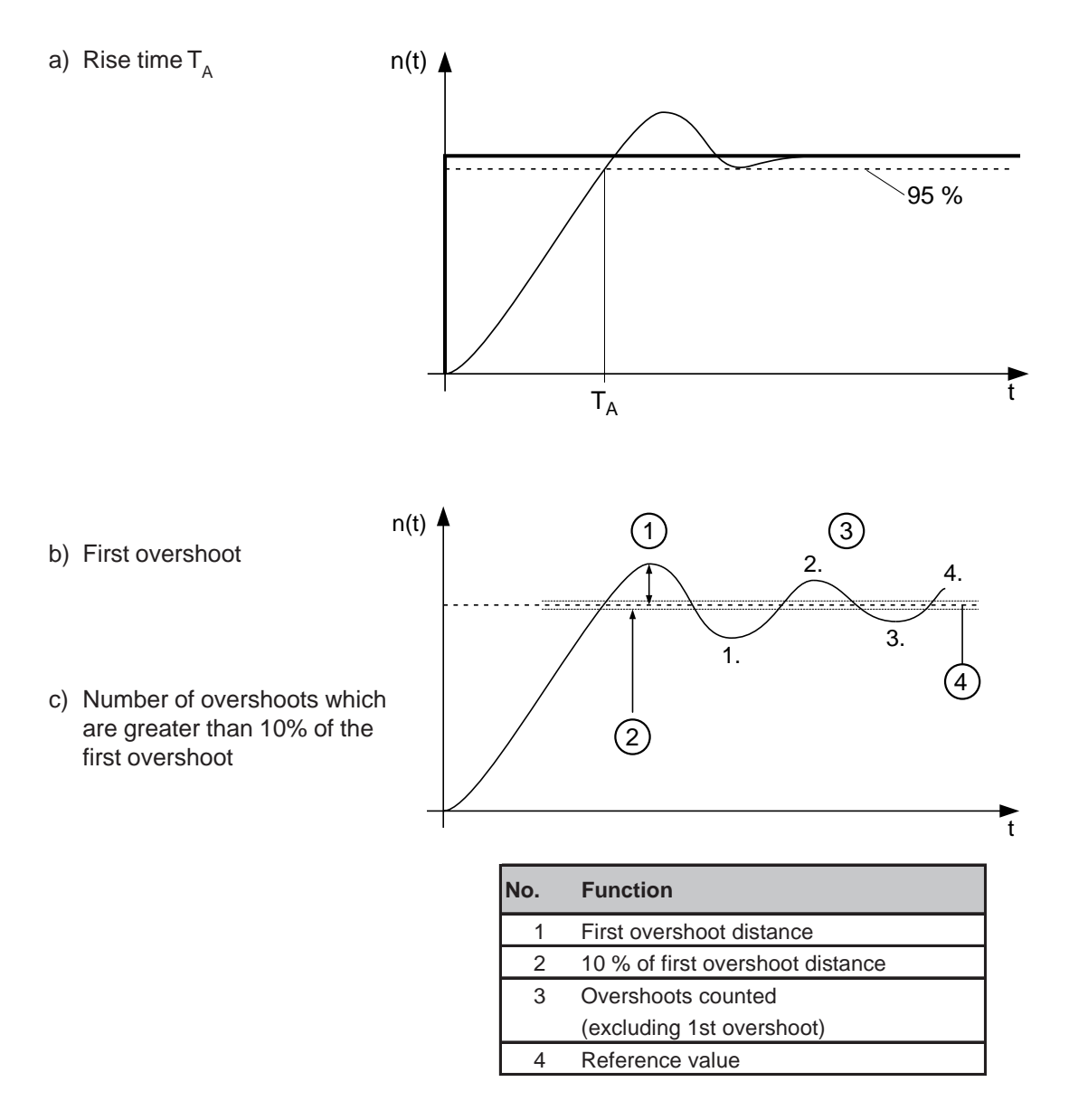

Definition: overshoot = maximum value (1) - reference value (4)

### Using setup mode (Setup mode)

Setup mode is used for setting up the speed control circuit, taking into account the moment of inertia of the installation. The motor must therefore be connected to the installation. Setup mode cannot be used in conjunction with the SCOPE function of MCWORK.

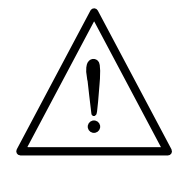

#### Safety waring:

Remember that the connected motor will rotate in setup mode. You as user are responsible for ensuring safety.

- 1. Select MODE = 4 (\_KPAD)
- 2. Enable speed control CFCON = SCON (\_CONF) (otherwise the error message E-PAR will be displayed with the error location number 118)
- 3. Switch off ramps: set parameters ACCR and DECR =0 (\_REF)
- 4. Activate setup mode with SETUP = ON (\_CONF)
- 5. Re-initialize (which returns to the main MENU)
- 6. Operate the speed control with reference value 0 rpm (e.g. using the CTRL menu) then apply a positive or negative step of approximately 50 to 100 rpm. When the motor reaches the reference speed the control can be switched off again.
- 7. The values of the speed step response of the system (Servocontroller and link) can be read in \_SCON of the PARA-Menu:
  - STIME <u>Setup Time</u>
    - Rise time oot First overshoot
  - 10VER <u>First Over</u>shoot
     10PC Ten Percent
- Number of overshoots until the amplitude has reduced to less than 10% of the first overshoot

The values of the rise time and the first overshoot are only valid if the torque limitation of the motor was not reached (otherwise control behaves in non-linear fashion). If the limit case occurs because too high a reference value step has been set STIME and 10VER will be preceded by a negative prefix. In this case the step response must be obtained again with a step to a lower speed.

8. Optimizing the step response by matching SCGFA (\_SCON).

In most applications a step response is required which has the minimum first overshoot. After the first or, at the very latest, the second overshoot, the overshoot distances should be less than 10 % of the first overshoot (Parameter 10PC < 1).

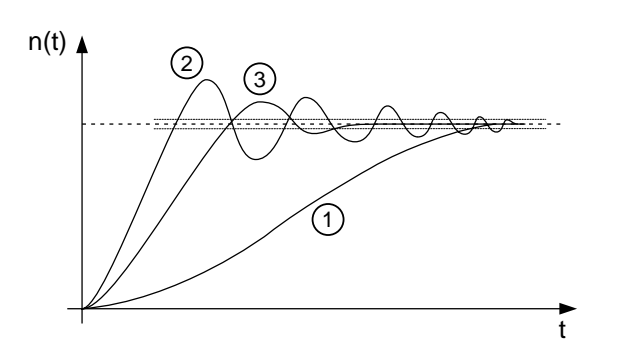

In general it is true to say that the rise time is shorter when SCGFA is increased (and vice versa) but this can also render the control loop unstable.

| Main Sequences: |                                                |  |
|-----------------|------------------------------------------------|--|
| 1               | slow increase to final speed without overshoot |  |
|                 | (aperiodic sequence)                           |  |
| 2               | very short rise time but strong overshoot      |  |
| 3               | short rise time with minimum overshoot         |  |
|                 | (usually preferable)                           |  |

- 9. If a new reference value step is entered, the parameters of the SETUP mode are updated automatically.
- 10.The SETUP mode is switched off when SETUP = OFF (\_CONF).

The speed controller is factory set to the symmetrical optimum with control filter: The first overshoot is 15%.

The speed controller uses speed steps larger than approximately 50 to 100 rpm (depending on the drive) for speed limitation. The torque controller executes the speed change. The 15% overshoot only applies to the range within which the speed controller is active (small signal).

|          | 15% of above overshoot      | = 7.5 - 15 min <sup>-1</sup>           | _ |
|----------|-----------------------------|----------------------------------------|---|
|          | Speed controller limitation | from 50 to 100 min <sup>-1</sup>       |   |
| Example: | Speed step                  | $0 \rightarrow 3000$ min <sup>-1</sup> |   |

### 8.3.2 Speed in field weakening

Asynchronous motors can be run at high speed with reduced torque in the field weakening range. The graph shows the main features of torque relative to speed in the field weakening range.

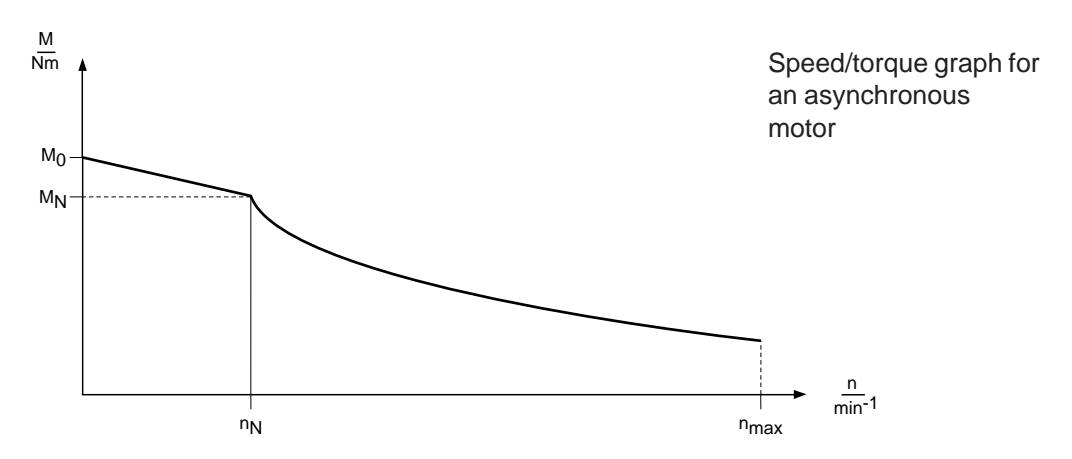

#### **Relevant Parameters**

The MC6000 Servocontroller has additional parameters for operating in the field weakening area (speed control \_SCON, FCxxx, VCxxx). The parameters have already been optimized for the specific machine using the SMARTCARD at the factory and no further adjustment is necessary.

### 8.4 Position Control

The position control circuit is integral in the Servocontroller and is used in conjunction with the positioning and sequence control PosMod1 (option). PosMod1 provides the position reference value for the internal position controller, prepares the functions necessary for positioning and also includes an operating and programming interface.

### 8.4.1 Position control without pre-control

This is actually only a theoretical control as the MASTERCONTROL Servocontroller uses an integral pre-control which is described in the next section. Operation without pre-control is described here for the sake of simplicity.

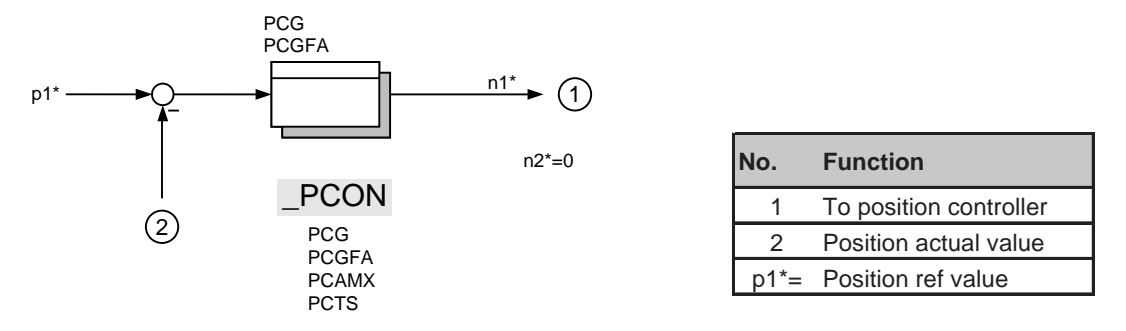

### 8.4.2 Position control mode

In position control an additional pre-control and reference value smoothing is executed. Precontrol means that speed reference values and torque reference values are generated from the position reference value and fed to the specific controller. This results in very short control reaction times and the position controller hardly has to intervene.

The motor is simulated in the MASTERCONTROL Servocontroller. From a technical point of view the motor and installation count as onesystem. The system cannot be overloaded because the Servocontroller does not demand more than the system can deliver. The position reference value is also smoothed so that it is possible to home in on set target positions virtually without overshoot.

#### **Relevant Parameters:**

- 1. Torque limit TCMMX (in the \_TCON area) is the only parameter which has to be set to suit the specific the application (*see "Torque Control Mode*").
- 2. The \_SCON parameters are also important in position control (see "Speed Control Mode").
- 3. P-Amplification of Position Controller

| The total P gain results from the parameters: |         |                                                      |  |  |
|-----------------------------------------------|---------|------------------------------------------------------|--|--|
| PCG                                           | (_PCON) | parameter for P-amplification of position controller |  |  |
| PCGFA                                         | (_PCON) | for scaling and fine setting of PCG (0 - 999%)       |  |  |

The total P-gain is calculated as follows:

$$PCG*\frac{PCGFA}{100\%}$$

The maximum value of the product is 16383, and the limits of PCG and PCGFA are matched dynamically to it.

For pre-control to work reliably it is necessary for the value of parameter SCJ to correspond approximately to the actual moment of inertia of the installation. Otherwise position control may produce unsatisfactory results. The response may be too dynamic (with a tendency to overshoot) or too unresponsive. In such cases it may be necessary to match the gain of the position controller. Fine adjustment of the gain on a percentage basis can be carried out online using parameter PCGFA.

- 4. Acceleration of the position controller can be limited by parameter PCAMX (\_PCON). The unit of acceleration of the acceleration limit value is rpm/s.
- 5. Maximum values for position control are provided by software and hardware limit switches.

### 9 Displays and Error Messages

### 9.1 Operating Display

The MC6000 Servocontroller has three LEDs which provide current status information. The location of the LEDs is visible above the control terminals when the front panel of the cabinet is open. The two main LEDs (red and green) are also visible from the front through the cover.

| LED green (H1) |    | LEI   | D red ( | (H2) | LED yellow (H3) |     | v (H3) | Status |                                         |
|----------------|----|-------|---------|------|-----------------|-----|--------|--------|-----------------------------------------|
| off            | on | flash | off     | on   | flash           | off | on     | flash  |                                         |
| Х              |    |       | Х       |      |                 | Х   |        |        | device is switched off                  |
|                | Х  |       | Х       |      |                 | Х   |        |        | Servocontroller ready                   |
|                | Х  |       |         | Х    |                 | Х   |        |        | Servocontroller ready & warning         |
|                |    | Х     | Х       |      |                 | Х   |        |        | control enabled                         |
|                |    | Х     |         | Х    |                 | Х   |        |        | control enabled & warning               |
|                |    | Х     | Х       |      |                 |     | Х      |        | flux build-up phase                     |
|                |    | Х     |         | Х    |                 |     | Х      |        | flux build-up phase and warning         |
|                | Х  |       | Х       |      |                 |     |        | Х      | control must be initialized or is being |
|                |    |       |         |      |                 |     |        |        | initialized                             |
|                | Х  |       |         | Х    |                 |     |        | Х      | control must be initialized or is being |
|                |    |       |         |      |                 |     |        |        | initialized and warning                 |
|                |    | Х     |         |      | Х               | Х   |        |        | reference value limit enabled           |
|                |    |       |         |      |                 |     |        |        | (RLIM1, RLIM2) 1)                       |
| Х              |    |       |         | Х    |                 | Х   |        |        | error                                   |
| Х              |    |       |         | Х    |                 |     | Х      |        | error response                          |
| Х              |    |       |         |      | Х               |     |        | Х      | charging relay not driven               |

1) In addition KeyPad flashes the symbol the indicate direction of rotation (  $\circlearrowright$  or  $\circlearrowright$  )

### 9.2 Error Messages

| Errors are indicated by: |                                     |         |
|--------------------------|-------------------------------------|---------|
| KeyPad display:          | red                                 |         |
| red LED (H2):            | LED on                              |         |
| KeyPad displays:         |                                     | Section |
| E-xxx                    | Warning or fault on Servocontroller | 9.2.1   |
| ATTx                     | KeyPad operating error              | 9.2.2   |
| ERRxx                    | SmartCard error                     | 9.2.3   |
| 1                        |                                     |         |

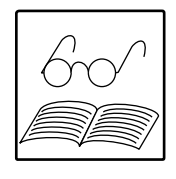

x, xx, xxx - wild card characters: represent any alpha numeric character

# Resetting of warnings and Servocontroller errors (after correcting the cause):

- rising flank on ENPO input of control terminals warning: This disconnects the Servocontroller from the motor. The motor coasts on/rotates freely
- Press the KEYPAD stop/return key for approximately 3 seconds
- Set the 'Reset Error' bit in the SIO controller (only when controlling using RS485 serial interface; CLSEL = SIO)
- Set the 'Reset Error' bit in InterBus-S/CAN-Bus (only when controlling using InterBus-S/CAN-Bus; CLSEL = OPTN1)

### 9.2.1 Warning and errors in the Servocontroller

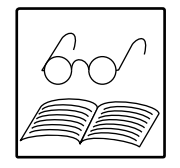

Errors:

Warnings: safe operation not affected, no further reaction (display only)

safe operation is affected, programmable reaction

Six defined error reactions can be programmed. These range from a warning to an error reaction in which the drive is stopped by Emergency Stop and locked. The standard setting and programming of error reactions is described in detail in the Description of Parameters in *Section 10.2.11*.

In case of error, an error message and a location number (top left on the screen display) are displayed. Accurate diagnosis is assisted by the error location number. If an error occurs which you cannot correct without the assistant of LUST, please give our service engineer the error location number.

| Error | Error      | Cause                                   | Solution                      |
|-------|------------|-----------------------------------------|-------------------------------|
|       | locat. no. |                                         |                               |
| OFF   | 1          | undervoltage, d.c. link voltage         | connect increased             |
|       |            | <425 V (also displayed on normal        | voltage supply or restore     |
|       |            | power off)                              | power                         |
| E-CPU |            | processor defective                     | 1)                            |
| E-OC  | 1          | overvoltage caused by incorrectly       |                               |
|       |            | set parameters or short circuit, ground | check control circuit         |
|       |            | f or insulation fault or internal       | parameters,                   |
|       |            | defect in device                        | check installation; 1)        |
| E-OV  | 1          | over-voltage from brake                 | 1)                            |
|       |            | chopper overload                        | set DECR ramp to slower       |
|       |            | (braking too long or too hard           | (_REF),                       |
|       |            |                                         | set external braking resistor |
|       |            | or                                      | or chopper;                   |
|       |            | mains power supply over-voltage         | adjust mains voltage          |
|       |            |                                         |                               |
| E-OLI | 1          | Servocontroller I*t switch off          | reduce load, reduce           |
|       |            | (exceeding permitted I*t)               | maximum torque TCMMX          |
|       |            |                                         | (_TCON)                       |
| E-OTI | 1          | Servocontroller overtemperature:        |                               |
|       |            | ambient temperature too high or;        | improve ventilation;          |
|       |            | load too high (power stage or brake     | 1) install higher capacity    |
|       |            | chopper)                                | Servocontroller or external   |
|       |            |                                         | braking resistor or           |
|       |            |                                         | braking chopper               |
| E-OTM | 1          | motor overtemperature (PTC in the       | let motor cool off            |
|       |            | motor triggered):                       |                               |
|       |            | PTC not connected;                      | connect PTC or bridge         |
|       |            |                                         | terminals;                    |
|       |            | or motor overload                       | 1) install more powerful      |
|       |            |                                         | motor                         |
| E-OLM |            | I <sup>2</sup> -t motor monitoring      | reduce load                   |
|       |            | (currently no function)                 |                               |
| E-FLW |            | drag error                              | accelerate or reduce          |
|       |            |                                         | load                          |
| E-WDG | 11         | Watchdog for RS485 triggered            | check busmaster or increase   |
|       |            |                                         | SWDGT (_SIO)                  |

| Error | Error       | Cause                                      | Solution                    |
|-------|-------------|--------------------------------------------|-----------------------------|
|       | locat. no.  |                                            |                             |
| E-EEP | 3           | error in EEPROM                            | 1) EEPROM defective         |
|       | 6           | error in automatic parameter               | 1)                          |
|       |             | setting of PosMod1                         |                             |
|       | 12          | error in EEPROM                            | 1) EEPROM defective         |
|       | 100 - 118   | error in accessing parameter               | 1)                          |
| E-PLS | xxx         | Validity check has invalid                 | 1)                          |
|       |             | parameters or has recognized               |                             |
|       |             | illegal program sequence                   |                             |
| E-PAR | 2           | limits of reference value input            | set RLIM1 < RLIM2           |
|       |             | incorrect (RLIM1 > RLIM2)                  | (_REF)                      |
|       | 7           | incorrect parameter when checking          | search for incorrect        |
|       |             | after device switch on. The                | parameter using number      |
|       |             | number of the incorrect parameter          | in parameter list and       |
|       |             | is displayed before the error              | correct it                  |
|       |             | message                                    |                             |
|       | 8           | initialization error                       | 1)                          |
|       | 13          | function and reference value               | check selectors and correct |
|       |             | selector settings incompatible             | setting (_CONF,_REF)        |
|       | 101         | pole pair of resolver illegal              | set parameter ECNPP (_ENCD) |
|       |             | (different from the motor pole             |                             |
|       |             | pair and not 1)                            |                             |
|       | 102         | invalid switching frequency                | 1) EEPROM error             |
|       | 103         | initialization of current control          | 1)                          |
|       | 107         | probably incorrect motor type              | correct CFMOT (_CONF)       |
|       | 118         | incorrect set-up mode                      | set CFCON =SCON             |
|       |             | selected                                   | (_CONF) in advance          |
| E-FLT | 0           | floating point general                     | 1)                          |
|       |             | error                                      |                             |
|       | 119         | processing error in checking               | check and modify values of  |
|       |             | SCJ, SCG, SCGFA                            | parameters SCJ, SCG,        |
|       |             |                                            | SCGFA                       |
| E-PWR | 6           | power supply unit not recognized correctly | 1) return to manufacturer   |
| E-EXT | 1           | error in external device                   | correct the error in the    |
|       |             |                                            | external device             |
| E-ENC | 6           | encoder analysis printed card defective    | 1)                          |
|       |             | not correctly identified, or not present   |                             |
|       | 105         | encoder invaliding                         | 1)                          |
| E-TIM | 2, 4, 8, 16 | run time monitor triggered                 | 1)                          |
|       | 101         | encoder could not be initialized           | encoder not connected or    |
|       |             |                                            | defective                   |
| E-OP1 | XXX         | error on option module 1 (X6)              | 1)                          |
| E-OP2 | XXX         | error on option module 2 (X7)              | 1)                          |

1): There is a hardware or software error which should not occur during normal operation. Please contact the LUST service department:

Lust Antriebstechnik GmbH Abt. Service Tel: +49 6441 966 -157 or +49 6441 966 -187 Fax: +49 6441 966 -177 Acknowledge error by pressing **stop/return key** for at least 3 seconds.

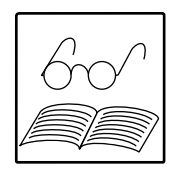

### 9.2.2 KeyPad operator errors

The following operator errors may occur when using the KP100 KeyPAD:

| Error | Cause                                       | Solution                           |
|-------|---------------------------------------------|------------------------------------|
| ATT1  | parameter cannot be changed in current      | select higher MODE 1)              |
|       | level mode or cannot be edited              |                                    |
| ATT2  | motor must not be controlled on-line from   | cancel start signal from           |
|       | the CTRL menu                               | another control location           |
| ATT3  | motor must not be controlled from CTRL      | reset error                        |
|       | menu because of error condition             |                                    |
| ATT4  | new parameter value illegal                 | change value of parameter          |
| ATT5  | new parameter value too high                | select lower parameter value       |
| ATT6  | new parameter too small                     | select higher parameter value      |
| ATT7  | card must not be read in its present        | stop control (cancel start signal) |
|       | condition                                   |                                    |
| ATT8  | permissible speed limit value for SCSMX     | Reduce SCSMX (_SCON) to            |
|       | too high for selected control type or motor | permissible values                 |
| ATT9  | CTRL menu cannot be used with PosMod1       | select different menu or           |
|       |                                             | remove PosMod1                     |
| ERROR | invalid password                            | enter correct password for         |
|       |                                             | operating level 1)                 |

1) A higher operating level is only accessible to users familiar with the device and who have the appropriate authorization including the password for access to the operating level.

Acknowledge error by pressing start/enter key.

### 9.2.3 Errors when using SMARTCARD

| Error | Meaning                                                 |  |  |
|-------|---------------------------------------------------------|--|--|
| ERR91 | SmartCard is write protected                            |  |  |
| ERR92 | error in validity checking                              |  |  |
| ERR93 | SmartCard not reading, incorrect servo or inverter type |  |  |
| ERR94 | SmartCard not readable, parameters incompatible         |  |  |
| ERR96 | link to SmartCard distrupted                            |  |  |
| ERR97 | SmartCard data invalid (CS test)                        |  |  |
| ERR98 | insufficient memory on SmartCard                        |  |  |
| ERR99 | selected area not on SmartCard, no parameters           |  |  |
|       | transferred from SmartCard                              |  |  |

These errors occur when illegal - and generally unintentional - operations are being carried out, eg an attempt to write to a back-up copy of parameter data or use of a SMARTCARD to operate the VF1000 range of inverters. The use of another SMARTCARD is recommended.

Acknowledge error by pressing **stop/return key**.

## 9.2.4 Troubleshooting

Possible causes of a function not working as as expected:

| Symptom                                           | Solution                                                |
|---------------------------------------------------|---------------------------------------------------------|
| Reference value present, but drive does not turn  | - ENPO = High level                                     |
|                                                   | - select correct control location CLSEL                 |
|                                                   | (_CONF)                                                 |
|                                                   | - use START command                                     |
|                                                   | <ul> <li>check function selectors for analog</li> </ul> |
|                                                   | inputs                                                  |
| Drive turns but reference value cannot be         | - use reference value 3 or 4                            |
| inverted (eg change of direction of rotation      | RSSL3, RSSL4 (_REF)                                     |
| not possible)                                     |                                                         |
| Drive does not turn with required reference value | - switch off reference value channels                   |
|                                                   | not in use RSSLx= RCON (_REF)                           |
|                                                   | <ul> <li>switch off Offset for selectors</li> </ul>     |
|                                                   | FIxxx not = ADx-y (_CONF)                               |
| Ramps inactive                                    | <ul> <li>set parameters for ramps ACCR</li> </ul>       |
|                                                   | and DECR (_REF)                                         |
|                                                   | - use reference value channel 3 or 4                    |
|                                                   | RSSL3, RSSL4 (_REF)                                     |

### 10 Description of Parameters

### 10.1 System for Parameter Names

The KeyPad has five upper case characters for representing parameter names. All parameter names are English as is customary in this area of technology. The five characters as abbreviations of the parameter name indicate the function of the parameter. As there is a meaningful link between the name and the meaning of the parameter, these parameter names are considerably easier to remember than parameter numbers.

There are physical parameters (control parameters such as controller gain) and non-physical parameters (such as control mode, for example). This has implications for the names of the parameters, as described below.

### 10.1.1 Areas \_ENCD, \_MOT, \_TCON, \_SCON, \_PCON

In the areas which relate to control structures and configuration of the encoder and configuration of the motor, it is possible to deduce the function of the parameter from its parameter name. The parameter names in these groups are strictly based on a three stage scheme. This scheme is possible and meaningful because it consists almost exclusively of physical values. This system avoids ambiguities. The three stages in the system relate to:

- 1. the particular module
- 2. the physical unit
- 3. an alphanumeric index

Some parameters are exceptions and do not fit into this strict system. These have a suitable name described under 4 below which replaces stages 2 and 3.

#### 1. The first two characters show the module:

| Abbreviation | English            |
|--------------|--------------------|
| CF           | Configuration      |
| EC           | Encoder            |
| FC           | FluxController     |
| МО           | Motor              |
| PC           | PositionController |
| SC           | SpeedController    |
| SF           | SmoothingFilter    |
| ТС           | TorqueController   |
| VC           | VoltageController  |

2. In the case of physical values and parameters, the next character provides the meaning:

| Formula Code | English      |
|--------------|--------------|
| А            | Acceleration |
| С            | Current      |
| D            | Deceleration |
| F            | Flux         |
| G            | Gain         |
| J            | Inertia      |
| L            | Inductance   |
| М            | Torque       |
| Р            | Power        |
| R            | Resistance   |
| S            | Speed        |
| Т            | Time         |
| V            | Voltage      |

3. These values are detailed with a one or two character alphanumeric index:

| Index | English           |
|-------|-------------------|
| _R    | Rotor             |
| _S    | Stator            |
| 199   | Index (Numerical) |
| DC    | DC-Link           |
| F     | Filter(time)      |
| FA    | Factor            |
| LG    | Lag               |
| MN    | minimum (value)   |
| MX    | maximum (value)   |
| NM    | nominal (value)   |
| RF    | Reference (value) |
| S     | Sample(time)      |

4. In the case of values which do not fit neatly into this system, three characters are used for identification:

| Abbreviation |       | English                      |
|--------------|-------|------------------------------|
| ENA          |       | Enable                       |
| LIM          |       | Limitation                   |
| LNC          |       | Line Count                   |
| MCn (n       | {15}) | Magnetizing Curve Parameters |
| NPP          |       | Number of Pole Pairs         |
| OFF          |       | Offset                       |
| QA, QB       |       | 1/n-curve                    |

### 10.1.2 Other areas and Val Menu

This sort of system is not possible in the other areas \_CONF, \_OPTN1, \_OPTN2, \_SIO, \_KPAD, \_SCTY, \_USER and \_REF and in the VAL Menu. The reason is that these are parameters from many different areas and with various functions, not just physical values. Consequently it is not possible to deduce the meaning of the parameter unambiguously from the parameter name.

However the clear connection between the name and the meaning of thre parameter is maintained by the parameter names being easy to remember. This is further assisted by the use of uniform abbreviations form the same functions in parameter identification.

| Abbreviation      | English             |  |
|-------------------|---------------------|--|
| A                 | Analog              |  |
| C (order CON)     | Control             |  |
| CF                | Configuration       |  |
| D                 | Digital             |  |
| ERR               | Error               |  |
| F                 | Function (Selector) |  |
| F (order FIX)     | Fix(ed Input)       |  |
| FA                | Factor              |  |
| I                 | Input               |  |
| IB (order IBS)    | Interbus            |  |
| MN                | Minimum (Value)     |  |
| MX                | Maximum (Value)     |  |
| N                 | Normal              |  |
| NM                | Nominal (Value)     |  |
| 0                 | Output              |  |
| R                 | Error Reaction      |  |
| R (order RF, REF) | Reference           |  |
| S                 | Serial              |  |
| S                 | Source              |  |
| SEL (order SL)    | Selector            |  |

Abbreviations used widely in these areas:

### 10.2 The VAL Menu Parameters

This list displays all actual values and fixed values which can be accessed in the VAL menu. AEach parameter is assigned a number which is required for control of the system via the serial interface or InterBus-S. The MODE column shows the minimum user level from which there is access to the display.

| No. | Name  | MODE | Unit       | Title             | Description                                              |
|-----|-------|------|------------|-------------------|----------------------------------------------------------|
| 75  | CURNT | 1    | A          | Current           | Instantaneous effective output current                   |
| 76  | TORQE | 1    | Nm         | Torque            | Instantaneous torque                                     |
| 77  | SPEED | 1    | rpm        | Speed             | Speed instantaneous rpm                                  |
| 78  | POS   | 1    | U          | Position          | Instantaneous position                                   |
| 86  | TSYS  | 1    | min        | System Time       | System time (time since switch-on)                       |
| 87  | ТОР   | 1    | h          | Time of Operation | Time of operation                                        |
| 90  | SREV  | 1    |            | Standard Revision | A reference to standard software in<br>customer software |
| 91  | TYPE  | 1    |            | Туре              | Type of equipment                                        |
| 92  | REV   | 1    |            | Revision          | Software version                                         |
| 94  | TERR  | 1    | min        | Time Error        | Time between switch-on and the last error                |
| 95  | ERR1  | 1    |            | Error 1           | Last error 1)                                            |
| 339 | OP1RV | 1    |            | Option 1 Revision | Software version of Module in slot X6 (if present)       |
| 340 | OP2RV | 1    |            | Option 2 Revision | Software version of Module in slot X7 (if present)       |
| 347 | DCV   | 1    | V          | DC (Link) Voltage | DC link voltage                                          |
| 400 | ACTV  | 1    | Nm, rpm, U | Actual Value      | Actual value of control value                            |
| 427 | TEMP  | 1    | °C         | Temperature       | Temperature des MC6000                                   |
| 447 | REFV  | 1    | Nm, rpm, U | Reference Value   | Reference value of control value                         |
| 495 | IOSTA | 1    |            | I/O Status        | Status of inputs and outputs 2)                          |
| 9   | ТАХ   | 3    | %          | Controller Tax    | Instantaneous load on controller                         |
| 10  | MAXTX | 3    | %          | Maximum Tax       | Maximum load on controller                               |
| 12  | MIDTX | 3    | %          | Mid Tax           | Mid load on controller                                   |
| 96  | ERR2  | 3    |            | Error 2           | Second to last error 1)                                  |
| 97  | ERR3  | 3    |            | Error 3           | Third from last error 1)                                 |
| 98  | ERR4  | 3    |            | Error 4           | Fourth from last error 1)                                |

1) The error E-OFF is only stored if the mains voltage is restored within one minute.

2) Parameter IOSTA - status of inputs and outputs (hexadecimal).

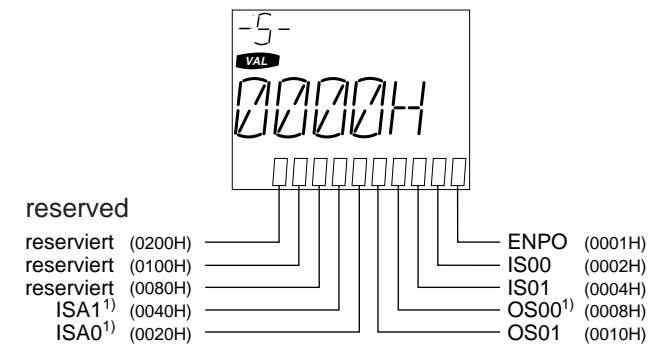

For bar chart display: parameter BARG= IOSTA (\_KPAD).

 Only in case of digital function of input/output

Instruction Manual MC6000

## 10.3 Para Menu Parameters

### Sequence of Parameters:

The parameters in the  $\mathsf{K}_{\mathsf{EY}}\mathsf{P}_{\mathsf{A}\mathsf{D}}$  are sorted by parameter number - depending on the set user level.

In this description the parameters within each area are listed alphabetically for ease of access.

### "Display Level" and "Editing Level":

These levels provide the minimum user level (MODE) required for displaying and editing these parameters.

Examples:

- Display level = 2 means that a parameter will not be displayed at user level MODE = 1 but only from level 2 upwards.
- Editing level = 3 means that this parameter can only be modified from user level MODE = 3 and upwards.

#### "Effective Changes":

All parameter changes can also be made on line, ie whilst the control is in operation. In most cases the changed parameter becomes effective immediately. Changes in control specific parameters (such as control mode, control gain etc) only take effect after the parameter list has been re-initialized (see Se*ction 6.7*). The line "effect of changes" shows whether or not it is a parameter in which changes only become effective after the control has been re-initialized.

#### Parameter numbers with "x":

Some parameters are available separately with various control modes, eg fixed reference values RFIX1 to RFIX6. Depending on the control mode the parameter may operate with a reference value in Nm, rpm or U.

These parameters can be recognized by the "x" as the last character in the parameter number, (eg 74x). The last position in the parameter number is determined by the table (right)

#### Reset to factory setting:

- individual parameter:
- all parameters:
- press  $\blacktriangle$  and  $\bigtriangledown$  arrows simultaneously hold down  $\blacktriangle$  and  $\bigtriangledown$  arrows whilst switching on the mains, KeyPAD displays RESET.

Then load  $\mathsf{S}_{\mathsf{MART}}\mathsf{C}_{\mathsf{ARD}}$  (DRIVE) for matching to the motor.

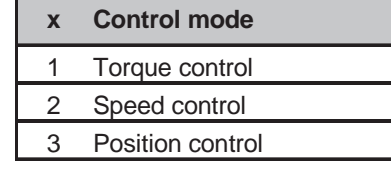

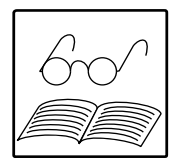

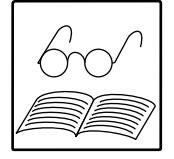
### Parameter setting range:

The setting range for parameters is only a theorectical range which cannot be used by every drive. For example ramp parameters ACCR and DECR can be set = $65536 \text{ min}^{-1} \text{ s}^{-1}$ . In practice however, depending on moments of inertia and the torque available, the maximum acceleration or deceleration is likely to be in the range 20,000 to 30,000 min<sup>-1</sup> s<sup>-1</sup>. If higher parameter levels are set the drive will run at maximum torque until reaching the reference speed.

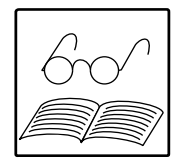

Setting parameters using serial interface (RS485, InterBus-S, CAN-Bus): Possible parameter settings are listed under "Value range" in { } and in tables under "No." .

### Allocation of user levels and SMARTCARD areas:

| MODE              | Reference Value  | Motor &       | Application    | Options         | System       |
|-------------------|------------------|---------------|----------------|-----------------|--------------|
|                   | Input & Function | Control       | Specific       |                 |              |
|                   | Selectors        | Setting       | Settings       |                 |              |
| 1                 |                  | Disp          | olay parameter | _               |              |
|                   | -                | -             | -              | -               |              |
| 2                 | Programming      | -             | -              | I/O Module 1    | Password,    |
|                   | of I/O and       |               |                |                 | Bar chart,   |
|                   | reference        |               |                |                 | Continous    |
|                   | value input      |               |                |                 | actual value |
| 3                 | - " -            | Control mode, | System         | InterBus-S,     | Serial       |
|                   |                  | Auto start    |                | CAN-Bus         | interface    |
| 4                 | - " -            | Improving     | - " -          | - " -           | - " -        |
|                   |                  | control       |                |                 |              |
|                   |                  | Parameters    |                |                 |              |
| SmartCard<br>area | REFRC            | DRIVE         | APPLI          | OPTN1,<br>OPTN2 | SYSTM        |

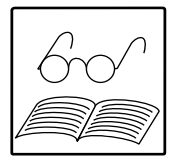

### Note:

Parameters which depend on the hardware present or which are derived from software settings are not stored on the SMARTCARD. These parameters are identified with "no data storage", eg Hardware- and Software Status word (CFHSW and CFSSW in area \_CONF).

#### Configuration Area (\_CONF) 10.3.1

# ANFIL

|                        |          |                                               | CONE        |
|------------------------|----------|-----------------------------------------------|-------------|
| Analog Filter Constant |          | Time constant of analog filter for the analog |             |
|                        |          | reference value inputs ISA0, ISA1             | _ENCD       |
| Parameter number:      |          | 410                                           |             |
| Physical unit:         |          | ms                                            | OPT1        |
| Value range:           |          | see table below                               |             |
| Factory setting:       |          | 4                                             | ΟΡΤ2        |
| Customer setting:      |          |                                               | _0112       |
| Display level:         |          | 3                                             | Not         |
| Editing level:         |          | 4                                             |             |
| SMARTCARD area:        |          | REFRC                                         |             |
|                        |          | To correct error increase time constant       |             |
| Setting                | Function | To be used if the reference value is          |             |
| 0                      | 0 ms     | affected adversely by errors in the ana-      |             |
| 1                      | 1 ms     | log signal.                                   |             |
| 2                      | 2 ms     |                                               | _PCON       |
| 3                      | 4 ms     |                                               |             |
| 4                      | 8 ms     |                                               | SIO         |
| 5                      | 16 ms    |                                               | _           |
|                        |          |                                               | KPAD        |
|                        |          |                                               |             |
|                        |          |                                               | <b>COTV</b> |
|                        |          |                                               |             |
|                        |          |                                               |             |
|                        |          |                                               | REF         |

# AUTO

| <u>Auto</u> Start                                   | Auto-Start:<br>If a start command has been wired at the terminals the<br>control will be enabled immediately at power on |
|-----------------------------------------------------|----------------------------------------------------------------------------------------------------|
| Parameter number:<br>Physical unit:<br>Value range: | 7<br>-<br>OFF {0} / ON {1}                                                                                               |
| Factory setting:<br>Customer setting:               | OFF                                                                                                    |
| Display level:                                      | 1                                                                                                    |
| Editing level:                                      | 3                                                                                                    |
| SmartCard area:                                     | SYSTM                                                                                                    |

## CFCMX

| <u>Configuration Current Maximum</u> | Maximum permissible effective value of current<br>(100% overload for 10s);<br>the value depends on the device type and is<br>derived automatically from the final stage identification. |
|--------------------------------------|----------------------------------------------------------------------------------------------------|
| Parameter number:                    | 304                                                                                                    |
| Physical unit:                       | A                                                                                                    |
| Value range:                         | see table below                                                                                                    |
| Factory setting:                     | dependent on device type                                                                                                    |
| Customer setting:                    |                                                                                                    |
| Display level:                       | 1                                                                                                    |
| Editing level:                       | cannot be edited                                                                                                    |
| SMARTCARD area:                      | no data storage                                                                                                    |
|                                      |                                                                                                    |
|                                      |                                                                                                    |

| Setting | Device Type |  |
|---------|-------------|--|
| 8A      | MC6404      |  |
| 16 A    | MC6408      |  |
| 24 A    | MC6412      |  |
| 32 A    | MC6416      |  |
| 64A     | MC6432      |  |
| 96A     | MC6464      |  |

## **CFCON**

| Configuration Control                                                                        | Control mode (control of torque, speed or position)                        |
|----------------------------------------------------------------------------------------------|----------------------------------------------------------------------------|
| Parameter number:<br>Physical unit:<br>Value range:<br>Factory setting:<br>Customer setting: | 300<br>-<br>see table below<br>SCON                                        |
| Display level:<br>Editing level:<br>SMARTCARD area<br>Change effective:                      | 1<br>3<br>SYSTM:<br>only after re-initialization ( <i>see Section</i> 6.7) |

### **Explanations:**

- If in torque control mode the torque (reference value) is greater than the load, the drive will accelerate up to the speed or voltage limit. The speed limit can be set using parameter SCSMX (\_SCON).
- In the case position control, position is entered in rotations (r). A reference value of 1.00 represents a position which is displaced by 360 °clockwise..

# **CFHSW**

| Parameter number: 305           | ONF |
|---------------------------------|-----|
| Physical unit: hexadecimal      |     |
| Value range: see table below    |     |
| Factory setting: 0000h          | NCD |
| Customer setting:               |     |
| Display level: 4                | PT1 |
| Editing level: cannot be edited |     |
| SMARTCARD area: No data storage | PT2 |

| Bit Position | Value of Position | Meaning of Bit                                          |
|--------------|-------------------|---------------------------------------------------------|
| 0            | 0000 H            | No encoder connection                                   |
| 1            | 0001 H            | Resolver is connected (R1, R2, R8)                      |
| 2            | 0002 H            | Encoder with sign wave output is connected (G1)         |
|              |                   | or no encoder recognized                                |
| 3            | 0004 H            | Encoder with square wave output is connected            |
| 4            | 0008 H            | Single turn absolute encoder with SSI interface (G2)    |
| 5            | 0010 H            | Multi turn absolute encoder with SSI-Schnittstelle (G3) |
| 6            | 0020 H            | Slot 1 (X6) in use                                      |
| 7            | 0040 H            | Slot 2 (X7) in use                                      |
| 8            | 0080 H            | Asynchronous motor connected                            |
| 9            | 0100 H            | Synchronous motor connected                             |
| 10           | 0200 H            | Reluctance motor connected                              |
| Example:     |                   |                                                         |

00C1 H - Asynchronous motor with resolver connected, option slot 2 in use.

# CFMOT

| <u>Configuration Motor</u> | Motor type (synchronous/asynchronous)          |
|----------------------------|------------------------------------------------|
| Parameter number:          | 301                                            |
| Value range:               | -<br>see table below                           |
| Factory setting:           | AS                                             |
| Display level:             | 1                                              |
| Editing level:             | cannot be edited                               |
| SmartCard area:            | DRIVE                                          |
| Changes effective:         | only after re-initialization (see Section 6.7) |

| No. | Setting | Motor Type              |
|-----|---------|-------------------------|
| 0   | AS      | Asynchronous Servomotor |
| 1   | PS      | Synchronous Servomotor  |

# CFPNM

|       | <u>C</u> on <u>f</u> iguration <u>P</u> ower Class <u>Nom</u> inal | Identification of power class of final stage (effective rated output current in amps) |
|-------|--------------------------------------------------------------------|---------------------------------------------------------------------------------------|
| _CONF | Parameter number:<br>Physical unit:                                | 302<br>A                                                                              |
| _ENCD | Factory setting:<br>Customer setting:                              | device-dependent                                                                      |
| _OPT1 | Display level:<br>Editing level:                                   | 1<br>cannot be edited                                                                 |
| _OPT2 | SmartCard area:                                                    | no data storage                                                                       |
| _MOT  | <u>Configuration</u> <u>Software</u> <u>State</u> <u>W</u> ord     | Software status word                                                                  |
| TCON  | Parameter number:<br>Physical unit:<br>Value range:                | 306<br>hexadecimal<br>see table below                                                 |
| SCON  | Factory setting:<br>Customer setting:                              | 0000h                                                                                 |
| PCON  | Display level:<br>Editing level:                                   | 4<br>cannot be edited                                                                 |
| SIO   | Bit Position Value of Position Mea                                 | aning of Bits                                                                         |
| _KPAD | 0 0001 H Toro                                                      | que control                                                                           |
|       | 1 0002 H Spe                                                       | ed control                                                                            |
|       | 2 0004 H Pos                                                       | ition control                                                                         |
|       | 4 0010 H Elec                                                      | ctrical drive (master)                                                                |
| RFF   | 5 0020 H Elec                                                      | ctrical drive (slave)                                                                 |

## CLSEL

| <u>C</u> ont                                               | rol <u>L</u> ocation <u>Se</u>                                                                     | lector                                                                                      | Control location selector (terminals, KEYPAD,)<br>source for START and INV, control commands<br>reference values in accordance with reference va-<br>input, also from other locations.                                                                                | alue |
|------------------------------------------------------------|----------------------------------------------------------------------------------------------------|---------------------------------------------------------------------------------------------|----------------------------------------------------------------------------------------------------|------|
| Para<br>Phys<br>Value<br>Facto<br>Custo<br>Displ<br>Editir | meter number:<br>ical unit:<br>e range:<br>ory setting:<br>omer setting:<br>ay level:<br>ng level: | :                                                                                           | 402<br>-<br>see table below<br>TERM<br>1<br>2                                                                                                    |      |
|                                                            |                                                                                                    |                                                                                             |                                                                                                    |      |
| No.                                                        | Setting                                                                                            | Identification                                                                              | Function                                                                                                    |      |
| <b>No.</b><br>1                                            | Setting<br>TERM                                                                                    | Identification<br>Terminal                                                                  | Function Control drive from terminals                                                                                                    |      |
| <b>No.</b><br>1                                            | Setting<br>TERM                                                                                    | Identification<br>Terminal                                                                  | Function<br>Control drive from terminals<br>(Input configured as Start)                                                                                                    |      |
| <b>No.</b><br>1<br>2                                       | Setting<br>TERM<br>KPAD                                                                            | Identification<br>Terminal<br>KeyPad                                                        | Function         Control drive from terminals         (Input configured as Start)         Control drive from KeyPad                                                                                                    |      |
| No. 1 2 3                                                  | Setting<br>TERM<br>KPAD<br>SIO                                                                     | Identification<br>Terminal<br>KeyPad<br>Serial Input/Output                                 | Function         Control drive from terminals         (Input configured as Start)         Control drive from KeyPad         Control drive from serial interface                                                                                                    |      |
| No. 1 2 3                                                  | Setting<br>TERM<br>KPAD<br>SIO                                                                     | Identification<br>Terminal<br>KeyPad<br>Serial Input/Output                                 | Function         Control drive from terminals         (Input configured as Start)         Control drive from KeyPad         Control drive from serial interface         (LustBus control word)                                                                        |      |
| No. 1 2 3 4                                                | Setting<br>TERM<br>KPAD<br>SIO<br>OPTN1                                                            | Identification<br>Terminal<br>KeyPad<br>Serial Input/Output<br>Option 1                     | FunctionControl drive from terminals<br>(Input configured as Start)Control drive from KeyPadControl drive from serial interface<br>(LustBus control word)Control drive from module in slot 1                                                                          |      |
| No. 1 2 3 4                                                | Setting<br>TERM<br>KPAD<br>SIO<br>OPTN1                                                            | Identification         Terminal         KeyPad         Serial Input/Output         Option 1 | FunctionControl drive from terminals<br>(Input configured as Start)Control drive from KeyPadControl drive from serial interface<br>(LustBus control word)Control drive from module in slot 1<br>(eg InterBus-S, CAN-Bus Interface)                                    |      |
| No. 1 2 3 4 5                                              | Setting<br>TERM<br>KPAD<br>SIO<br>OPTN1<br>OPTN2                                                   | Identification<br>Terminal<br>KeyPad<br>Serial Input/Output<br>Option 1<br>Option 2         | FunctionControl drive from terminals<br>(Input configured as Start)Control drive from KeyPadControl drive from serial interface<br>(LustBus control word)Control drive from module in slot 1<br>(eg InterBus-S, CAN-Bus Interface)Control drive from module in slot 2 |      |

## FIF0, FIF1

| <u>Function Selector Input Fixed 0, 1</u> | Function selector for fixed input 0 or 1;<br>input simulated by software<br>Use:eg for START and INV |       |
|-------------------------------------------|----------------------------------------------------------------------------------------------------|-------|
| Parameter number:                         | 443,444                                                                                              | _CONF |
| Physical unit:                            | -                                                                                                    |       |
| Value range:                              | see table below                                                                                      | _ENCD |
| Factory setting:                          | OFF                                                                                                  |       |
| Customer setting:                         |                                                                                                    | _OPT1 |
| Display level:                            | 2                                                                                                    |       |
| Editing level:                            | 2                                                                                                    | ODTO  |
| SMARTCARD area:                           | REFRC                                                                                                |       |
|                                           |                                                                                                    |       |

| No. | Setting | Function                                               |
|-----|---------|--------------------------------------------------------|
| 0   | OFF     | None                                                   |
| 1   | START   | Start with preset reference value                      |
| 2   | INV     | Reference value of reference value channels 3 and 4 is |
|     |         | inverted (see Section 7.4 "Examples of Applications)   |
| 4   | AD1-0   | Offset for RSSL1 (SADD1-Bit 0), switching: +1          |
| 5   | AD1-1   | Offset for RSSL1 (SADD1-Bit 1), switching: +2          |
| 6   | AD1-2   | Offset for RSSL1 (SADD1-Bit 2), switching: +4          |
| 7   | AD1-3   | Offset for RSSL1 (SADD1-Bit 3), switching: +8          |
| 8   | AD2-0   | Offset for RSSL2 (SADD2-Bit 0), switching: +1          |
| 9   | AD2-1   | Offset for RSSL2 (SADD2-Bit 1), switching: +2          |
| 10  | AD2-2   | Offset for RSSL2 (SADD2-Bit 2), switching: +4          |
| 11  | AD2-3   | Offset for RSSL2 (SADD2-Bit 3), switching: +8          |
| 12  | AD3-0   | Offset for RSSL3 (SADD3-Bit 0), switching: +1          |
| 13  | AD3-1   | Offset for RSSL3 (SADD3-Bit 1), switching: +2          |
| 14  | AD3-2   | Offset for RSSL3 (SADD3-Bit 2), switching: +4          |
| 15  | AD3-3   | Offset for RSSL3 (SADD3-Bit 3), switching: +8          |
| 16  | AD4-0   | Offset for RSSL4 (SADD4-Bit 0), switching: +1          |
| 17  | AD4-1   | Offset for RSSL4 (SADD4-Bit 1), switching: +2          |
| 18  | AD4-2   | Offset for RSSL4 (SADD4-Bit 2), switching: +4          |
| 19  | AD4-3   | Offset for RSSL4 (SADD4-Bit 3), switching: +8          |

### Warning!

A changed function is enabled immediately (this applies to all input functions selected). That means that the drive will start immediately if the function START is allocated to an input.

### Note:

Inputs with the same function work as an OR link (this applies to all input function selectors).

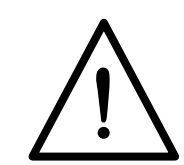

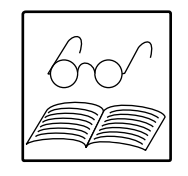

## **FIS00, FIS01**

<u>Function Selector Input Standard 00</u>, Function selector for input IS00 and IS01 01

| Parameter number:      | 439, 440        |
|------------------------|-----------------|
| Physical unit:         | -               |
| Value range:           | see table below |
| Factory setting FIS00: | START           |
| Factory setting FIS01: | INV             |
| Customer setting:      |                 |
| Display level:         | 2               |
| Editing level:         | 2               |
| SMARTCARD area:        | REFRC           |

| No. | Setting | Function of input                                          |  |  |
|-----|---------|------------------------------------------------------------|--|--|
| 0   | OFF     | none                                                       |  |  |
| 1   | START   | Start with preset reference value                          |  |  |
| 2   | INV     | Reference value of reference value channels 3 and 4        |  |  |
|     |         | is inverted (see Section 7.4 "Reference Input"             |  |  |
| 3   | /STOP   | Enable Emergency Stop with stop ramp STOPR (low active)    |  |  |
| 4   | AD1-0   | Offset for RSSL1 (SADD1-Bit 0), switching: +1              |  |  |
| 5   | AD1-1   | Offset for RSSL1 (SADD1-Bit 1), switching: +2              |  |  |
| 6   | AD1-2   | Offset for RSSL1 (SADD1-Bit 2), switching: +4              |  |  |
| 7   | AD1-3   | Offset for RSSL1 (SADD1-Bit 3), switching: +8              |  |  |
| 8   | AD2-0   | Offset for RSSL2 (SADD2-Bit 0), switching: +1              |  |  |
| 9   | AD2-1   | Offset for RSSL2 (SADD2-Bit 1), switching: +2              |  |  |
| 10  | AD2-2   | Offset for RSSL2 (SADD2-Bit 2), switching: +4              |  |  |
| 11  | AD2-3   | Offset for RSSL2 (SADD2-Bit 3), switching: +8              |  |  |
| 12  | AD3-0   | Offset for RSSL3 (SADD3-Bit 0), switching: +1              |  |  |
| 13  | AD3-1   | Offset for RSSL3 (SADD3-Bit 1), switching: +2              |  |  |
| 14  | AD3-2   | Offset for RSSL3 (SADD3-Bit 2), switching: +4              |  |  |
| 15  | AD3-3   | Offset for RSSL3 (SADD3-Bit 3), switching: +8              |  |  |
| 16  | AD4-0   | Offset for RSSL4 (SADD4-Bit 0), switching: +1              |  |  |
| 17  | AD4-1   | Offset for RSSL4 (SADD4-Bit 1), switching: +2              |  |  |
| 18  | AD4-2   | Offset for RSSL4 (SADD4-Bit 2), switching: +4              |  |  |
| 19  | AD4-3   | Offset for RSSL4 (SADD4-Bit 3), switching: +8              |  |  |
| 20  | /ENDL   | Limit switch left (counterclockwise) (low active) 1)       |  |  |
| 21  | /ENDR   | Limit swicth right (clockwise) (low active) 1)             |  |  |
| 22  | E-EXT   | External error (power supply)                              |  |  |
| 23  | MP-UP   | Motor operated potentiometer "UP" (increase reference val) |  |  |
| 24  | MP-DN   | Motor operated potentiometer "DOWN" (reduce ref val)       |  |  |
| 25  | OPTN1   | Is module in slot 1 (X6) available? 2)                     |  |  |
| 26  | OPTN2   | Is module in slot 2 (X7) available? 2)                     |  |  |
| 27  | USER0   | Input can be used by custom software                       |  |  |
| 28  | USER1   | (See accompanying documentation)                           |  |  |
| 29  | USER2   | No function in the case of standard software               |  |  |
| 30  | USER3   |                                                            |  |  |

Emergency Stop is triggered with stop ramp, to release open and close START (also in the case of Auto Start).
 No function if option not available.

\_OPT<sup>2</sup> \_OPT2 \_MOT \_TCO

\_CONF

PCON

\_SIO

\_KPAL

\_SCTY

\_REF

## FISA0, FISA1

| <u>F</u> unction Selector <u>I</u> nput <u>S</u> tandard<br><u>A</u> nalog <u>0</u> , <u>1</u> | Function selector for input ISA0 and ISA1                               |
|------------------------------------------------------------------------------------------------|-------------------------------------------------------------------------|
| Parameter number:<br>Physical unit:<br>Value range:<br>Factory setting:<br>Customer setting:   | 441, 442<br>-<br>see table below<br>OFF                                 |
| Display level:<br>Editing level:<br>SMARTCARD area:<br>Changes effective:                      | 2<br>2<br>REFRC<br>only after re-initializing ( <i>see Section</i> 6.7) |

| No. | Setting | Function                                                        |  |
|-----|---------|-----------------------------------------------------------------|--|
| 0   | OFF     | None                                                            |  |
| 1   | START   | Start with preset reference value                               |  |
| 2   | INV     | Reference value of reference value channels 3 and 4 is inverted |  |
|     |         | (siehe Kapitel 7.4 Sollwertvorgabe")                            |  |
| 3   | /STOP   | Enable Emergency Stop with STOPR (low-active)                   |  |
| 4   | AD1-0   | Offset for RSSL1 (SADD1-Bit 0), switching: +1                   |  |
| 5   | AD1-1   | Offset for RSSL1 (SADD1-Bit 1), switching: +2                   |  |
| 6   | AD1-2   | Offset for RSSL1 (SADD1-Bit 2), switching: +4                   |  |
| 7   | AD1-3   | Offset for RSSL1 (SADD1-Bit 3), switching: +8                   |  |
| 8   | AD2-0   | Offset for RSSL2 (SADD2-Bit 0), switching: +1                   |  |
| 9   | AD2-1   | Offset for RSSL2 (SADD2-Bit 1), switching: +2                   |  |
| 10  | AD2-2   | Offset for RSSL2 (SADD2-Bit 2), switching: +4                   |  |
| 11  | AD2-3   | Offset for RSSL2 (SADD2-Bit 3), switching: +8                   |  |
| 12  | AD3-0   | Offset for RSSL3 (SADD3-Bit 0), switching: +1                   |  |
| 13  | AD3-1   | Offset for RSSL3 (SADD3-Bit 1), switching: +2                   |  |
| 14  | AD3-2   | Offset for RSSL3 (SADD3-Bit 2), switching: +4                   |  |
| 15  | AD3-3   | Offset for RSSL3 (SADD3-Bit 3), switching: +8                   |  |
| 16  | AD4-0   | Offset for RSSL4 (SADD4-Bit 0), switching: +1                   |  |
| 17  | AD4-1   | Offset for RSSL4 (SADD4-Bit 1), switching: +2                   |  |
| 18  | AD4-2   | Offset for RSSL4 (SADD4-Bit 2), switching: +4                   |  |
| 19  | AD4-3   | Offset for RSSL4 (SADD4-Bit 3), switching: +8                   |  |
| 20  | /ENDL   | Limit switch left (counter-clockwise) (low active) 1)           |  |
| 21  | /ENDR   | Limit switch right (clockwise) (low active) 1)                  |  |
| 22  | E-EXT   | External error                                                  |  |
| 23  | MP-UP   | Motor operated potentiometer "UP" (increase reference val)      |  |
| 24  | MP-DN   | Motor operated potentiometer "DOWN" (reduce ref val)            |  |
| 25  | OPTN1   | Is a module available in slot 1 (X6)? 2)                        |  |
| 26  | OPTN2   | Is a module available in slot 2 (X7)? 2)                        |  |
| 27  | USER0   | Input can be used by custom software                            |  |
| 28  | USER1   | (See accompanying documentation),                               |  |
| 29  | USER2   | No function in case of standard software                        |  |
| 30  | USER3   |                                                                 |  |
| 31  | ANALG   | Analog reference value input                                    |  |
| 32  | SCALE   | Scaling of torque limit in TCMMX                                |  |
|     |         | (_TCON) of 0 - 100 % (only for FISA1)                           |  |
| 33  | SPEED   | Direct input for speed ref values +/- 10V (only for FISA0),     |  |
|     |         | for use with superordinate position in positioning control. 3)  |  |

Emergency Stop when stop ramp is triggered, open and close START to release, (also in the case of Auto-Start).
 No function if option not present.

3) Switch off reference value selectors (RSSLx= RCON), otherwise error message E-PAR. If the SPEED function has been selected control is no longer possible from the CTRL menu.

\_CONF

# FOA0

\_CONF

| <u>Function Selector Output Analog 0</u> | Function selector, determines what value is provided at<br>OS00 as PWM or analog output, scaling by<br>OA0MN, OA0MX (_CONF),<br>for example see parameter OA0MX |
|------------------------------------------|----------------------------------------------------------------------------------------------------|
| Parameter number:                        | 449                                                                                                    |
| Physical unit:                           | -                                                                                                    |
| Value range:                             | see table below                                                                                                    |
| Factory setting:                         | SPEED                                                                                                    |
| Customer setting:                        |                                                                                                    |
| Display level:                           | 3                                                                                                    |
| Editing level:                           | 3                                                                                                    |
| SmartCard area:                          | REFRC                                                                                                    |

| No. | Setting | Function                               |  |
|-----|---------|----------------------------------------|--|
| 0   | TORQE   | Instantaneous torque                   |  |
| 1   | SPEED   | Instantaneous speed                    |  |
| 2   | POS     | instantaneous position                 |  |
| 3   | CURNT   | Instantaneous effective output current |  |
| 4   | IA0     | Input difference at input ISA0 1) 1)   |  |
| 5   | IA1     | Input value at input ISA1 1) 1)        |  |

1) Parameters set to reflect the value of the input directly for input ISA0: OA0MN= -1023, OA0MX= 1023 for input ISA1: OA0MN= 0, OA0MX= 1023

# FOS00, FOS01

| <u>Function Selector Output Standard</u><br>00, 01 | Function selector for output OS00 and OS01 |
|----------------------------------------------------|--------------------------------------------|
| Parameter number:                                  | 445, 446                                   |
| Physical unit:                                     | -                                          |
| Value range:                                       | see table below                            |
| Factory setting:                                   | OFF                                        |
| Customer setting:                                  |                                            |
| Display level:                                     | 2                                          |
| Editing level:                                     | 2                                          |
| SmartCard area:                                    | REFRC                                      |

| No. | Setting | Function                                                        |
|-----|---------|-----------------------------------------------------------------|
| 0   | OFF     | None                                                            |
| 1   | ERR     | Error                                                           |
| 2   | WARN    | Warning                                                         |
| 3   | /ERR    | No error                                                        |
| 4   | /WARN   | No warning                                                      |
| 5   | ACTIV   | Control operating (green LED flashing)                          |
| 6   | ROT_R   | Rotate Right / rotate clockwise 1)                              |
| 7   | ROT_L   | Rotate Left / rotate counterclockwise 1)                        |
| 8   | ROT_0   | No Rotation / Stationary (excited) 1)                           |
| 9   | LIMIT   | Limit value reached, dependent on parameters RL1M, RL1M2 (_REF) |
| 10  | REF     | Reference value reached, dependent on parameters REF_R          |
| 11  | ASM     | Asynchronous motor parametered                                  |
| 12  | SIO     | Output assigned to serial interface and can be                  |
|     |         | set using SCTL1 (_SIO)                                          |

# FOS00, FOS01 (continued)

| No.                                       | Setting              | Function                         |                                   |                   |        |
|-------------------------------------------|----------------------|----------------------------------|-----------------------------------|-------------------|--------|
| 13                                        | OPTN1                | Output is assigned               | to module in slot 1               |                   |        |
|                                           |                      | and function assign              | ed 2)                             |                   |        |
| 14                                        | OPTN2                | Output is assigned               | to module in slot 2               |                   |        |
|                                           |                      | and function assign              | ed 2)                             |                   |        |
| 15                                        | ERRW                 | Warning or error                 |                                   |                   |        |
| 16                                        | /ERRW                | No warning and no                | error                             |                   |        |
| 17                                        | USER0                | Output can be used               | by custom software                |                   |        |
| 18                                        | USER1                | (see accompanying                | documentation)                    |                   |        |
| 19                                        | USER2                | No function with sta             | ndard software                    |                   |        |
| 20                                        | USER3                |                                  |                                   |                   |        |
| 21                                        | ANALG                | Output delivers ana              | log (PMW) output signal,          | 3)                |        |
|                                           |                      | Function is allocate             | d by FOA0 (only FOS00)            |                   |        |
|                                           | on on don't un       |                                  |                                   |                   |        |
| 1) Dependant upon parameter SPD_0 (_CONF) |                      |                                  |                                   |                   |        |
| 2) IN                                     |                      | $4 \times 200 \text{ Hz}$ ag for | eseni<br>alaw raananaa naintar iy | otrumonto         |        |
| 3) F                                      | www.Signalz          | 4 V, 200 HZ EY IOI               | slow response pointer i           | Istruments        |        |
|                                           |                      |                                  |                                   |                   |        |
|                                           |                      |                                  |                                   |                   |        |
|                                           |                      |                                  |                                   |                   |        |
| MP                                        | CNF                  |                                  |                                   |                   |        |
| Moto                                      | or <u>P</u> otentiom | eter                             | Configuration of motor            | operated potentic | ometei |
| <u>con</u>                                | iguration            |                                  | (mode)                            |                   |        |

|                   |       | 140 |
|-------------------|-------|-----|
| Parameter number: | 415   | КР  |
| Physical unit:    | -     |     |
| Value range:      | 0 - 3 |     |
| Customer setting: |       |     |
| Display level:    | 2     | RE  |
| Editing level:    | 2     |     |
| SmartCard area:   | REFRC |     |

The reference value can be increased or decreased using 2 inputs to which functions MP-UP and MP-DN are assigned.

| Setting | Function                   |
|---------|----------------------------|
| 0       | Status control, no reset   |
| 1       | Status control, with reset |
| 2       | Flank control, no reset    |
| 3       | Flank control, with reset  |

### OA0MN

| <u>O</u> utput <u>A</u> nalog <u>0 Min</u> imum Value | Minimum output value with analog function of output OS00 (value of output at 0V) |
|-------------------------------------------------------|----------------------------------------------------------------------------------|
| Parameter number:                                     | 481                                                                              |
| Physical unit:                                        |                                                                                  |
| Value range:                                          | -32764 - + 32764                                                                 |
| Factory setting:                                      | 0                                                                                |
| Customer setting:                                     |                                                                                  |
| Display level:                                        | 2                                                                                |
| Editing level:                                        | 2                                                                                |
| SmartCard area:                                       | REFRC                                                                            |
|                                                       |                                                                                  |
|                                                       |                                                                                  |

### **OA0MX**

| <u>O</u> utput <u>A</u> nalog <u>0</u> <u>M</u> a <u>x</u> imum Value                        | Maximum output value with analog function of output OS00 (value of output at 24V) |
|----------------------------------------------------------------------------------------------|-----------------------------------------------------------------------------------|
| Parameter number:<br>Physical unit:<br>Value range:<br>Factory setting:<br>Customer setting: | 482<br>-<br>-32764 - + 32764<br>3000                                              |
| Display level:<br>Editing level:<br>SmartCard area:                                          | 2<br>2<br>REFRC                                                                   |

### Example for use of output OS00:

With FOA0, OA0MN, OA0MX and PWM function selected by FOS00=ANALG (\_CONF) the current speed will be outputted via OS00. The parameters OA0MN and OA0MX determine the speed window.

| Speed:          | 0 | <br>3000 | rpm | corresponds to |
|-----------------|---|----------|-----|----------------|
| Output voltage: | 0 | <br>24   | V   |                |

### **OPTN1**

### Option1

Parameter number: Physical unit: Value range: Factory setting: Customer setting: Display level: Editing level: SMARTCARD area Changed effected: Identification of module card in slot 1 (X6)

307 hexadecimal see table below dependant on device configuration

1 cannot be edited No data storage only after re-initializing (*see Section* 6.7)

| Setting | Function             |
|---------|----------------------|
| 0000 H  | Slot unoccupied      |
| 0001 H  | CAN-Bus Interface    |
| 01FF H  | Interbus-S Interface |

Other identifications can be seen from the related descriptions.

# OPTN2

| <u>Opt</u> io <u>n2</u>                                                                      |                      | Identif                  | ication of module card slot 2 (X7)                                           |       |  |
|----------------------------------------------------------------------------------------------|----------------------|--------------------------|------------------------------------------------------------------------------|-------|--|
| Parameter number:<br>Physical unit:<br>Value range:<br>Factory setting:<br>Customer setting: |                      | 308<br>hexade<br>see tal | _CONF                                                                        |       |  |
|                                                                                              |                      | depen                    | dant on device type                                                          | ENCD  |  |
| Display level                                                                                | l:                   | 1                        |                                                                              |       |  |
| Editing level:                                                                               | :                    | canno                    | t be edited                                                                  | _OPT1 |  |
| SmartCard area:<br>Changed effective:                                                        |                      | No dat<br>only af        | ta storage<br>fter re-initializing ( <i>see Section</i> 6.7)<br>-            | _OPT2 |  |
| Setting                                                                                      | Function             |                          |                                                                              |       |  |
| 0000 H                                                                                       | Slot empty           |                          | Other identifications can                                                    | _MOT  |  |
| 0001 H                                                                                       | I/O module 1 present |                          | descriptions.                                                                | TCON  |  |
| 01FF H PosMod1present                                                                        |                      |                          | ]                                                                            |       |  |
|                                                                                              |                      |                          |                                                                              | _SCON |  |
| PMFS                                                                                         |                      |                          |                                                                              | DOON  |  |
| Pulse Modul                                                                                  | ation Frequency      | Switch                   | ning frequency of final stage (PWM frequency).                               | _PCON |  |
| ( <u>S</u> witching)                                                                         |                      | This is of oup           | also the frequency at which the analog function<br>uts OS00, OS01 is driven. | _SIO  |  |
| Parameter n                                                                                  | umber:               | 341                      |                                                                              | _KPAD |  |
| Physical unit:                                                                               |                      | kHz                      |                                                                              |       |  |
| Value range:<br>Factory setting:                                                             |                      | 4, 8, 16 KHZ<br>8 kHz    |                                                                              |       |  |
| Customer se                                                                                  | etting:              | 0 10 12                  |                                                                              |       |  |
| Display level: 2                                                                             |                      | 2                        | 2                                                                            |       |  |
| Editing level: 2                                                                             |                      | 2<br>SVST                | 2                                                                            |       |  |
| SMARTUARD 8                                                                                  | rrea:<br>ctive:      | only af                  | vi<br>fter re-initializing (see Section 6.7)                                 |       |  |
| Shange one                                                                                   |                      | Juny un                  |                                                                              |       |  |

# $\mathsf{REF}_\mathsf{R}$

| <u>Ref</u> erence <u>R</u> eached<br>Value                                                                                                    | d     | Reference value window for the message "Reference<br>Reached". An output to which the function "REF" is<br>assigned shows whether the actual value is within this<br>reference value window. |
|----------------------------------------------------------------------------------------------------|-------|----------------------------------------------------------------------------------------------------|
| Parameter number:<br>Physical unit:<br>Value range:<br>Factory setting:<br>Customer setting:<br>Display level:<br>Editing level:<br>SMARTCARD area: |       | 86x<br>Nm, min <sup>-1</sup> , r<br>0 - 100, depending on control type, restricted<br>1, dependent on control type<br>2<br>2<br>REFRC                                                        |
| Reference                                                                                                    | REF_R | rence value<br>ow                                                                                                    |

## SETUP

| <u>Setup</u> Mode                                                                                                    | Switch on/switch off set up mode for setting speed controller<br>Other parameters: 10PC, 10VER, STIME (_SCON) |
|----------------------------------------------------------------------------------------------------|----------------------------------------------------------------------------------------------------|
| Parameter number:                                                                                                    | 451                                                                                                    |
| Value range:                                                                                                    | OFF {0} / ON {1}                                                                                              |
| Factory setting:                                                                                                    | OFF                                                                                                    |
| Customer setting:                                                                                                    |                                                                                                    |
| Display level:                                                                                                    | 4                                                                                                    |
| Editing level:                                                                                                    | 4                                                                                                    |
| SMARTCARD area:                                                                                                    | ALL                                                                                                    |
| SPD_0                                                                                                    |                                                                                                    |
| <b>SPD_0</b><br>Speed = 0                                                                                                    | Window for the message "Motor stationary"                                                                     |
| <b>SPD_0</b> <u>Speed = 0</u> Parameter number:                                                                                                    | Window for the message "Motor stationary"<br>401                                                              |
| <b>SPD_0</b><br><u>Speed = 0</u><br>Parameter number:<br>Physical unit:                                                                                                    | Window for the message "Motor stationary"<br>401<br>min <sup>-1</sup>                                         |
| <b>SPD_0</b><br><u>Speed</u> = 0<br>Parameter number:<br>Physical unit:<br>Value range:                                                                                                 | Window for the message "Motor stationary"<br>401<br>min <sup>-1</sup><br>0,02 - 20                            |
| <b>SPD_0</b><br><u>Speed</u> = <u>0</u><br>Parameter number:<br>Physical unit:<br>Value range:<br>Factory setting:                                                                      | Window for the message "Motor stationary"<br>401<br>min <sup>-1</sup><br>0,02 - 20<br>0,2                     |
| <b>SPD_0</b><br><u>Speed</u> = <u>0</u><br>Parameter number:<br>Physical unit:<br>Value range:<br>Factory setting:<br>Customer setting:                                                 | Window for the message "Motor stationary"<br>401<br>min <sup>-1</sup><br>0,02 - 20<br>0,2                     |
| <b>SPD_0</b><br><u>Speed = 0</u><br>Parameter number:<br>Physical unit:<br>Value range:<br>Factory setting:<br>Customer setting:<br>Display level:                                      | Window for the message "Motor stationary"<br>401<br>min <sup>-1</sup><br>0,02 - 20<br>0,2<br>2                |
| SPD_0<br>Speed = 0<br>Parameter number:<br>Physical unit:<br>Value range:<br>Factory setting:<br>Customer setting:<br>Display level:<br>Editing level:                                  | Window for the message "Motor stationary"<br>401<br>min <sup>-1</sup><br>0,02 - 20<br>0,2<br>2<br>2           |
| <b>SPD_0</b><br><u>Speed = 0</u><br>Parameter number:<br>Physical unit:<br>Value range:<br>Factory setting:<br>Customer setting:<br>Display level:<br>Editing level:<br>SMARTCARD area: | Window for the message "Motor stationary"<br>401<br>min <sup>-1</sup><br>0,02 - 20<br>0,2<br>2<br>2<br>REFRC  |

If the speed of the motor is larger than this window, the direction of rotation is indicated by the sybols  $\bigcirc$  and  $\bigcirc$  on KeyPAD. This parameter also determines from what speed ouputs will be set, to which functions "ROT\_R", "ROT\_L" or "ROT\_0" have been assigned.

A value of 0,2 min<sup>-1</sup> is useful for resolvers as the smallest setting for the reference value window; in the case of high resolution optical encoders the value van be reduced to 0,02 min<sup>-1</sup>.

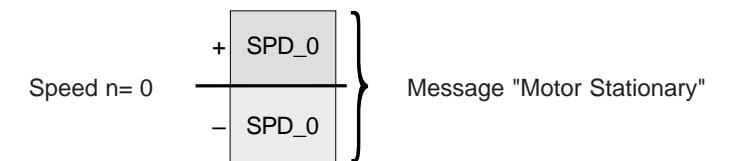

# 10.3.2 Encoder Area (\_ENCD)

Changes to parameters in this area only become effective after reinitialization (see Section 6.7)

| ECLN | IC |
|------|----|
|------|----|

| <u>Enc</u> oder <u>Lin</u> e <u>C</u> ount | Line count of the encoder<br>(only for G1, G2, G3) | - |       |
|--------------------------------------------|----------------------------------------------------|---|-------|
|                                            |                                                    |   | _ENCD |
| Parameter number:                          | 331                                                | 1 |       |
| Physical unit:                             | -                                                  |   | _OPT1 |
| Value range:                               | 512 - 4096                                         |   |       |
| Factory setting:                           | 2048                                               |   | OPT2  |
| Customer setting:                          |                                                    |   |       |
| Display level:                             | 4                                                  |   |       |
| Editing level:                             | 4                                                  |   |       |
| SMARTCARD area:                            | DRIVE                                              |   |       |
|                                            |                                                    |   | _TCON |
|                                            |                                                    |   |       |
| ECNPP                                      |                                                    |   |       |
| Encoder Number of Pole Pairs               | Pole pair number of encoder                        | - |       |
|                                            | (only for R1 R2 R8 resolves)                       |   | _PCON |
|                                            | (only for ref, re_, reference)                     |   |       |
| Parameter number:                          | 334                                                |   | SIO   |
| Physical unit:                             |                                                    |   |       |
| Value range:                               | see table below                                    |   | KBAD  |
| Factory setting:                           | depending on resolver                              |   |       |
|                                            |                                                    |   |       |

| Setting | Pole pair no. | Resolver type | Motor type |
|---------|---------------|---------------|------------|
| 1       | 1             | R1            | AS, PS     |
| 2       | 2             | R2            | AS         |
| 3       | 3             | R8            | PS         |
| 4       | reserved      |               |            |

4

4 DRIVE

> AS = asynchronous motor PS = synchronous motor

### Note:

Customer setting: Display level:

SMARTCARD area:

Editing level:

The number of pole pairs of the motor must be equivalent to that of the motor or simply one (*see table above*).

## **ECOFF**

| <u>Enc</u> oder <u>Off</u> set | Offset of encoder<br>(correction value for physical installation) |
|--------------------------------|-------------------------------------------------------------------|
| Parameter number:              | 333                                                               |
| Physical unit:                 | hexadecimal                                                       |
| Value range:                   | 0000h - FFFFh                                                     |
| Factory setting:               | je nach Einbaulage                                                |
| Customer setting:              |                                                                   |
| Display level:                 | 4                                                                 |
| Editing level:                 | cannot be edited                                                  |
| SmartCard area:                | DRIVE                                                             |
|                                |                                                                   |

## ECTF

| Filter time constant of encoder                        |
|--------------------------------------------------------|
| 336<br>ms<br>see table below<br>0,36 ms (ECTS = 4 kHz) |
|                                                        |
| 2                                                      |
| 3                                                      |
| DRIVE                                                  |
|                                                        |

The following filter time constants are dependent on the scanning frequency of the ECTS encoder:

| Time constant [ms] | Time constant [ms] |
|--------------------|--------------------|
| (ECTS = 2 kHz)     | (ECTS = 4 kHz)     |
| 0,00 ms            | 0,00 ms            |
| 0,72 ms            | 0,36 ms            |
| 1,74 ms            | 0,87 ms            |
| 3,74 ms            | 1,87 ms            |
| 7,73 ms            | 3,87 ms            |
| 15,72 ms           | 7,86 ms            |
| 31,70 ms           | 15,85 ms           |
| -                  | 31,82 ms           |

Values entered are approximated to these values.

### Note:

The parameter value matched to the motor is transferred to the SMARTCARD. In the case of large moments of inertia it may be necessary to increase the time filter constant. ECTF should only be changed by one step however as control can become unstable if this setting is incorrect. This may become apparent when the motor is stationary and hums loudly. Requirements for higher value settings should be discussed with LUST.

## **ECTS**

| <u>Enc</u> oder <u>T</u> ime <u>S</u> ampling                                                                                    | Encoder time sampling                    |
|----------------------------------------------------------------------------------------------------|------------------------------------------|
| Parameter number:<br>Physical unit:<br>Value range:<br>Factory setting:<br>Customer setting:<br>Display level:<br>Editing level: | 330<br>kHz<br>2 oder 4 kHz<br>4 kHz<br>2 |
| SmartCard area:                                                                                                    | DRIVE                                    |

# CONF

# \_ENCD

\_OPT1

SCON

PCON

\_SIO

0.071

DEE

# 10.3.3 Option Slot 1 (\_OPTN1)

\_OPTN1 can only be selected from the PARA menu if there is a module card in Option Slot 1 (X6). The parameters are then available, e.g. for the Interbus-S interface. These parameters are explained in the appropriate section.

|                                                                                                    | _CONF |
|----------------------------------------------------------------------------------------------------|-------|
| 10.3.4 Option Slot 2 (_OPTN2)                                                                                                    |       |
| _OPTN2 can only be selected from the PARA menu if there is a module card in Option Slot 2 (X7). Then the specific parameters are displayed in this area. These parameters are explained in the appropriate section | _OPT1 |
| I/O Module 1                                                                                                    | _OPT2 |
| The parameters for the I/O expansion module are explained in Section 11.                                                                                                    |       |
| PosMop1<br>The positioning and sequence control is parametered using the user-friendly PC interface LuPos,                                                                                                    |       |
| so _OPTN2 is not required.                                                                                                    |       |
|                                                                                                    | _PCON |
|                                                                                                    | _SIO  |
|                                                                                                    | _KPAD |
|                                                                                                    |       |
|                                                                                                    |       |

## 10.3.5 Motor area (\_MOT)

Changes in parameters in this area only take effect after re-initialization (see Section 6.7). Read in motor data from the  $S_{MART}C_{ARD}$  (DRIVE area). The Servocontroller is factory-set for the type ASM22 motor.

| MOCNM                                         |                                         |
|-----------------------------------------------|-----------------------------------------|
| <u>Mo</u> tor <u>C</u> urrent <u>N</u> ominal | Motor rated current                     |
| Parameter number:                             | 317                                     |
| Physical unit:                                | A                                       |
| Value range:                                  | 0.0 - 64                                |
| Factory setting:                              | motor-dependent, read in from SmartCard |
| Customer setting:                             |                                         |
| Display level:                                | 2                                       |
|                                               |                                         |
|                                               |                                         |
| MOFNM                                         |                                         |
| <u>Mo</u> tor <u>F</u> lux <u>Nom</u> inal    | Rated flux of motor                     |
| Parameter number:                             | 310                                     |
| Physical unit:                                | Vs                                      |
| Value range:                                  | 0032 - 09999                            |
| Factory setting:                              | motor-dependent, read in from SmartCarr |
| Customer setting:                             | 2                                       |
| Editing level:                                | o<br>cannot be edited                   |
| SMARTCARD AREA:                               | DRIVE                                   |
|                                               |                                         |
|                                               |                                         |
| MOJNM                                         |                                         |

319 kg\*m<sup>2</sup> 0,0 - 0,12 motor-dependent, read in from SmartCard

2 cannot be edited DRIVE

## MOL\_M

Motor Inductivity [L] Mutual

Parameter number: Physical unit: Value range: Factory setting: Customer setting: Display level: Editing level: SMARTCARD area:

Parameter number:

Physical unit:

Value range:

Editing level:

SMARTCARD area:

Factory setting: Customer setting: Display level:

Magnetizing inductance of motor

312 H 0,001 - 0,9999 motor-dependent, read in from SmartCard

3 cannot be edited DRIVE

# MOL\_S

cannot be edited DRIVE

SMARTCARD area:

## MOR\_R

| <u>Mo</u> tor <u>R</u> esistance <u>R</u> otor | Motor rotor resistance |
|------------------------------------------------|------------------------|
| Parameter number:                              | 314                    |
| Physical unit:                                 | Ω                      |
| Value range:                                   | 0,001 - 150            |
| Factory setting:                               | motor-dependent        |
| Customer setting:                              | -                      |
| Display level:                                 | 3                      |
| Editing level:                                 | cannot be edited       |
| SMARTCARD area:                                | DRIVE                  |
|                                                |                        |

## MOR\_S

MOT

| Motor Resistance Stator | Motor stator resistance                 |
|-------------------------|-----------------------------------------|
| Parameter number:       | 313                                     |
| Physical unit:          | Ω                                       |
| Value range:            | 0,001 - 150                             |
| Factory setting:        | motor-dependent, read in from SMARTCARD |
| Customer setting:       |                                         |
| Display level:          | 3                                       |
| Editing level:          | cannot be edited                        |
| SMARTCARD area:         | DRIVE                                   |

## MOSMX

Motor Speed Maximum

Parameter number: Physical unit: Value range:

Factory setting: Customer setting: Display level: Editing level: SMARTCARD area: Maximum motor speed (only for asynchronous motors)

316 min<sup>-1</sup> 500 / 1000 / 1500 / 2000 / 3000 / 4000 / 6000 / 8000 / 10000 / 12000 motor-dependent, read in from SMARTCARD

2 cannot be edited DRIVE

## MOSNM

<u>Mo</u>tor Speed <u>N</u>ominal

Parameter number: Physical unit: Value range: Factory setting: Customer setting: Display level: Editing level: SMARTCARD area: Rated speed of motor

315 min<sup>-1</sup> 500 / 1000 / 1500 / 2000 / 3000 / 4000 / 6000 motor-dependent, read in from SmartCard

2 cannot be edited DRIVE

# 10.3.6 Torque control area (\_TCON)

**Note:** Changes to these parameters only take effect after re-initialization (*see Section 6.7*) SMARTCARD area for these parameters: **DRIVE**.

| TCG                                                                      |                                                           | _CONF |
|--------------------------------------------------------------------------|-----------------------------------------------------------|-------|
| <u>T</u> orque <u>C</u> ontroller <u>G</u> ain                           | Gain of torque controller (P proportion)                  |       |
| Parameter number:                                                        | 351                                                       | _ENCD |
| Physical unit:                                                           | -                                                         |       |
| Value range:                                                             | 0 - 426,0                                                 | _OPT1 |
| Factory setting:                                                         | motor-dependent, read in from SmartCard                   |       |
| Customer setting:                                                        |                                                           | _OPT2 |
| Display level:                                                           | 4                                                         |       |
| Editing level:                                                           | cannot be edited                                          | _MOT  |
| тсммх                                                                    |                                                           | _TCON |
| <u>T</u> orque <u>C</u> ontroller Torque [ <u>M</u> ]<br><u>Max</u> imum | Torque limit of torque controller                         | _SCON |
| Parameter number:                                                        | 353                                                       | _PCON |
| Physical unit:                                                           | Nm                                                        |       |
| Value range:                                                             | 0 - MOMMX or device limit                                 | SIO   |
| Factory setting:                                                         | dependent on servo type and motor type                    |       |
| Customer setting:                                                        |                                                           | KPAD  |
| Display level:                                                           | 2                                                         |       |
| Editing level:                                                           | 3                                                         | 0.071 |
| Torque limitation is enabled in all                                      | control modes. The value should be set to be application- |       |
| specific It is possible to scale the                                     | e parameter from 0% - 100% using analog input (see FISAx  |       |
| under_CONF).                                                             |                                                           | _REF  |

# TCTLG

| <u>T</u> orque <u>C</u> ontroller <u>T</u> ime <u>L</u> ag                                                                       | Lag time of torque controller (I proportion)                                                  |
|----------------------------------------------------------------------------------------------------|-----------------------------------------------------------------------------------------------|
| Parameter number:<br>Physical unit:<br>Value range:<br>Factory setting:<br>Customer setting:<br>Display level:<br>Editing level: | 352<br>s<br>125 μs - 50ms<br>motor-dependent, read in from SmartCard<br>4<br>cannot be edited |
|                                                                                                    |                                                                                               |

| <u>T</u> orque <u>C</u> ontroller <u>T</u> ime<br><u>S</u> ampling | Sampling time of torque controller (125 µs) |
|--------------------------------------------------------------------|---------------------------------------------|
| Parameter number:                                                  | 350                                         |
| Physical unit:                                                     | S                                           |
| Value range:                                                       | 124,8 µs                                    |
| Factory setting:                                                   | 124,8 µs                                    |
| Customer setting:                                                  |                                             |
| Display level:                                                     | 3                                           |
| Editing level:                                                     | cannot be edited                            |

## 10.3.7 Speed control area (\_SCON)

Changes to parameters in this area only take effect after re-initialization (*see Section 6.7*) There is only one exception: parameter SCGFA for on-line matching of controller gain.

# Factory settings of parameters in this area depend on motor type and are set to be read in motor data from the SMARTCARD.

| 10PC               |                                                                                                  |
|--------------------|--------------------------------------------------------------------------------------------------|
| <u>10 Perc</u> ent | for set-up mode: number of overshoots with an amplitude greater than 10% of the first overshoot. |
| Parameter number:  | 452                                                                                              |
| Physical unit:     | -                                                                                                |
| Value range:       | 0 - 255                                                                                          |
| Factory setting:   | 0                                                                                                |
| Customer setting:  |                                                                                                  |
| Display level:     | 3                                                                                                |
| Editing level:     | cannot be edited                                                                                 |
| SMARTCARD area:    | No data storage                                                                                  |

## **10VER**

SCON

| <u>First Over</u> shoot | First overshoot<br>(Set-up mode for speed control) |
|-------------------------|----------------------------------------------------|
| Parameter number:       | 454                                                |
| Physical unit:          | min <sup>-1</sup>                                  |
| Value range:            | -16384 - +16384                                    |
| Factory setting:        | 0                                                  |
| Customer setting:       |                                                    |
| Display level:          | 4                                                  |
| Editing level:          | cannot be edited                                   |
| SMARTCARD area:         | No data storage                                    |
|                         |                                                    |

### SCG

| <u>S</u> peed <u>C</u> ontroller <u>G</u> ain         | Gain of speed controller (P proportion)                        |
|-------------------------------------------------------|----------------------------------------------------------------|
| Parameter number:<br>Physical unit:                   | 362                                                            |
| Value range:<br>Factory setting:<br>Customer setting: | 0 - 10 <sup>8</sup><br>motor-dependent, read in from SmartCard |
| Display level:<br>Editing level:<br>SmartCard area:   | 2<br>4<br>DRIVE                                                |

**Note:** SCG is ideally matched to the motor by reading in from the SMARTCARD and should only be changed in exceptional cases if gain matching using parameter SCGFA= 0 - 1000 % is not adequate.

# SCGFA

| <u>Speed Controller Gain Factor</u>                   | Matching factor for gain of speed control (P proportion) from 0% - 1000% |       |
|-------------------------------------------------------|--------------------------------------------------------------------------|-------|
| Parameter number:<br>Physical unit:                   | 375<br>%                                                                 | _CONF |
| Value range:<br>Factory setting:<br>Customer setting: | 0,05 - 999,95<br>100,00                                                  | _ENCD |
| Display level:<br>Editing level:                      | 2 3                                                                      | _OPT1 |
| Changes effective:<br>SMARTCARD area:                 | immediate<br>APPLI                                                       | _OPT2 |
| SCJ                                                   |                                                                          | _МОТ  |
| <u>Speed Controller Inertia</u>                       | moment of inertia of the installation, reduced to the motor shaft        | _TCON |
| Parameter number:                                     | 363<br>ka*m2                                                             | _SCON |
| Value range:<br>Factory setting:                      | 0 - 1000<br>0                                                            | _PCON |
| Customer setting:<br>Display level:                   | 2                                                                        | _SIO  |
| Editing level:<br>SmartCard area:                     | 3<br>APPLI                                                               | _KPAD |
| SCSMX                                                 |                                                                          | _SCTY |
| <u>Speed Controller Speed Maximum</u>                 | Speed limitation of speed controller                                     | _REF  |
| Parameter number:                                     | 384                                                                      |       |
| Physical unit:                                        |                                                                          |       |
| value range:<br>Factory setting:                      | $\leq$ MUSIVIX (MAXIMUM IPM OF MOTOR)                                    |       |
| Customer setting:                                     | motor dependent, read in norn Smakr Cakb                                 |       |
| Display level:                                        | 2                                                                        |       |

# Notes for use of positioning and sequence control PosMod1 (AH2):

- 1. Asynchronous motors can only be driven up to the motor rated speed MOSNM.
- 2. Motor parameter K14 must be used to limit operating speed (not SCSMX).

3 APPLI

| 60 |
|----|
|    |

## SCTLG

Editing level:

SMARTCARD area:

| <u>Speed Controller Time Lag</u> | Lag time of speed controller (I proportion) |
|----------------------------------|---------------------------------------------|
| Parameter number:                | 360                                         |
| Physical unit:                   | S                                           |
| Value range:                     | 0,001 - 2s                                  |
| Factory setting:                 | motor-dependent, read in from SMARTCARD     |
| Customer setting:                |                                             |
| Display level:                   | 2                                           |
| Editing level:                   | 4                                           |
| SmartCard area:                  | DRIVE                                       |

# SCTS

 $\underline{S} peed \, \underline{C} ontroller \, \underline{T} ime \, \underline{S} ampling$ 

Parameter number: Physical unit: Value range: Factory setting: Customer setting: Display level: Editing level: SMARTCARD area: Sampling time of speed controller (250 or 500 ms)

361 s 249,6 or 499,2 μs 249,6 μs 2

cannot be edited no data storage

## STIME

| <u>S</u> etup <u>Time</u>                                                                                                    |    | Set-up time<br>(Set-up mode for speed control)                         |
|----------------------------------------------------------------------------------------------------|----|------------------------------------------------------------------------|
| Parameter numbe<br>Physical unit:<br>Value range:<br>Factory setting:<br>Customer setting:<br>Display level:<br>Editing level:<br>SMARTCARD area: | r: | 453<br>s<br>-25 - +25<br>0<br>4<br>cannot be edited<br>no data storage |
|                                                                                                    |    |                                                                        |

TCON

## \_SCON

\_PCON

\_SIO

KPAI

SCTY

\_REF

# 10.3.8 Position control area (\_PCON)

Changes to parameters in this area take effect only after re-initialization (*see Section 6.7*). There is one exception only: parameter PCGFA for on-line matching of controller gain - any changes take effect immediately.

# PCAMX

| Position <u>C</u> ontroller <u>A</u> cceleration<br><u>M</u> aximum | Acceleration limit value of position controller (ramp)<br>Overshoots if PCAMX set too high |
|---------------------------------------------------------------------|--------------------------------------------------------------------------------------------|
| Percenter number                                                    | 202                                                                                        |
|                                                                     | JOZ<br>. 1 1                                                                               |
| Physical unit:                                                      | min'' s''                                                                                  |
| Value range:                                                        | 0,1 - 10 <sup>6</sup>                                                                      |
| Factory setting:                                                    | 18000,0                                                                                    |
| Customer setting:                                                   |                                                                                            |
| Display level:                                                      | 2                                                                                          |
| Editing level:                                                      | 3                                                                                          |
| SMARTCARD area:                                                     | APPLI                                                                                      |
|                                                                     |                                                                                            |
| PCG                                                                 |                                                                                            |
| Position Controller Gain                                            | Gain of position controller (P proportion)                                                 |
| Parameter number:                                                   | 381                                                                                        |
| Physical unit:                                                      | -                                                                                          |
| Value range:                                                        | 0 - 16383                                                                                  |
| Factory setting                                                     | 4000                                                                                       |
| Customer setting:                                                   |                                                                                            |
| Display level:                                                      | 2                                                                                          |
| Editing level:                                                      | <u> </u>                                                                                   |
| SMARTCARD area.                                                     |                                                                                            |
| UWARI CARD alea.                                                    |                                                                                            |
|                                                                     |                                                                                            |

# PCGFA

| Position Controller Gain Factor | Matching factor for gain of position controller<br>(P proportion) from 0% - 1000% |
|---------------------------------|-----------------------------------------------------------------------------------|
| Parameter number:               | 386                                                                               |
| Physical unit:                  | %                                                                                 |
| Value range:                    | 0,05 - 999 % (16384/PCG) · 100 %                                                  |
| Factory setting:                | 100,00                                                                            |
| Customer setting:               |                                                                                   |
| Display level:                  | 2                                                                                 |
| Editing level:                  | 3                                                                                 |
| Auswirkung von Änderungen:      | immediate                                                                         |
| SMARTCARD area:                 | APPLI                                                                             |

## PCTS

| Position Controller Time Sampling | Time sampling of position controller (500 $\mu$ s) |
|-----------------------------------|----------------------------------------------------|
| Parameter number:                 | 380                                                |
| Physical unit:                    | S                                                  |
| Value range:                      | 499,2 µs                                           |
| Factory setting:                  | 499,2 µs                                           |
| Customer setting:                 |                                                    |
| Display level:                    | 2                                                  |
| Editing level:                    | cannot be edited                                   |
| SMARTCARD area:                   | DRIVE                                              |

#### 10.3.9 Serial Interface area (\_SIO)

### Note:

Further informnation on Servocontroller operation using the serial interface will be found in the description of the LustBus data transfer protocol (available from June 1996).

### SADDR

| <u>S</u> erial <u>Addr</u> ess | Serial address of device |
|--------------------------------|--------------------------|
| Parameter number:              | 82                       |
| Physical unit:                 | -                        |
| Value range:                   | 0 - 30                   |
| Factory setting:               | 1                        |
| Customer setting:              |                          |
| Display level:                 | 3                        |
| Editing level:                 | 3                        |
| SMARTCARD area:                | no data storage          |
|                                |                          |
|                                |                          |

| NO. | Function                                            |
|-----|-----------------------------------------------------|
| 0   | Only for non-networked operation                    |
| 130 | Addresses 1 - 30                                    |
| 31  | Broadcast: transmission to all devices, no response |

## **SBAUD**

| <u>S</u> erial <u>Baud</u> Rate | Baud rate of serial interface (data transfer rate) |  |
|---------------------------------|----------------------------------------------------|--|
| Parameter number:               | 81<br>Bit / s                                      |  |
| Value range:                    | see table below                                    |  |
| Factory setting:                | 0                                                  |  |
| Customer setting:               |                                                    |  |
| Display level:                  | 3                                                  |  |
| Editing level:                  | 3                                                  |  |
| SMARTCARD area:                 | SYSTM                                              |  |
| No. Function                    | Note:                                              |  |

When the baud rate is changed, the change is not normally implemented immediately, but the serial interface is set to the new baud rate next time it is switched on.

The changed baud rate can be enabled during operation by setting PROG = 111 in \_KPAD.

### Ľ E

0 9600 Bit/s 1 4800 Bit/s 2 2400 Bit/s 3 1200 Bit/s 4 19200 Bit/s 5 28800 Bit/s 6 57600 Bit/s

# SCTL1

| <u>Serial Control</u> Word <u>1</u> | Control word 1 of serial interface |       |  |
|-------------------------------------|------------------------------------|-------|--|
| Parameter number:                   | 416                                |       |  |
| Physical unit:                      | hexadecimal                        | CONE  |  |
| Value range:                        | see table below                    |       |  |
| Factory setting:                    | 0000h                              |       |  |
| Customer setting:                   |                                    | _ENCD |  |
| Display level:                      | 3                                  |       |  |
| Editing level:                      | 3                                  | OPT1  |  |
| SMARTCARD area:                     | no data storage                    |       |  |
|                                     |                                    | OPT2  |  |

| Bit posit | Position value | Title | Meaning of bit                   |  |
|-----------|----------------|-------|----------------------------------|--|
| 0         | 0000 H         | START | Start control (1=Start, 0=Stop)  |  |
| 1         | 0001 H         | INV   | Invert reference value           |  |
| 2         | 0002 H         | STOP  | Emergency Stop / stop ramp       |  |
| 3         | 0004 H         |       | reserved                         |  |
| 4         | 0008 H         |       | reserved                         |  |
| 5         | 0010 H         |       | reserved                         |  |
| 6         | 0020 H         |       | reserved                         |  |
| 7         | 0040 H         |       | Reset error (withg rising flank) |  |
| 8         | 0080 H         |       | Set/reset output OS00 1)         |  |
| 9         | 0100 H         |       | Set/reset output OS01 1)         |  |
| 10 15     |                |       | reserved                         |  |

1) Assign output with function selector of serial interface: FOS00 or FOS01= SIO.

## **SDMMY**

| <u>S</u> erial <u>Dummy</u> | Dummy parameter of serial interface |
|-----------------------------|-------------------------------------|
| Parameter number:           | 83                                  |
| Physical unit:              | -                                   |
| Value range:                | 0 - 255                             |
| Factory setting:            | 0                                   |
| Customer setting:           |                                     |
| Display level:              | 3                                   |
| Editing level:              | 3                                   |
| SMARTCARD area:             | no data storage                     |

### **Explanation:**

This is a dummy parameter which can be used for maintaining the SIO access times when the Watchdog is switched on. Write access to this parameter has no effect on the device. The value of the parameter is not lost however but is stored in the RAM area of the MC6000.

\_SIO

# SERR

| Serial Error State | Serial interface error status |
|--------------------|-------------------------------|
| Parameter number:  | 85                            |
| Physical unit:     | hexadecimal                   |
| Value range:       | see table below               |
| Factory setting:   | 00h                           |
| Customer setting:  |                               |
| Display level:     | 3                             |
| Editing level:     | cannot be edited              |
| SMARTCARD area:    | no data storage               |

| Bit positio Hex |      | Title          | Meaning                                    |  |
|-----------------|------|----------------|--------------------------------------------|--|
| 0               | 01 H | Power on       | Bit is set each time power is switched on  |  |
| 1               | 02 H | Watchdog       | Watchdog has detected timeout              |  |
| 2               | 04 H | EEPROM busy    | The EEPROM is currently busy               |  |
|                 |      |                | saving                                     |  |
| 3               | 08 H | Checksum error | Data transfer error                        |  |
|                 |      |                | Checksum invalid                           |  |
| 5               | 20 H | No parameter   | There is no parameter in the device        |  |
|                 |      |                | with the parameter number transmitted      |  |
| 6               | 40 H | No change      | Changes to parameters not permitted        |  |
| 7               | 80 H | Invalid value  | The parameter value transmitted is invalid |  |

## SWDGT

\_SIO

| <u>S</u> erial <u>W</u> atch <u>d</u> o <u>g T</u> ime | Serial interface watchdog cycle time.<br>This is the time within which the Bus master must have<br>sent at least 1 telegram to the Servocontroller. If the<br>Servocontroller does not receive the telegram, error E-<br>WDG (Watchdog) with error location 11 will be displayed. |
|--------------------------------------------------------|----------------------------------------------------------------------------------------------------|
| Parameter number:                                      | 84                                                                                                    |
| Physical unit:                                         | s                                                                                                    |
| Value range:                                           | 0.00 - 20.00                                                                                                    |
| Factory setting:                                       | 0.00                                                                                                    |
| Display level:                                         | 3                                                                                                    |
| Editing level:                                         | 3                                                                                                    |
| SMARTCARD area:                                        | SYSTM                                                                                                    |

### Note:

The setting SWDGT= 0.00 switches the Watchdog off.

## 10.3.10 KeyPad area(\_KPAD)

## BARG

| Bargraph (Displayed Parameter) |                                    | d Parameter) Continuous actual value of barchart display (this | Continuous actual value of barchart display (this |  |
|--------------------------------|------------------------------------|----------------------------------------------------------------|---------------------------------------------------|--|
|                                |                                    | continuously on the barchart)                                  | _CONF                                             |  |
| Param<br>Physic<br>Value       | eter number:<br>al unit:<br>range: | 3<br>-<br>see table below                                      | _ENCD                                             |  |
| Factor                         | y setting:                         | SPEED                                                          |                                                   |  |
| Custor<br>Displa               | mer setting:<br>y level:           | 2                                                              | _OPT2                                             |  |
| SMART                          | CARD area:                         | SYSTM                                                          | _MOT                                              |  |
| No.                            | Setting                            | Function                                                       | TCON                                              |  |
| 9                              | TAX                                | instantaneous load of controller                               |                                                   |  |
| 12                             | MIDTX                              | average load of controller                                     | SCON                                              |  |
| 10                             | MAXTX                              | max load of controller                                         |                                                   |  |
| 427                            | TEMP                               | device temperature                                             | PCON                                              |  |
| 77                             | SPEED                              | speed (rpm)                                                    |                                                   |  |
| 76                             | TORQUE                             | torque                                                         | SIO                                               |  |
| 75                             | CURNT                              | effective output current                                       | _010-                                             |  |
| 347                            |                                    |                                                                |                                                   |  |
|                                | DCV                                | DC IIIK Voltage                                                |                                                   |  |

1) For description see Section 10.2 "Parameters of the VAL Menu".

# **CTLFA**

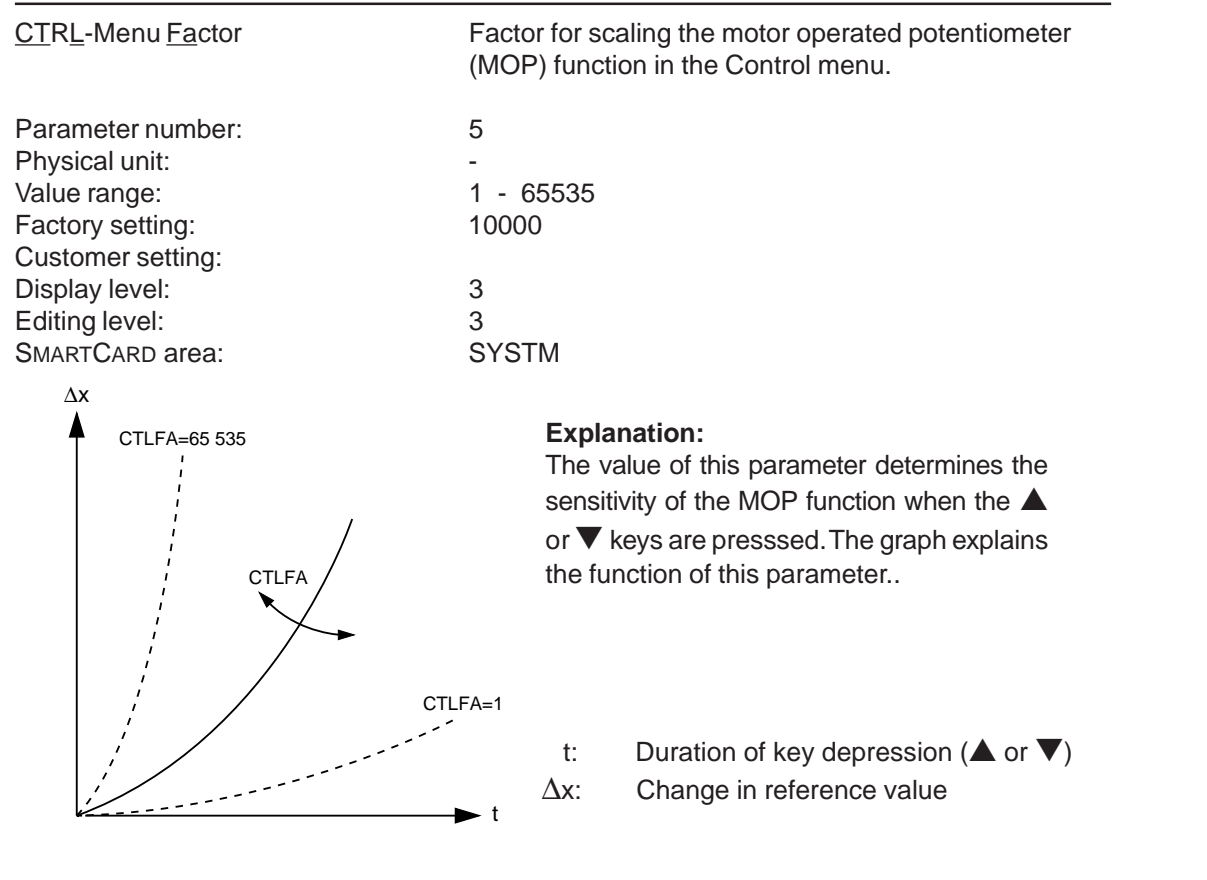

# DISP

| Displayed Parameter | Continuous actual value of display<br>(determines the parameter for continuous display or on<br>entering the VAL menu) |
|---------------------|----------------------------------------------------------------------------------------------------|
| Parameter number:   | 2                                                                                                    |
| Physical unit:      | -                                                                                                    |
| Value range:        | all the parameters available in the VAL menu                                                                           |
| C C                 | (depends on the current user level)                                                                                    |
| Factory setting:    | REFV (reference value)                                                                                                 |
| Customer setting:   |                                                                                                    |
| Display level:      | 2                                                                                                    |
| Editing level:      | 2                                                                                                    |
| SMARTCARD area:     | SYSTM                                                                                                    |
|                     |                                                                                                    |

## MODE

\_KPAD

| <u>Mode</u>                                                                                  | User level<br>The password protection (PSWX) prevents<br>unauthorised access to safety-critical parameters. |
|----------------------------------------------------------------------------------------------|----------------------------------------------------------------------------------------------------|
| Parameter number:<br>Physical unit:<br>Value range:<br>Factory setting:<br>Customer setting: | 1<br>-<br>see table below<br>1                                                                              |
| Display level:<br>Editing level:<br>SMARTCARD area:                                          | 1<br>1<br>no data storage                                                                                   |

| Setting | Used for                               | Comment                              |
|---------|----------------------------------------|--------------------------------------|
| 1       | User without access permission         | no parameters can be edited,         |
|         |                                        | most important are displayed         |
| 2       | User with basic knowledge              | most important parameters can be     |
|         |                                        | edited, many displayed               |
| 3       | User with advanced knowledge           | all parameters necessary for         |
|         | and when controlling using SIO,        | standard applications editable,      |
|         | Interbus-S                             | many can be displayed                |
| 4       | User with control technology           | all control parameters can be edited |
|         | expertise and when controlling via SIO | and displayed                        |

| <u>P</u> arameter <u>L</u> ist <u>R</u> ea <u>dy</u> | manual update of the parameter list and re-initialisation |       |
|------------------------------------------------------|-----------------------------------------------------------|-------|
| Parameter number:                                    | 15                                                        |       |
| Physical unit:                                       | -                                                         | _CONF |
| Value range:                                         | 0, 1                                                      |       |
| Factory setting:                                     | 0                                                         |       |
| Customer setting:                                    |                                                           |       |
| Display level:                                       | 4                                                         | OPT1  |
| Editing level:                                       | 4                                                         | _     |
| SMARTCARD area:                                      | no data storage                                           | _OPT2 |
| Explanation:                                         |                                                           |       |
|                                                      |                                                           |       |

The control can be initialised using this parameter. The parameter list is checked for validity and the dependent parameters are calculated (see section 6.7). Manual update of the parameter list is started by setting the parameter **PLRDY=1**. The parameter is then reset automatically =0. When the start command (controller enabled) is cancelled, re-initialisation of the control starts immediately. In the subsequent controller enable, the new parameter values are active immediately without delay.

### **PNUM**

|                                  | Quuitale a conceptant on /off |       |
|----------------------------------|-------------------------------|-------|
| <u>P</u> arameter <u>Num</u> ber | Switch parameter on/off       |       |
| Parameter number:                | 6                             | _510  |
| Physical unit:                   | -                             |       |
| Value range:                     | OFF {0} / ON {1}              | _KPAD |
| Factory setting:                 | OFF                           |       |
| Customer setting:                |                               | SCTV  |
| Display level:                   | 4                             |       |
| Editing level:                   | 4                             |       |
| SMARTCARD area:                  | SYSTM                         | _REF  |
|                                  |                               |       |

### Note:

When parameter number display is switched off the display indicates whether the parameter can only be displayed or also edited (-S- or. -E-).

## PROG

| Program Functions | Select special program functions |
|-------------------|----------------------------------|
| Parameter number: | 4                                |
| Physical unit:    | -                                |
| Value range:      | see table below                  |
| Factory setting:  | 2                                |
| Display level:    | 3                                |
| Editing level:    | 3                                |
| SMARTCARD area:   | SYSTM                            |

| Setting | Function                                               |
|---------|--------------------------------------------------------|
| 1       | Reset all parameters to factory setting                |
| 2       | Normal setting no funtion                              |
| 111     | Re-initialisation of serial interface with the current |
|         | value of parameter SBAUD                               |

# PSW2, PSW3, PSW4

|       | Pas <u>sw</u> ord Mode <u>2, 3, 4</u>                 | Password for user levels 2, 3, 4<br>(PWx request when changing user level MODE) |
|-------|-------------------------------------------------------|---------------------------------------------------------------------------------|
| _CONF | Parameter number:<br>Physical unit:                   | 100, 101, 102<br>-                                                              |
| _ENCD | Value range:<br>Factory setting:<br>Customer setting: | 0 - 65535<br>222, 333, 444                                                      |
| _OPT1 | Display level:<br>Editing level:                      | 2<br>2                                                                          |
| _OPT2 | SMARTCARD area:                                       | SYSTM                                                                           |
|       | PSWCT                                                 |                                                                                 |
| TCON  | Pas <u>sw</u> ord <u>CT</u> RL-Menu                   | Password for the control menu (PASSW prompt)                                    |
|       | Parameter number:                                     | 105                                                                             |
| _SCON | Physical unit:<br>Value range:<br>Factory setting:    | -<br>0 - 65535<br>465                                                           |
| _PCON | Customer setting:<br>Display level:                   | 3                                                                               |
| _SIO  | Editing level:<br>SMARTCARD area:                     | 3<br>SYSTM                                                                      |
| _KPAD |                                                       |                                                                                 |

SCTY

\_REF

# 10.3.11 Safety and error reaction parameter area (\_SCTY)

The parameters in this area can be programmed to define the reaction of servo controllers to errors occurring.

The range of error responses is defined in the error reaction table. These responses can be assigned to specific errors with the parameters as described below. Some parameters require a minimum response so the possible actions from this table are restricted in the case of these errors.

The higher the response the number of the error, the higher the priority. Errors with a higher priority will be triggered even if an error with a lower priority is already present. Errors with the same or a lower priority are ignored.

### Acknowledging errors

Errors can be acknowledged in the following ways:

- rising flank at input ENPO of control terminals
- hold down stop/return key of KeyPad for approximately 3 seconds
- set the RESET-Bit in the SIO control word SCTL1 (control via serial interface) (only in the case of control via serial interface; CLSEL = SIO)
- Set the bit "Reset error" in the interbus control word (control via InterBus-S) (only when controlling via Interbus-S; CLSEL = OPTN1)

### **Reaction table:**

| Response | Title               | Function                                            |
|----------|---------------------|-----------------------------------------------------|
| No.      |                     |                                                     |
| 0        | No Reaction         | Error message only (warning)                        |
| 1        | Servo Halt          | Display error message and block power stage         |
| 2        | Servo Stop          | Display error message, emergency stop and await     |
|          |                     | cancellation of start command                       |
| 3        | Servo Halt and Lock | Display error message, block power stage and secure |
|          |                     | against automatic restart                           |
| 4        | Servo Stop and Lock | Display error message, emergency stop, await        |
|          |                     | cancellation of start command and secure against    |
|          |                     | automatic restart                                   |
| 5        | Wait on Error-Reset | Display error message, block power stage and await  |
|          | and Reset           | reset of error; then software reset                 |
| 1        |                     |                                                     |

The following applies to all parameters in this area :

Display level:2Editing level:3SMARTCARD area:SYSTM

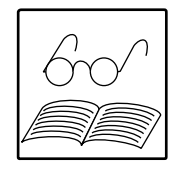

SCT

| R-CPU                                                      |                                                            |
|------------------------------------------------------------|------------------------------------------------------------|
| Reaction on Error <u>CPU</u>                               | Reaction to error in CPU                                   |
| Parameter number:                                          | 41                                                         |
| Value range:                                               | 5                                                          |
| Customer setting:                                          | 5                                                          |
| 0                                                          |                                                            |
| R-EEP                                                      |                                                            |
| Reaction on Error EEPROM                                   | Reaction to error in EEPROM                                |
| Parameter number:                                          | 48                                                         |
| Value range:                                               | 0 - 5                                                      |
| Factory setting:<br>Customer setting:                      | 5                                                          |
| euclemen country.                                          |                                                            |
| R-ENC                                                      |                                                            |
| Reaction on Error Encoder                                  | Reaction to encoder error (incorrect type or not present)  |
| Parameter number:                                          | 55                                                         |
| Value range:                                               | 5                                                          |
| Factory setting:                                           | 5                                                          |
| <b>R-EXT</b><br><u>R</u> eaction on Error <u>Ext</u> ernal | Reaction to error message from external control (via input |
|                                                            | control terminal)                                          |
| Parameter number:                                          | 54                                                         |
| Value range:                                               | 0 - 5                                                      |
| Customer setting:                                          | 0                                                          |
|                                                            |                                                            |
| R-FLT                                                      |                                                            |
| Reaction on Error Floating Point                           | Reaction to error in floating-point calculation            |
| Parameter number:                                          | 52                                                         |
| Value range:                                               | 3 - 5                                                      |
| Customer setting:                                          | 3                                                          |
| R-FI W                                                     |                                                            |
| <u>Reaction on Following Error</u>                         | Reaction to following error                                |
| Parameter number:                                          | 59                                                         |
| Value range:                                               | 2 - 5                                                      |
| Factory setting:                                           | 2                                                          |
| Customer setting:                                          |                                                            |

| R-OC                                                                       |                                                                                                    |                |
|----------------------------------------------------------------------------|----------------------------------------------------------------------------------------------------|----------------|
| <u>Reaction on Error Over Current</u>                                      | Reaction to overcurrent error                                                                                                    |                |
| Parameter number:<br>Value range:<br>Factory setting:<br>Customer setting: | 43<br>1 - 5<br>1                                                                                                    |                |
| R-OFF                                                                      |                                                                                                    |                |
| Reaction on Error Off                                                      | Reaction to undervoltage or power off                                                                                                    | _OPT1          |
| Parameter number:<br>Value range:<br>Factory setting:                      | 42<br>1 - 5<br>1                                                                                                    | _OPT2          |
| Customer setting:                                                          |                                                                                                    |                |
| R-OLI                                                                      |                                                                                                    | _ICON          |
| <u>R</u> eaction on Error <u>Over L</u> imitation<br>Inverter              | Reaction to I*t switch off of servo controller<br>The I*t monitoring switches the controller off<br>(E-OLI), if the permitted pulse flow is operated for more | _SCON<br>_PCON |
|                                                                            | than 10 s.                                                                                                    | SIO            |
| Parameter number:<br>Value range:<br>Factory setting:                      | 45<br>1 - 5<br>1                                                                                                    | _KPAD          |
| Customer setting:                                                          |                                                                                                    | _SCTY          |
| R-OLM                                                                      |                                                                                                    | RFF            |
| <u>R</u> eaction on Error <u>Over L</u> imitation<br><u>M</u> otor         | Reaction to I <sup>2*</sup> t motor switch off<br>(motor protection arrangement, not actually a device<br>error) <b>currently not implemented!</b>            |                |
| Parameter number:<br>Value range:<br>Factory setting:<br>Customer setting: | 49<br>1 - 5<br>1                                                                                                    |                |
| R-OP1                                                                      |                                                                                                    |                |
| <u>R</u> eaction on Error <u>Op</u> tion <u>1</u>                          | Reaction to error in module in slot 1 (X6)                                                                                                    |                |
| Parameter number:<br>Value range:<br>Factory setting:<br>Customer setting: | 56<br>0 - 5<br>1                                                                                                    |                |
| R-OP2                                                                      |                                                                                                    |                |
| Reaction on Error Option 2                                                 | Reaction to error in module in slot 2 (X7)                                                                                                    |                |
| Parameter number:                                                          | 57                                                                                                    |                |

| 0                 |  |
|-------------------|--|
| Factory setting:  |  |
| Customer setting: |  |
|                   |  |

0 - 5

0

Value range:

| Image:       47         Value range:       1 - 5         Factory setting:       1         Customer setting:       1         Reaction on Error Qver       Reaction to motor         Temperature Motor       Reaction to motor         Parameter number:       46         Value range:       0 - 5         Factory setting:       1         Customer setting:       1         Reaction on Error Qver       46         Value range:       0 - 5         Factory setting:       1         Customer setting:       1         Reaction on Error Qver Voltage       Reaction to overvoltage         Parameter number:       44         Value range:       1 - 5         Factory setting:       3         Customer setting:       3 | overtemperature                 |
|----------------------------------------------------------------------------------------------------|---------------------------------|
| Parameter number:       47         Value range:       1 - 5         Factory setting:       1         Customer setting:       1 <b>R-OTM</b> Reaction on Error Over         Reaction on Error Over       Reaction to motor         Temperature Motor       46         Value range:       0 - 5         Factory setting:       1         Customer setting:       1 <b>R-OV</b> 1         Reaction on Error Over Voltage       Reaction to overvol         Parameter number:       44         Value range:       1 - 5         Factory setting:       3         Customer setting:       3                                                                                                    | overtemperature<br>oltage error |
| Value range:       1 - 5         Factory setting:       1         Customer setting:       1 <b>R-OTM</b> Reaction on Error Over         Reaction on Error Over       Reaction to motor         Temperature Motor       46         Value range:       0 - 5         Factory setting:       1         Customer setting:       1 <b>R-OV</b> 1         Reaction on Error Over Voltage       Reaction to overvol         Parameter number:       44         Value range:       1 - 5         Factory setting:       3         Customer setting:       3                                                                                                    | overtemperature<br>bltage error |
| Factory setting:       1         Customer setting:       1 <b>R-OTM</b> Reaction on Error Over         Reaction on Error Over       Reaction to motor         Temperature Motor       46         Value range:       0 - 5         Factory setting:       1         Customer setting:       1 <b>R-OV</b> 1         Reaction on Error Over Voltage       Reaction to overvol         Parameter number:       44         Value range:       1 - 5         Factory setting:       3         Customer setting:       3                                                                                                    | overtemperature                 |
| <b>R-OTM</b> Reaction on Error Qver       Reaction to motor         Temperature Motor       46         Parameter number:       46         Value range:       0 - 5         Factory setting:       1         Customer setting:       1 <b>R-OV</b> Reaction on Error Qver Voltage       Reaction to overvol         Parameter number:       44         Value range:       1 - 5         Factory setting:       3         Customer setting:       3                                                                                                    | overtemperature                 |
| R-OTM       Reaction on Error Over<br>Temperature Motor       Reaction to motor         Parameter number:       46         Value range:       0 - 5         Factory setting:       1         Customer setting:       1         Reaction on Error Over Voltage       Reaction to overvoltage         Parameter number:       44         Value range:       1 - 5         Factory setting:       3         Customer setting:       3                                                                                                    | overtemperature                 |
| Reaction on Error Qver<br>Temperature MotorReaction to motorParameter number:46<br>0 - 5<br>1Value range:0 - 5<br>                                                                                                    | overtemperature                 |
| Temperature MotorParameter number:46Value range:0 - 5Factory setting:1Customer setting:1Reaction on Error Qver VoltageReaction to overvolParameter number:44Value range:1 - 5Factory setting:3Customer setting:3                                                                                                    | oltage error                    |
| Parameter number:       46         Value range:       0 - 5         Factory setting:       1         Customer setting:       1 <b>R-OV</b> Reaction on Error Over Voltage         Reaction on Error Over Voltage       Reaction to overvol         Parameter number:       44         Value range:       1 - 5         Factory setting:       3         Customer setting:       3                                                                                                    | oltage error                    |
| Value range:       0 - 5         Factory setting:       1         Customer setting:       1 <b>R-OV</b> Reaction on Error Over Voltage         Reaction on Error Over Voltage       Reaction to overvol         Parameter number:       44         Value range:       1 - 5         Factory setting:       3         Customer setting:       3                                                                                                    | oltage error                    |
| Factory setting:       1         Customer setting:       1 <b>R-OV</b>                                                                                                    | oltage error                    |
| <b>R-OV</b> <u>R</u> eaction on Error Over Voltage       Reaction to overvol         Parameter number:       44         Value range:       1 - 5         Factory setting:       3         Customer setting:       3                                                                                                    | oltage error                    |
| R-OV         Reaction on Error Over Voltage       Reaction to overvol         Parameter number:       44         Value range:       1 - 5         Factory setting:       3         Customer setting:       3                                                                                                    | oltage error                    |
| Reaction on Error Over Voltage       Reaction to overvoltage         Parameter number:       44         Value range:       1 - 5         Factory setting:       3         Customer setting:       3                                                                                                    | oltage error                    |
| Parameter number: 44<br>Value range: 1 - 5<br>Factory setting: 3<br>Customer setting:                                                                                                    | 5                               |
| Parameter number:44Value range:1 - 5Factory setting:3Customer setting:1                                                                                                    |                                 |
| Factory setting: 3<br>Customer setting:                                                                                                    |                                 |
| Customer setting:                                                                                                    |                                 |
| e deterner eening.                                                                                                    |                                 |
|                                                                                                    |                                 |
|                                                                                                    |                                 |
| Reaction on Error Parameter List Reaction to invalid                                                                                                    | data in parameter list          |
|                                                                                                    |                                 |
| Parameter number: 51                                                                                                    |                                 |
| Value range: 3 - 5                                                                                                    |                                 |
| Factory setting: 3                                                                                                    |                                 |
| Customer setting.                                                                                                    |                                 |
| R-PLS                                                                                                    |                                 |
| <u>Reaction on Error Plaus</u> ibility Check Reaction to errors                                                                                                    | in plausibility check           |
| Parameter number: 50                                                                                                    |                                 |
|                                                                                                    |                                 |
| Value range: 3 - 5                                                                                                    |                                 |
| Value range: 3 - 5<br>Factory setting: 5                                                                                                    |                                 |
| Value range:3 - 5Factory setting:5Customer setting:                                                                                                    |                                 |
| Value range: 3 - 5<br>Factory setting: 5<br>Customer setting:                                                                                                    |                                 |
| Value range: 3 - 5<br>Factory setting: 5<br>Customer setting:<br>R-PWR                                                                                                    |                                 |
| Value range:       3 - 5         Factory setting:       5         Customer setting:       5 <b>R-PWR</b> Reaction on Error Power         Reaction to unrecomment       Reaction to unrecomment                                                                                                    | ognised power stage error       |
| Value range:       3 - 5         Factory setting:       5         Customer setting:       5 <b>R-PWR</b> Reaction on Error Power         Reaction on Error Power       Reaction to unrecomparameter number:         53                                                                                                    | ognised power stage error       |
| Value range:       3 - 5         Factory setting:       5         Customer setting:       5 <b>R-PWR</b> Reaction on Error Power         Reaction on Error Power       Reaction to unrecomparameter number:         53       53         Value range:       5                                                                                                    | ognised power stage error       |

\_SCTY

# **R-TIM**

| Reaction on Error <u>Tim</u> e                                             | Reaction to run time error                                             |       |
|----------------------------------------------------------------------------|------------------------------------------------------------------------|-------|
| Parameter number:<br>Value range:<br>Factory setting:<br>Customer setting: | 58<br>0 - 5<br>3                                                       | _CONF |
| U U                                                                        |                                                                        | _ENCD |
| R-WDG                                                                      |                                                                        | _OPT1 |
| Reaction on Error Watchdog                                                 | Reaction to error: watchdog triggered                                  |       |
| Parameter number:                                                          | 40                                                                     | _OPT2 |
| Value range:<br>Factory setting:<br>Customer setting:                      | 0 - 5<br>0                                                             | _MOT  |
|                                                                            |                                                                        | _TCON |
|                                                                            |                                                                        | _SCON |
|                                                                            |                                                                        | _PCON |
| 10.3.12 Custom software                                                    | area (_USER)                                                           | _SIO  |
| This area is used for access to the a which have customised software i     | appropriate special parameters in the MC6000 Servocontroller nstalled. | _KPAD |
| This area has no parameters in                                             | standard software, so it is not listed in the PARA menu.               | _SCTY |
|                                                                            |                                                                        | REF   |
## 10.3.13 Reference Value Input Area (\_REF)

#### Notes:

The paramaters in this area are described in detail in Section 7.2.

<sup>1</sup>) can be selected as reference value source using reference value selector <sup>2</sup>) parameter only for display of reference value

#### ACCR

| Acceleration <u>R</u> amp | Acceleration Ramp<br>(only used in speed control) |
|---------------------------|---------------------------------------------------|
| Parameter number:         | 842                                               |
| Physical unit:            | min <sup>-1</sup> s <sup>-1</sup>                 |
| Value range:              | 0 - 65535                                         |
| Factory setting:          | 0                                                 |
| Customer setting:         |                                                   |
| Display level:            | 2                                                 |
| Editing level:            | 2                                                 |
| SMARTCARD area:           | REFRC                                             |
| Changes effective:        | only after re-initializing (see Section 6.7)      |

#### Notes:

The acceleration ramp can be switched off by setting ACCR very high (>  $30.000 \text{ min}^{-1} \text{ s}^{-1}$ ). Then the drive will accelerate at maximum torque to the referenced speed. The ramp generator can be switched off entirely using ACCR=0 or DECR=0 (acceleration and braking ramps disabled!).

#### DECR

| <u>Dec</u> eleration <u>R</u> amp | Braking ramp<br>(only for speed control) |
|-----------------------------------|------------------------------------------|
| Parameter number:                 | 852                                      |
| Physical unit:                    | min <sup>-1</sup> s <sup>-1</sup>        |
| Value range:                      | 0 - 65535                                |
| Factory setting:                  | 0                                        |
| Customer setting:                 |                                          |
| Display level:                    | 2                                        |
| Editing level:                    | 2                                        |
| SMARTCARD area:                   | REFRC                                    |

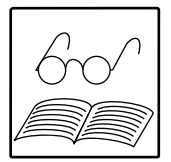

REF

#### Notes:

Speed is changed by parameter DECR, if the reference value is set to a lower value. the braking rate can be switched off by setting DECR very high (> 30.000 min<sup>-1</sup> s<sup>-1</sup>). Then the drive will brake at maximum torque. The ramp generator can be switched off entirely by setting ACCR=0 or DECR=0 (acceleration and braking ramps disabled!).

If the START signal is disabled the drive will coast on to a stop. If this is undesirable use the stop ramp STOPR.

## **RA0, RA1**

| <u>R</u> eference from <u>A</u> nalog Input <u>0</u> , <u>1</u>                                                                                                    | Analog input 0 (ISA0) and 1 (ISA1), <sup>1</sup> )<br>Parameter only for display of digitized value                                           |       |
|----------------------------------------------------------------------------------------------------|----------------------------------------------------------------------------------------------------|-------|
| Parameter number:<br>Physical unit:                                                                                                    | 425, 426<br>Nm, Umin <sup>-1</sup> or r (depending on control mode)                                                                           | _CONF |
| Value range:<br>Factory setting:                                                                                                    | -32764 - 32764<br>0                                                                                                    | _ENCD |
| Display level:<br>Editing level:                                                                                                    | 2<br>cannot be edited                                                                                                    | _OPT1 |
| SMARTCARD area:                                                                                                    | ALL                                                                                                    | _OPT2 |
| RDIG                                                                                                    |                                                                                                    | _МОТ  |
| Reference from Digital Input                                                                                                    | Digital reference input                                                                                                    | _TCON |
| Parameter number:<br>Physical unit:                                                                                                    | 430<br>Nm, min <sup>-1</sup> or r (depending on control mode)                                                                                 | _SCON |
| Value range:<br>Factory setting:                                                                                                    | -32764 - 32764<br>0                                                                                                    | _PCON |
| Display level:<br>Editing level:                                                                                                    | 2<br>cannot be edited                                                                                                    | _SIO  |
| SMARTCARD area:                                                                                                    | ALL                                                                                                    | _KPAD |
| REF1, REF2, REF3, REF4, RE                                                                                                    | F5, REF6                                                                                                    | _SCTY |
| <u>Ref</u> erence Value <u>1</u> - <u>6</u>                                                                                                    | Intermediate values of the reference value input,<br>parameters to display the reference value on the<br>reference channels                   | _REF  |
| Parameter number:<br>Physical unit:<br>Value range:<br>Factory setting:<br>Customer setting:<br>Display level:<br>Editing level:<br>SMARTCARD area:                       | 433, 434, 435, 436, 437, 438<br>Nm, min <sup>-1</sup> or r (depending on control mode)<br>-32764 - 32764<br>0<br>3<br>cannot be edited<br>ALL |       |
| RF3FA                                                                                                    |                                                                                                    |       |
| <u>Reference Channel 3 Fa</u> ctor                                                                                                    | Factor for scaling the reference value on channel 3                                                                                           |       |
| Parameter number:<br>Physical unit:<br>Value range:<br>Factory setting:<br>Customer setting:<br>Display level:<br>Editing level:<br>SMARTCARD area:<br>Changes effective: | 448<br>%<br>0 - 100<br>100<br>2<br>2<br>REFRC<br>only after re-initializing (see Section 6.7)                                                 |       |

## RFIX1, RFIX2, RFIX3, RFIX4, RFIX5, RFIX6

| <u>R</u> eference <u>Fix</u> ed Value <u>1</u> - <u>6</u>                                                                                                    | Fixed reference values 1 to 6, $^{1}$ )                                                                                                    |  |  |
|----------------------------------------------------------------------------------------------------|----------------------------------------------------------------------------------------------------|--|--|
| Parameter number:                                                                                                    | 74x, 75x, 76x, 77x, 78x, 79x                                                                                                    |  |  |
| Physical unit:                                                                                                    | Nm, min <sup>-1</sup> or r (depending on control mode)                                                                                                    |  |  |
| Value range:                                                                                                    | theoretically: -32764 - 32764                                                                                                    |  |  |
|                                                                                                    | in practice: this depends on the motor and the control mode                                                                                                    |  |  |
| Factory setting:                                                                                                    | 0 (RFIX2= 3000 min <sup>-1</sup> , =0,25 r depending on control mode)                                                                                                    |  |  |
| Customer setting:                                                                                                    | ,                                                                                                    |  |  |
| Display level:                                                                                                    | 2                                                                                                    |  |  |
| Editing level:                                                                                                    | 2                                                                                                    |  |  |
| SMADTCADD orog:                                                                                                    | DEEDO                                                                                                    |  |  |
| SMARTCARD alea.                                                                                                    | REFRO                                                                                                    |  |  |
| RINC                                                                                                    | REFRO                                                                                                    |  |  |
| RINC<br><u>R</u> eference <u>Inc</u> rement                                                                                                    | Increment step for MOP function using digital inputs                                                                                                    |  |  |
| RINC Reference Increment Parameter number:                                                                                                    | Increment step for MOP function using digital inputs<br>87x                                                                                                    |  |  |
| RINC<br>Reference Increment<br>Parameter number:<br>Physical unit:                                                                                              | Increment step for MOP function using digital inputs<br>87x<br>Nm, min <sup>-1</sup> or r (depending on control mode)                                                                 |  |  |
| RINC<br>Reference Increment<br>Parameter number:<br>Physical unit:<br>Value range:                                                                              | Increment step for MOP function using digital inputs<br>87x<br>Nm, min <sup>-1</sup> or r (depending on control mode)<br>- 32764 - + 32764                                            |  |  |
| RINC Reference Increment Parameter number: Physical unit: Value range: Factory setting:                                                                         | Increment step for MOP function using digital inputs<br>87x<br>Nm, min <sup>-1</sup> or r (depending on control mode)<br>- 32764 - + 32764<br>1 (depending on control mode)           |  |  |
| RINC Reference Increment Parameter number: Physical unit: Value range: Factory setting: Customer setting:                                                       | Increment step for MOP function using digital inputs<br>87x<br>Nm, min <sup>-1</sup> or r (depending on control mode)<br>- 32764 - + 32764<br>1 (depending on control mode)           |  |  |
| RINC Reference Increment Parameter number: Physical unit: Value range: Factory setting: Customer setting: Display level:                                        | Increment step for MOP function using digital inputs<br>87x<br>Nm, min <sup>-1</sup> or r (depending on control mode)<br>- 32764 - + 32764<br>1 (depending on control mode)<br>2      |  |  |
| RINC<br>Reference Increment<br>Parameter number:<br>Physical unit:<br>Value range:<br>Factory setting:<br>Customer setting:<br>Display level:<br>Editing level: | Increment step for MOP function using digital inputs<br>87x<br>Nm, min <sup>-1</sup> or r (depending on control mode)<br>- 32764 - + 32764<br>1 (depending on control mode)<br>2<br>2 |  |  |

RLIM1, RLIM2

| <u>R</u> eference <u>Lim</u> itation <u>1</u> , <u>2</u> | RLIM1= lower limit of reference value, RLIM2= upper<br>limit of reference value (can also be selected directly as<br>reference value source ) |
|----------------------------------------------------------|----------------------------------------------------------------------------------------------------|
| Parameter number:                                        | 80x, 81x                                                                                                    |
| Physical unit:                                           | Nm, min <sup>-1</sup> , r (depending on control mode)                                                                                         |
| Value range:                                             | theoretically: -32764 - +32764                                                                                                    |
| -                                                        | in practice: depends on motor and control mode                                                                                                |
| Factory setting:                                         | RLIM1= -3000 Nm, =-12000 min <sup>-1</sup> , =-3000 r                                                                                         |
|                                                          | RLIM2= 3000 Nm, = 12000 min <sup>-1</sup> , = 3000 r                                                                                          |
| Customer setting:                                        |                                                                                                    |
| Display level:                                           | 2                                                                                                    |
| Editing level:                                           | 2                                                                                                    |
| SMARTCARD area:                                          | REFRC                                                                                                    |
| Changes effective:                                       | only after re-initializing (see Section 6.7)                                                                                                  |

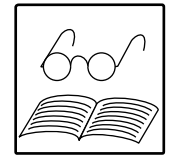

\_REF

Note:

If RLIM1 is selected to be > RLIM2 then the error E-PAR will be displayed (invalid parameter list).

## Explanations:

r= rotations

- <sup>1</sup>) can be selected as reference value source using reference value selector
- <sup>2</sup>) parameter only for displaying the reference value

## RNA0, RNA1

| <u>R</u> eference <u>N</u> orm <u>A</u> nalog Input <u>0</u> , <u>1</u>                                                                             | Scaling for analog reference value 0 and 1;<br>example speed control: RNA0=3000 means that a<br>reference speed of 3000 min <sup>-1</sup> corresponds to an ana<br>log reference value of +10 V | _CONF          |
|----------------------------------------------------------------------------------------------------|----------------------------------------------------------------------------------------------------|----------------|
| Parameter number:                                                                                                    | 82x, $83xNm /10\/ min-1 /10\/ r /10\/ (depending on control mode)$                                                                                                    | _ENCD          |
| Value range:<br>Factory setting:                                                                                                    | -32764 - +32764<br>10 Nm /10V, 3000min <sup>-1</sup> /10V, 100 r /10V                                                                                                    | _OPT1          |
| Customer setting:<br>Display level:<br>Editing level:                                                                                               | 2<br>2                                                                                                    | _0PT2          |
| SMARTCARD area:<br>Changes effective:                                                                                                    | REFRC only after re-initializing (see Section 6.7)                                                                                                    | _MOT           |
| ROPT1, ROPT2                                                                                                    |                                                                                                    |                |
| <u>R</u> eference from <u>Opt</u> ion <u>1</u> , <u>2</u>                                                                                           | Module in slot 1 or 2, $(1)^2$ )                                                                                                    | _SCON          |
| Parameter number:<br>Physical unit:                                                                                                    | 431, 432<br>Nm, min <sup>-1</sup> or r (depending on control mode)                                                                                                    | _PCON          |
| Value range:<br>Factory setting:<br>Customer setting:                                                                                               | -32764 - +32764<br>0                                                                                                    | _SIO           |
| Display level:<br>Editing level:                                                                                                    | 2<br>cannot be edited                                                                                                    | _KFAD<br>_SCTY |
| RPOT                                                                                                    |                                                                                                    | _REF           |
| <u>R</u> eference <u>Pot</u> entiometer                                                                                                    | Motor operated potentiometer function (MOP) using di gital inputs, $^{1}$ ) $^{2}$ )                                                                                                    |                |
| Parameter number:<br>Physical unit:<br>Value range:<br>Factory setting:<br>Customer setting:<br>Display level:<br>Editing level:<br>SMARTCARD area: | 429<br>Nm, min <sup>-1</sup> or r (depending on control mode)<br>-32764 - +32764<br>0<br>2<br>cannot be edited<br>ALL                                                                           |                |
| RSIO                                                                                                    |                                                                                                    |                |
| <u>R</u> eference from <u>S</u> erial <u>I</u> nput/ <u>O</u> utput                                                                                 | Serial interface,<br>can be selected as reference value source using<br>reference value selector                                                                                                |                |
| Parameter number:<br>Physical unit:<br>Value range:<br>Factory setting:<br>Customer setting:<br>Display level:                                      | 428<br>Nm, min <sup>-1</sup> or r (depending on control mode)<br>-32764 - 32764<br>0<br>3                                                                                                    |                |
| Editing level:<br>SMARTCARD area:                                                                                                    | 3<br>ALL                                                                                                    |                |

## RSSL1, RSSL2, RSSL3, RSSL4

<u>R</u>eference <u>S</u>ource <u>Sel</u>ector <u>1</u> - <u>4</u>

Parameter number:

Physical unit:

Reference value selectors for channels 1 to 4, used for selecting a reference value source

417, 418, 419, 420 see table below

| No. Setting       | Reference value source |  |
|-------------------|------------------------|--|
| SMARTCARD area:   | REFRC                  |  |
| Editing level:    | 2                      |  |
| Display level:    | 2                      |  |
| Customer setting: |                        |  |
| Factory setting:  | RCON, RSSL3= RFIX1     |  |
| Value range:      | see table below        |  |

| NO. | Setting | Reference value source                                   |
|-----|---------|----------------------------------------------------------|
| 0   | RCON    | None (reference value source switched off [constant =0]) |
| 1   | RA0     | Analog input ISA0                                        |
| 2   | RA1     | Analog input ISA1                                        |
| 3   | RSIO    | Serial interface                                         |
| 4   | RPOT    | Motor operated potentiometer at digital inputs           |
| 5   | RDIG    | Digital reference value input (PWM)                      |
| 6   | ROPT1   | Module in Slot 1 (X6)                                    |
| 7   | ROPT2   | Module in Slot 2 (X7)                                    |
| 8   | RFIX1   | Fixed reference value 1                                  |
| 9   | RFIX2   | Fixed reference value 2                                  |
| 10  | RFIX3   | Fixed reference value 3                                  |
| 11  | RFIX4   | Fixed reference value 4                                  |
| 12  | RFIX5   | Fixed reference value 5                                  |
| 13  | RFIX6   | Fixed reference value 6                                  |
| 14  | RLIM1   | Lower limit of reference value                           |
| 15  | RLIM2   | Upper limit of reference value                           |
|     |         |                                                          |

## SADD1, SADD2, SADD3, SADD4

| <u>S</u> elector <u>Add</u> ition Value for<br>RSSL <u>1</u> - <u>4</u>                      | Offset for reference value selectors 1 to 4 (RSSL1 -<br>RSSL4), Offset is entered via digital inputs. Parameters<br>only for the display of the current value. |  |  |
|----------------------------------------------------------------------------------------------|----------------------------------------------------------------------------------------------------|--|--|
| Parameter number:<br>Physical unit:<br>Value range:<br>Factory setting:<br>Customer setting: | 421, 422, 423, 424<br>decimal<br>0 - 15<br>0                                                                                                    |  |  |
| Display level:<br>Editing level:<br>SMARTCARD area:                                          | 2<br>cannot be edited<br>ALL                                                                                                    |  |  |
| STOPR                                                                                        |                                                                                                    |  |  |
| <u>Stop</u> <u>R</u> amp                                                                     | Stop ramp (for emergency stop)                                                                                                    |  |  |
| Parameter number:<br>Physical unit:<br>Value range:<br>Factory setting:                      | 496<br>min <sup>-1</sup> s <sup>-1</sup><br>0 - 65536<br>0                                                                                                    |  |  |

2

2

REFRC

| Physical unit:    |  |
|-------------------|--|
| Value range:      |  |
| Factory setting:  |  |
| Customer setting: |  |
| Display level:    |  |
| Editing level:    |  |
| SMARTCARD area:   |  |

\_REF

## 11 Description of I/O Module 1 (AH1) and EKL300

## 11.1 I/O Module 1 (AH1)

The number of Servocontroller inputs and outputs can be extended using I/O Module 1 (AH1). The module can be plugged into slot 2 (X7) which is accessible from the front and in this way it can be integrated into the casing of the device.

The input and output Module 1 has 8 inputs and 4 outputs and is identified by version code AH1. The inputs and outputs are PLC compatible and potential-isolated via an opto-coupler. The outputs will take 50 mA. The inputs and outputs are fully programmable and are functionally identical to the digital inputs and outputs of the standard equipment (with the exception of the PLC function of the outputs).

The inputs and outputs of the module are available on 2 separate plug-in terminal blocks and also on the 25 way sub-D connector. The external terminal module EKL300 is also available as an accessory and can be linked to this connector.

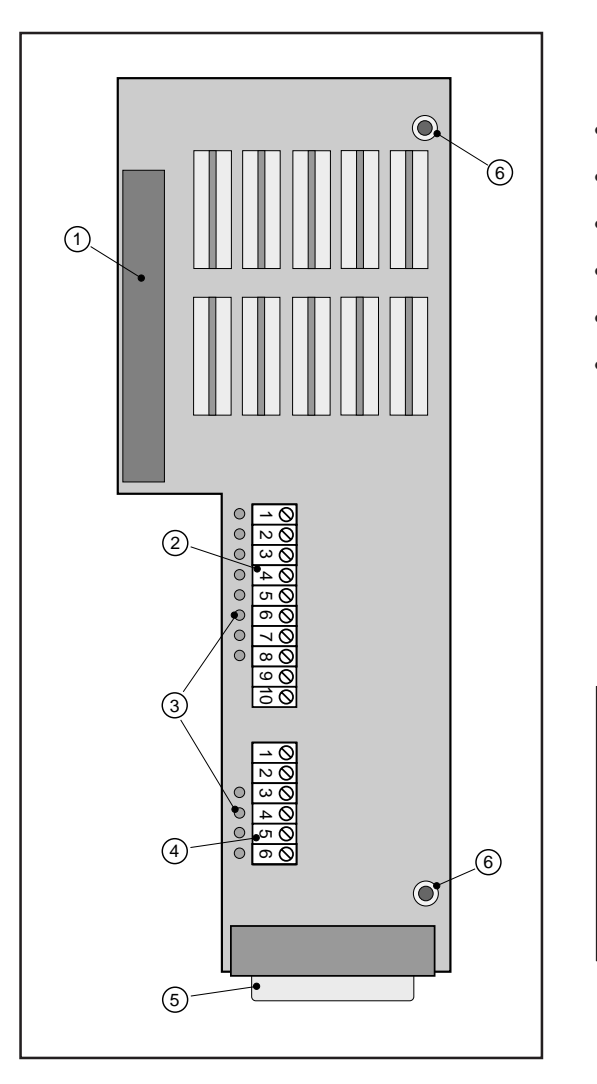

### Features of I/O Module 1:

- 50 mA outputs
- PLC compatible
- potential isolation via opto-coupler
- fully programmable
- external wiring possible using EKL300
- maximum connection cross section
   2.5 mm<sup>2</sup>

| No. | Function                         |
|-----|----------------------------------|
| 1   | Connection to slot 2 (X7)        |
| 2   | Input terminals (X14)            |
| 3   | LED's for inputs and outputs     |
| 4   | Output terminal (X13)            |
| 5   | Sub D connector for EKL300 (X15) |
| 6   | Mechanical anchorage             |
|     |                                  |

#### Warning!

When the I/O Module1 is used, the installation separation spacing of 20 mm between Servocontrollers must be observed.

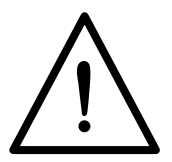

## 11.2 Terminal Allocation I/O Module1

#### Input terminals (X14)

#### **Output terminals (X13)**

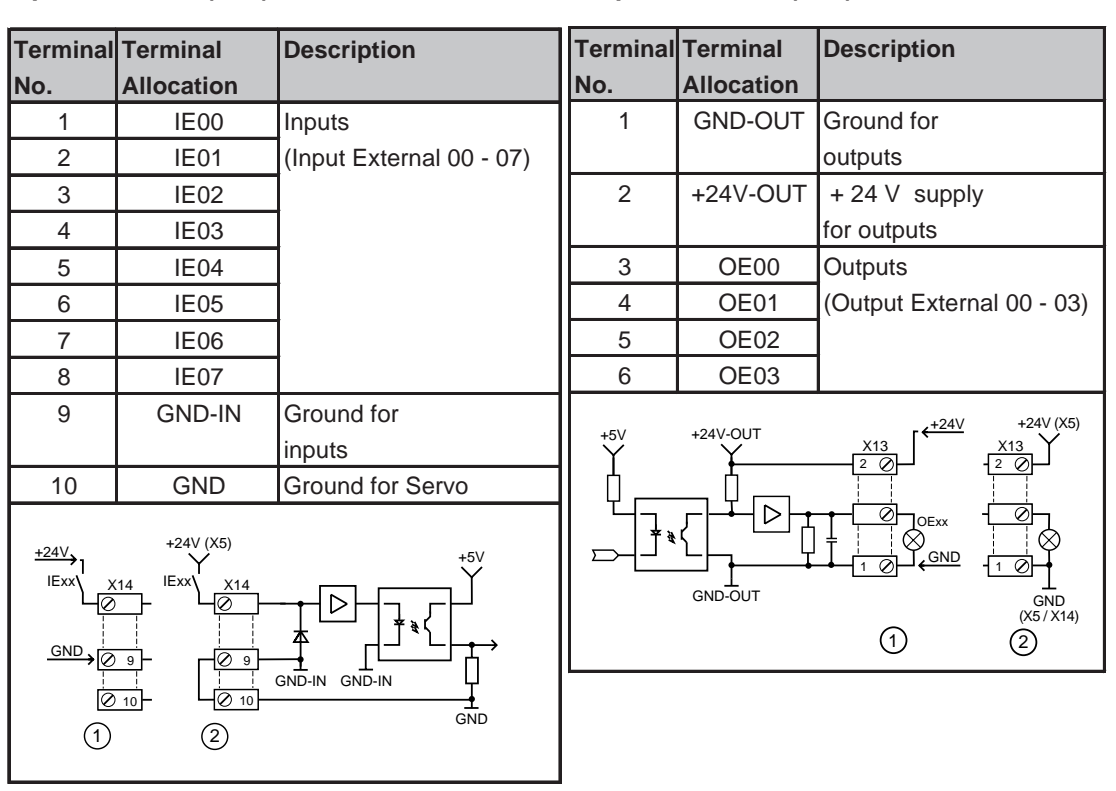

#### Versions for voltage supply

- 1) potential-isolated, external + 24 V supply required
- 2 not potential-isolated, using internal + 24 V from Servocontroller (200 mA) via a bridge from control terminal X5

#### Sub D connector (X15)

The connector plug can be used for connecting the external EKL300 Terminal Module via a screened 1:1 connector cable (KSS252) or for direct wiring of the installation.

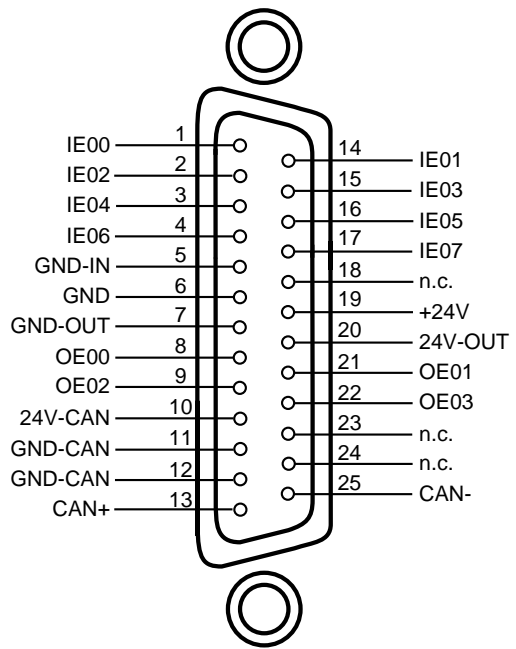

**Note:** The housing is at same potential as the cable screening.

11-2

### 11.3 EKL300

The inputs and outputs of I/O Module 1 can be wired directly in the cabinet using the external terminal module EKL300. LED's indicate the status of inputs and outputs.

The EKL300 is three wire. Connecting initiators is a simple task using the +24V signal and ground. The terminal module is simply mounted on a Z rail.

In the Servocontroller the I/O Module 1 is connected via a 25 way connecting cable. The KSS252 (1.8m long) is connected to connector X5 on the EKL300. 8 inputs can be wired on the X1 terminals, and 4 outputs on the X2 terminals.

The EKL300 can also be used in conjunction with the positioning and sequence control PosMod1. The terminals are then allocated differently and the range of functions is extended, (see description of PosMod1).

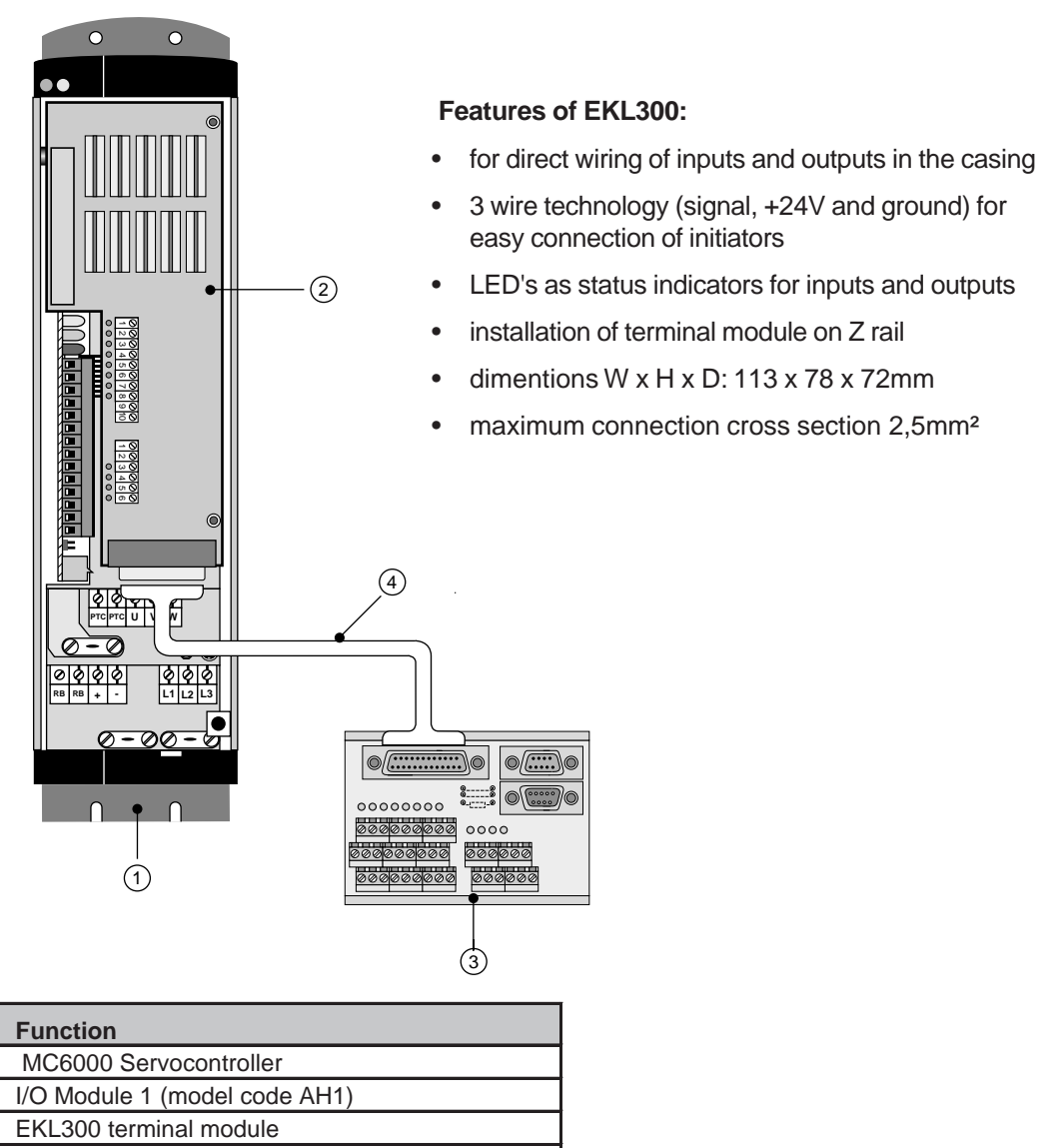

No.

1

3

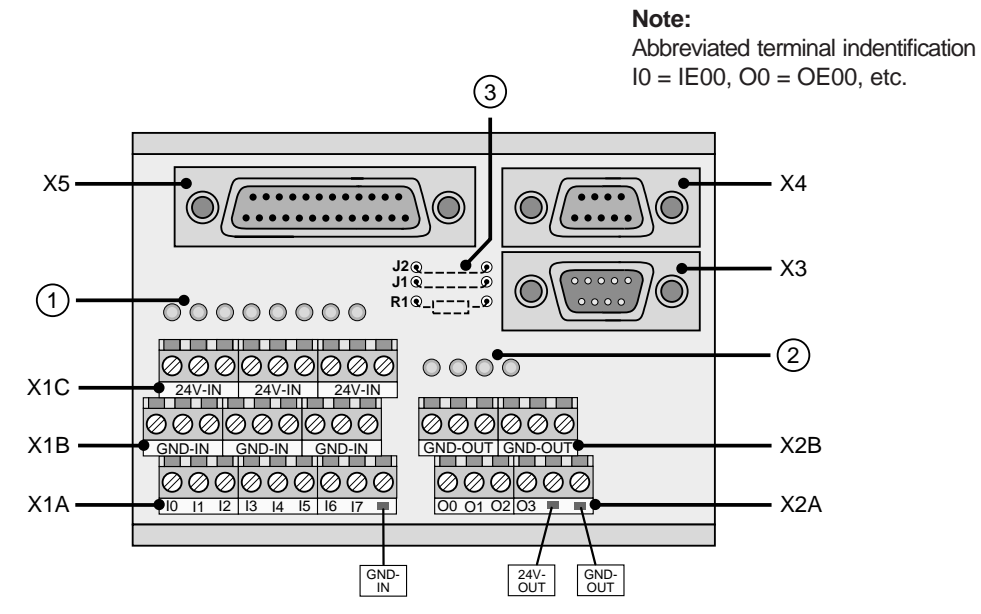

| No. | Function                            | No. | Function                              |
|-----|-------------------------------------|-----|---------------------------------------|
| 1   | LEDs for inputs                     | X2A | output terminals                      |
| 2   | LEDs for outputs                    | X2B | ground for output terminals (GND-OUT) |
| 3   | variations for CAN-Bus              | Х3  | CAN-Bus input 1)                      |
| X1A | input terminals                     | X4  | CAN-Bus output 1)                     |
| X1B | ground for input terminals (GND-IN) | X5  | connection to I/O Module              |
| X1C | +24V for input terminals (+24V-IN)  |     |                                       |

1) CAN-Bus only in conjunction with PosMod1

2) X5 connection corresponds to X15 in I/O Module 1 (25 way Sub-D connector)

#### Wiring diagram

A +24V external supply is required (for potential-free operation). Inputs and outputs can be supplied separately.

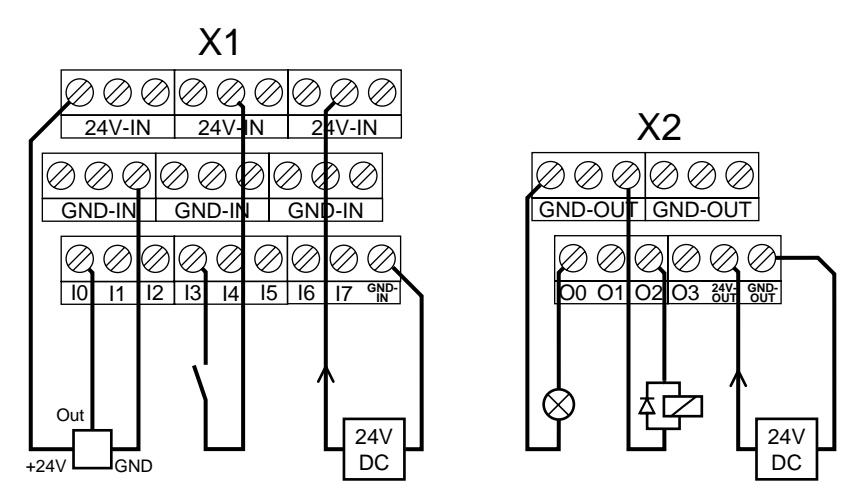

## 11.4 Software description I/O Module 1

The inputs and outputs of the I/O Module have the same functionality as the digital I/O of the standard equipment. The ouputs however cannot be used as pulse width modulated outputs.

If an I/O Module is inserted in option slot 2, it is automatically recognised by the Servocontroller and the appropriate parameters are enabled in the software. Parameter OPTN2 (\_CONF) can be used to ascertain whether the module is present and has been correctly recognized.

## **FIE00, FIE01 - FIE07**

<u>Function Selector Input External 0 - 7</u> Function Selectors for External Inputs 0 - 7

| Parameter number: | see 1st table |           |     |           |     |
|-------------------|---------------|-----------|-----|-----------|-----|
| Physical unit:    | -             | Parameter | No  | Parameter | No  |
| Value range:      | see 2nd table | Farameter | NO. | rarameter | NO. |
| Factory setting:  | OFF           | FIE00     | 455 | FIE04     | 459 |
| Customer setting: |               | FIE01     | 456 | FIE05     | 460 |
| Display level:    | 2             | FIE02     | 457 | FIE06     | 461 |
| Editing level:    |               | FIE03     | 458 | FIE07     | 462 |
| SMARTCARD area .  | OF TNZ        |           |     |           |     |

Each input can be parametered using the appropriate function selector to execute one of the functions listed in the table below.

| No.     | Setting      | Function                                                                 |
|---------|--------------|--------------------------------------------------------------------------|
| 0       | OFF          | switch off input (if not required)                                       |
| 1       | START        | start control with pre-set reference value                               |
| 2       | INV          | invert reference value of reference value channels 3 and 4               |
|         |              | (see diagram ("Structure of Reference Value Input" Section 7.4)          |
| 3       | /STOP        | trigger Emergency Stop function by applying a low level                  |
| 4 – 19  | ADy-x        | switching between ref value sources (see Section: Reference Value Input) |
| 20      | /ENDL,       | evaluation of hardware limit switches (ccw/cw) with low level            |
| 21      | /ENDR        | if a limit switch has been triggered, the drive can be rotated in the    |
|         |              | opposite direction                                                       |
| 22      | E-EXT        | signal input for error messages from an external device                  |
|         |              | (eg PLC). The reaction of the Servocontroller is determined by           |
|         |              | parameter R-EXT (_SCTY).                                                 |
| 23      | MP-UP,       | MOP function (controlling reference value via push button)               |
| 24      | MP-DN        | The input MP-UP increments and the MP-DN decrements                      |
|         |              | the reference value by the value of parameter RINC (_REF)                |
|         |              | (see also section on Reference Value Input).                             |
| 25      | OPTN1,       | the input is made available to the module in slot 1 or 2                 |
| 26      | OPTN2        | the function is allocated to the input by the module                     |
|         |              | (see description)                                                        |
| 27, 28, | USER0, USER1 | The input can be used by custom software                                 |
| 29, 30  | USER2, USER3 | No function in the case of standard software                             |

#### Warning!

A changed function is enabled immediately (this applies to all input function selectors). The drive will start immediately the function START is allocated to an input.

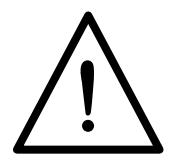

## FOE00, FOE01 - FOE03

Function Selector  $\underline{O}$ utput  $\underline{E}$ xternalFunction Selectors for External Outputs 0 - 3 $\underline{0} - \underline{3}$ 471 472 473 474

| Parameter numbers: | 4/1, 4/2, 4/3, 4/4 |
|--------------------|--------------------|
| Physical unit:     | -                  |
| Value range:       | see table          |
| Factory setting:   | OFF                |
| Customer setting:  |                    |
| Display level:     | 2                  |
| Editing level:     | 2                  |
| SMARTCARD area:    | OPTN2              |
|                    |                    |

Each of the outputs can take over one of the following functions. This is achieved by parametering the appropriate function selector (area \_OPTN2). The output is high when the condition is fulfilled.

| No.     | Setting     | Function (the output is set when)                         |
|---------|-------------|-----------------------------------------------------------|
| 0       | OFF         | switch off output (if not required)                       |
| 1       | ERR         | there is an error                                         |
| 2       | WARN        | there is a warning (error or error response)              |
| 3       | /ERR        | there is no error                                         |
| 4       | /WARN       | there is no warning                                       |
| 5       | ACTIV       | the control is enabled (green LED flashing)               |
| 6       | ROT_R,      | rotation clockwise, counterclockwise or stationary        |
| 7       | ROT_L,      | is recognized; depends on parameter SPD_0 (CONF).         |
| 8       | ROT_0       |                                                           |
| 9       | LIMIT       | the actual value of the control has reached a limit value |
|         |             | dependent on parameters RLIM1, RLIM2 (_REF).              |
| 10      | REF         | the actual value has reached the reference value (window) |
|         |             | dependent on parameter REF_R (_CONF).                     |
| 11      | ASM         | an asynchronous motor is parametered                      |
| 12      | SIO         | the output is controlled by control word SCTL1 (_SIO)     |
| 13      | OPTN1,      | the output is allocated to the module in slot 1 or 2      |
| 14      | OPTN2       | and assigned a function by the module                     |
|         |             | (see description)                                         |
| 15      | ERRW        | there is a warning or error                               |
| 16      | /ERRW       | there is no warning or error.                             |
| 17, 18, | USER0, USER | 1 the output can be used by custom software               |
| 19, 20  | USER2, USER | 3 in the case of standard software no function            |

#### SIEXT

| <u>S</u> tatus Word <u>I</u> nput <u>Ext</u> ern S<br>fc | status Word of External Inputs<br>or Monitoring Inputs via Serial Interface |
|----------------------------------------------------------|-----------------------------------------------------------------------------|
| Parameter number: 4                                      | 79                                                                          |
| Physical unit: bi                                        | inary, 16 bit                                                               |
| Value range: se                                          | ee table below                                                              |
| Factory setting: 00                                      | 000h                                                                        |
| Customer setting:                                        |                                                                             |
| Display level: 2                                         |                                                                             |
| Editing level: 2                                         |                                                                             |
| SMARTCARD area: O                                        | PTN2                                                                        |

## **SIEXT** (continued)

| Bit | Function           |
|-----|--------------------|
| 0   | monitor input IE00 |
| 1   | monitor input IE01 |
| :   | :                  |
| :   | :                  |
| 7   | monitor input IE07 |

## SOEXT

| <u>Status Word Output Ext</u> ern | Status word of external output for monitoring outputs via serial interface |
|-----------------------------------|----------------------------------------------------------------------------|
| Parameter number:                 | 480                                                                        |
| Physical unit                     | binary, 8 bit                                                              |
| Value range:                      | see table below                                                            |
| Factory setting:                  | 00h                                                                        |
| Customer setting:                 |                                                                            |
| Display level:                    | 3                                                                          |
| Editing level:                    | cannot be edited                                                           |

| Bit | Function            |
|-----|---------------------|
| 0   | monitor output OE00 |
| 1   | monitor output OE01 |
| 2   | monitor output OE02 |
| 3   | monitor OE03 output |

## SCTL2

| <u>Status Control 2</u>                                                                                                    |                       | Contro<br>via se                                 | Control word 2 for setting external outputs via serial interface |  |  |
|----------------------------------------------------------------------------------------------------|-----------------------|--------------------------------------------------|------------------------------------------------------------------|--|--|
| Parameter number:<br>Physical unit:<br>Value range:<br>Factory setting:<br>Customer setting:<br>Display level:<br>Editing level:<br>SMARTCARD area |                       | 494<br>binary<br>see ta<br>00h<br>3<br>3<br>OPTN | y, 8 bit<br>able below<br>N2                                     |  |  |
| Bit                                                                                                    | Function              |                                                  |                                                                  |  |  |
| 0                                                                                                    | set/reset output OE00 |                                                  | Note:                                                            |  |  |
| 1                                                                                                    | set/reset output OE01 |                                                  | The output must be assigned to the serial                        |  |  |
| 2                                                                                                    | set/reset outputOE02  |                                                  | interface with the function selector:                            |  |  |
| 3                                                                                                    | set/reset output OE03 |                                                  | FOExx= SIO.                                                      |  |  |

## 12 Servomotor Design Specifications

## 12.1 Synchronous and Asynchronous Servomotor Series

The synchronous and asynchronous Servomotors are designed to a uniform pattern for best results, especially with the MASTERCONTROL MC6000 Servocontroller in mind

From a design point of view the Servomotors differ basically in their rotor princple.

- squirrel cage winding rotor in ASx asynchronous Servomotors
- permanent magnet rotor in PSx synchronous Servomotors

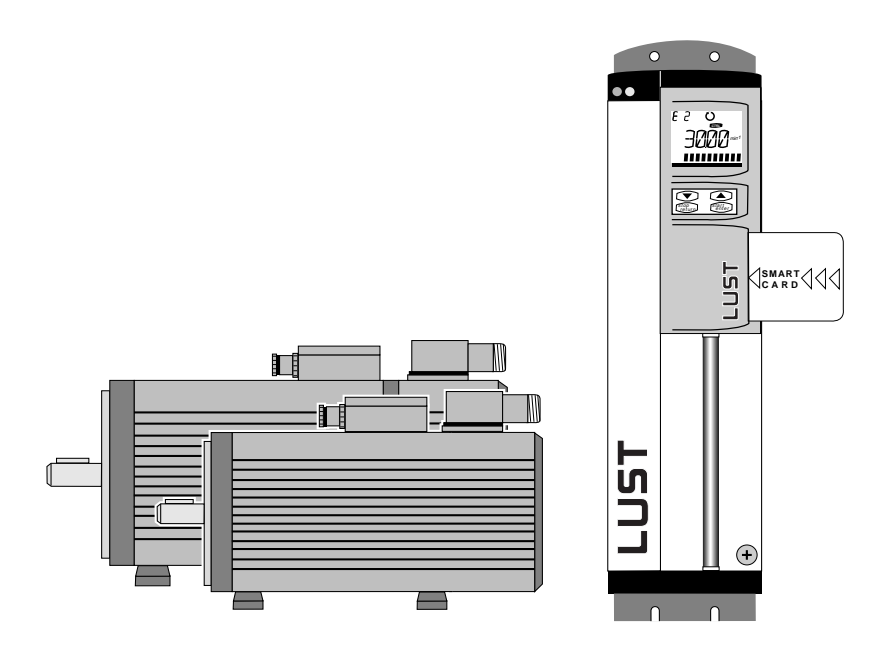

Advantages

General

| Features of the asynchronous ASx Servomotors                                                        | Features of the synchronous PSX Servomotors                  |
|----------------------------------------------------------------------------------------------------|--------------------------------------------------------------|
| most cost effective solution for applications<br>in which the larger physical size is<br>acceptable | compact design with<br>no rotor losses                       |
| large speed range with constant maximum power output                                                | low moment of inertia of rotor so excellent dynamic response |
| maintenance-friendly                                                                                | high precision torque control                                |

## 12.2 Ordering Details for ASx and PSx Servomotors

The specific Servomotor model is indicated by the order code. Each model code has a special meaning (see Servomotor Models 12.3). Model codes are also used for non-listed Servomotors.

Only one model option can be ordered per code section, (eg voltage, encoder system etc).

Order Code/ Type Code

General

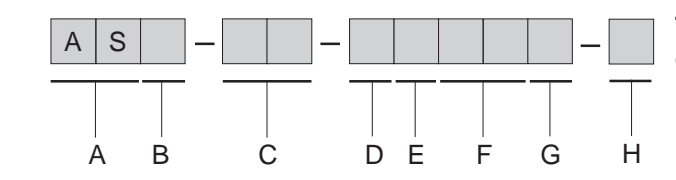

The order code must always be complete and in this sequence.

| Code Section | Description                                                                 |
|--------------|-----------------------------------------------------------------------------|
| A            | AS Asynchronous Servomotor<br>PS Permanently excited Synchronous Servomotor |
| В            | Type, cooling                                                               |
| С            | Size, length                                                                |
| D            | Voltage version                                                             |
| E            | Holding brake                                                               |
| F            | Encoder system                                                              |
| G            | Rated speed                                                                 |

Example

## ASM - 23 - 20R23

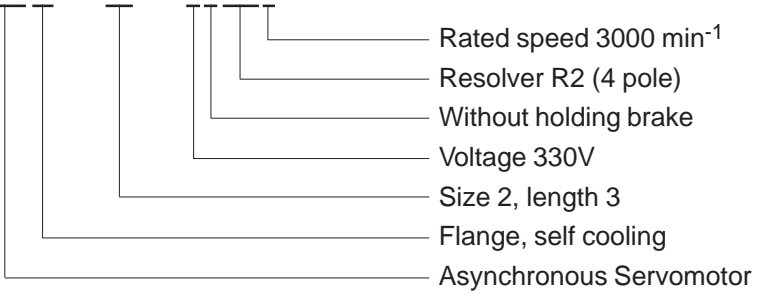

Model Code for options and customer-specific version

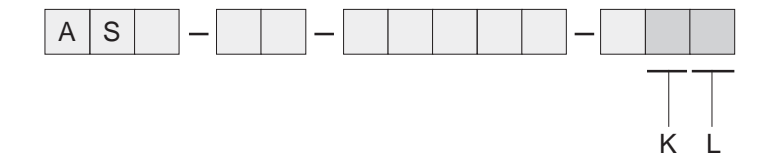

Code sections K and L are only used where there is a deviation from the standard version. See table "Servomotor Models".

## 12.3 Servomotor Models

|                 | Code<br>Section | Model<br>Code | Description                                                      | Motor Type                   |
|-----------------|-----------------|---------------|------------------------------------------------------------------|------------------------------|
| Type, Cooling   |                 | М             | Flange with self cooling                                         | ASx-1x to 3x, PSx-Mx to 2x   |
|                 | В               | F             | Flange with external cooling                                     | ASx-1x to 4x, PSx-1x to 2x   |
|                 |                 | н             | Flange, foot with self cooling                                   | ASx-1x to 4x, PSx-1x to 2x   |
|                 |                 | V             | Flange, foot with external cooling                               | ASx-1x to 4x, PSx-1x to 2x   |
|                 |                 |               |                                                                  |                              |
| Size, Length    |                 | Mx            | Installation 55, 4 units long                                    | PSM-Mx                       |
|                 |                 | Nx            | Installation 72, 3 units long                                    | PSM-Nx                       |
|                 |                 | 0x            | Installation 92, 4 units long                                    | PSM-0x                       |
|                 | С               | 1x            | Installation 110, 5 units long                                   | ASx-1x, PSx-1x               |
|                 |                 | 2x            | Installation 140, 5 units long                                   | ASx-2x, PSx-2x               |
|                 |                 | Зx            | Installation 190, 4 units long                                   | ASx-3x                       |
|                 |                 | 4x            | Installation 260, 3 units long                                   | ASx-4x                       |
|                 |                 |               |                                                                  |                              |
| Voltage Version | D               | 2             | Rated voltage of motors 330V                                     | All                          |
|                 |                 |               |                                                                  |                              |
| Holding Brake   | E               | 0             | Without holding brake                                            | All                          |
|                 |                 | 1             | With permanently excited holding brake                           | All<br>(Observe max speed)   |
| Encodor System  |                 |               |                                                                  |                              |
| Encoder System  |                 | 0             | Without encoder system                                           | All                          |
|                 |                 | R1            | Resolver (2 pole)                                                | All                          |
|                 |                 | R2            | Resolver (4-pole), preferred type for ASx                        | All ASx                      |
|                 |                 | R8            | Resolver (6-pole), preferred type for PSx                        | All PSx                      |
|                 |                 | G1            | Incremental encoder with sin/cos outputs                         | All ASx                      |
|                 | F               | G2            | Incremental encoder with sin/cos outputs<br>as single turn       | All ASx and PSx from sixe 1x |
|                 |                 | G3            | Incremental encoder with sin/cos outputs<br>as multiturn encoder | All ASx and PSx from size 1x |
|                 |                 | K1            | Resolver (2 pole), with mounting flange 1)                       | All                          |
|                 |                 | K2            | Resolver (4pole), with mounting flange <sup>1)</sup>             | All ASx                      |
|                 |                 | К8            | Resolver (6 pole), with mounting flange <sup>1)</sup>            | All PSx                      |
|                 |                 |               |                                                                  |                              |

<sup>1)</sup> For mounting a second encoder, eg (Heidenhain ROD426 or Stegmann DG60)

| Code<br>Section | Model<br>Code | Description                        | Motor Type                                  |
|-----------------|---------------|------------------------------------|---------------------------------------------|
|                 | 1             | Rated speed 1500 min <sup>-1</sup> | Please observe the                          |
|                 | 2             | Rated speed 2000 min <sup>-1</sup> | technical specifications of the Servomotors |
| G               | 3             | Rated speed 3000 min <sup>-1</sup> |                                             |
|                 | 4             | Rated speed 4000 min <sup>-1</sup> |                                             |
|                 | 6             | Rated speed 6000 min <sup>-1</sup> |                                             |

## Connections

Rated Speed

|   | 0 | Power connection via terminal box,<br>Resolver connector, output straight    | All from size 0x                             |
|---|---|------------------------------------------------------------------------------|----------------------------------------------|
| Н | 2 | Power connector socket output straight<br>Resolver connector output straight | PSx-Mx, PSx-Nx, PSx-0x,<br>PSx-1x and ASx-1x |
|   | 3 | Power connection via terminal box,<br>Resolver connector, output 90°         | All from Size 0x<br>with resolver            |
|   | 4 | Power connector, output 90°,<br>Resolver connector, output 90°               | PSx-Mx, PSx-Nx, PSx-0x,<br>PSx-1x and ASx-1x |

#### Notes:

In all encoders G1, G2 and G3 the connector can be directed either straight or at 90°.
For matching power connectors and for cable see Section 4 Accessories.

| Options and customer- |   | 0 | Standard, shaft end A side with feather key | All                            |
|-----------------------|---|---|---------------------------------------------|--------------------------------|
| specific versions     |   | 1 | Shaft end A side without feather key        | All                            |
|                       | К | 2 | With radial shaft seal IP65                 | All<br>(Observe maximum speed) |
|                       |   | 3 | Special version for 40°C                    | All                            |
|                       |   | 4 | Model code 1 and 2                          | All<br>(Observe maximum speed) |
|                       |   | 5 | Model code 1 and 3                          | All                            |
|                       |   |   |                                             |                                |
| Options and customer- |   | 0 | Standard model                              | All                            |
| specific versions     |   | 1 | Vibration to ISO 2373 R                     | All ASx                        |
|                       | L | 2 | Vibration to ISO 2373 S                     | All PSx                        |
|                       |   | 3 | Radial and axial run-out to DIN 42955 R     | All                            |

Model code 1 and 3

Model code 2 and 3

4

5

All ASx

All PSx

## 12.4 Basic Versions of Servomotors

### General Technical Specifications

| Type<br>Features                                            | ASx Asynchronous<br>Servomotors                                                         | PSx Synchronous<br>Servomotors                                                                                                    |  |  |  |  |  |  |
|-------------------------------------------------------------|-----------------------------------------------------------------------------------------|----------------------------------------------------------------------------------------------------|--|--|--|--|--|--|
| Motor type                                                  | Asynchronous Servomotor                                                                 | Permanently excited SynchronouServomotor                                                                                                    |  |  |  |  |  |  |
| Magnet                                                      | -                                                                                       | Neodymium-iron-boron                                                                                                    |  |  |  |  |  |  |
| Type (DIN 42948)                                            | IM B3                                                                                   | 5, IM B5, V1, V3                                                                                                    |  |  |  |  |  |  |
| Protection (DIN 40050)                                      | IP65, Shaft S                                                                           | Seal IP64 (Option IP65)                                                                                                    |  |  |  |  |  |  |
| Insulation Class                                            | Insulation Class F to VD $\Delta t = 105$ , coolar                                      | E0530 Windings over-temperature<br>ht temperature t <sub>u</sub> = +40 °C                                                                                  |  |  |  |  |  |  |
| Cooling                                                     | Self coo<br>External coo                                                                | ling (IC 0041) IP65<br>ling (IC 0641) IP44, 54                                                                                                    |  |  |  |  |  |  |
| Finish                                                      | RA                                                                                      | L 9005 (black)                                                                                                    |  |  |  |  |  |  |
| Shaft end on the A (D) side                                 | Cylindrical shaft<br>and feather key gr                                                 | end DIN 748, feather key<br>oove DIN 6885,clearance K6                                                                                                    |  |  |  |  |  |  |
| Flange dimension                                            | DIN 42                                                                                  | 2948 and IEC 72                                                                                                    |  |  |  |  |  |  |
| Eccentricity, concentricity<br>and radial run-out DIN 42955 | Tolerance N (normal)<br>R (reduced) to order                                            |                                                                                                    |  |  |  |  |  |  |
| Vibration level ISO 2373                                    | Step N, R available as option                                                           | Step R, S available as option                                                                                                    |  |  |  |  |  |  |
| Thermal monitoring of motor                                 | PTC Therm                                                                               | istor in Stator Windings                                                                                                    |  |  |  |  |  |  |
| Torque loading                                              | In order to eliminate the<br>the effective<br>greater than the ra<br>M <sub>eff</sub> = | e risk of themal overload of motors<br>torque load must not be<br>ted torque of the Servomotor<br>$\overline{\frac{M_n^2 x t_n}{t_{ges}}} = M_{eff} - M_N$ |  |  |  |  |  |  |
| Maximum pulse torque                                        | Typically 2 to 5 times rated to 3 to 5 times the rated torque is                        | rque depending on controller allocation.<br>s only permissible for 0.2 s maximum only.                                                                     |  |  |  |  |  |  |
| Service life                                                | All specifications assu                                                                 | me a service life of 20,000 hours                                                                                                    |  |  |  |  |  |  |
| Connections for motor, thermistor and holding brake         | Threaded                                                                                | bolts in terminal box,<br>nectors to order                                                                                                    |  |  |  |  |  |  |
| Encoder system connection                                   | Signal Connec                                                                           | tor (no mating connector)                                                                                                    |  |  |  |  |  |  |

Connection

## 12.5 Typical M-n Graph of Servomotors

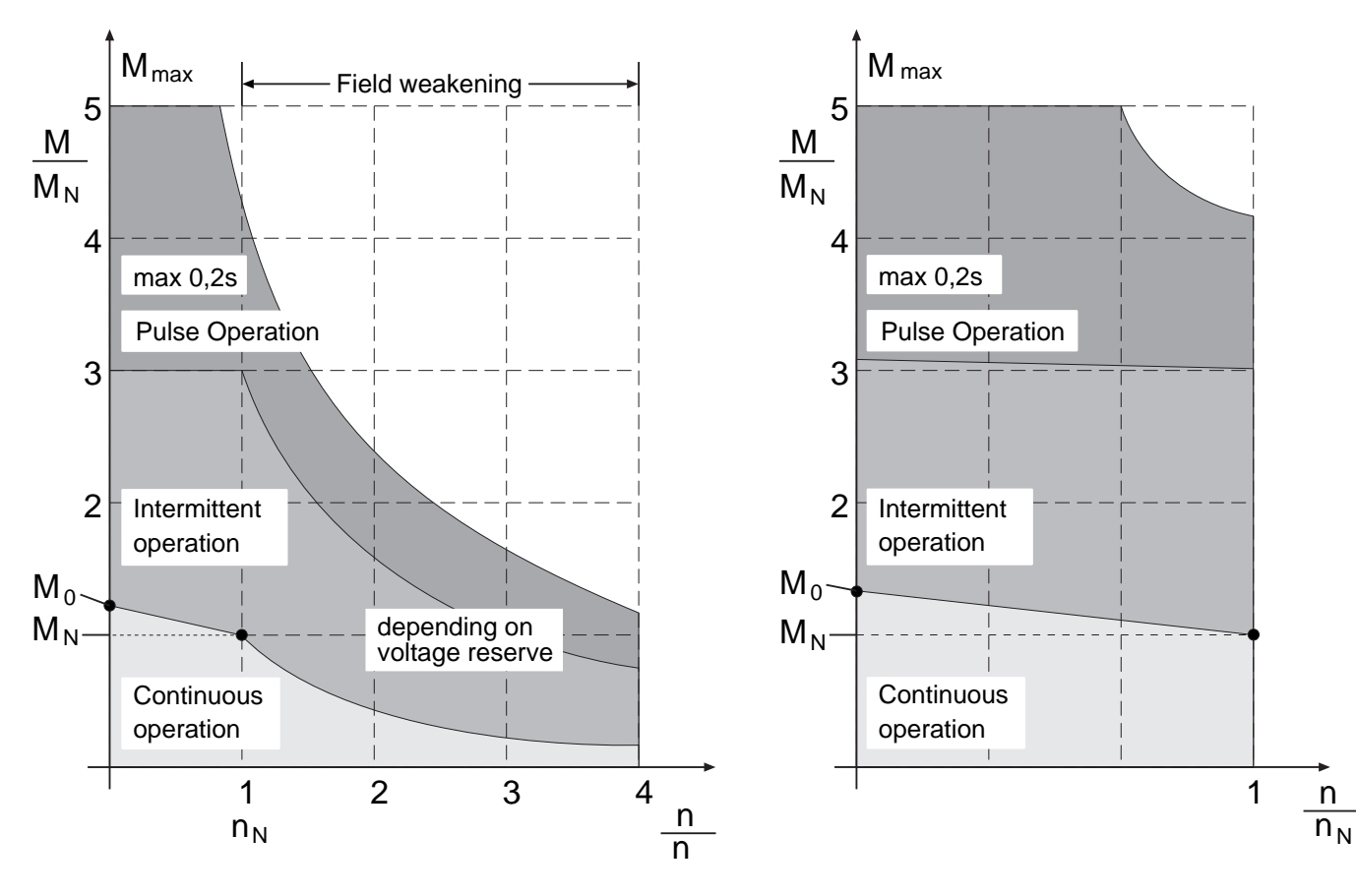

M-n Graph for asynchronous motors

M-n Graph for synchronous motors

| Term                                            | Explanation                                                                                                    |
|-------------------------------------------------|----------------------------------------------------------------------------------------------------|
| M <sub>0</sub> Static torque                    | Thermal limit torque of motor when stationary. This torque can be provided by the motor for any length of time.                                                        |
| I <sub>0</sub> Static current                   | Effective value of motor winding current which is required to generate the rated torque.                                                                               |
| M <sub>N</sub> Rated torque                     | Thermal torque limit of motor at rated speed n <sub>N</sub> .                                                                                                    |
| I <sub>N</sub> Rated current                    | Effective value of motor winding current required to generate the rated torque.                                                                                        |
| P <sub>N</sub> Rated power                      | Continous power of motor at rated working point ( $M_N$ , $n_N$ ) at rated current $I_N$ and rated voltage $U_N$ .                                                     |
| M <sub>max</sub> , I <sub>max</sub> Limit curve | Motors can only be loaded with 5 times the rated current                                                                                                    |
| Field weakening area                            | The maximum peak torque output in the field weakening area depends on the voltage reserve. Typical torque characteristics are proportional to the function 1/f or 1/n. |

| Self cooling     | M <sub>o</sub><br>[Nm] | M <sub>N</sub><br>[Nm] | P <sub>N</sub><br>[kW] | ا <sub>ہ</sub><br>[A] | I <sub>N</sub><br>[A] | n <sub>N</sub><br>[min-1] | J <sub>L</sub><br>[kgcm2] | m<br>[kg] | n <sub>max</sub><br>[min <sup>-1</sup> ] |
|------------------|------------------------|------------------------|------------------------|-----------------------|-----------------------|---------------------------|---------------------------|-----------|------------------------------------------|
| ASM (H)-11-2xxx3 | 1,5                    | 1,3                    | 0,41                   | 1,6                   | 1,4                   | 3000                      | 2,8                       | 6,5       | 12000                                    |
| ASM (H)-12-2xxx3 | 2                      | 1,7                    | 0,54                   | 2,1                   | 1,8                   | 3000                      | 3,7                       | 7,5       | 12000                                    |
| ASM (H)-13-2xxx3 | 2,7                    | 2,3                    | 0,72                   | 2,74                  | 2,3                   | 3000                      | 4,7                       | 8,5       | 12000                                    |
| ASM (H)-14-2xxx3 | 4,2                    | 3,5                    | 1,1                    | 4                     | 3,3                   | 3000                      | 6,5                       | 10,2      | 12000                                    |
| ASM (H)-15-2xxx3 | 5,2                    | 4,7                    | 1,5                    | 5,4                   | 4,5                   | 3000                      | 8,9                       | 12,8      | 12000                                    |
| ASM (H)-21-2xxx3 | 4,2                    | 3,5                    | 1,1                    | 3,6                   | 3                     | 3000                      | 10,9                      | 10,8      | 12000                                    |
| ASM (H)-22-2xxx3 | 5,6                    | 4,7                    | 1,5                    | 4,7                   | 3,9                   | 3000                      | 14,4                      | 13,2      | 12000                                    |
| ASM (H)-23-2xxx3 | 8,4                    | 7                      | 2,2                    | 6,7                   | 5,6                   | 3000                      | 21,5                      | 16,2      | 10000                                    |
| ASM (H)-24-2xxx2 | 12                     | 10                     | 2,1                    | 6,4                   | 5,3                   | 2000                      | 29,8                      | 20,3      | 10000                                    |
| ASM (H)-25-2xxx2 | 15                     | 13                     | 2,7                    | 7,7                   | 6,6                   | 2000                      | 38,4                      | 24        | 8000                                     |
| ASM (H)-31-2xxx1 | 15,5                   | 13                     | 2,1                    | 6,2                   | 5,2                   | 1500                      | 70                        | 29,8      | 8000                                     |
| ASM (H)-32-2xxx1 | 20                     | 17                     | 2,7                    | 8,2                   | 6,8                   | 1500                      | 90                        | 33        | 8000                                     |
| ASM (H)-33-2xxx1 | 27,5                   | 23                     | 3,6                    | 10,3                  | 8,7                   | 1500                      | 130                       | 41,5      | 8000                                     |
| ASM (H)-34-2xxx1 | 42                     | 35                     | 5,5                    | 15,1                  | 12,6                  | 1500                      | 209                       | 56,6      | 8000                                     |
| ASM (H)-41-2xxx1 | 47                     | 40                     | 6,3                    | 21                    | 17,9                  | 1500                      | 450                       | 87        | 8000                                     |
| ASM (H)-42-2xxx1 | 70                     | 60                     | 9,4                    | 30                    | 25,5                  | 1500                      | 740                       | 113       | 8000                                     |
| ASM (H)-43-2xxx1 | 85                     | 70                     | 11                     | 37                    | 30,4                  | 1500                      | 960                       | 135       | 8000                                     |

| External Cooling | M <sub>0</sub><br>[Nm] | M <sub>N</sub><br>[Nm] | P <sub>N</sub><br>[kW] | I <sub>0</sub><br>[A] | I <sub>N</sub><br>[A] | n <sub>N</sub><br>[min <sup>-1</sup> ] | J <sub>L</sub><br>[kgcm²] | m<br>[kg] | n <sub>max</sub><br>[min <sup>-1</sup> ] |
|------------------|------------------------|------------------------|------------------------|-----------------------|-----------------------|----------------------------------------|---------------------------|-----------|------------------------------------------|
| ASF (V)-11-2xxx3 | 2                      | 1,7                    | 0,54                   | 2,1                   | 1,8                   | 3000                                   | 2,8                       | 7,5       | 12000                                    |
| ASF (V)-12-2xxx3 | 2,7                    | 2,3                    | 0,72                   | 2,8                   | 2,4                   | 3000                                   | 3,7                       | 8,6       | 12000                                    |
| ASF (V)-13-2xxx3 | 3,6                    | 3                      | 0,94                   | 3,54                  | 2,9                   | 3000                                   | 4,7                       | 9,7       | 12000                                    |
| ASF (V)-14-2xxx3 | 5,6                    | 4,7                    | 1,5                    | 5,1                   | 4,3                   | 3000                                   | 6,5                       | 12,5      | 12000                                    |
| ASF (V)-15-2xxx3 | 7,7                    | 6,5                    | 2                      | 7,3                   | 6,2                   | 3000                                   | 8,9                       | 14,2      | 12000                                    |
| ASF (V)-21-2xxx3 | 5,6                    | 4,7                    | 1,5                    | 4,6                   | 3,9                   | 3000                                   | 10,9                      | 13,8      | 12000                                    |
| ASF (V)-22-2xxx3 | 8,4                    | 6,5                    | 2                      | 6,5                   | 5                     | 3000                                   | 14,4                      | 16,2      | 12000                                    |
| ASF (V)-23-2xxx3 | 12                     | 10                     | 3,1                    | 8,9                   | 7,4                   | 3000                                   | 21,5                      | 19,2      | 10000                                    |
| ASF (V)-24-2xxx2 | 15,5                   | 13                     | 2,7                    | 8                     | 6,7                   | 2000                                   | 29,8                      | 23,3      | 10000                                    |
| ASF (V)-25-2xxx2 | 19,7                   | 16,5                   | 3,4                    | 9,8                   | 8,2                   | 2000                                   | 38,4                      | 27        | 8000                                     |
| ASF (V)-31-2xxx1 | 21,5                   | 18                     | 2,8                    | 8,4                   | 7                     | 1500                                   | 70                        | 33,8      | 8000                                     |
| ASF (V)-32-2xxx1 | 27,5                   | 23                     | 3,6                    | 10,6                  | 8,9                   | 1500                                   | 90                        | 37,5      | 8000                                     |
| ASF (V)-33-2xxx1 | 38                     | 32                     | 5                      | 13,8                  | 11,6                  | 1500                                   | 130                       | 46,5      | 8000                                     |
| ASF (V)-34-2xxx1 | 56                     | 47                     | 7,4                    | 18,4                  | 15,4                  | 1500                                   | 209                       | 62,1      | 8000                                     |
| ASF (V)-41-2xxx1 | 83                     | 70                     | 11                     | 33                    | 27,5                  | 1500                                   | 450                       | 95        | 8000                                     |
| ASF (V)-42-2xxx1 | 140                    | 118                    | 18,5                   | 50                    | 42                    | 1500                                   | 740                       | 121       | 8000                                     |
| ASF (V)-43-2xxx1 | 170                    | 143                    | 22,5                   | 61                    | 51                    | 1500                                   | 960                       | 145       | 8000                                     |

#### Abbreviations:

- M<sub>0</sub> M<sub>N</sub> P<sub>N</sub> Static torque Rated torque
- Rated power
- Static current  $I_0$
- Rated current  $I_N$
- Rated speed n<sub>N</sub>
- n<sub>max</sub> Maximum speed

J<sub>L</sub> m Rotor moment of inertia without holding brake Mass (weight) excluding holding brake

# 12.7 Technical Specifications: PSx-xx Synchronous Servomotors

| Self Cooling     | M <sub>o</sub><br>[Nm] | M <sub>N</sub><br>[Nm] | P <sub>N</sub><br>[kW] | ا <sub>ہ</sub><br>[A] | I <sub>N</sub><br>[A] | n <sub>N</sub> , n <sub>max</sub><br>[min <sup>-1</sup> ] | J <sub>L</sub><br>[kgcm <sup>2</sup> ] | m<br>[kg] |
|------------------|------------------------|------------------------|------------------------|-----------------------|-----------------------|-----------------------------------------------------------|----------------------------------------|-----------|
| PSM-M1-2xxx2     | 0,34                   | 0,32                   | 0,067                  | 0,4                   | 0,4                   | 2000                                                      | 0,17                                   | 1         |
| PSM-M1-2xxx6     | 0,34                   | 0,32                   | 0,2                    | 0,85                  | 0,9                   | 6000                                                      | 0,17                                   | 1         |
| PSM-M2-2xxx6     | 0,5                    | 0,48                   | 0,3                    | 1                     | 1,1                   | 6000                                                      | 0,24                                   | 1,2       |
| PSM-M3-2xxx2     | 0,65                   | 0,6                    | 0,125                  | 0,55                  | 0,58                  | 2000                                                      | 0,31                                   | 1,4       |
| PSM-M3-2xxx6     | 0,65                   | 0,6                    | 0,375                  | 1,2                   | 1,3                   | 6000                                                      | 0,31                                   | 1,4       |
| PSM-M4-2xxx2     | 1                      | 0,9                    | 0,19                   | 0,65                  | 0,7                   | 2000                                                      | 0,45                                   | 1,8       |
| PSM-M4-2xxx6     | 1                      | 0,8                    | 0,5                    | 1,6                   | 1,7                   | 6000                                                      | 0,45                                   | 1,8       |
| PSM-N1-2xxx4     | 0,6                    | 0,55                   | 0,23                   | 0,9                   | 0,9                   | 4000                                                      | 0,26                                   | 2,1       |
| PSM-N1-2xxx6     | 0,6                    | 0,55                   | 0,345                  | 1,15                  | 1,2                   | 6000                                                      | 0,26                                   | 2,1       |
| PSM-N2-2xxx4     | 1,2                    | 1,1                    | 0,46                   | 1,3                   | 1,3                   | 4000                                                      | 0,43                                   | 2,7       |
| PSM-N3-2xxx4     | 1,8                    | 1,6                    | 0,67                   | 1,7                   | 1,55                  | 4000                                                      | 0,63                                   | 3,4       |
| PSM-01-2xxx3     | 0,95                   | 0,8                    | 0,25                   | 0,7                   | 0,6                   | 3000                                                      | 1,1                                    | 3,1       |
| PSM-01-2xxx4     | 0,95                   | 0,75                   | 0,31                   | 0,8                   | 0,65                  | 4000                                                      | 1,1                                    | 3,1       |
| PSM-01-2xxx6     | 0,95                   | 0,6                    | 0,6                    | 1,1                   | 0,7                   | 6000                                                      | 1,1                                    | 3,1       |
| PSM-02-2xxx3     | 1,8                    | 1,5                    | 0,47                   | 1,5                   | 1,2                   | 3000                                                      | 3,2                                    | 3,9       |
| PSM-02-2xxx4     | 1,8                    | 1,4                    | 0,59                   | 1,6                   | 1,15                  | 4000                                                      | 3,2                                    | 3,9       |
| PSM-02-2xxx6     | 1,8                    | 1,2                    | 0,75                   | 2,7                   | 1,8                   | 6000                                                      | 3,2                                    | 3,9       |
| PSM-03-2xxx3     | 2,8                    | 2,3                    | 0,72                   | 1,8                   | 1,5                   | 3000                                                      | 5,3                                    | 4,2       |
| PSM-03-2xxx4     | 2,8                    | 2,2                    | 0,92                   | 2,8                   | 2,2                   | 4000                                                      | 5,3                                    | 4,2       |
| PSM-03-2xxx6     | 2,8                    | 1,8                    | 1,1                    | 4,5                   | 2,9                   | 6000                                                      | 5,3                                    | 4,2       |
| PSM-04-2xxx3     | 4,8                    | 4,1                    | 1,3                    | 3,7                   | 3,2                   | 3000                                                      | 7,4                                    | 5,3       |
| PSM-04-2xxx4     | 4,8                    | 3,9                    | 1,6                    | 5                     | 4,1                   | 4000                                                      | 7,4                                    | 5,3       |
| PSM-04-2xxx6     | 4,8                    | 2,3                    | 1,4                    | 6,7                   | 3,3                   | 6000                                                      | 7,4                                    | 5,3       |
| PSM (H)-11-2xxx3 | 3,4                    | 3,2                    | 1                      | 2,6                   | 2,4                   | 3000                                                      | 5,6                                    | 6,5       |
| PSM (H)-11-2xxx4 | 3,4                    | 3                      | 1,2                    | 3,4                   | 3                     | 4000                                                      | 5,6                                    | 6,5       |
| PSM (H)-11-2xxx6 | 3,4                    | 2,1                    | 1,3                    | 5                     | 3,1                   | 6000                                                      | 5,6                                    | 6,5       |
| PSM (H)-12-2xxx3 | 5,6                    | 4,5                    | 1,4                    | 3,9                   | 3,1                   | 3000                                                      | 8,6                                    | 8,3       |
| PSM (H)-12-2xxx4 | 5,6                    | 4,1                    | 1,7                    | 5,1                   | 3,7                   | 4000                                                      | 8,6                                    | 8,3       |
| PSM (H)-12-2xxx6 | 5,6                    | 3,2                    | 2                      | 8,2                   | 4,7                   | 6000                                                      | 8,6                                    | 8,3       |
| PSM (H)-13-2xxx3 | 7,5                    | 5,6                    | 1,7                    | 5,1                   | 3,8                   | 3000                                                      | 11,7                                   | 10,1      |
| PSM (H)-13-2xxx4 | 7,5                    | 5,1                    | 2,1                    | 7,2                   | 4,9                   | 4000                                                      | 11,7                                   | 10,1      |
| PSM (H)-13-2xxx6 | 7,5                    | 4,1                    | 2,6                    | 10,1                  | 5,5                   | 6000                                                      | 11,7                                   | 10,1      |
| PSM (H)-14-2xxx3 | 9,6                    | 6,6                    | 2,1                    | 6,4                   | 4,4                   | 3000                                                      | 14,8                                   | 11,8      |
| PSM (H)-14-2xxx4 | 9,6                    | 5,7                    | 2,4                    | 8,9                   | 5,3                   | 4000                                                      | 14,8                                   | 11,8      |
| PSM (H)-21-2xxx2 | 8,4                    | 7                      | 1,5                    | 3,7                   | 3,1                   | 2000                                                      | 12,5                                   | 10,2      |
| PSM (H)-21-2xxx3 | 8,4                    | 6,5                    | 2                      | 5,8                   | 4,5                   | 3000                                                      | 12,5                                   | 10,2      |
| PSM (H)-21-2xxx4 | 8,4                    | 5,2                    | 2,2                    | 7,7                   | 4,8                   | 4000                                                      | 12,5                                   | 10,2      |
| PSM (H)-22-2xxx2 | 12                     | 11                     | 2,3                    | 4,8                   | 4,4                   | 2000                                                      | 21                                     | 12,3      |
| PSM (H)-22-2xxx3 | 12                     | 10                     | 3,1                    | 7,7                   | 6,4                   | 3000                                                      | 21                                     | 12,3      |
| PSM (H)-22-2xxx4 | 12                     | 7,6                    | 3,2                    | 10,3                  | 6,5                   | 4000                                                      | 21                                     | 12,3      |
| PSM (H)-23-2xxx2 | 15,5                   | 13                     | 2,7                    | 7,3                   | 6,1                   | 2000                                                      | 28                                     | 15,5      |
| PSM (H)-23-2xxx3 | 15,5                   | 11,2                   | 3,5                    | 10,1                  | 7,3                   | 3000                                                      | 28                                     | 15,5      |
| PSM (H)-23-2xxx4 | 15,5                   | 8,4                    | 3,5                    | 12,9                  | 7                     | 4000                                                      | 28                                     | 15,5      |
| PSM (H)-24-2xxx2 | 20,5                   | 17                     | 3,5                    | 9                     | 7,5                   | 2000                                                      | 41                                     | 20,4      |
| PSM (H)-24-2xxx3 | 20,5                   | 13                     | 4,1                    | 13,1                  | 8,3                   | 3000                                                      | 41                                     | 20,4      |

| External Cooling | M <sub>o</sub><br>[Nm] | M <sub>N</sub><br>[Nm] | P <sub>N</sub><br>[kW] | І <sub>о</sub><br>[А] | I <sub>N</sub><br>[A] | n <sub>N</sub> , n <sub>max</sub><br>[min <sup>-1</sup> ] | J <sub>L</sub><br>[kgcm²] | m<br>[kg] |
|------------------|------------------------|------------------------|------------------------|-----------------------|-----------------------|-----------------------------------------------------------|---------------------------|-----------|
| PSF (V)-11-2xxx3 | 4,7                    | 4,5                    | 1,4                    | 3,4                   | 3,4                   | 3000                                                      | 5,6                       | 7,3       |
| PSF (V)-11-2xxx4 | 4,7                    | 4,2                    | 1,7                    | 4,7                   | 4,2                   | 4000                                                      | 5,6                       | 7,3       |
| PSF (V)-11-2xxx6 | 4,7                    | 3                      | 1,9                    | 6,9                   | 4,4                   | 6000                                                      | 5,6                       | 7,3       |
| PSF (V)-12-2xxx3 | 7,7                    | 6,2                    | 1,9                    | 5,4                   | 4,3                   | 3000                                                      | 8,6                       | 9,1       |
| PSF (V)-12-2xxx4 | 7,7                    | 5,7                    | 2,4                    | 6,9                   | 5,1                   | 4000                                                      | 8,6                       | 9,1       |
| PSF (V)-12-2xxx6 | 7,7                    | 4,4                    | 2,8                    | 11,4                  | 6,5                   | 6000                                                      | 8,6                       | 9,1       |
| PSF (V)-13-2xxx3 | 10,1                   | 7,6                    | 2,4                    | 6,9                   | 5,2                   | 3000                                                      | 11,7                      | 10,9      |
| PSF (V)-13-2xxx4 | 10,1                   | 6,9                    | 2,9                    | 9,7                   | 6,6                   | 4000                                                      | 11,7                      | 10,9      |
| PSF (V)-13-2xxx6 | 10,1                   | 5,5                    | 3,5                    | 13,6                  | 7,4                   | 6000                                                      | 11,7                      | 10,9      |
| PSF (V)-14-2xxx3 | 12,5                   | 8,6                    | 2,7                    | 8,3                   | 5,7                   | 3000                                                      | 14,7                      | 12,7      |
| PSF (V)-14-2xxx4 | 12,5                   | 7,4                    | 3,1                    | 11,7                  | 6,9                   | 4000                                                      | 14,74                     | 12,7      |
| PSF (V)-21-2xxx2 | 12,3                   | 10,2                   | 2,1                    | 5,4                   | 4,5                   | 2000                                                      | 12,5                      | 13,2      |
| PSF (V)-21-2xxx3 | 12,3                   | 9,5                    | 3                      | 8,5                   | 6,6                   | 3000                                                      | 12,5                      | 13,2      |
| PSF (V)-21-2xxx4 | 12,3                   | 7,3                    | 3,1                    | 11,3                  | 6,7                   | 4000                                                      | 12,5                      | 13,2      |
| PSF (V)-22-2xxx2 | 17,6                   | 16                     | 3,3                    | 7                     | 6,4                   | 2000                                                      | 21                        | 15,3      |
| PSF (V)-22-2xxx3 | 17,6                   | 14,6                   | 4,6                    | 11,2                  | 9,3                   | 3000                                                      | 21                        | 15,3      |
| PSF (V)-22-2xxx4 | 17,6                   | 10,7                   | 4,5                    | 15                    | 9,1                   | 4000                                                      | 21                        | 15,3      |
| PSF (V)-23-2xxx2 | 22,7                   | 19                     | 4                      | 10,6                  | 8,9                   | 2000                                                      | 28                        | 18,5      |
| PSF (V)-23-2xxx3 | 22,7                   | 16,4                   | 5,1                    | 14,8                  | 10,9                  | 3000                                                      | 28                        | 18,5      |
| PSF (V)-23-2xxx4 | 22,7                   | 11,8                   | 4,9                    | 18,8                  | 9,8                   | 4000                                                      | 28                        | 18,5      |
| PSF (V)-24-2xxx2 | 30                     | 25                     | 5,2                    | 12,2                  | 10,3                  | 2000                                                      | 41                        | 23,4      |
| PSF (V)-24-2xxx3 | 30                     | 21                     | 5,6                    | 18,4                  | 12,9                  | 3000                                                      | 41                        | 23,4      |

#### Abbreviations:

- M0 Static torque M<sub>N</sub> Rated torque PN Rated power  $I_0$ Static current Rated current IN
  - Rated speed
- n<sub>N</sub> n<sub>max</sub> Maximum speed
- $\mathsf{J}_\mathsf{L}$ Rotor moment of inertia without holding brake Mass (weight) excluding holding brake m

## Warning!

In the case of PSx motors sizes M, N and 0, thermal monitoring by the motor PTC is inadequate for dynamic operation with overload. In such cases the overall design must be checked by LUST to avoid the motor being destroyed.

## 12.8 Servomotor Dimensions

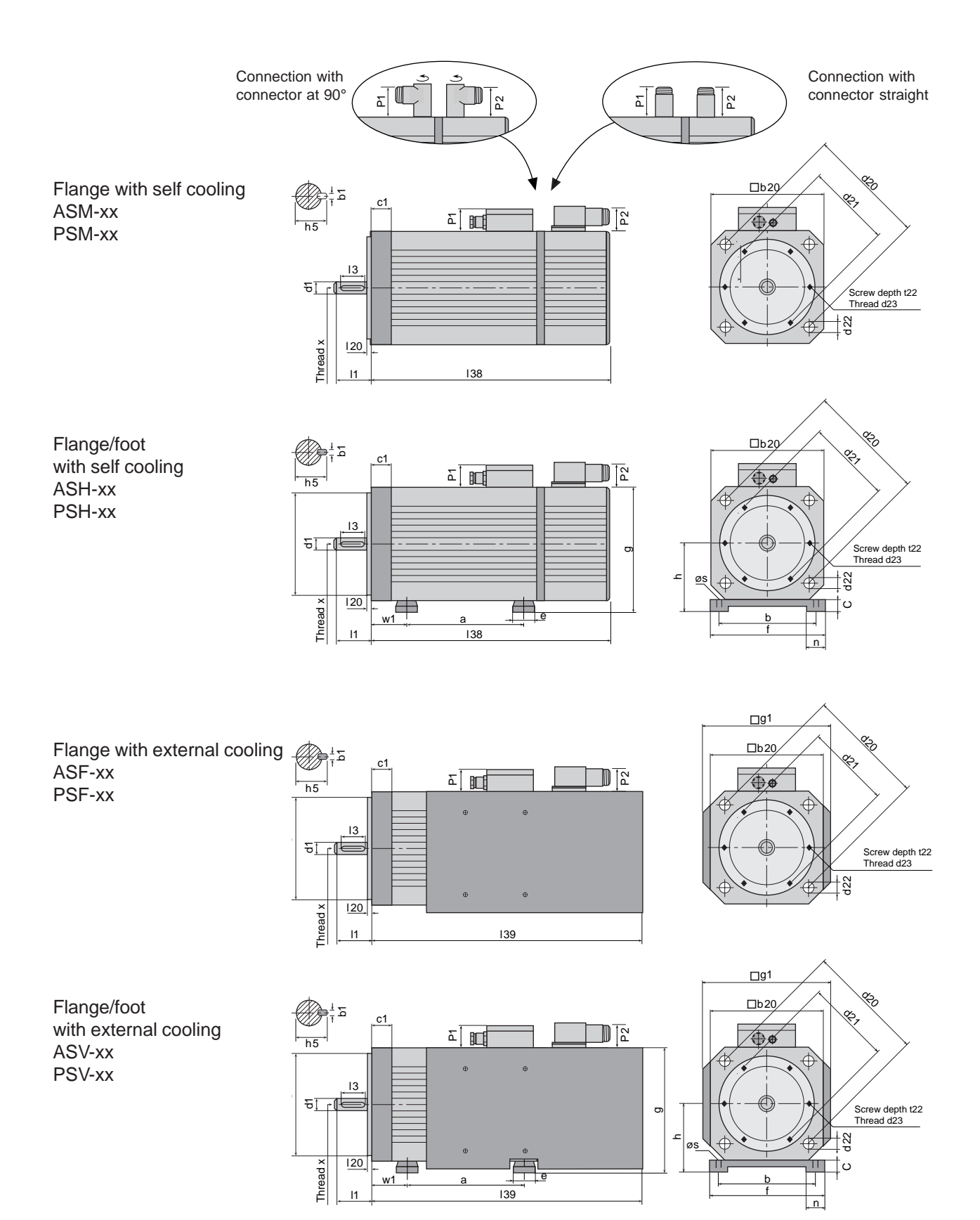

|      |                 |    |    | Sh   | aft |    |     | Flange |     |      |          |     |     | Foot |     |                   |                          |                   |                     |     |    |     |     |      |    |    |
|------|-----------------|----|----|------|-----|----|-----|--------|-----|------|----------|-----|-----|------|-----|-------------------|--------------------------|-------------------|---------------------|-----|----|-----|-----|------|----|----|
| Туре | Size,<br>Length | b1 | d1 | h5   | 11  | 13 | x   | c1     | d20 | d21  | d22      | d23 | d25 | 120  | t22 | Type<br>No<br>Br. | a<br>e AS<br>With<br>Br. | Type<br>No<br>Br. | e PS<br>With<br>Br. | b   | С  | e   | f   | n    | S  | w1 |
| PS   | M1<br>M2        | 3  | 9  | 10,2 | 20  | 12 | M3  | 11     | 63  | -    | 5,8      | -   | 40  | 2,5  | _   | -                 | -                        | -                 | -                   | -   | _  | -   | _   | -    | -  | -  |
|      | М3              |    |    |      |     |    |     |        |     |      |          |     |     |      |     |                   |                          |                   |                     |     |    |     |     |      |    |    |
|      | M4              |    |    |      |     |    |     |        |     |      |          |     |     |      |     |                   |                          |                   |                     |     |    |     |     |      |    |    |
| PS   | N1              |    |    |      |     |    |     |        |     |      |          |     |     |      |     |                   |                          |                   |                     |     |    |     |     |      |    |    |
|      | N2              | 4  | 11 | 12,5 | 23  | 18 | M4  | 5      | 75  | -    | 5,3      | -   | 60  | 2,5  | -   | -                 | -                        | -                 | -                   | -   | -  | -   | -   | -    | -  | -  |
|      | N3              |    |    |      |     |    |     |        |     |      |          |     |     |      |     |                   |                          |                   |                     |     |    |     |     |      |    |    |
|      | 01              | _  |    | 10   |     |    |     |        | 400 |      | _        |     |     |      |     |                   |                          |                   |                     |     |    |     |     |      |    |    |
| P5   | 02              | 5  | 14 | 16   | 30  | 22 | M4  | 8      | 100 | -    | <i>(</i> | -   | 80  | 3    | -   | -                 | -                        | -                 | -                   | -   | -  | -   | -   | -    | -  | -  |
|      | 03              |    |    |      |     |    |     |        |     |      |          |     |     |      |     |                   |                          |                   |                     |     |    |     |     |      |    |    |
| AS   | 11              |    |    |      |     |    |     |        |     |      |          |     |     |      |     | 110               | 120                      | 75                | 75                  |     |    |     |     |      |    |    |
| u.   | 12              |    |    |      |     |    |     |        |     |      |          |     |     |      |     | 130               | 140                      | 105               | 105                 |     |    |     |     |      |    |    |
| PS   | 13              | 6  | 19 | 21,5 | 40  | 32 | M6  | 10     | 115 | -    | 9        | -   | 95  | 3    | -   | 150               | 160                      | 135               | 135                 | 100 | 8  | 30  | 120 | 25   | 7  | 63 |
|      | 14              |    |    |      |     |    |     |        |     |      |          |     |     |      |     | 180               | 190                      | 165               | 165                 |     |    |     |     |      |    |    |
| AS   | 15              |    |    |      |     |    |     |        |     |      |          |     |     |      |     | 230               | 240                      | -                 | -                   |     |    |     |     |      |    |    |
| AS   | 21              |    |    |      |     |    |     |        |     |      |          |     |     |      |     | 110               | 155                      | 110               | 155                 |     |    |     |     |      |    |    |
| u.   | 22              |    |    |      |     |    |     |        |     |      |          |     |     |      |     | 140               | 185                      | 140               | 185                 |     |    |     |     |      |    |    |
| PS   | 23              | 8  | 24 | 27   | 50  | 32 | M8  | 17     | 165 | 110  | 11       | M8  | 130 | 3,5  | 18  | 170               | 215                      | 170               | 215                 | 125 | 10 | 30  | 150 | 25   | 10 | 50 |
|      | 24              |    |    |      |     |    |     |        |     |      |          |     |     |      |     | 215               | 260                      | 215               | 260                 |     |    |     |     |      |    |    |
| AS   | 25              |    |    |      |     |    |     |        |     |      |          |     |     |      |     | 260               | 305                      | -                 | -                   |     |    |     |     |      |    |    |
| 100  | 31              |    |    |      |     |    |     |        |     |      |          |     |     |      |     | 145               | 200                      | -                 | -                   |     |    |     |     |      |    |    |
| AS   | 32<br>33        | 10 | 32 | 35   | 58  | 50 | M12 | 22     | 215 | 140  | 14       | M10 | 180 | 4    | 25  | 215               | 225                      | -                 | _                   | 190 | 17 | 40  | 215 | 27.5 | 12 | 70 |
|      | 34              |    | 02 |      | 00  |    |     |        | 210 | 1-10 |          |     | 100 | -    | 20  | 310               | 365                      | -                 | -                   |     |    | -10 | 210 | 21,5 | 12 |    |
|      | 41              |    |    |      |     |    |     |        |     |      |          |     |     |      |     | 245               | 245                      | -                 | -                   |     |    |     |     |      |    |    |
| AS   | 42              | 12 | 42 | 45   | 110 | 90 | M16 | 18     | 300 | -    | 18       | -   | 250 | 5    | -   | 335               | 335                      | -                 | -                   | 216 | 18 | 40  | 270 | 65   | 12 | 89 |
|      | 43              |    |    |      |     |    |     |        |     |      |          |     |     |      |     | 405               | 405                      | -                 | -                   |     |    |     |     |      |    |    |

## 12.9 Dimensions of shaft, flange and toot

#### Abbreviations:

- AS Asynchronous Servomotor Series
- PS Synchronous Servomotor Series
- Br. Permanently excited single disk holding brake
- GX Incremental encoder (sin/cos), variants G1, G2, G3
- RX Resolver, variants R1, R2, R8

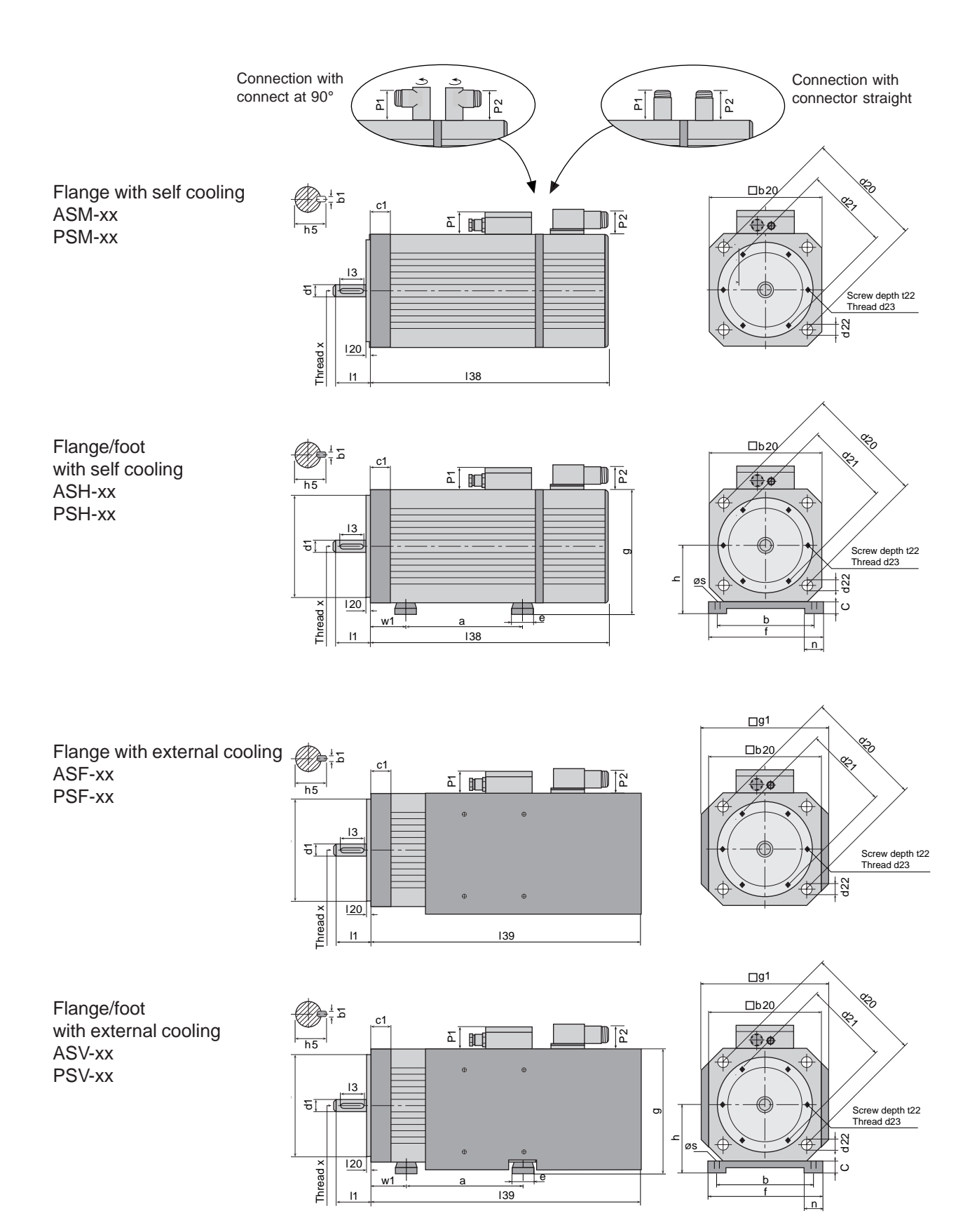

## 12.10 Dimensions for motors with self cooling and external cooling

|      |                 |     | Motor (Self Cooling) |     |      |    |            |          |        |          |     |          |        | External Cooling |     |        |          |        |          |        |          |        |          |
|------|-----------------|-----|----------------------|-----|------|----|------------|----------|--------|----------|-----|----------|--------|------------------|-----|--------|----------|--------|----------|--------|----------|--------|----------|
| Туре | Size,<br>Length | b20 | g                    | h   | p1   | p2 | K          | 38 for T | Гуре А | S        | 13  | 38 for T | Гуре Р | S                | g1  | ĸ      | 39 for   | Туре   | AS       | 139    | 9 for T  | ype P  | S        |
|      |                 |     |                      |     |      |    | No Br.     | With Br. | No Br. | With Br. | No  | Br.      | Wit    | h Br.            | -   | No Br. | With Br. | No Br. | With Br. | No Br. | With Br. | No Br. | With Br. |
|      |                 |     |                      |     |      |    | <u>O</u> A | UX.      |        |          | UN  |          | 07     | 1.15             |     | UN     | 07       |        |          | ПЛ     |          | 07     | 07       |
|      | M1              |     |                      |     |      |    | -          | -        | -      | -        | -   | 145      | -      | 145              |     | -      | -        | -      | -        | -      | -        | -      | -        |
| PS   | M2              | 55  | -                    | -   | 28   | 28 | -          | -        | -      | -        | -   | 157      | -      | 157              | -   | -      | -        | -      | -        | -      | -        | -      | -        |
|      | M3              |     |                      |     |      |    | -          | -        | -      | -        | -   | 169      | -      | 169              |     | -      | -        | -      | -        | -      | -        | -      | -        |
|      | M4              |     |                      |     |      |    | -          | -        | -      | -        | -   | 194      | -      | 194              |     | -      | -        | -      | -        | -      | -        | -      | -        |
|      | N1              |     |                      |     |      |    | -          | -        | -      | -        | -   | 170      | -      | 170              | -   | -      | -        | -      | -        | -      | -        | -      | -        |
| PS   | N2              | 72  | -                    | -   | 28   | 28 | -          | -        | -      | -        | -   | 199      | -      | 199              | -   | -      | -        | -      | -        | -      | -        | -      | -        |
|      | N3              |     |                      |     |      |    | -          | -        | -      | -        | -   | 229      | -      | 229              | -   | -      | -        | -      | -        | -      | -        | -      | -        |
|      | 01              |     |                      |     |      |    | -          | -        | -      | -        | -   | 202      | -      | 202              | -   | -      | -        | -      | -        | -      | -        | -      | -        |
| PS   | 02              | 92  | -                    | -   | 36,5 | 40 | -          | -        | -      | -        | -   | 226      | -      | 226              | -   | -      | -        | -      | -        | -      | -        | -      | -        |
|      | 03              |     |                      |     |      |    | -          | -        | -      | -        | -   | 260      | -      | 260              | -   | -      | -        | -      | -        | -      | -        | -      | -        |
|      | 04              |     |                      |     |      |    | -          | -        | -      | -        | -   | 294      | -      | 294              | -   | -      | -        | -      | -        | -      | -        | -      | -        |
| AS   | 11              |     |                      |     |      |    | 286        | 294      | 254    | 293      | 246 | 216      | 254    | 224              |     | 358    | 366      | 315    | 354      | 273    | 281      | 318    | 326      |
| u.   | 12              |     |                      |     |      |    | 301        | 309      | 269    | 308      | 276 | 246      | 284    | 254              |     | 373    | 381      | 330    | 369      | 303    | 311      | 348    | 356      |
| PS   | 13              | 110 | 118                  | 63  | 36,5 | 40 | 321        | 329      | 289    | 328      | 306 | 272      | 314    | 284              | 123 | 393    | 401      | 350    | 389      | 333    | 341      | 378    | 386      |
|      | 14              |     |                      |     |      |    | 356        | 364      | 324    | 368      | 336 | 306      | 344    | 314              |     | 428    | 436      | 385    | 424      | 363    | 371      | 408    | 416      |
| AS   | 15              |     |                      |     |      |    | 401        | 409      | 369    | 408      | -   | -        | -      | -                |     | 473    | 481      | 430    | 469      | -      | -        | -      | -        |
| AS   | 21              |     |                      |     |      |    | 293        | 339      | 259    | 309      | 261 | 231      | 306    | 276              |     | 379    | 425      | 334    | 384      | 305    | 350      | 347    | 392      |
| u.   | 22              |     |                      |     |      |    | 313        | 359      | 279    | 329      | 291 | 261      | 336    | 306              |     | 399    | 445      | 354    | 404      | 335    | 480      | 377    | 422      |
| PS   | 23              | 140 | 150                  | 80  | 58   | 40 | 348        | 394      | 314    | 364      | 321 | 291      | 366    | 336              | 157 | 434    | 480      | 389    | 439      | 365    | 410      | 407    | 452      |
|      | 24              |     |                      |     |      |    | 393        | 439      | 359    | 409      | 366 | 336      | 411    | 381              |     | 479    | 525      | 434    | 484      | 410    | 455      | 452    | 497      |
| AS   | 25              |     |                      |     |      |    | 438        | 484      | 404    | 454      | -   | -        | -      | -                |     | 524    | 570      | 479    | 529      | -      | -        | -      | -        |
|      | 31              |     |                      |     |      |    | 343        | 399      | 316    | 372      | -   | -        | -      | -                |     | 442    | 498      | 404    | 460      | -      | -        | -      | -        |
| AS   | 32              |     |                      |     |      |    | 367        | 423      | 340    | 396      | -   | -        | -      | -                |     | 466    | 522      | 428    | 484      | -      | -        | -      | -        |
|      | 33              | 190 | 207                  | 112 | 71   | 40 | 414        | 470      | 387    | 443      | -   | -        | -      | -                | 203 | 512    | 569      | 475    | 531      | -      | -        | -      | -        |
|      | 34              |     |                      |     |      |    | 509        | 565      | 482    | 538      | -   | -        | -      | -                |     | 608    | 664      | 570    | 626      | -      | -        | -      | -        |
|      | 41              |     |                      |     |      |    | 449        | 449      | 416    | 416      | -   | -        | -      | -                |     | 542    | 542      | 509    | 509      | -      | -        | -      | -        |
| AS   | 42              | 260 | 269                  | 132 | 71   | 40 | 539        | 539      | 506    | 506      | -   | -        | -      | -                | 273 | 632    | 632      | 596    | 596      | -      | -        | -      | -        |
|      | 43              |     |                      |     |      |    | 609        | 609      | 576    | 576      | -   | -        | -      | -                |     | 702    | 702      | 666    | 666      | -      | -        | -      | -        |

#### Abbreviations:

- AS Asynchronous Servomotor Series
- PS Synchronous Servomotor Series
- Br. Permanently excited single disk holding brake
- GX Incremental encoder (sin/cos), variants G1, G2, G3
- RX Resolver, variants R1, R2, R8

The following tables show the maximum permissible radial loads ( $F_{Rm}$ ) at x=l/2 and maximum permissible axial loads  $F_{Am}$  assuming a service life of 20000 hours.

A radial load which is not in the middle of the shaft end can simply be re-calculated to take account of the different leverage effect.

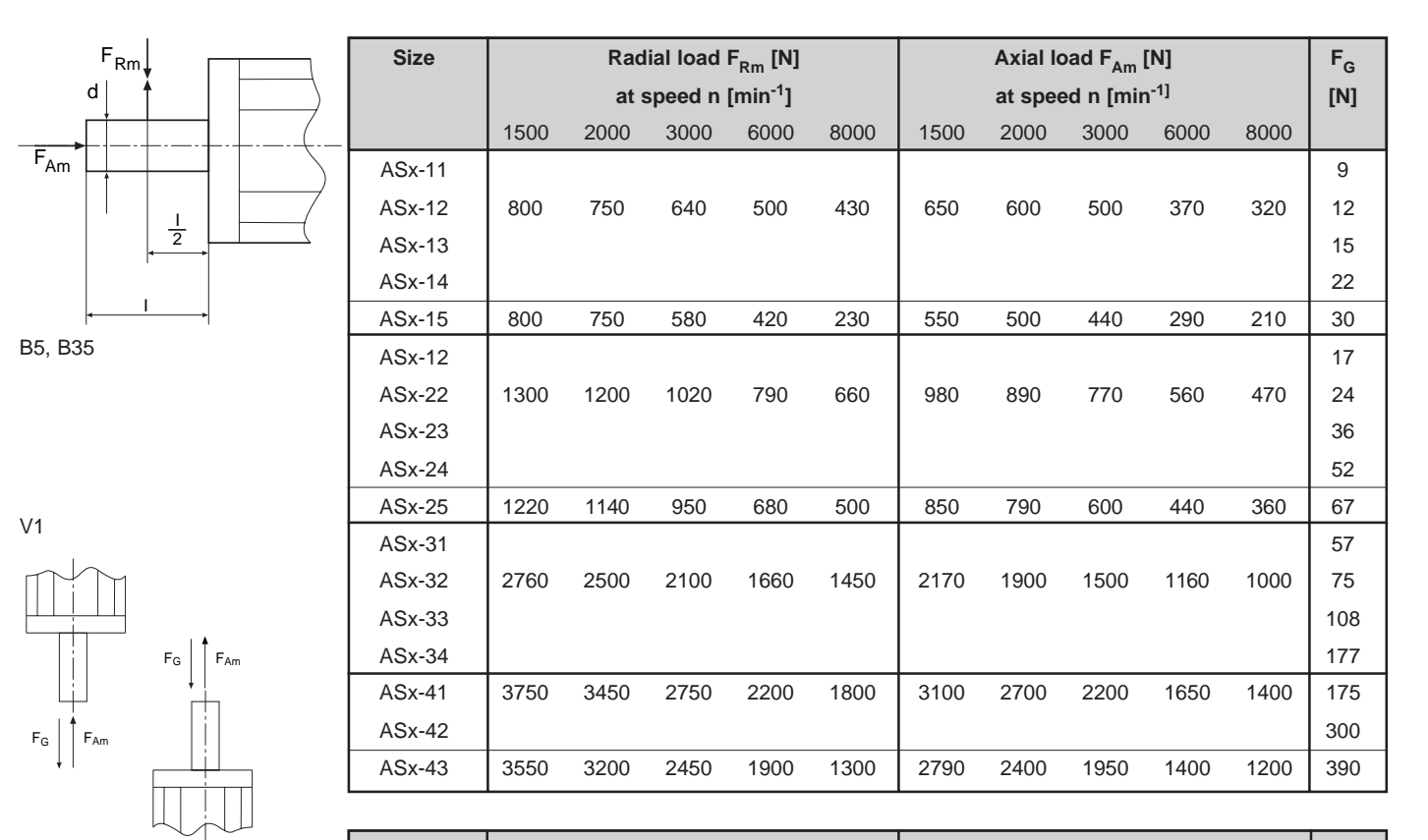

In vertical installations the permissible axial loads  $F_{Am}$  apply for the upward load direction. In the case of downward load they are reduced by  $F_{G}$ .

V3

| Size   |      | Radial Lo<br>at Speed | ad F <sub>Rm</sub> [l<br>d n [min <sup>-1</sup> | N]<br>] | Axial Load F <sub>Am</sub> [N]<br>at Speed n [min <sup>-1</sup> ] |      |      |      |    |  |  |
|--------|------|-----------------------|-------------------------------------------------|---------|-------------------------------------------------------------------|------|------|------|----|--|--|
|        | 1500 | 2000                  | 3000                                            | 6000    | 1500                                                              | 2000 | 3000 | 6000 |    |  |  |
| PSx-M1 |      |                       |                                                 |         |                                                                   |      |      |      | 1  |  |  |
| PSx-M2 | 310  | 260                   | 240                                             | 210     | 250                                                               | 200  | 170  | 140  | 2  |  |  |
| PSx-M3 |      |                       |                                                 |         |                                                                   |      |      |      | 3  |  |  |
| PSx-M4 |      |                       |                                                 |         |                                                                   |      |      |      | 4  |  |  |
| PSx-N1 |      |                       |                                                 |         |                                                                   |      |      |      | 2  |  |  |
| PSx-N2 | 330  | 280                   | 250                                             | 220     | 260                                                               | 210  | 180  | 150  | 4  |  |  |
| PSx-N3 |      |                       |                                                 |         |                                                                   |      |      |      | 6  |  |  |
| PSx-01 |      |                       |                                                 |         |                                                                   |      |      |      | 3  |  |  |
| PSx-02 | 470  | 400                   | 350                                             | 320     | 380                                                               | 310  | 260  | 220  | 9  |  |  |
| PSx-03 |      |                       |                                                 |         |                                                                   |      |      |      | 14 |  |  |
| PSx-04 | 460  | 370                   | 330                                             | 260     | 350                                                               | 280  | 240  | 200  | 20 |  |  |
| PSx-11 |      |                       |                                                 |         |                                                                   |      |      |      | 10 |  |  |
| PSx-12 | 720  | 640                   | 550                                             | 490     | 590                                                               | 500  | 420  | 350  | 17 |  |  |
| PSx-13 |      |                       |                                                 |         |                                                                   |      |      |      | 23 |  |  |
| PSx-14 |      |                       |                                                 |         |                                                                   |      |      |      | 30 |  |  |
| PSx-21 |      |                       |                                                 |         |                                                                   |      |      |      | 17 |  |  |
| PSx-22 | 1100 | 1000                  | 850                                             | 760     | 900                                                               | 770  | 650  | 560  | 30 |  |  |
| PSx-23 |      |                       |                                                 |         |                                                                   |      |      |      | 40 |  |  |
| PSx-24 |      |                       |                                                 |         |                                                                   |      |      |      | 60 |  |  |

Instruction Manual MC6000

## 12.12 Technical Specifications: shape and shaft seal IP65

| Shape   |      |                                   | Description                                                                    |
|---------|------|-----------------------------------|--------------------------------------------------------------------------------|
| Drawing | Code | Shaft                             | Fixing or Mounting                                                             |
|         | B5   | Free<br>shaft<br>end              | Flange installation<br>Access from casing side                                 |
|         | V1   | Free<br>shaft<br>end<br>at bottom | Flange installation at bottom<br>Access from casing side                       |
|         | V3   | Free<br>shaft-<br>end<br>at top   | Flange installation top<br>Access form casing side                             |
|         | B35  | Free<br>shaft-<br>end             | Mounting on sub-structure<br>with additional flange<br>Access from casing side |

Arrangement

| Lubrication | Maximum speed<br>with oil lubrication [min <sup>-1</sup> ] | Maximum speed<br>with grease Lubrication [min <sup>-1</sup> ] |
|-------------|------------------------------------------------------------|---------------------------------------------------------------|
| ASx-1x      | 12000                                                      | 3500                                                          |
| ASx-2x      | 10500                                                      | 3500                                                          |
| ASx-3x      | 9500                                                       | 2500                                                          |
| ASx-4x      | 8000                                                       | 2500                                                          |
| PSx-Mx      | 9000                                                       | 6000                                                          |
| PSx-Nx      | -                                                          | -                                                             |
| PSx-0x      | 9500                                                       | 3500                                                          |
| PSx-1x      | 12000                                                      | 3500                                                          |
| PSx-2x      | 10500                                                      | 3500                                                          |

Adequate lubrication is essential for reliability. Excessive speed causes the destruction of seal lips.

Shaft seal IP65 (Option see Code Section K)

## 12.13 Technical Specifications: self cooling and external cooling

Cooling

The motor specific power data and torque data refer to

- operating temperature -5°C 40°C
- operating temperature (coolant temperature) 40°C related to none insulated installation and that part of the motor heat loss will be conducted through the fixing flange of the mounting location.

| Mounting flange | Location of     | Mounting flange |
|-----------------|-----------------|-----------------|
| Size            | mounting flange | material        |
| ASx-1x          | 230 x 150 x 15  | steel           |
| ASx-2x          | 300 x 300 x 20  | steel           |
| ASx-3x          | 300 x 300 x 20  | steel           |
| ASx-4x          | 380 x 310 x 20  | steel           |
| PSx-Mx          | 200 x 100 x 10  | steel           |
| PSx-Nx          | 230 x 150 x 15  | steel           |
| PSx-0x          | 230 x 150 x 15  | steel           |
| PSx-1x          | 230 x 150 x 15  | steel           |
| PSx-2x          | 300 x 300 x 20  | steel           |

If the motor is installed thermally insulated from its mounting, the permissible rated torque must be reduced by 5 - 15%.

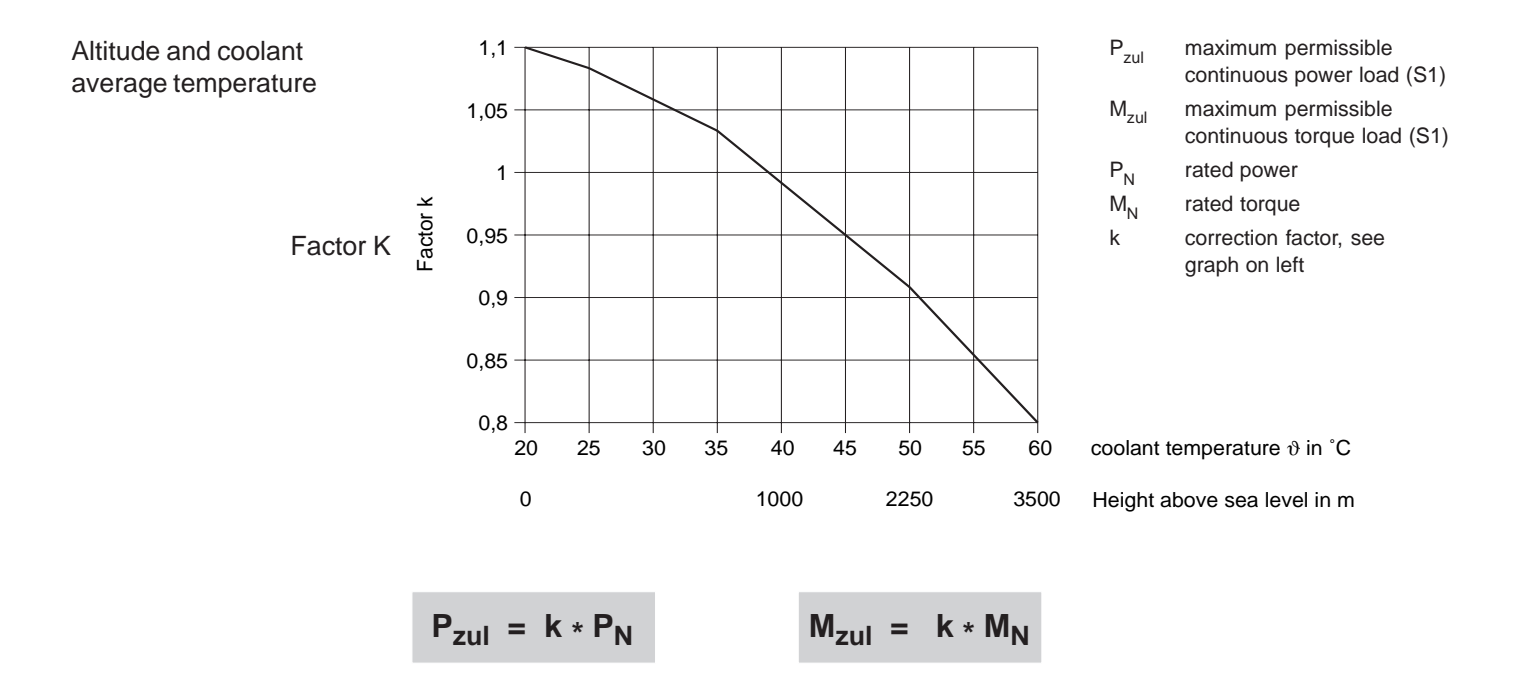

Minimum size of mounting flange

| Size      | Voltage<br>[V]   | Mains Frequency<br>[Hz] | Rated Current<br>[A] | Protection |
|-----------|------------------|-------------------------|----------------------|------------|
| ASF(V)-1x | 1 x 230 +6%/-10% | 48 62                   | 0,1                  | IP54       |
| ASF(V)-2x | 1 x 230 +6%/-10% | 48 62                   | 0,18                 | IP54       |
| ASF(V)-3x | 3 x 400 +6%/-10% | 48 62                   | 0,15                 | IP54       |
| ASV-4x    | 3 x 400 +6%/-10% | 48 62                   | 0,21                 | IP54       |
| PSM-Mx    | -                | -                       | -                    | -          |
| PSM-Nx    | -                | -                       | -                    | -          |
| PSM-0x    | -                | -                       | -                    | -          |
| PSF(V)-1x | 1 x 230 +6%/-10% | 48 62                   | 0,1                  | IP54       |
| PSF(V)-2x | 1 x 230 +6%/-10% | 48 62                   | 0,18                 | IP54       |

Air is drawn into the B side by axial fans and ejected through the A side. The mating connector for the fan connection is supplied.

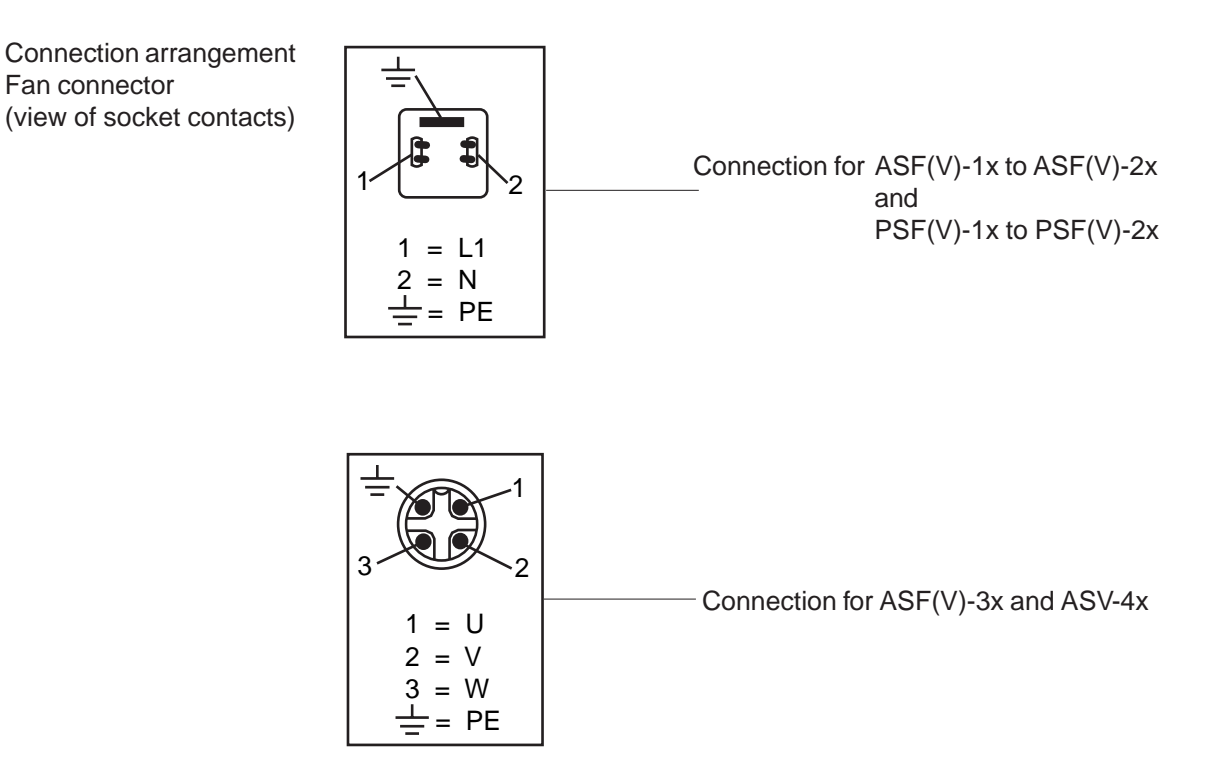

External cooling

Fan connector

The zero backlash permanently excited single disk holding brake works on a fail-safe basis which in practical terms means that the brake works when no voltage is applied.

The holding brake is switched on and off normally only when the motor is stationary. If the holding brake is to be used as an Emergency Stop brake, the permitted service life must be observed.

| Size   | Brake<br>type | M <sub>H</sub><br>[Nm] | I <sub>N</sub><br>[A] | U <sub>N</sub><br>[V] | n <sub>max</sub><br>[min <sup>-1</sup> ] | m<br>[kg] | W <sub>L</sub><br>[10 <sup>6</sup> W <sub>S</sub> ] | J <sub>B</sub><br>[kgcm²] |
|--------|---------------|------------------------|-----------------------|-----------------------|------------------------------------------|-----------|-----------------------------------------------------|---------------------------|
| ASx-1x | 0,8M          | 8                      | 0,75                  | 24 ± 10%              | 8000                                     | 0,5       | 4                                                   | 0,45                      |
| ASx-2x | 2M            | 25                     | 1                     | 24 ± 10%              | 6000                                     | 1,2       | 7,5                                                 | 4,5                       |
| ASx-3x | 4M            | 80                     | 1,5                   | 24 ± 10%              | 6000                                     | 3,2       | 20                                                  | 16                        |
| ASx-4x | 8M            | 160                    | 2,2                   | 24 ± 10%              | 6000                                     | 6,7       | 60                                                  | 50                        |
| PSx-Mx | 1M            | 1,2                    | 0,35                  | 24 ± 10%              | 12000                                    | 0,2       | 0,8                                                 | 0,07                      |
| PSx-Nx | 0,6E          | 2,5                    | 0,56                  | 24 ± 10%              | 10000                                    | 0,3       | 2                                                   | 0,38                      |
| PSx-0x | 0,7M          | 5                      | 0,7                   | 24 ± 10%              | 10000                                    | 0,6       | 4                                                   | 0,65                      |
| PSx-1x | 0,8M          | 8                      | 0,75                  | 24 ± 10%              | 8000                                     | 0,5       | 4                                                   | 0,45                      |
| PSx-2x | 2M            | 25                     | 1                     | 24 ± 10%              | 6000                                     | 1,2       | 7,5                                                 | 4,5                       |

Abbreviations:

| IVIH | adnesion |
|------|----------|

- I<sub>N</sub> exciter current
- n<sub>max</sub> maximum speed (unbraked)
- U<sub>N</sub> DC voltage for fan

- m mass (weight)
- W<sub>L</sub> permissible service life switching cycles
- J<sub>B</sub> moment of inertia of the holding brake

#### Protection circuit

Technical specifications

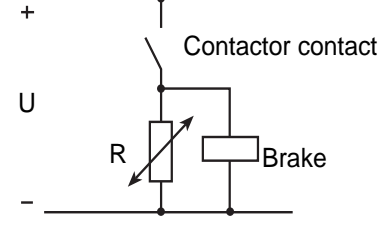

Suggested circuit for brake protection

As a consequence of the inductivity of the holding brakes there is a voltage peak spike which occurs when the exciter current is swtiched off: this peak can be over 1000 V. To avoid this peak voltage a protection suppressor circuit with a varistor should be used (recommended type Q69-X3022).

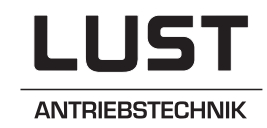

# **Supplement to Instruction Manual** MASTERCONTROL MC6000

# Status: 12.05.97

Corrected values are

Software: V2.45

Valid for: Id.-Nr.: 0792.20B.0-02 Version: December 1995

### Dear Customer!

In the course of further technical development, changes have been made that are not described in the Instruction Manual.

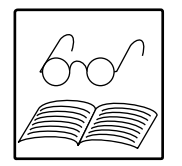

#### Note:

From Software Version V2.0 on, the positioning and sequence control PosMop1 is not supported. This is the main difference to the earlier version V1.1. The special software V150.x is required for PosMod1 (different EPROM).

#### **Terminals of MC6464** 1

The position for external braking resistance terminals has been changed (Page 2-1):

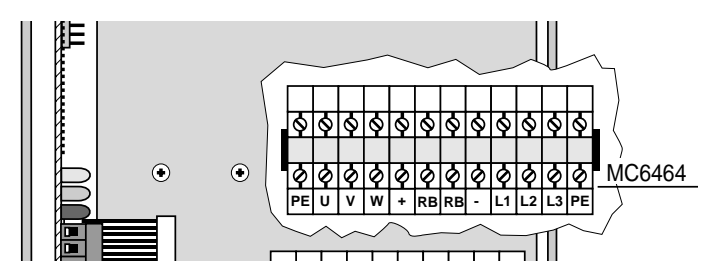

#### **Technical Data** 2

Outpu

| t motor (Page 2-2)                 |                  |      |                                                |           |               | ma           | rked <b>bold</b> . |                      |
|------------------------------------|------------------|------|------------------------------------------------|-----------|---------------|--------------|--------------------|----------------------|
|                                    |                  |      |                                                |           |               |              |                    |                      |
|                                    | Des.             | Dim. | MC6404                                         | MC6408    | MC6412        | MC6416       | MC6432             | MC6464               |
| Rated power (400V-mains) 1)        | S                | kVA  | 2,7                                            | 5,5       | 8,3           | 11           | 22                 | 44                   |
| Rated power (460V-mains) 1)        | S                | kVA  | 3,1                                            | 5,1       | 9,5           | 11           | 22                 | 50                   |
| Voltage, effective                 | U                | V    | 3 x 0 400 / 460                                |           |               |              |                    |                      |
| Cont. current (400V / 460V) 1)     | I <sub>N</sub>   | Α    | 4/4                                            | 8 / 6,5   | 12/12         | 16 / 14      | 32 / 28            | 64 / 64              |
| Cont. current (400V / 460V) 2)     | I <sub>N</sub>   | А    | 3/2                                            | 3,5 / 2,7 | 7,5/6         | 9,0 / 7,0    | 22 / 18            | 60 / 56              |
| Pulse current for 10s              | I <sub>max</sub> | А    |                                                |           | $2 \cdot I_N$ |              |                    | 1,5 · I <sub>N</sub> |
| Switching frequency of power stage | fs               | kHz  |                                                | 4, 8, 1   | 6 (factory s  | setting 8 kH | Hz) 3)             |                      |
| Motor system                       |                  |      | synchronous or asynchronous                    |           |               |              |                    |                      |
| Protection against short           |                  |      | yes, but not at terminals for braking resistor |           |               |              |                    |                      |
| and earth fault                    |                  |      |                                                |           |               |              |                    |                      |

1) At default of 8 kHz power stage switching frequency (4 kHz for MC6464).

2) At power stage switching frequency of 16 kHz (8 kHz for MC6464).

3) Servocontroller MC6464: Factory setting 4 kHz.

#### Power reduction (Page 2-3 and 4-4):

|                           | Des.            | Dim. | MC6404    | MC6408    | MC6412      | MC6416 | MC6432    | MC6464       |
|---------------------------|-----------------|------|-----------|-----------|-------------|--------|-----------|--------------|
| Power reduction depending | $\Delta P_{T}$  | %    |           | 5 %/°C ab | ove 40°C,   |        | 3 %/°C ab | ove 40°C,    |
| on the cooling air        |                 |      | max. 50°C |           | max.        | 50°C   |           |              |
| temperature               |                 |      |           |           |             |        |           |              |
| Power reduction depending | $\Delta P_{MI}$ |      |           | 50 mA/m   | (4 / 8 kHz) | ,      | 100 mA/m  | (4 / 8 kHz), |
| on the motor cable length |                 |      |           | 70 mA/m   | (16 kHz)    |        | 150 mA/m  | n (16 kHz)   |
|                           |                 |      |           | above     | e 10 m      |        | above     | e 10 m       |

#### Recommended cable cross section for mains and motor connection (Page 4-3):

|                                    | Dim. | MC6404 | MC6408 | MC6412 | MC6416 | MC6432 | MC6464 |
|------------------------------------|------|--------|--------|--------|--------|--------|--------|
| Recommended cable<br>cross section | mm²  | 1,5    | 2,5    | 4      | 4      | 10     | 25     |
| Recommended mains<br>fuse          | A    | 10     | 16     | 25     | 25     | 50     | 80     |

#### Braking power (Page 4-7):

|                           | Des.             | Dim. | MC6404 MC6408 | MC6412 MC6416 | MC6432 | MC6464 |
|---------------------------|------------------|------|---------------|---------------|--------|--------|
| Minimum ohmic resistance  | R <sub>min</sub> | Ω    | 75            | 33            | 13     | 10     |
| of external braking       |                  |      |               |               |        |        |
| resistors 1)              |                  |      |               |               |        |        |
| Peak braking power with   | PSPer            | kW   | 7,2           | 16,7          | 42     | 55     |
| external braking resistor | OTEX             |      |               |               |        |        |

1) Continuous braking for MC6404 ... MC6416 is only permissible with design code BR3.

## 3 Extensions of software functions

### 1. New encoder is supported (from V2.2)

The Heidenhain model ECN1313.5GS5 (13 Bit SSI) is now supported. To configure this encoder, a SMARTCARD corresponding to the motor must be read-in.

#### 2. New resolvers are supported (from V2.05)

The number of resolver pole pairs can also be a whole-digit multiple of the number of motor pole pairs.

## 4 Known errors in software version 2.45

The functions listed below are not yet working or are only working to a limited extent. These are deviations with regard to the Instruction Manual.

| Known errors in software version 2.45:                                                                                                    | Chapter |
|----------------------------------------------------------------------------------------------------|---------|
| In the case of + 24 V mains feed for control unit: if a fault already exists, the E-OV error is displayed instead of OFF once the mains is switched off.                                                                                                    | 4.4, 9  |
| I <sup>2</sup> t-switch-off for protection of the servomotor (E-OLM): is not supported.                                                                                                    | 9.2.1   |
| E-OFF error: The error is stored not only in the case of supply voltage dips (< 1 min) but also when the mains voltage is switched off.                                                                                                    | 9.2.1   |
| Programming the error reaction for the E-OFF error: Under certain circumstances, the emergency stop error reaction is not executed correctly in the case of this error. (The link voltage is boosted again due to the motor recovery and the error is thus reset. The output is then automaticcally blocked causing the motor to decelerate.) | 10      |

We reserve the right to make technical changes

BMC6000-E.02 11/95

Lust Antriebstechnik GmbH \* Gewerbestr. 5-9 \* D-35633 Lahnau \* Germany \* Telephone +49 64 41 / 9 66-0 \* Fax +49 64 41 / 9 66-137